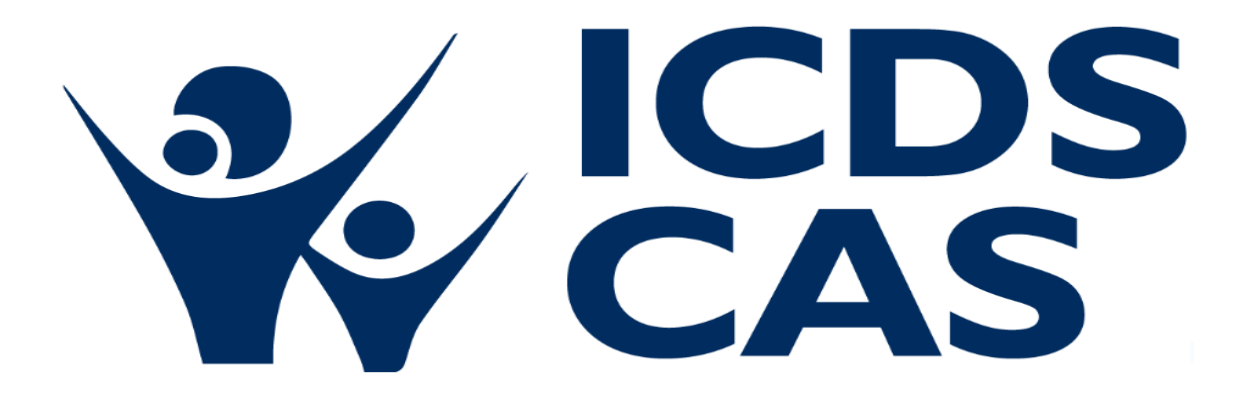

# **ICDS-CAS Dashboard Manual**

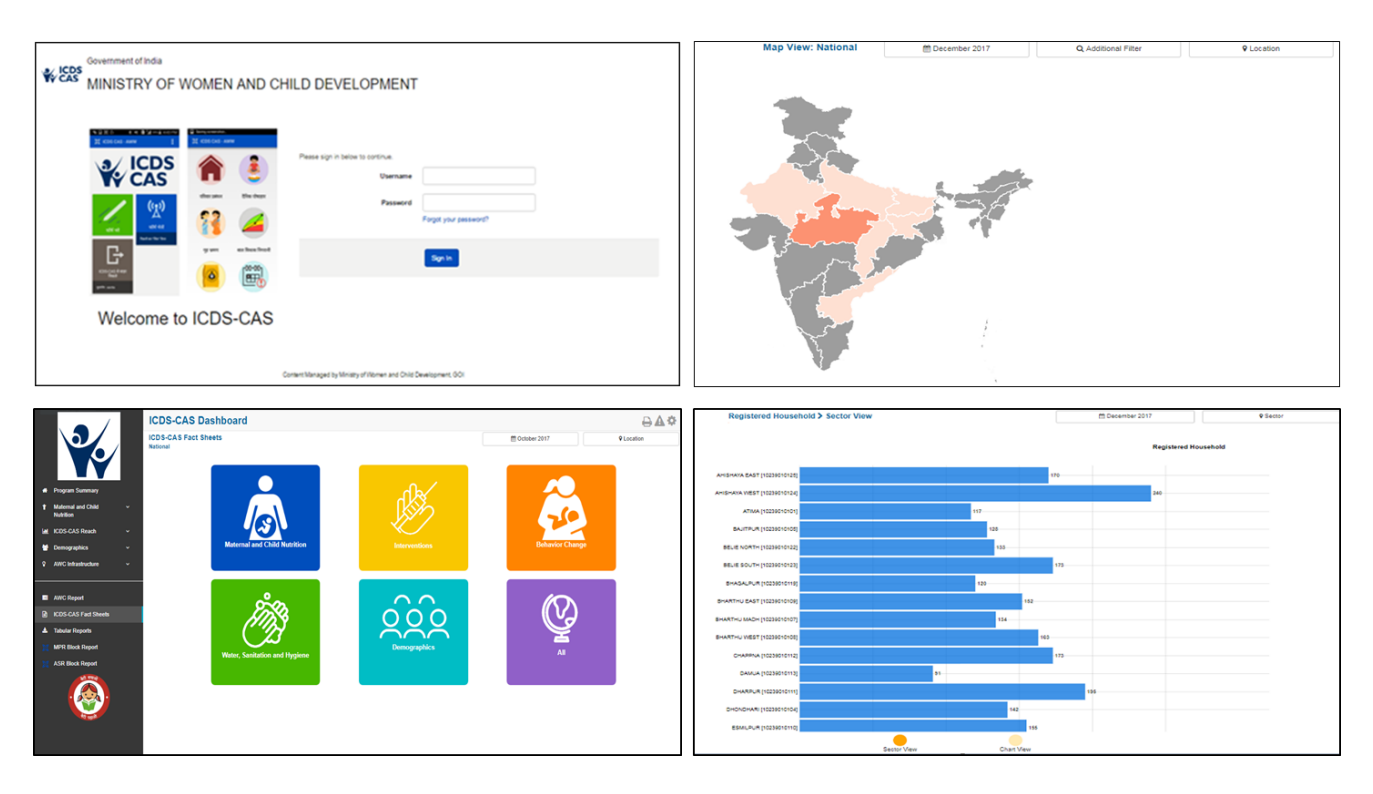

# National Nutrition Mission Ministry of Women and Child Development Government of India

# Table of Contents

| 1 | Intr                              | Introduction7                                             |    |  |  |  |  |
|---|-----------------------------------|-----------------------------------------------------------|----|--|--|--|--|
| 2 | ICD:                              | ICDS-CAS Dashboard9                                       |    |  |  |  |  |
| 3 | Log                               | Log-in instructions for the ICDS-CAS Dashboard11          |    |  |  |  |  |
| 4 | Navigating the ICDS-CAS Dashboard |                                                           |    |  |  |  |  |
|   | 4.1                               | National Level View                                       | 14 |  |  |  |  |
|   | 4.2                               | State Level View                                          | 14 |  |  |  |  |
|   | 4.3                               | District Level View                                       | 15 |  |  |  |  |
|   | 4.4                               | Block Level view                                          | 15 |  |  |  |  |
| 5 | Pro                               | gram Summary                                              | 16 |  |  |  |  |
| 6 | Mat                               | ternal and Child Nutrition                                | 19 |  |  |  |  |
|   | 6.1                               | Underweight (Weight-for-Age)                              | 20 |  |  |  |  |
|   | 6.2                               | Wasting (Weight-for-Height)                               |    |  |  |  |  |
|   | 6.3                               | Stunting (Height-for-Age)                                 |    |  |  |  |  |
|   | 6.4                               | Newborns with Low Birth Weight                            |    |  |  |  |  |
|   | 6.5                               | Early Initiation of Breastfeeding                         | 35 |  |  |  |  |
|   | 6.6                               | Exclusive Breastfeeding                                   |    |  |  |  |  |
|   | 6.7                               | Children initiated appropriate Complementary Feeding      |    |  |  |  |  |
|   | 6.8                               | Institutional Deliveries                                  |    |  |  |  |  |
|   | 6.9                               | Immunization Coverage (at age 1 year)                     | 41 |  |  |  |  |
| 7 | ICD                               | S-CAS Reach                                               | 43 |  |  |  |  |
|   | 7.1                               | AWC Daily Status                                          | 43 |  |  |  |  |
|   | 7.2                               | AWCs Covered                                              | 51 |  |  |  |  |
| 8 | Den                               | nographics                                                | 53 |  |  |  |  |
|   | 8.1                               | Registered Households                                     | 53 |  |  |  |  |
|   | 8.2                               | Children (0-6 years) who are enrolled for ICDS services   | 61 |  |  |  |  |
|   | 8.3                               | Pregnant Women enrolled for ICDS services                 | 63 |  |  |  |  |
|   | 8.4                               | Lactating Mothers enrolled for ICDS services              | 65 |  |  |  |  |
|   | 8.5                               | Adolescent Girls (11-18 years) enrolled for ICDS services | 66 |  |  |  |  |
|   | 8.6                               | Percent Aadhaar-seeded Beneficiaries                      | 68 |  |  |  |  |
| 9 | AW                                | 'C Infrastructure                                         | 70 |  |  |  |  |
|   | 9.1                               | AWCs with Clean Drinking Water                            | 70 |  |  |  |  |

| 9.2     | AWCs with Functional Toilet                             | 78  |
|---------|---------------------------------------------------------|-----|
| 9.3     | AWCs with Medicine Kit                                  |     |
| 9.4     | AWCs with Weighing Scale: Infants                       | 81  |
| 9.5     | AWCs with Weighing Scale: Mother and Child              |     |
| 10      | AWC Report                                              | 85  |
| 10.1    | 1 Pre-School Education                                  |     |
| 10.2    | 2 Maternal and Child Nutrition                          |     |
| 10.3    | 3 Demographics                                          | 90  |
| 10.4    | 4 AWC Infrastructure                                    | 91  |
| 10.5    | 5 Child Beneficiaries List                              | 92  |
| 11      | ICDS-CAS Fact Sheet                                     | 95  |
| 11.1    | 1 Maternal and Child Nutrition                          | 96  |
| 11.2    | 2 Interventions                                         |     |
| 11.3    | 3 Behavior Change                                       | 100 |
| 11.4    | 4 Water, Sanitation and Hygiene                         | 101 |
| 11.5    | 5 Demographics                                          | 102 |
| 11.6    | 6 All – ICDS-CAS Fact Sheet                             | 103 |
| 12      | Tabular Reports                                         | 104 |
| 12.1    | 1 Tabular Report: Program Area – Child                  | 105 |
| 12.2    | 2 Tabular Report: Program Area – Pregnant Women         | 106 |
| 12.3    | 3 Tabular Report: Program Area – Demographics           | 107 |
| 12.4    | 4 Tabular Report: Program Area - System Usage           | 107 |
| 12.5    | 5 Tabular Report: Program Area – AWC Infrastructure     | 108 |
| 12.6    | 6 Tabular Report: Program Area – Child Beneficiary List | 108 |
| 13      | MPR Block Report                                        | 110 |
| 14      | ASR Block Report                                        | 112 |
| 15      | Snapshot of Indicator Views on Dashboard                | 113 |
| 16      | Dashboard Usage Checklist                               | 120 |
| 17      | Decision Making through Dashboard                       | 121 |
| Disclai | imer                                                    | 126 |

# List of Figures

| Figure 1: Dashboard Reporting Structure                                              | 8  |
|--------------------------------------------------------------------------------------|----|
| Figure 2: Data Process Flow                                                          | 9  |
| Figure 3: Login Page                                                                 | 11 |
| Figure 4: Landing Page                                                               | 12 |
| Figure 5: Landing Page: National Level View                                          | 14 |
| Figure 6: Landing Page: State Level View                                             | 14 |
| Figure 7: Landing Page: District Level View                                          | 15 |
| Figure 8: Landing Page: Block Level View                                             | 15 |
| Figure 9: Program Summary: Maternal and Child Nutrition                              | 16 |
| Figure 10: Program Summary: ICDS-CAS Reach                                           | 17 |
| Figure 11: Program Summary: Demographics                                             | 17 |
| Figure 12: Program Summary: AWC Infrastructure                                       | 18 |
| Figure 13: Underweight (Weight-for-Age) KPI Card                                     | 18 |
| Figure 14: Link to view Maternal and Child Nutrition                                 | 19 |
| Figure 15: Link to view Underweight (Weight-for-Age)                                 | 20 |
| Figure 16: Underweight (Weight-for-Age): Map View - National                         | 21 |
| Figure 17: Underweight (Weight-for-Age): Map View - State                            | 22 |
| Figure 18: Underweight (Weight-for-Age): Map View - District                         | 22 |
| Figure 19: Underweight (Weight-for-Age): Block View                                  | 23 |
| Figure 20: Underweight (Weight-for-Age): Sector View                                 | 24 |
| Figure 21: Navigating to Chart View                                                  | 24 |
| Figure 22: Underweight (Weight-for-Age): Chart View – National                       | 25 |
| Figure 23: Underweight (Weight-for-Age): Chart View – State                          | 26 |
| Figure 24: Underweight (Weight-for-Age): Chart View – District                       | 27 |
| Figure 25: Underweight (Weight-for-Age): Chart View – Block                          | 28 |
| Figure 26: Underweight (Weight-for-Age): Chart View – Sector                         | 28 |
| Figure 27: Additional Filters                                                        | 29 |
| Figure 28: Additional Filter - Gender                                                | 29 |
| Figure 29: Additional Filters – Screen Shot - "Female" selected                      | 30 |
| Figure 30: Wasting (Weight-for-Height): Map View - National                          | 31 |
| Figure 31: Wasting (Weight-for-Height): Chart View – National                        | 31 |
| Figure 32: Stunting (Height-for-Age): Map View – National                            |    |
| Figure 33: Stunting (Height-for-Age): Chart View – National                          | 33 |
| Figure 34: Newborns with Low Birth Weight: Map View – National                       | 34 |
| Figure 35: Newborns with Low Birth Weight: Chart View – National                     | 34 |
| Figure 36: Early Initiation of Breastfeeding: Map View – National                    | 35 |
| Figure 37: Early Initiation of Breastfeeding: Chart View – National                  |    |
| Figure 38: Exclusive Breastfeeding: Map View – National                              |    |
| Figure 39: Exclusive Breastfeeding: Chart View – National                            |    |
| Figure 40: Children initiated appropriate Complementary Feeding: Map View - National |    |

| Figure 41: Children initiated appropriate Complementary Feeding: Chart View - National      |    |
|---------------------------------------------------------------------------------------------|----|
| Figure 42: Institutional Deliveries: Map View – National                                    | 40 |
| Figure 43: Institutional Deliveries: Chart View – National                                  | 40 |
| Figure 44: Immunization Coverage (at age 1 year): Map View - National                       | 41 |
| Figure 45: Immunization Coverage (at age 1 year): Chart View - National                     | 42 |
| Figure 46: Link to view ICDS-CAS Reach                                                      | 43 |
| Figure 47: Link to view AWC Daily Status                                                    | 44 |
| Figure 48: AWC Daily Status: Map View – National                                            | 44 |
| Figure 49: AWC Daily Status: Map View – State                                               | 45 |
| Figure 50: AWC Daily Status: Map View – District                                            | 46 |
| Figure 51: AWC Daily Status: Block View                                                     | 46 |
| Figure 52: AWC Daily Status: Sector View                                                    | 47 |
| Figure 53: Navigating to Chart View                                                         | 47 |
| Figure 54: AWC Daily Status: Chart View – National                                          | 48 |
| Figure 55: AWC Daily Status: Chart View – State                                             | 49 |
| Figure 56: AWC Daily Status: Chart View – District                                          | 49 |
| Figure 57: AWC Daily Status: Chart View – Block                                             | 50 |
| Figure 58: AWC Daily Status: Chart View – Sector                                            | 51 |
| Figure 59: AWCs Covered: Map View – National                                                | 52 |
| Figure 60: AWCs Covered: Chart View – National                                              | 52 |
| Figure 61: Link to view Demographics                                                        | 53 |
| Figure 62: Link to view Registered Households                                               | 54 |
| Figure 63: Registered Households: Map View – National                                       | 54 |
| Figure 64: Registered Households: Map View – State                                          | 55 |
| Figure 65: Registered Households: Map View – District                                       | 56 |
| Figure 66: Registered Households: Map View – Block View                                     | 56 |
| Figure 67: Registered Households: Map View – Sector View                                    | 57 |
| Figure 68: Navigating to Chart View                                                         | 57 |
| Figure 69: Registered Households: Chart View – National                                     | 58 |
| Figure 70: Registered Households: Chart View – State                                        | 59 |
| Figure 71: Registered Households: Chart View – District                                     | 59 |
| Figure 72: Registered Households: Chart View – Block                                        | 60 |
| Figure 73: Registered Households: Chart View – Sector                                       | 61 |
| Figure 74: Children (0-6 years) who are enrolled for ICDS services: Map View – National     | 62 |
| Figure 75: Children (0-6 years) who are enrolled for ICDS services: Chart View – National   | 63 |
| Figure 76: Pregnant Women enrolled for ICDS services: Map View – National                   | 64 |
| Figure 77: Pregnant Women enrolled for ICDS services: Chart View – National                 | 64 |
| Figure 78: Lactating Mothers enrolled for ICDS services: Map View – National                | 65 |
| Figure 79: Lactating Mothers enrolled for ICDS services: Chart View – National              | 66 |
| Figure 80: Adolescent Girls (11-18 years) enrolled for ICDS services: Map View – National   | 67 |
| Figure 81: Adolescent Girls (11-18 years) enrolled for ICDS services: Chart View – National | 67 |
| Figure 82: Percent Aadhaar-seeded Beneficiaries: Map View – National                        | 68 |

| rigure 85. Fercent Adultadi-seeded benencianes. Chart view – National                                                                                                    | 69                                                                               |
|----------------------------------------------------------------------------------------------------|----------------------------------------------------------------------------------|
| Figure 84: Link to view AWC Infrastructure                                                                                                    | 70                                                                               |
| Figure 85: Link to view AWCs with Clean Drinking Water                                                                                                    | 71                                                                               |
| Figure 86: AWCs with Clean Drinking Water: Map View – National                                                                                                    | 71                                                                               |
| Figure 87: AWCs with Clean Drinking Water: Map View – State                                                                                                    | 72                                                                               |
| Figure 88: AWCs with Clean Drinking Water: Map View – District                                                                                                    | 73                                                                               |
| Figure 89: AWCs with Clean Drinking Water: Block View                                                                                                    | 73                                                                               |
| Figure 90: AWCs with Clean Drinking Water: Sector View                                                                                                    | 74                                                                               |
| Figure 91: Navigating to Chart View                                                                                                    | 74                                                                               |
| Figure 92: AWCs with Clean Drinking Water: Chart View – National                                                                                                    | 75                                                                               |
| Figure 93: AWCs with Clean Drinking Water: Chart View – State                                                                                                    | 76                                                                               |
| Figure 94: AWCs with Clean Drinking Water: Chart View – District                                                                                                    | 76                                                                               |
| Figure 95: AWCs with Clean Drinking Water: Chart View – Block                                                                                                    | 77                                                                               |
| Figure 96: AWCs with Clean Drinking Water: Chart View – Sector                                                                                                    | 78                                                                               |
| Figure 97: AWCs with Functional Toilet: Map View – National                                                                                                    | 79                                                                               |
| Figure 98: AWCs with Functional Toilet: Chart View – National                                                                                                    | 79                                                                               |
| Figure 99: AWCs with Medicine Kit: Map View – National                                                                                                    | 80                                                                               |
| Figure 100: AWCs with Medicine Kit: Chart View – National                                                                                                    | 81                                                                               |
| Figure 101: AWCs with Weighing Scale: Infants: Map View – National                                                                                                    | 82                                                                               |
| Figure 102: AWCs with Weighing Scale: Infants: Chart View – National                                                                                                    | 82                                                                               |
| Figure 103: AWCs with Weighing Scale: Mother and Child: Map View – National                                                                                                    | 83                                                                               |
| Figure 104: AWCs with Weighing Scale: Mother and Child: Chart View – National                                                                                                    | 84                                                                               |
| Figure 105: AWC Report                                                                                                    | 85                                                                               |
| Figure 106: AWC Report: Landing Page                                                                                                    | 86                                                                               |
| Figure 107: AWC Days Open                                                                                                    | 86                                                                               |
| Figure 108: AWC Days Open per week                                                                                                    | 87                                                                               |
| Figure 100, DCF Deily, Attendence                                                                                                    |                                                                                  |
| Figure 109: PSE - Daily Attendance                                                                                                    | 87                                                                               |
| Figure 109: PSE - Daily Attendance<br>Figure 110: GPS Locations                                                                                                    | 87<br>88                                                                         |
| Figure 109: PSE - Daily Attendance<br>Figure 110: GPS Locations<br>Figure 111: PSE Photo Submissions                                                                                                    | 87<br>87<br>88<br>88                                                             |
| Figure 109: PSE - Daily Attendance<br>Figure 110: GPS Locations<br>Figure 111: PSE Photo Submissions<br>Figure 112: Navigating to Maternal and Child Nutrition                                                                                                    | 87<br>87<br>88<br>88<br>89                                                       |
| Figure 109: PSE - Daily Attendance<br>Figure 110: GPS Locations<br>Figure 111: PSE Photo Submissions<br>Figure 112: Navigating to Maternal and Child Nutrition<br>Figure 113: Maternal and Child Nutrition                                                                                                    | 87<br>88<br>88<br>88<br>89<br>90                                                 |
| Figure 109: PSE - Daily Attendance<br>Figure 110: GPS Locations<br>Figure 111: PSE Photo Submissions<br>Figure 112: Navigating to Maternal and Child Nutrition<br>Figure 113: Maternal and Child Nutrition<br>Figure 114: Demographics                                                                                                    | 87<br>87<br>88<br>88<br>89<br>90<br>91                                           |
| Figure 109: PSE - Daily Attendance<br>Figure 110: GPS Locations<br>Figure 111: PSE Photo Submissions<br>Figure 112: Navigating to Maternal and Child Nutrition<br>Figure 113: Maternal and Child Nutrition<br>Figure 114: Demographics<br>Figure 115: AWC Infrastructure                                                                                                    | 87<br>87<br>88<br>88<br>89<br>90<br>91<br>91                                     |
| Figure 109: PSE - Daily Attendance<br>Figure 110: GPS Locations<br>Figure 111: PSE Photo Submissions<br>Figure 112: Navigating to Maternal and Child Nutrition<br>Figure 113: Maternal and Child Nutrition<br>Figure 114: Demographics<br>Figure 115: AWC Infrastructure<br>Figure 116: Child Beneficiaries List                                                                                                    | 87<br>87<br>88<br>88<br>89<br>90<br>91<br>91<br>91                               |
| Figure 109: PSE - Daily Attendance<br>Figure 110: GPS Locations<br>Figure 111: PSE Photo Submissions<br>Figure 112: Navigating to Maternal and Child Nutrition<br>Figure 113: Maternal and Child Nutrition<br>Figure 114: Demographics<br>Figure 115: AWC Infrastructure<br>Figure 116: Child Beneficiaries List<br>Figure 117: Child Beneficiaries List – Select Beneficiary                                                                                                    | 87<br>88<br>88<br>89<br>90<br>91<br>91<br>91<br>92<br>93                         |
| Figure 109: PSE - Daily Attendance<br>Figure 110: GPS Locations<br>Figure 111: PSE Photo Submissions<br>Figure 112: Navigating to Maternal and Child Nutrition<br>Figure 113: Maternal and Child Nutrition<br>Figure 114: Demographics<br>Figure 115: AWC Infrastructure<br>Figure 116: Child Beneficiaries List<br>Figure 117: Child Beneficiaries List – Select Beneficiary<br>Figure 118: Beneficiary Information                                                                                                    | 87<br>87<br>88<br>88<br>89<br>90<br>91<br>91<br>92<br>93<br>93                   |
| Figure 109: PSE - Daily Attendance<br>Figure 110: GPS Locations<br>Figure 111: PSE Photo Submissions<br>Figure 112: Navigating to Maternal and Child Nutrition<br>Figure 113: Maternal and Child Nutrition<br>Figure 114: Demographics<br>Figure 115: AWC Infrastructure<br>Figure 116: Child Beneficiaries List<br>Figure 117: Child Beneficiaries List – Select Beneficiary<br>Figure 118: Beneficiary Information<br>Figure 119: Weight for Age                                                                                                    | 87<br>87<br>88<br>88<br>89<br>90<br>91<br>91<br>91<br>92<br>93<br>93<br>94       |
| Figure 109: PSE - Daily Attendance<br>Figure 110: GPS Locations<br>Figure 111: PSE Photo Submissions<br>Figure 112: Navigating to Maternal and Child Nutrition<br>Figure 113: Maternal and Child Nutrition<br>Figure 114: Demographics<br>Figure 115: AWC Infrastructure<br>Figure 115: AWC Infrastructure<br>Figure 116: Child Beneficiaries List<br>Figure 117: Child Beneficiaries List – Select Beneficiary<br>Figure 118: Beneficiary Information<br>Figure 119: Weight for Age<br>Figure 120: Height for Age                                    | 87<br>88<br>88<br>90<br>91<br>91<br>91<br>92<br>93<br>93<br>94                   |
| Figure 109: PSE - Daily Attendance<br>Figure 110: GPS Locations<br>Figure 111: PSE Photo Submissions<br>Figure 112: Navigating to Maternal and Child Nutrition<br>Figure 113: Maternal and Child Nutrition<br>Figure 114: Demographics<br>Figure 115: AWC Infrastructure<br>Figure 116: Child Beneficiaries List<br>Figure 117: Child Beneficiaries List – Select Beneficiary<br>Figure 118: Beneficiary Information<br>Figure 119: Weight for Age<br>Figure 120: Height for Age<br>Figure 121: Weight for Height                                     | 87<br>88<br>88<br>89<br>90<br>91<br>91<br>92<br>93<br>93<br>94<br>94             |
| Figure 109: PSE - Daily Attendance<br>Figure 110: GPS Locations<br>Figure 111: PSE Photo Submissions<br>Figure 112: Navigating to Maternal and Child Nutrition<br>Figure 113: Maternal and Child Nutrition<br>Figure 114: Demographics<br>Figure 115: AWC Infrastructure<br>Figure 116: Child Beneficiaries List<br>Figure 117: Child Beneficiaries List - Select Beneficiary<br>Figure 118: Beneficiary Information<br>Figure 119: Weight for Age<br>Figure 120: Height for Age<br>Figure 121: Weight for Height<br>Figure 122: ICDS-CAS Fact Sheets | 87<br>88<br>88<br>90<br>91<br>91<br>91<br>93<br>93<br>94<br>94<br>94<br>94       |
| Figure 109: PSE - Daily Attendance<br>Figure 110: GPS Locations<br>Figure 111: PSE Photo Submissions<br>Figure 112: Navigating to Maternal and Child Nutrition<br>Figure 113: Maternal and Child Nutrition<br>Figure 114: Demographics<br>Figure 115: AWC Infrastructure<br>Figure 116: Child Beneficiaries List<br>Figure 117: Child Beneficiaries List - Select Beneficiary<br>Figure 118: Beneficiary Information<br>Figure 119: Weight for Age<br>Figure 120: Height for Age<br>Figure 121: Weight for Height<br>Figure 123: Landing Page View    | 87<br>88<br>88<br>90<br>91<br>91<br>92<br>93<br>93<br>94<br>94<br>94<br>95<br>96 |

| Figure 125: Maternal and Child Nutrition-State Level User View      | 97  |
|---------------------------------------------------------------------|-----|
| Figure 126: Maternal and Child Nutrition– District Level View       | 97  |
| Figure 127: Maternal and Child Nutrition– Block Level View          | 98  |
| Figure 128: Maternal and Child Nutrition– Sector Level View         | 98  |
| Figure 129: Interventions                                           | 99  |
| Figure 130: Intervention- National Level User View                  | 99  |
| Figure 131: Behavior Change                                         |     |
| Figure 132: Behavior Change– National Level User View               |     |
| Figure 133: Water, Sanitation and Hygiene                           |     |
| Figure 134: Water, Sanitation and Hygiene– National Level User View |     |
| Figure 135: Demographics                                            |     |
| Figure 136: Demographics- National Level User View                  |     |
| Figure 137: All Indicators                                          |     |
| Figure 138: All Indicators- National Level User View                |     |
| Figure 139: Tabular Reports: Landing Page                           |     |
| Figure 140: Tabular Report - Filters                                |     |
| Figure 141: Program Area - Child                                    |     |
| Figure 142: Program Area - Child: Excel Report Snapshot             |     |
| Figure 143: Program Area - Child: Excel Report "Export Info" Tab    |     |
| Figure 144: Program Area - Child Beneficiary List                   |     |
| Figure 145: Landing Page                                            | 110 |
| Figure 146: Block MPR Report page filter                            | 110 |
| Figure 147: Block ASR Report page filter                            |     |
| Figure 148: Use Case 1                                              |     |
| Figure 149: Use Case 1                                              |     |
| Figure 150: Use Case 1                                              |     |
| Figure 151: Use Case 2                                              |     |
| Figure 152: Use Case 2                                              |     |
| Figure 153: Use Case 2                                              |     |
| Figure 154: Use Case 2                                              | 124 |
| Figure 155: Use Case 2                                              | 125 |
| Figure 156: Use Case 2                                              |     |

## 1 Introduction

National Nutrition Mission targets reduction in the level of under-nutrition and other related problems by ensuring convergence of various nutrition related schemes. The Mission will monitor and review implementation of all such schemes. In this endeavour, the Mission seeks to utilize existing structural arrangements of line Ministries wherever available. The NNM would primarily be a monitoring and reviewing body for taking stock of monitorable indicators of nutrition centric schemes/programmes requiring convergent actions for better and effective delivery to the targeted beneficiaries. Information and Communication Technology enabled Real Time Monitoring (ICT-RTM) will be one of the tools utilized for the above.

One of the key interventions of the project is the ICT-RTM of ICDS aimed at improving the service delivery system of ICDS. ICT-RTM driven by Common Application Software (ICDS-CAS) largely comprises of a mobile application installed on a smartphone for use by the Anganwadi Workers (AWWs) and the Sector Supervisors. The data captured by AWWs is available on the centralized web-based ICDS-CAS dashboard for monitoring and review across different administrative levels including Block, District, State and Centre

With the deployment of ICDS-CAS, the usage of 10 out of 11 ICDS registers by the Anganwadi Workers (AWWs) have been eliminated, thus improving the efficiencies in service delivery. The objective of this initiative are as follows:

- Name-based registration of ICDS beneficiaries in each AWC catchment area
- Improvement in AWW efficiency and effectiveness by embedding job aids and tools in their mobile phones (e.g. Nutrition Counseling of Pregnant Women, Infant and Young Child Feeding practices, etc.)
- Monitor timelines and quality of service delivered to the beneficiaries by AWW
- Availability of reports and dashboards with information to various stakeholders for prompt action and decision-making

This document is a user-manual for the ICDS-CAS Dashboard and has been designed to help the Government at all levels (National Level to the Block level). This manual will enable the user to use the ICDS-CAS Dashboard on their computers to view real time information collected by the Anganwadi workers on their phones and provide timely supportive supervision. The six tier reporting structure enabled by ICDS-CAS is provided in Figure 1 below:

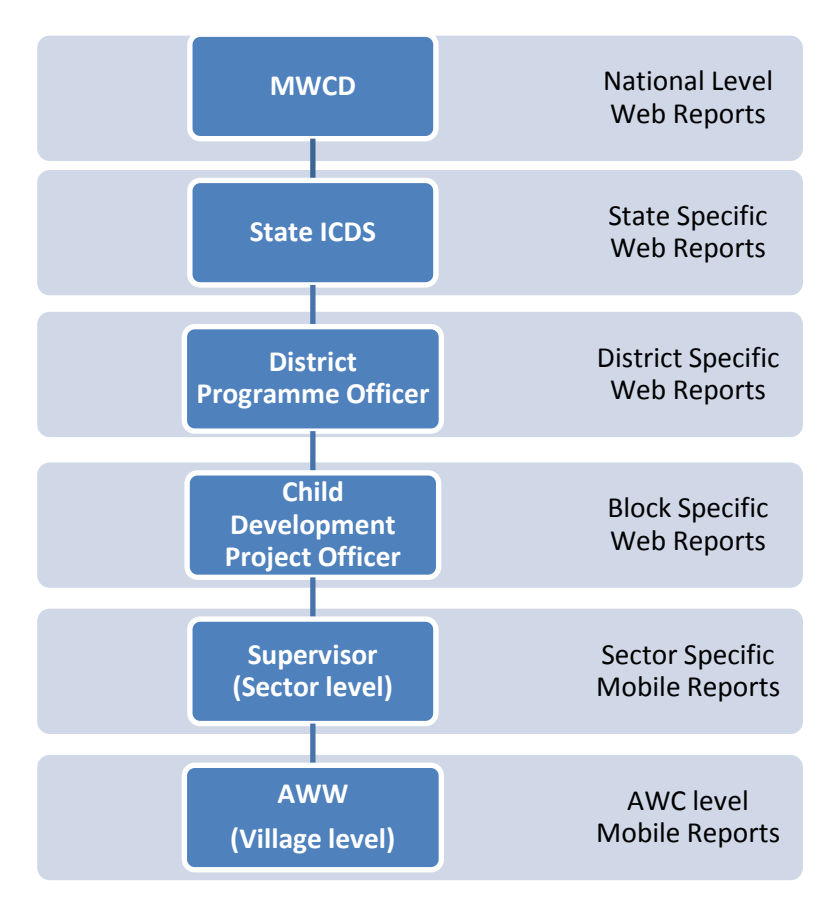

Figure 1: Dashboard Reporting Structure

## 2 ICDS-CAS Dashboard

The ICDS-CAS Dashboard has been created for use by MWCD officials at the National, State, District and Block Levels to be able to access real time information in order to:

- 1. View raw data submitted by AWWs and Lady Supervisors in a useful and easily understandable manner
- 2. Monitor and evaluate ICDS indicators in order to view progress and identify problem areas
- 3. Supervise the functioning of the ICDS program
- 4. Make prompt data-driven decisions to improve service delivery

In the Figure 2 below, a high level process flow of data collection from the end beneficiaries to the Dashboard has been depicted.

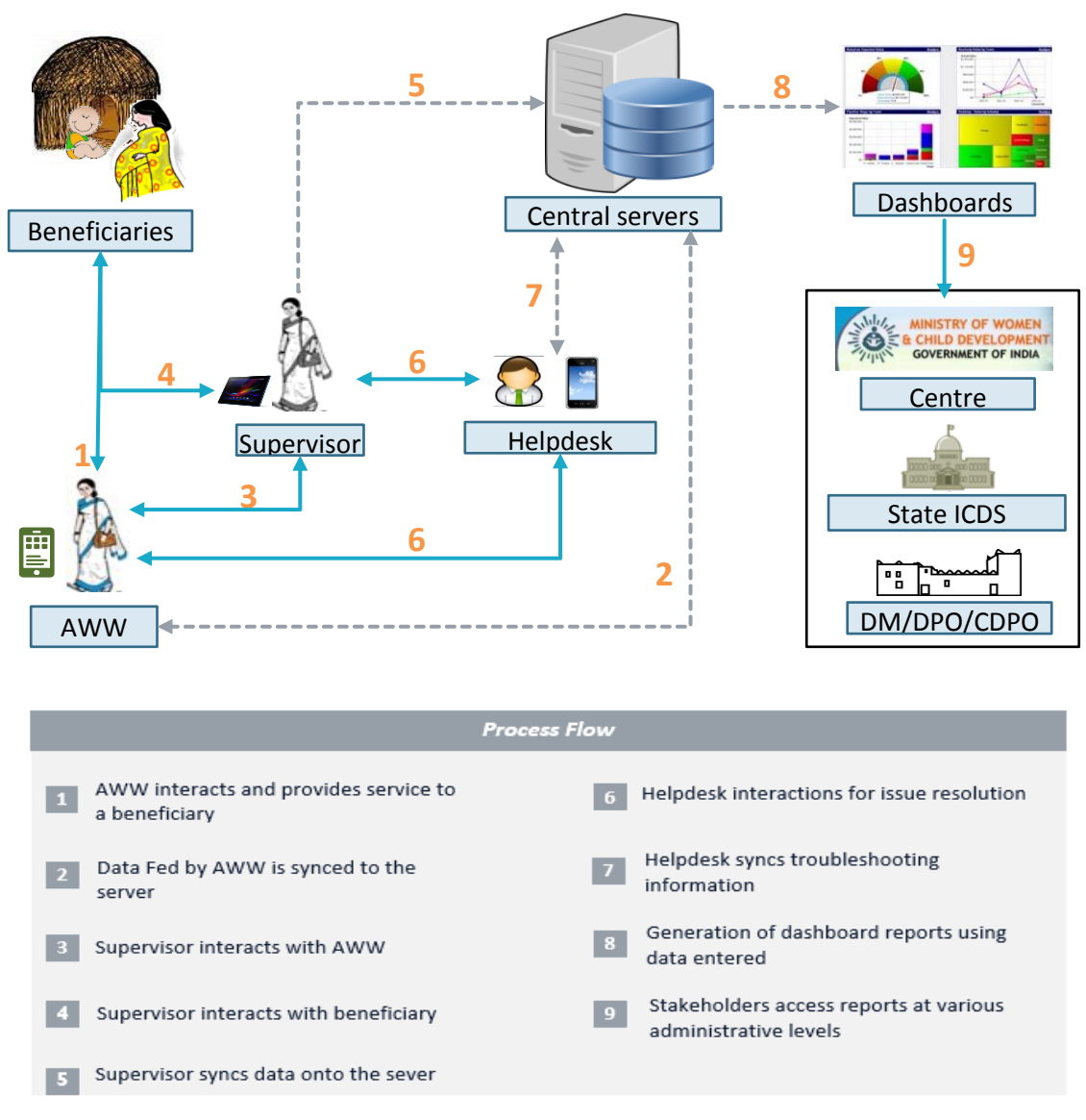

Figure 2: Data Process Flow

#### When is data being sent to the server?

- 1. Data is sent to the central servers to update the Dashboards in real time (as user syncs with server)
- 2. Reports displayed on the dashboards will be updated once a day (Midnight IST) with data from forms submitted by AWWs and Supervisors.
- 3. Data will be displayed in accordance to the reporting period (i.e. monthly data)
- 4. Dashboard users may view up-to-date data at any time. However, to gather the most accurate picture of the ICDS program at the beginning of a month, dashboard users must view data for the previous month.

## 3 Log-in instructions for the ICDS-CAS Dashboard

The ICDS-CAS Dashboard is a web based system. Each dashboard user will be given a username and password. The URL for accessing ICDS-CAS Dashboard is: **www.icds-cas.gov.in/a/icds-cas.** Navigate to this URL on your web browser.

Note: The most suitable browser to view Dashboards is Google Chrome or Mozilla Firefox.

- 1. You will be prompted to sign in
- 2. Enter the dashboard username and password as communicated to you
- 3. Click on Reports -->View All
- 4. Click on 'Dashboard ICDS-CAS' to view the Dashboard

| Government of India<br>MINISTRY OF WOMEN AND CH<br>NATIONAL NUTRITION MISSION (NN<br>COCCAS-AWY<br>COCCAS-AWY<br>C | HILD DEVELOPMENT<br>M)<br>Please sign in below to continue.<br>Username<br>Password<br>Forgot your password? |
|----------------------------------------------------------------------------------------------------|----------------------------------------------------------------------------------------------------|
| Welcome to ICDS-CAS                                                                                                    | onlent Managed by Ministry of Women and Child Development, GOI                                               |

Figure 3: Login Page

# 4 Navigating the ICDS-CAS Dashboard

Program Summary will be the default selection on the landing page of the dashboard. Each page of the dashboard displays data based on the administrative level of the user who logs in.

On the Program Summary page a National level user will view data for the entire country and can drill down to lower administrative levels (State/District/Block/Sector). A State level user can view data for the entire State and can drill down to lower levels (District/Block/Sector/AWC), a District level user can view data for his/her District and can drill down to lower levels (Block/Sector), a Block level user can view data for his/her Block and can drill down to lower levels (Sector).

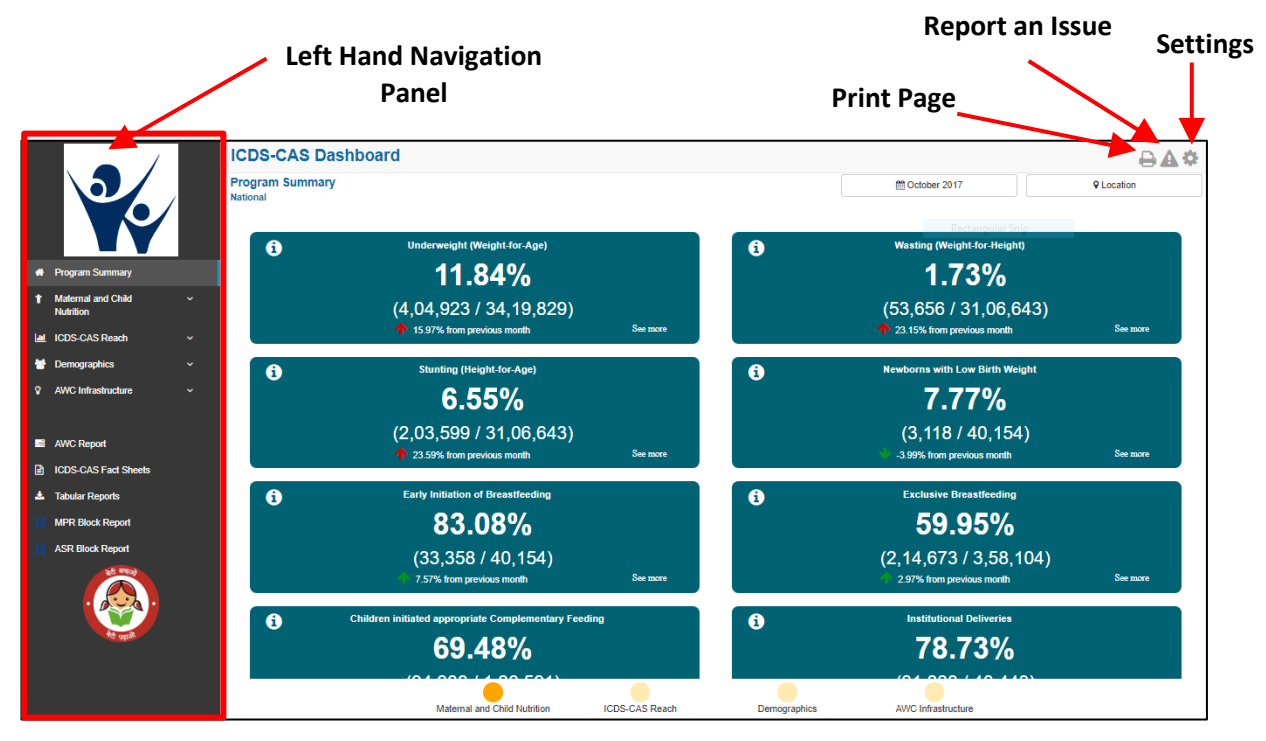

Figure 4: Landing Page

The Left Hand Navigation Panel has the following main sections:

#### 1. Program Summary

This section highlights the key performance indicators for each of the following program areas:

- i. Maternal and Child Nutrition
- ii. ICDS-CAS Reach
- iii. Demographics
- iv. AWC Infrastructure
- 2. Map and Chart Views

The following program areas are displayed on the panel with a dropdown menu of indicators under each area. In this section, visual representation of each indicator is available as Map and Chart views.

- i. Maternal and Child Nutrition
- ii. ICDS-CAS Reach
- iii. Demographics
- iv. AWC Infrastructure

#### 3. AWC Report

This section highlights individual AWC level details across various areas like Pre-School Education, Maternal and Child Nutrition, Demographics, etc.

#### 4. ICDS-CAS Fact Sheets

This section highlights the time-series data for each indicator organized by outcome areas like Behavior Change, Water, Sanitation and Hygiene, etc.

#### 5. Tabular Reports

This section offers access to download excel reports across various program areas like Demographics, System Usage, Child beneficiary list, etc.

#### 6. MPR/ASR Block Report

This section provides user links to the Monthly Progress Report and Annual Summary Report.

The icons on the top right side of the page provide access to the following functionalities which are explained below:

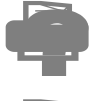

The 'Download User Manual' icon allows the user to download a PDF version of the user manual

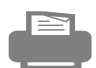

The 'Print Page' functionality allows the user to print any page on the dashboard

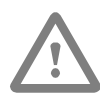

The **'Report an Issue'** functionality allows a Helpdesk user to log dashboard related issues via the Issue Tracker Web Application. When a Helpdesk user clicks on 'Report an Issue', the dashboard will direct the user to the Issue Tracker Web Application. The user will be required to follow the steps on the web application to report a new issue. If an ICDS official (CDPO / DPO) intends to report an issue, he/she should contact the nearest District / Block Helpdesk.

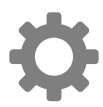

The **'Settings'** functionality allows the user to manage account settings like updating personal information, changing password, etc.

The views for each level of the stakeholders are explained in the subsequent sub-sections.

#### 4.1 National Level View

If a National Level user (MWCD / CPMU) logs into the dashboard, the landing page will show a National view as shown in the below snapshot.

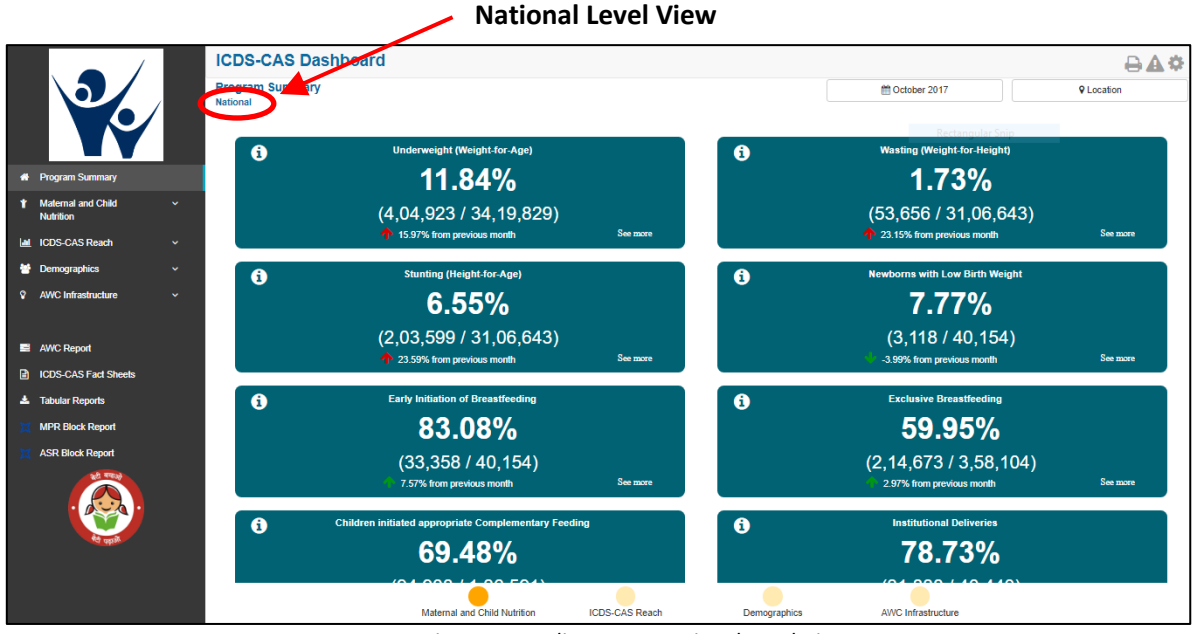

Figure 5: Landing Page: National Level View

#### 4.2 State Level View

If a State Level user (SPMU, State Helpdesk) logs into the dashboard, the landing page will show a State level view as shown in the below snapshot.

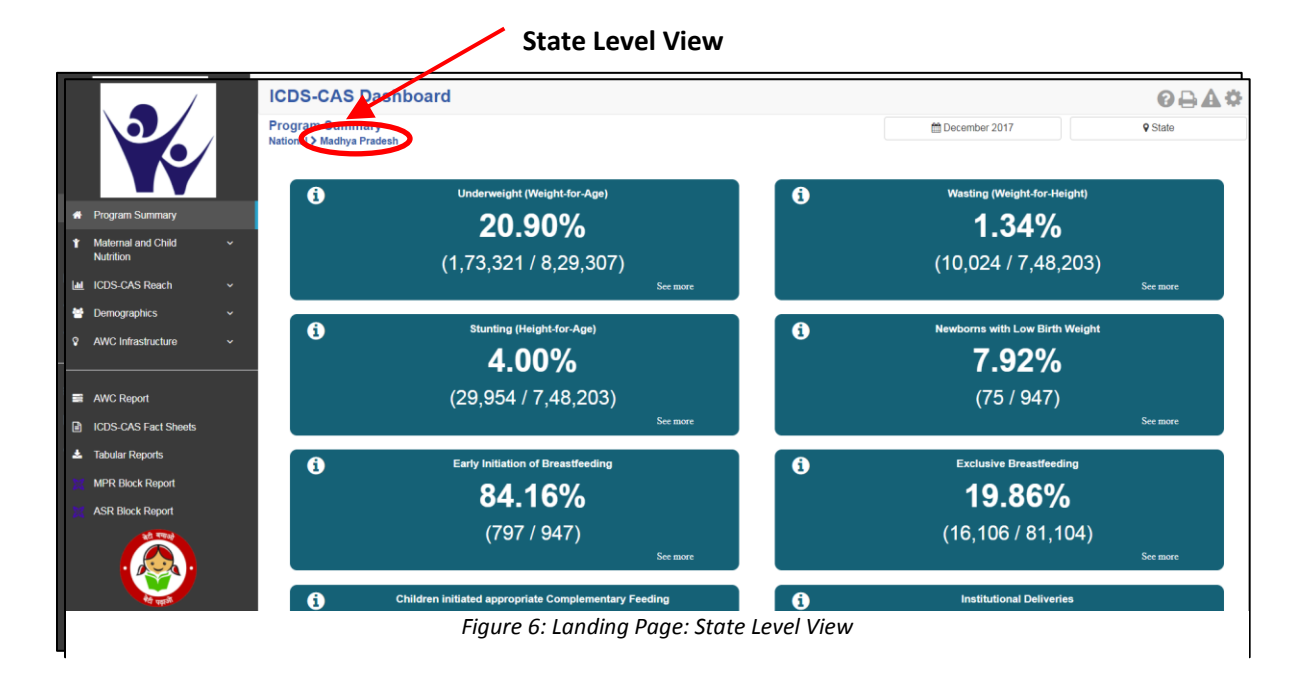

#### 4.3 District Level View

If a District level user (DPO / District Helpdesk) logs into the dashboard, the landing page will show a District level view as shown in the below snapshot.

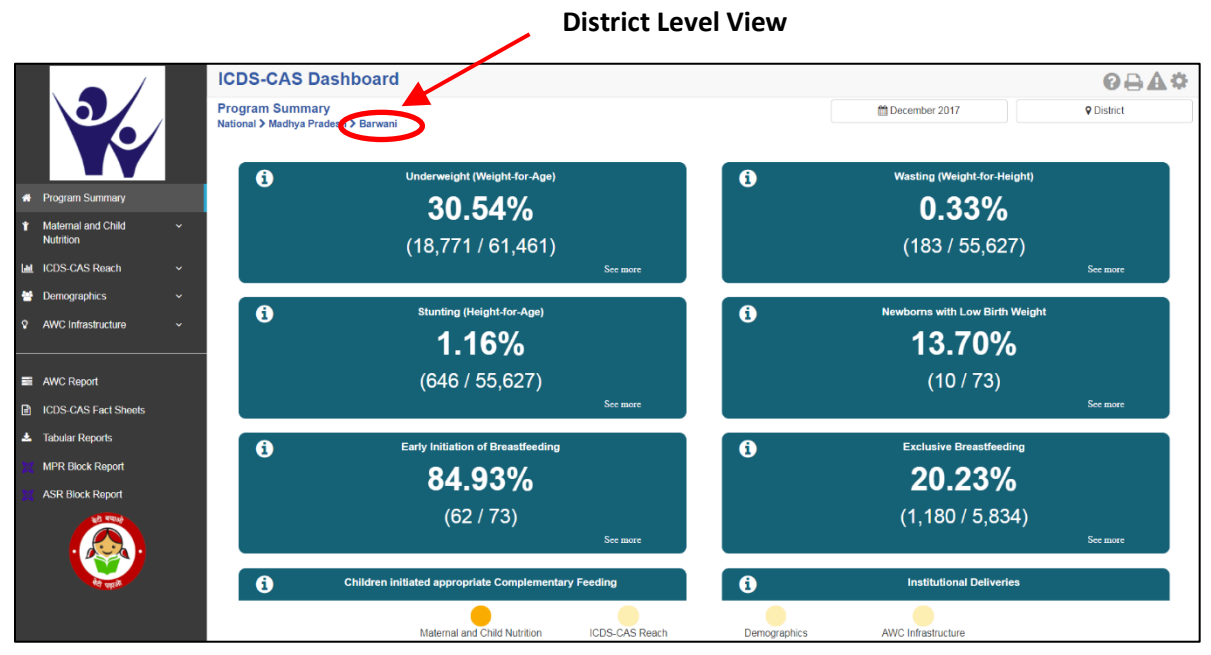

Figure 7: Landing Page: District Level View

#### 4.4 Block Level view

If a Block level user (CDPO / Block Helpdesk) logs into the dashboard, the landing page will show a Block level view as shown in the below snapshot.

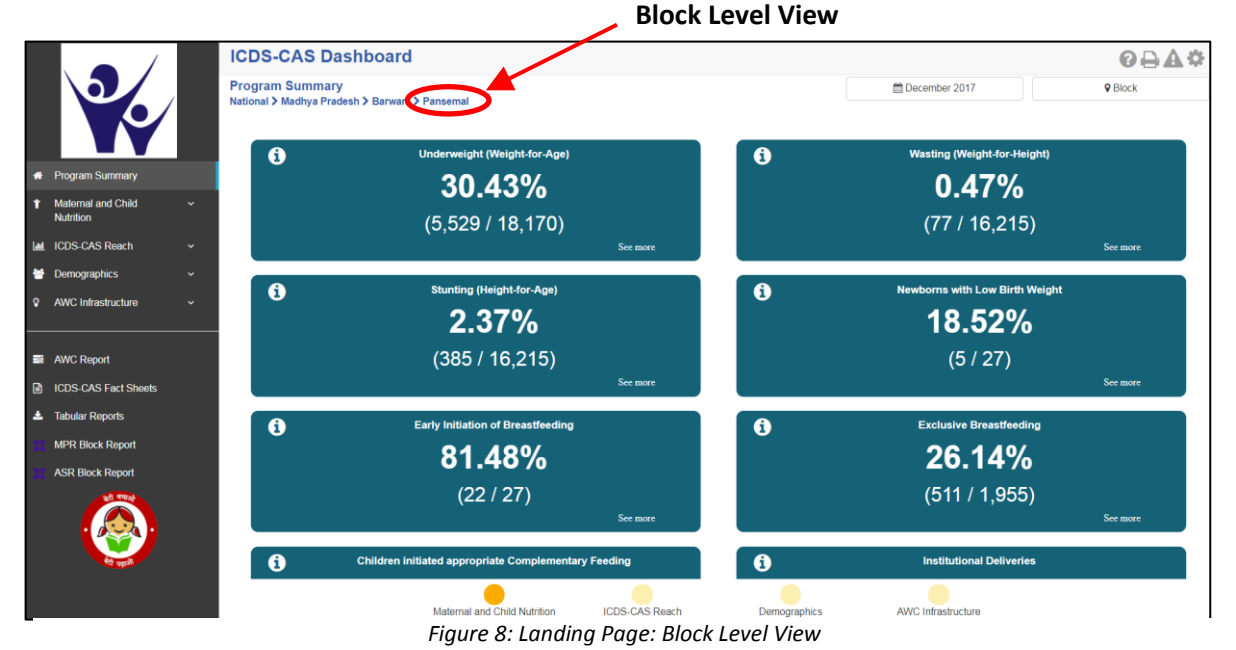

## 5 Program Summary

The section shows a consolidated snapshot of all the indicators in the form of Key Performance Indicator (KPI) cards. The user is able to view data for current on previous months by using the 'Select Month/Year' filter and/or can view data for various locations by using the 'Select Location' filter. For example – A State level user can drill down to District / Block / Sector / AWC but will not be able to view National level data.

**Select Month / Year:** The user can click on the time filter as shown in the figure below and select the Month / Year for which the user intends to view the data and click on 'Apply'. All the data on the page will change according to the selected time period. In order to gather the most accurate scenario at the beginning of a month, the user should view data for the previous month.

**Select Location**: The user can click on 'Location' as shown in the figure below and select the administrative level for which the user intends to view the data and click on 'Apply'

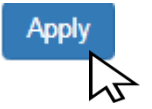

If the user selects an Anganwadi Centre (AWC) level, the dashboard will direct the user to the 'AWC Report') which shall is explained in detail in Section 10.

Time Filter: User may change the month

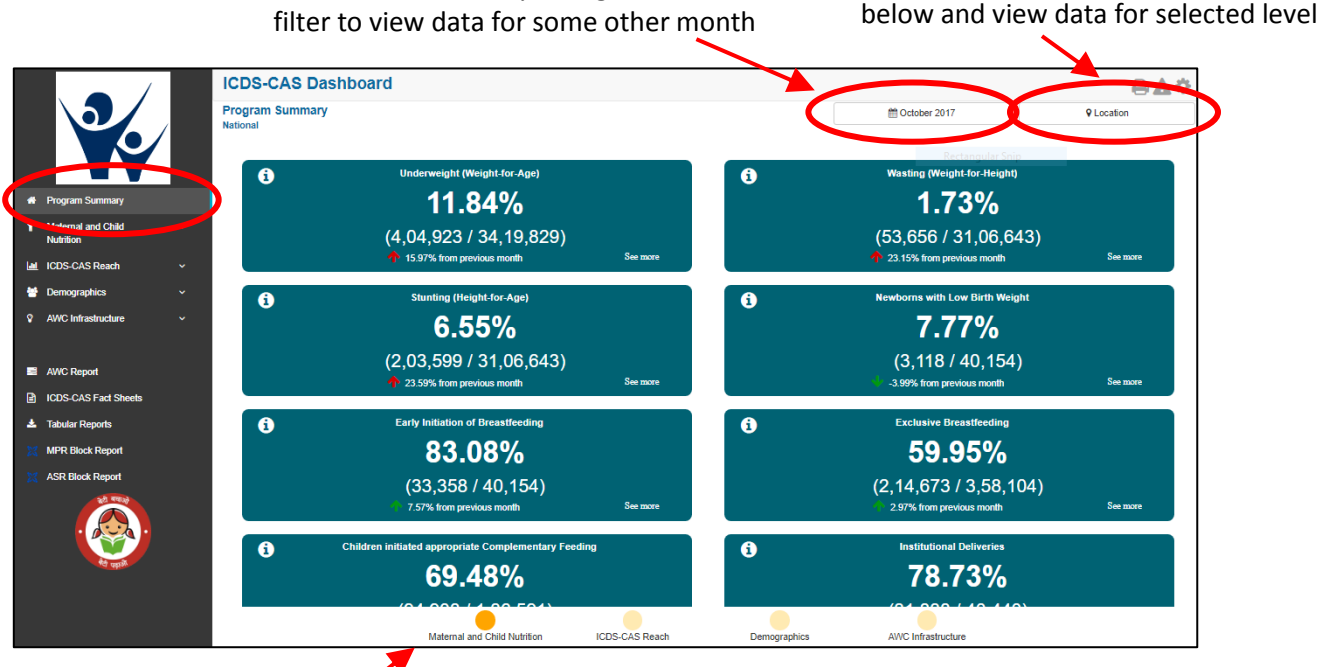

Figure 9: Program Summary: Maternal and Child Nutrition

Click bubble navigation to view key performance

indicators for each program area

Location Filter: User may select any level

Program Summary page will display KPI cards for various indicators organized by each of the following program areas:

- 1. Maternal and Child Nutrition
- 2. ICDS-CAS Reach
- 3. Demographics
- 4. AWC Infrastructure

The user may navigate between the program areas using the bubble navigation provided at the bottom of the Program Summary page.

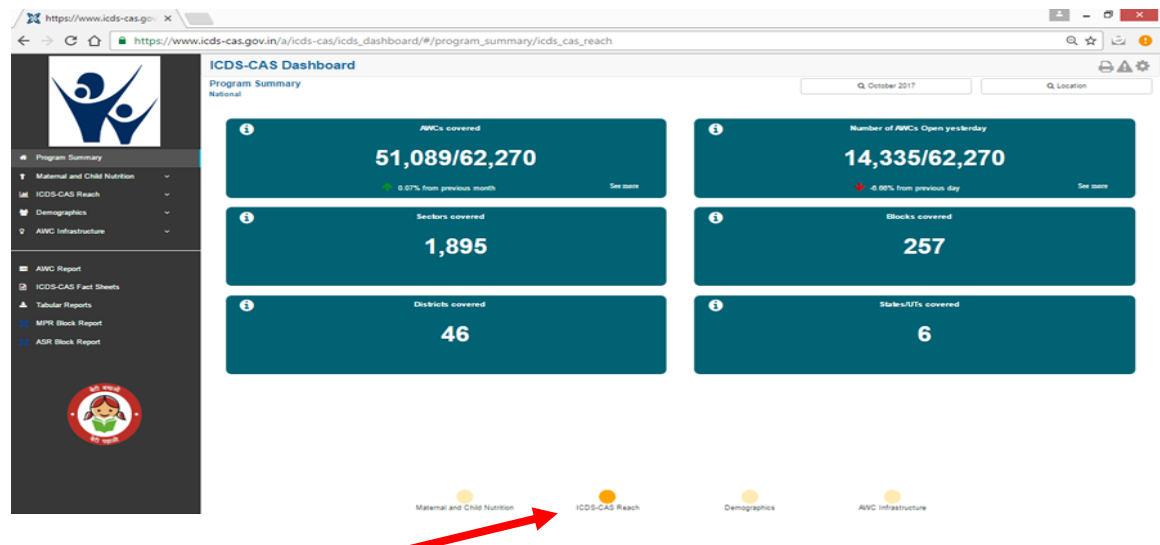

Figure 10: Program Summary: ICDS-CAS Reach

Click bubble navigation to view KPI cards for ICDS-CAS Reach

|                                        |                                                                         |                                                                                                    |                                                                                             | - <b>•</b> × |
|----------------------------------------|-------------------------------------------------------------------------|----------------------------------------------------------------------------------------------------|---------------------------------------------------------------------------------------------|--------------|
| -cas.gov.in/a/icds-cas/icds_dashbc     | ard/#/program_summary/demog                                             | raphics                                                                                                |                                                                                             | Q 🕁 🖂 🍕      |
| DS-CAS Dashboard<br>gram Summary<br>me |                                                                         |                                                                                                    | Q, October 2017                                                                             | Q LAREN      |
| 0                                      | Neyders forwardet                                                       | •                                                                                                    | Perset/Athar sectod Benddores<br>48.64%<br>(80,83,546 / 1,56,19,023)<br>(60 ben persona for |              |
| 0                                      | Children (24 years)<br>38,51,927<br>5.455 tans persona day              |                                                                                                    | Children () 4 years () acrolled for ECC1 aurologe<br>38,17,341<br>E also han percina alsy   |              |
| .0                                     | Preprint (Morrier<br>2,95,659                                           |                                                                                                    | Programi Norman annoled for XCM sambase 2,83,738                                            |              |
| 0                                      | Ladding Viernan<br>3,08,567                                             | 0.<br>                                                                                                 | Lackaling Normer annotation for KCH annotation<br>2,999,6673<br>Lative term percinan day    |              |
| 9                                      | Addeedent Carls (11-32 years)<br>26,333,5557                            | 0                                                                                                    | Addamant Citis (11 19 junni) erroled for KD1 errolen<br>26,559,462                          |              |
|                                        | -cas.gov.ih/a/icds-cas/icds_dashbe<br>DS-CAS Dashboard<br>grant furmary | -case.gov.in/a/ricds-cas/ricds_dashboard/#/program_summary/demog<br>DS-CAS Dashboard<br>grant familary |                                                                                             |              |

Figure 11: Program Summary: Demographics

Click bubble navigation to view KPI cards for Demographics

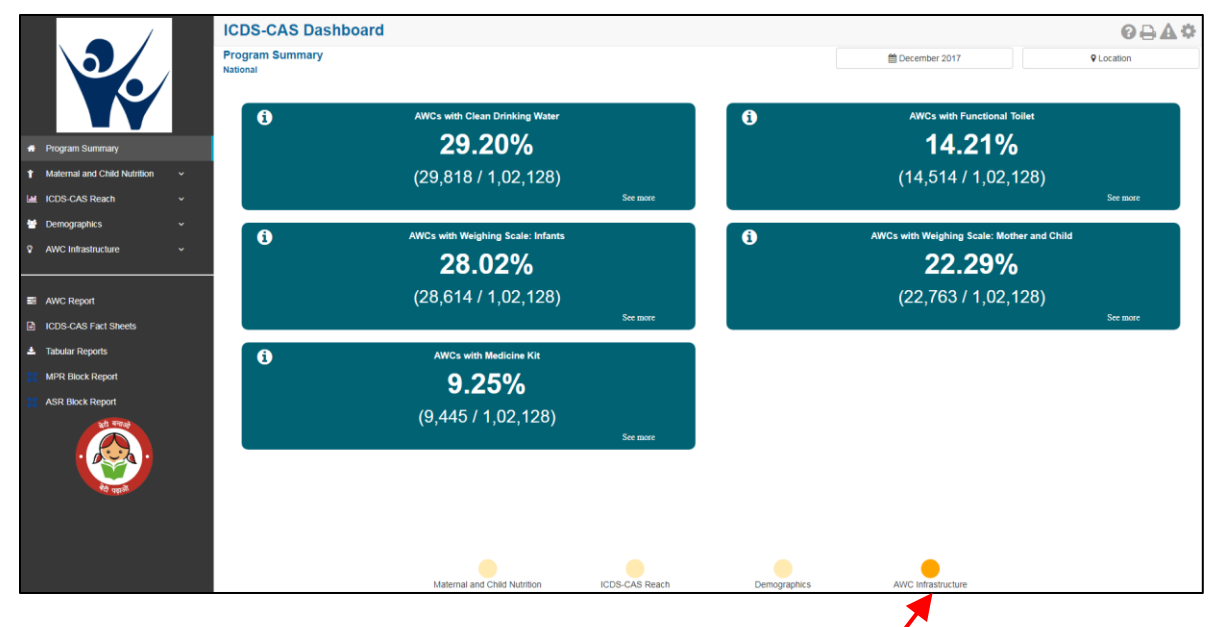

Figure 12: Program Summary: AWC Infrastructure

Click bubble navigation to view KPI cards for AWC Infrastructure

**KPI Card**: The below figure explains the 'Underweight (Weight-for-Age)' KPI card available under 'Maternal and Child Nutrition on the Program Summary page.

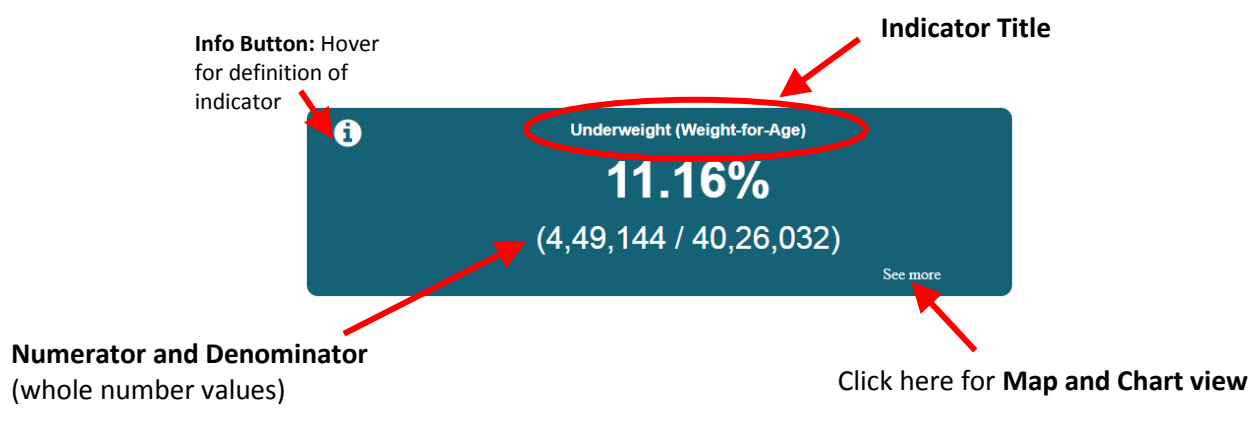

Figure 13: Underweight (Weight-for-Age) KPI Card

Click on 'See More' to move to 'Map View' for this indicator. User will see the map view based on the user level. For Example – A State level user will be able to see the State map and drill down to the lower levels. He / she will not be able to see a National level map. Navigating to the Map and Chart Views for each Program Area is explained in Sections 6-9.

## 6 Maternal and Child Nutrition

Maternal and Child Nutrition includes indicators that provide information about mother and child health. The section has the following list of indicators:

- 1. Underweight (Weight-for-Age)
- 2. Wasting (Weight-for-Height)
- 3. Stunting (Height-for-Age)
- 4. Newborns with Low Birth Weight
- 5. Early Initiation of Breastfeeding
- 6. Exclusive Breastfeeding
- 7. Children initiated appropriate Complementary Feeding
- 8. Institutional Deliveries
- 9. Immunization Coverage (at age 1 year)

On the left hand navigation panel, click on 'Maternal and Child Nutrition' to see a detailed list of indicators. Select the indicator to see a detailed 'Map View' for the selected indicator.

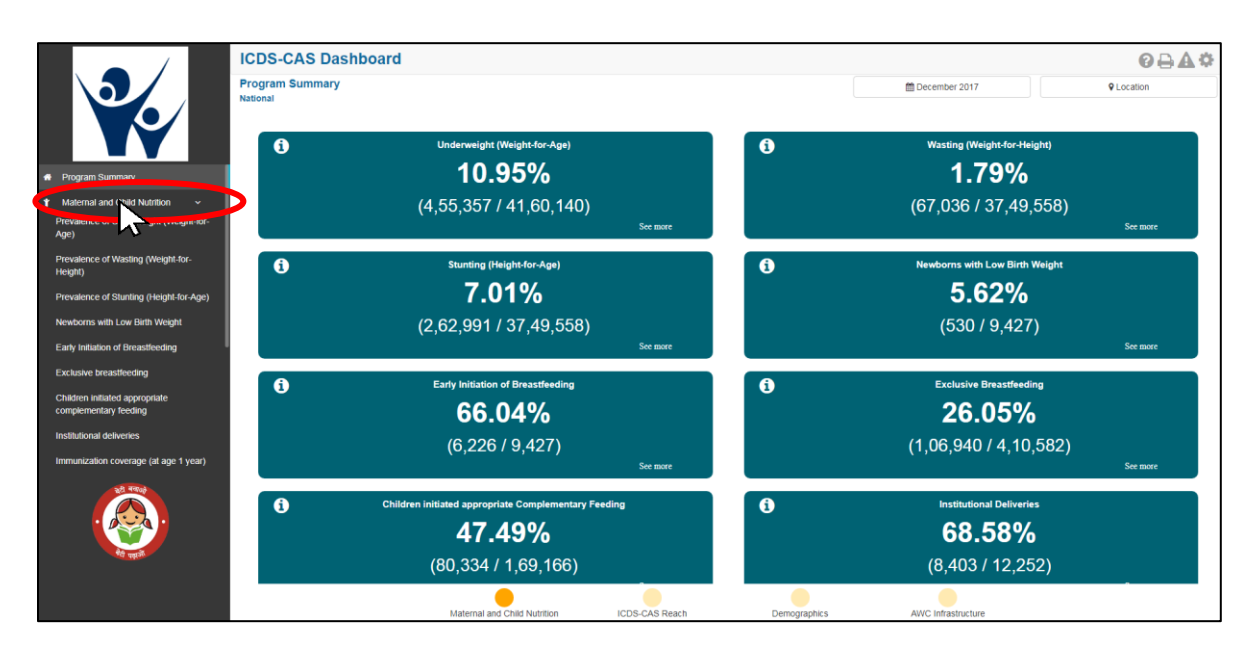

Figure 14: Link to view Maternal and Child Nutrition

## 6.1 Underweight (Weight-for-Age)

The first indicator under 'Maternal and Child Nutrition' is 'Underweight (Weight-for-Age)' which is explained below.

**Definition of indicator** - Percentage of children between 0-5 years enrolled for ICDS services with weightfor-age less than -2 standard deviations of the WHO Child Growth Standards median. Children who are moderately or severely underweight have a higher risk of mortality.

Click on the indicator 'Prevalence of Underweight (Weight-for-Age) from the left hand navigation panel under 'Maternal and Child Nutrition' to enter 'Map View'.

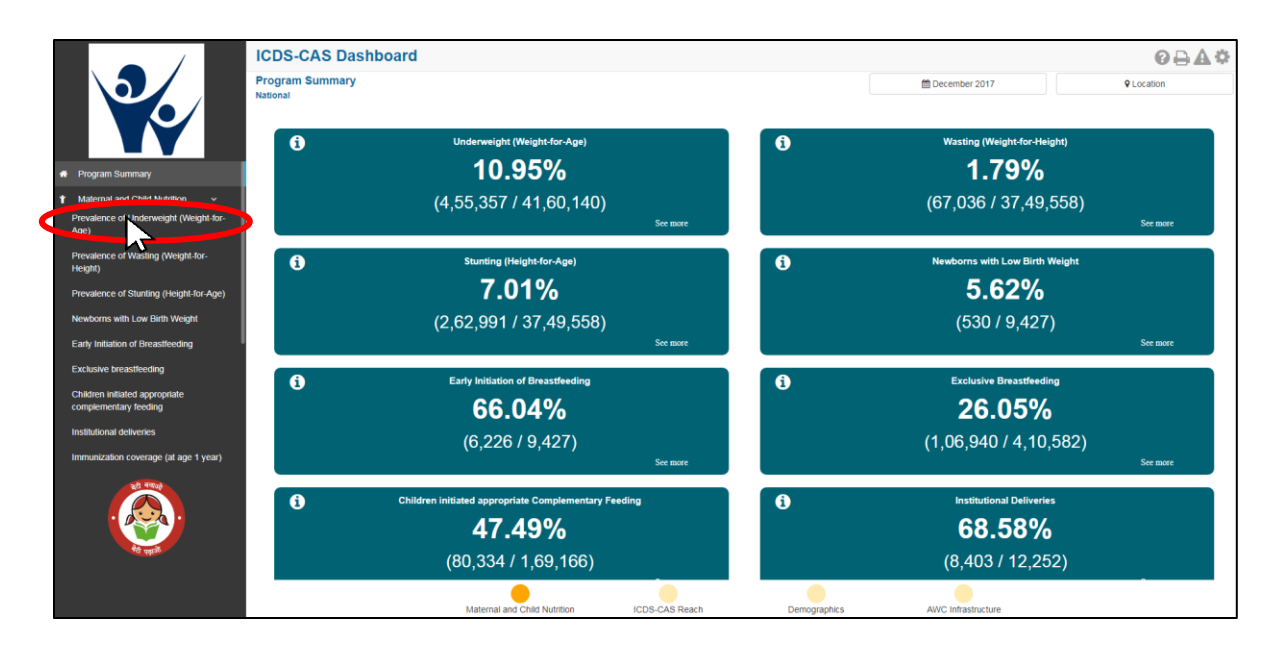

Figure 15: Link to view Underweight (Weight-for-Age)

#### 6.1.1 Underweight (Weight-for-Age): Map View – National

If a National level user (MWCD / CPMU) logs into the dashboard, the 'Map View' will show the Prevalence of Underweight (Weight-for-Age) at the National level as shown in the below snapshot.

The National level user can click on the map or select locations from location filter and drill down to lower levels (State / District / Block / Sector).

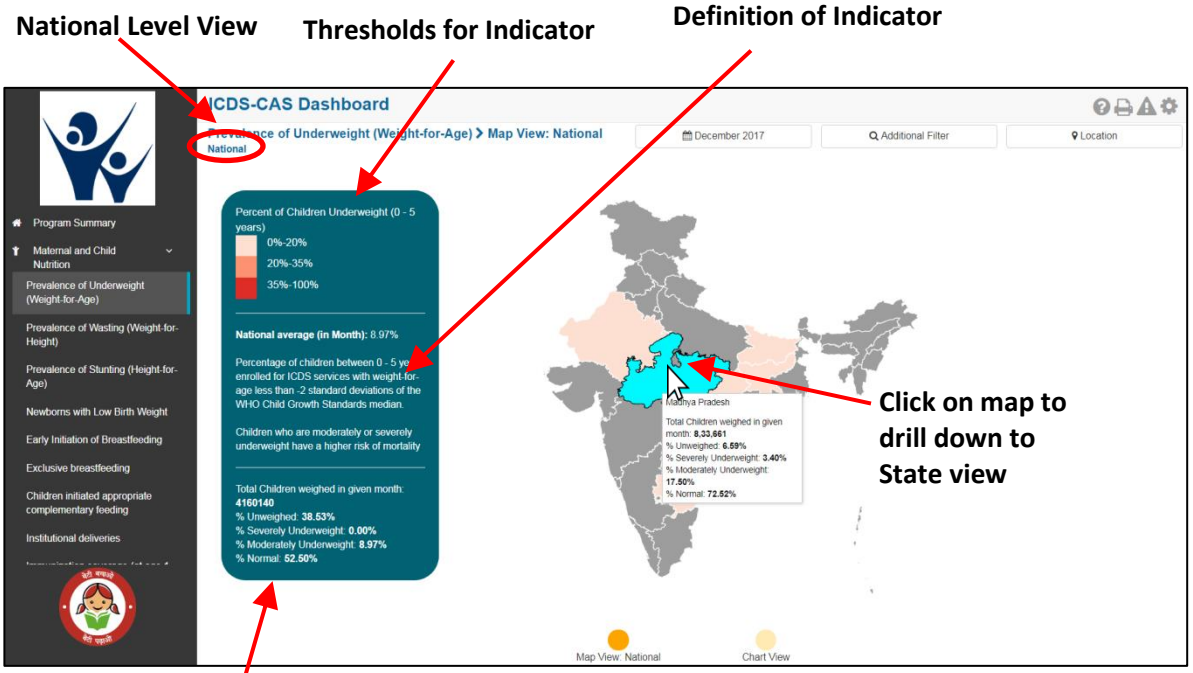

Figure 16: Underweight (Weight-for-Age): Map View - National

#### Aggregate data at National level

The Map View displays a color coded view of the map. The color coding is done based on certain threshold values which are provided on the 'Map View' page. The colors and percentage ranges indicate performance for each indicator. The user can hover over the color coded areas for further details.

The page also displays a detailed definition of the indicator along-with aggregate data for the level (National / State / District) and the month being viewed.

#### 6.1.2 Underweight (Weight-for-Age): Map View – State

If a State level user (SPMU) logs into the dashboard, the 'Map View' will show a State view as shown in the below snapshot.

The State level user can click on the map or select locations from location filter and drill down to lower levels (District / Block / Sector).

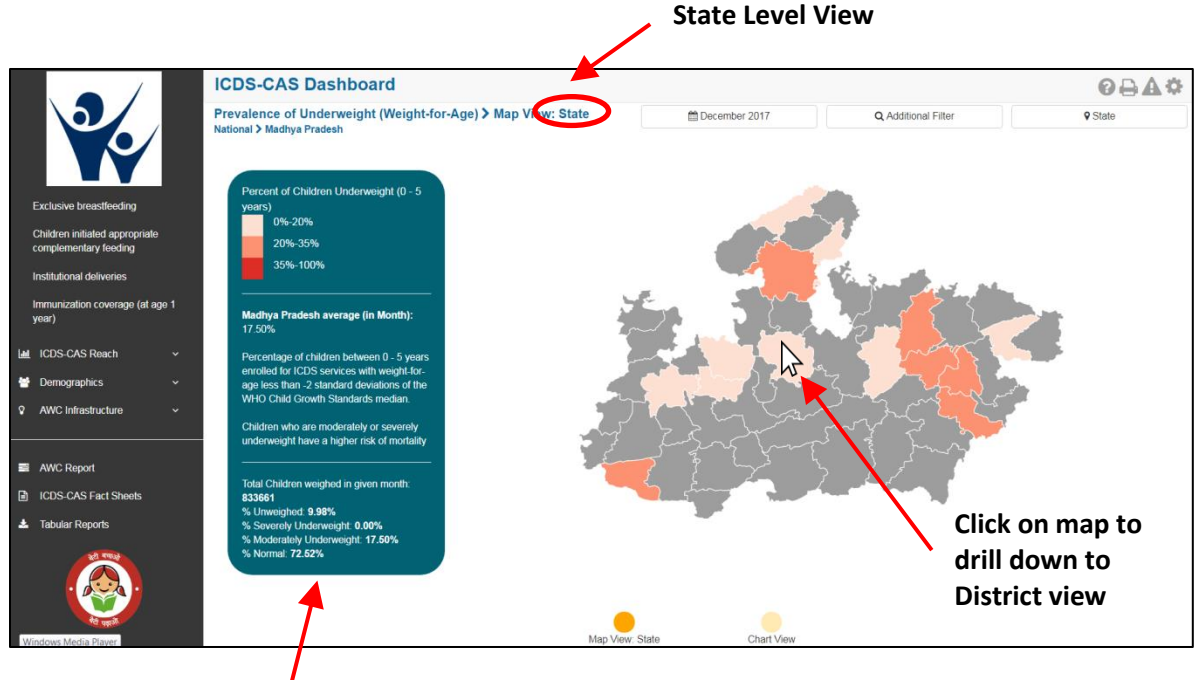

Figure 17: Underweight (Weight-for-Age): Map View - State

Aggregate data at State level

### 6.1.3 Underweight (Weight-for-Age): Map View – District

If a District level user (DPO / District Helpdesk) logs into the dashboard, the 'Map View' will show a District view as shown in the below snapshot.

The District level user can click on the map or select locations from location filter and drill down to lower levels (Block / Sector).

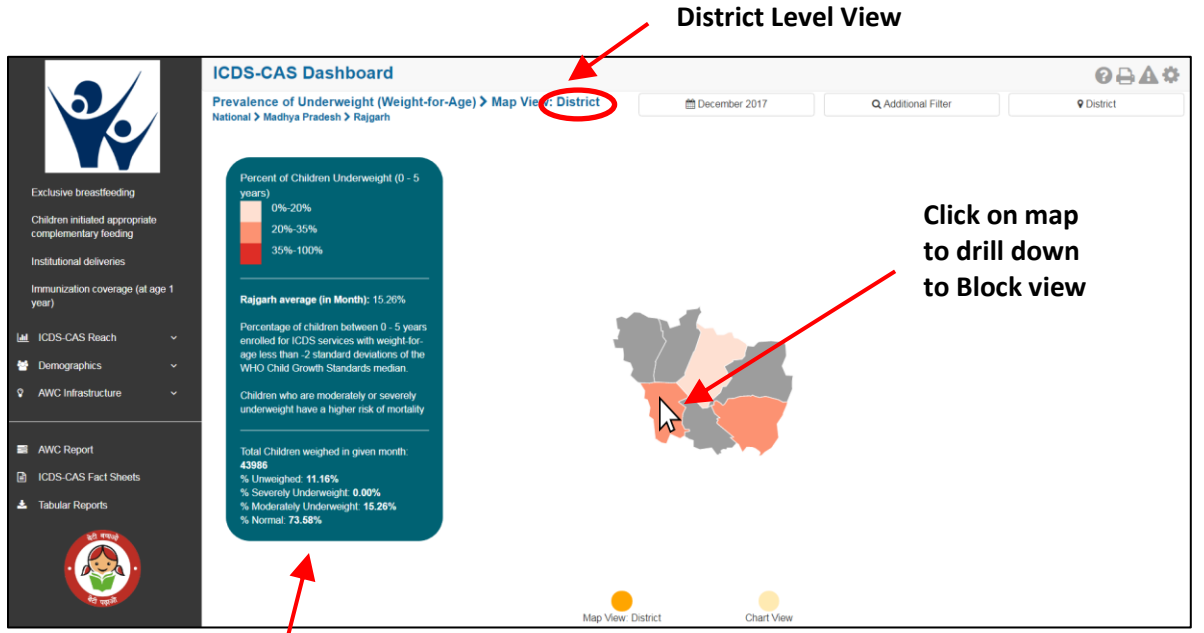

Figure 18: Underweight (Weight-for-Age): Map View - District

Aggregate data at District level

#### 6.1.4 Underweight (Weight-for-Age): Block View

If a Block level user (CDPO / Block Helpdesk) logs into the dashboard, the 'Map View' will show a Block view as shown in the below snapshot.

The Block view is a graphical view showing data for each Sector in the Block. The user can view the definition of the indicator and hover over the graph for further details. The Block level user can click on the bar for any Sector or use the location filter to drill down to Sector view.

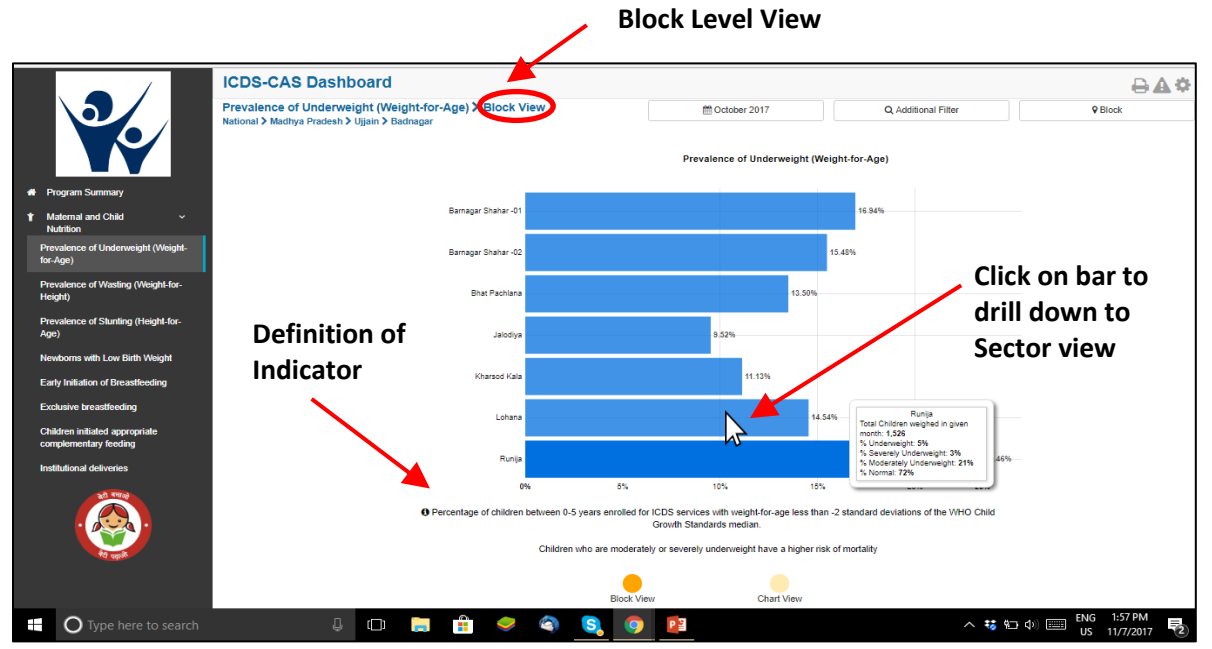

Figure 19: Underweight (Weight-for-Age): Block View

#### 6.1.5 Underweight (Weight-for-Age): Sector View

The Sector view is a graphical view showing data for each AWC in the Sector. The user can view the definition of the indicator and hover over the graph for further details. For more information about a particular AWC, the user can select the AWC by clicking on the bar chart or use the location filter. The dashboard will direct the user to AWC Report which is explained further in Section 10.

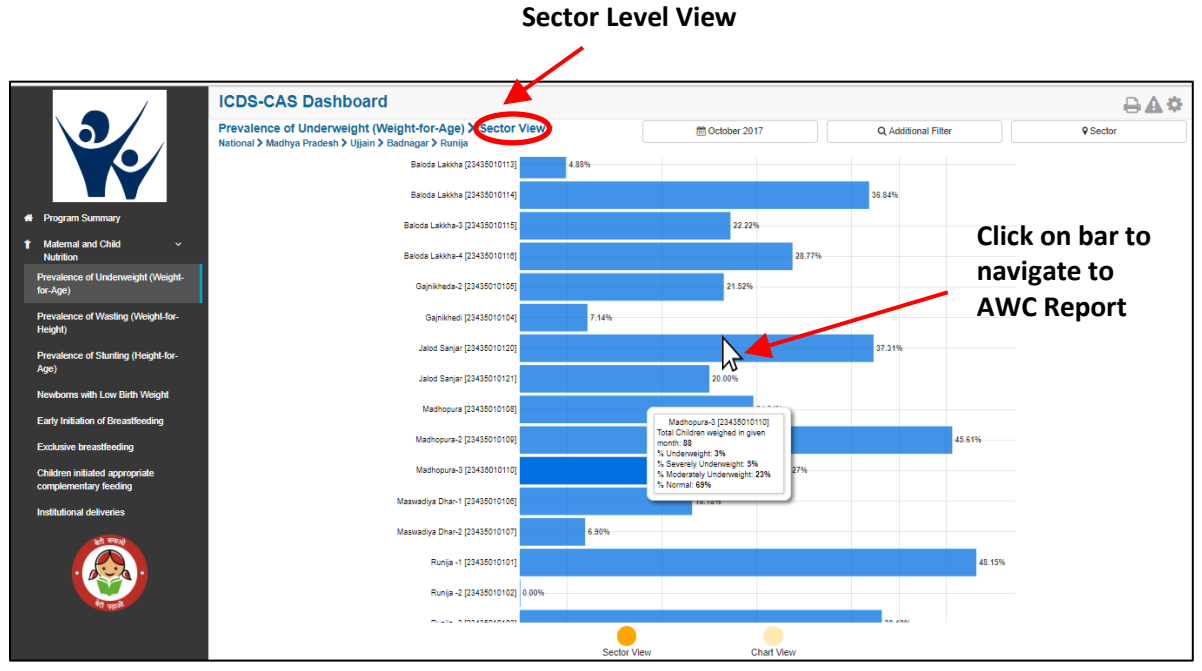

Figure 20: Underweight (Weight-for-Age): Sector View

#### 6.1.6 Underweight (Weight-for-Age): Chart View – National

On the Map view page, click on the 'Chart View' bubble navigation to see a chart view of the indicator.

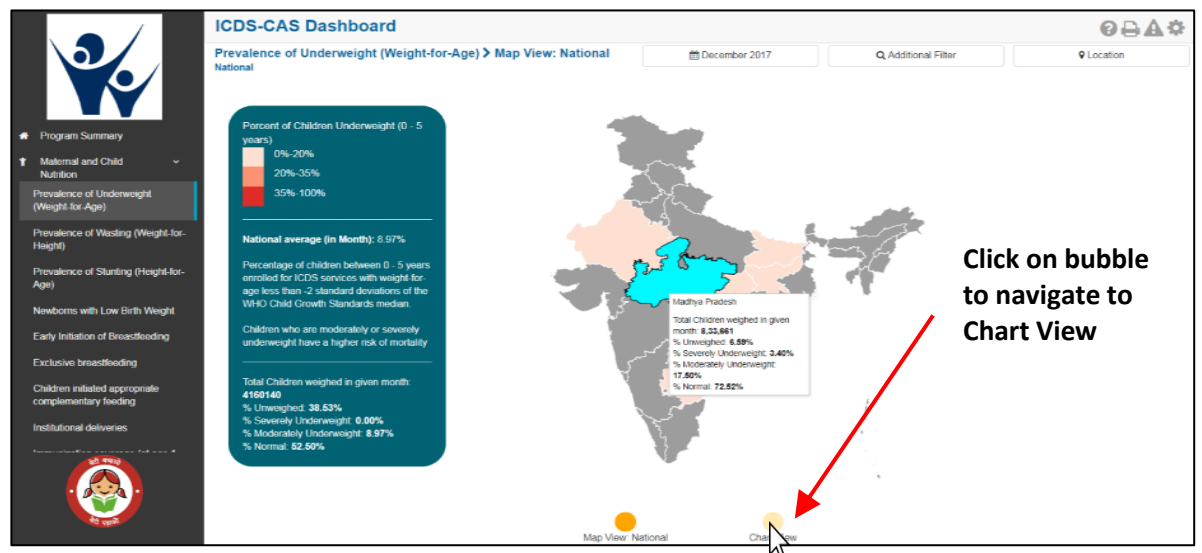

Figure 21: Navigating to Chart View

If a National level user (MWCD / CPMU) logs into the dashboard, the 'Chart View' will show the Prevalence of Underweight (Weight-for-Age) at the National level shown in the below snapshot.

The National level user can use the location filter and drill down to lower levels (State / District / Block / Sector) or directly move from 'Map View' to 'Chart View' at any level by clicking on the 'Chart View' bubble navigation on the 'Map View' page.

The Chart View displays a trend line for the 'Underweight (Weight-for-Age)' indicator (including trend lines for normal, moderately underweight and severely underweight children) over the last three months. The National view shows a National level trend line. The legend on the top right displays information on the specific indicators and color keys shown by the trend line. The tooltip on hover provides more information about the data for the particular point in time.

Below the chart view, the user can also see a performance based ranking of States based on Prevalence of Underweight (Weight-for-Age) children in the States.

**Note:** This ranking is not meant to draw comparisons between performances in the different locations. However, dashboard users are encouraged to identify issues and improve service delivery in poor performing areas using this data.

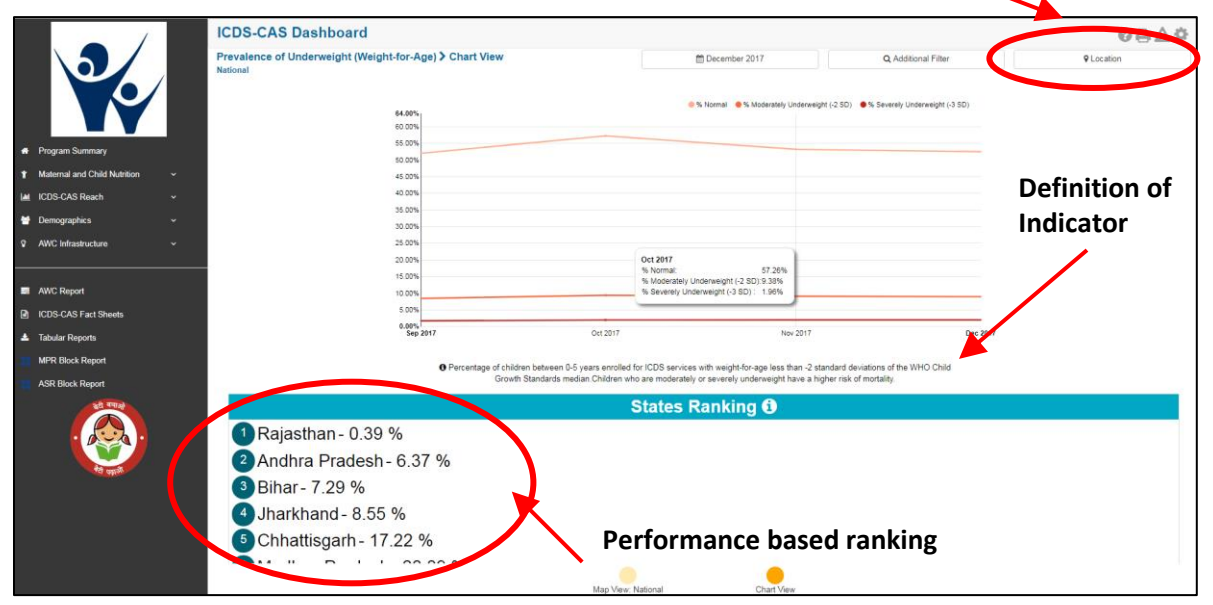

# Location Filter: User may select any level below and view data for selected level

Figure 22: Underweight (Weight-for-Age): Chart View – National

#### 6.1.7 Underweight (Weight-for-Age): Chart View – State

If a State level user (SPMU) logs into the dashboard, the 'Chart View' will show a State view as shown in the below snapshot.

The State level user can use the location filter and drill down to lower levels (District / Block / Sector) or directly move from 'Map View' to 'Chart View' at any level by clicking on the 'Chart View' bubble navigation on the 'Map View' page.

The State view shows a State level trend line and also shows a list of high performing and low performing Districts based on Prevalence of Underweight (Weight-for-Age) children in the Districts.

|                                | National > Madhya Pradesh                                                                                                    | December 2017                                                                             | Q, Additional Filter                                                              | ♀ State |
|--------------------------------|----------------------------------------------------------------------------------------------------|-------------------------------------------------------------------------------------------|-----------------------------------------------------------------------------------|---------|
|                                | N024922.1                                                                                                    | 🧶 % Normal 🛛 💩 % Moderately Underweig                                                     | M (-2 SD) 🛛 🖷 % Severely Underweight (-3 SD)                                      |         |
|                                | 80.00%                                                                                                    |                                                                                           |                                                                                   |         |
| Program Summary                | 70.00%                                                                                                    |                                                                                           |                                                                                   |         |
| ↑ Maternal and Child Nutrition | 60.00%                                                                                                    |                                                                                           |                                                                                   |         |
| 🖬 ICDS-CAS Reach 👻             | 50.00%                                                                                                    |                                                                                           |                                                                                   |         |
| 🖶 Demographics 🗸 👻             | 40.00%                                                                                                    |                                                                                           |                                                                                   |         |
| AWC Infrastructure      ~      | 30.00%                                                                                                    |                                                                                           |                                                                                   |         |
|                                | 20.00%                                                                                                    |                                                                                           | Nov 2017<br>% Normal: 71.94%                                                      |         |
| AWC Report                     | 10.00%                                                                                                    |                                                                                           | % Moderatery Underweight (-2 SD): 17.43%<br>% Severely Underweight (-3 SD): 3.36% |         |
| CDS-CAS Fact Sheets            | 0.005                                                                                                    |                                                                                           |                                                                                   |         |
| 🛓 Tabular Reports              | Sep 2017                                                                                                    | Oct 2017 Nov 2017                                                                         | Dec 2017                                                                          |         |
| MPR Block Report               | O Percentage of children between 0-5 ye                                                                                                    | ars enrolled for ICDS services with weight-for-age less than -2 st                        | andard deviations of the WHO Child                                                |         |
| ASR Block Report               | Growth Standards median                                                                                                    | Children who are moderately or severely underweight have a hi                             | pher risk of mortality.                                                           |         |
|                                | Top 5 Districts 1                                                                                                    |                                                                                           | Bottom 5 Districts                                                                |         |
|                                |                                                                                                    |                                                                                           |                                                                                   |         |
| . 😥 .                          | 1 Morena - 14.48 %                                                                                                    | 5 Dindori - 1                                                                             | 26.07 %                                                                           |         |
|                                | 1 Morena - 14.48 %<br>2 Datia - 15.86 %                                                                                                    | 5 Dindori - :<br>4 Umaria -                                                               | 26.07 %<br>26.60 %                                                                |         |
| et qua                         | <ol> <li>Morena - 14.48 %</li> <li>Datia - 15.86 %</li> <li>Ujiain - 16.04 %</li> </ol>                                                     | 5 Dindori - :<br>4 Umaria -<br>3 Khandwa                                                  | 26.07 %<br>26.60 %<br>- 27.09 %                                                   |         |
|                                | <ol> <li>Morena - 14.48 %</li> <li>Datia - 15.86 %</li> <li>Ujjain - 16.04 %</li> <li>Sidbi - 16.78 %</li> </ol>                            | 5 Dindori - :<br>4 Umaria -<br>3 Khandwa<br>2 Katni - 28                                  | 26.07 %<br>26.60 %<br>- 27.09 %<br>82 %                                           |         |
|                                | <ol> <li>Morena - 14.48 %</li> <li>Datia - 15.86 %</li> <li>Ujjain - 16.04 %</li> <li>Sidhi - 16.78 %</li> <li>Vidisba - 17 29 %</li> </ol> | 5 Dindori - :<br>4 Umaria -<br>3 Khandwa<br>2 Katni - 28                                  | 26.07 %<br>26.60 %<br>- 27.09 %<br>.82 %<br>30.49 %                               |         |
|                                | <ol> <li>Morena - 14.48 %</li> <li>Datia - 15.86 %</li> <li>Ujjain - 16.04 %</li> <li>Sidhi - 16.78 %</li> <li>Vidisha - 17.29 %</li> </ol> | 5 Dindori -<br>4 Umaria -<br>3 Khandwa<br>2 Katni - 28<br>1 Barwani -                     | 26.07 %<br>26.60 %<br>- 27.09 %<br>.82 %<br>30.49 %                               |         |
|                                | <ol> <li>Morena - 14.48 %</li> <li>Datia - 15.86 %</li> <li>Ujjain - 16.04 %</li> <li>Sidhi - 16.78 %</li> <li>Vidisha - 17.29 %</li> </ol> | 5 Dindori - :<br>4 Umaria -<br>3 Khandwa<br>2 Katni - 28<br>1 Barwani -<br>MacVec State   | 26.07 %<br>26.60 %<br>- 27.09 %<br>.82 %<br>30.49 %                               |         |
|                                | <ol> <li>Morena - 14.48 %</li> <li>Datia - 15.86 %</li> <li>Ujjain - 16.04 %</li> <li>Sidhi - 16.78 %</li> <li>Vidisha - 17.29 %</li> </ol> | 5 Dindori - :<br>4 Umaria -<br>3 Khandwa<br>2 Katni - 28<br>1 Barwani -<br>Mag Year State | 26.07 %<br>26.60 %<br>- 27.09 %<br>.82 %<br>30.49 %                               |         |
|                                | <ol> <li>Morena - 14.48 %</li> <li>Datia - 15.86 %</li> <li>Ujjain - 16.04 %</li> <li>Sidhi - 16.78 %</li> <li>Vidisha - 17.29 %</li> </ol> | 5 Dindori - :<br>4 Umaria -<br>3 Khandwa<br>2 Katni - 28<br>1 Barwani -<br>Mey Vew: State | 26.07 %<br>26.60 %<br>- 27.09 %<br>.82 %<br>30.49 %                               |         |

### 6.1.8 Underweight (Weight-for-Age): Chart View – District

If a District level user (DPO / District Helpdesk) logs into the dashboard, the 'Chart View' will show a District view as shown in the below snapshot.

The District level user can use the location filter and drill down to lower levels (Block / Sector) or directly move from 'Map View' to 'Chart View' at any level by clicking on the 'Chart View' bubble navigation on the 'Map View' page.

The District view shows a District level trend line and also shows performance based ranking of Blocks based on Prevalence of Underweight (Weight-for-Age) children in the Blocks.

|                                                               | ICDS-CAS Dashboard                 |                                                                              |                |                                                                                        |                                                  |          | ፼₽₽¢              |
|---------------------------------------------------------------|------------------------------------|------------------------------------------------------------------------------|----------------|----------------------------------------------------------------------------------------|--------------------------------------------------|----------|-------------------|
|                                                               | Prevalence of Underweight (Weight- | for-Age) > Chart View                                                        |                | 🛗 December 2017                                                                        | Q Additional Filter                              |          | <b>Q</b> District |
|                                                               | 79.00%                             |                                                                              |                | 👄 % Normal 🛛 👄 % Moderately Un                                                         | derweight (-2 SD) •% Severely Underweight (-3 SD | )        |                   |
| <ul> <li>Program Summary</li> </ul>                           | 70.00%                             |                                                                              |                |                                                                                        |                                                  |          |                   |
| 1 Maternal and Child Nutrition 🗸                              | 60.00%                             |                                                                              |                |                                                                                        |                                                  |          |                   |
| Lett ICDS-CAS Reach v                                         | 50.00%                             |                                                                              |                |                                                                                        |                                                  |          |                   |
| Demographics                                                  | 40.00%                             |                                                                              |                |                                                                                        |                                                  |          |                   |
| AWC Infrastructure                                            | 30.00% -                           |                                                                              |                |                                                                                        |                                                  |          |                   |
|                                                               | 20.00%                             |                                                                              |                |                                                                                        |                                                  |          |                   |
| AWC Report                                                    | 10.00%                             |                                                                              |                |                                                                                        |                                                  |          |                   |
| ICDS-CAS Fact Sheets                                          | 0.00%                              |                                                                              | 2047           | Neur                                                                                   | 2017                                             |          |                   |
| <ul> <li>Tabular Reports</li> <li>M20 Black Depart</li> </ul> | Sep 2                              | 0012                                                                         | 2017           | NOV.                                                                                   | 2017                                             | Dec 2017 |                   |
| ASD Block Report                                              |                                    | Percentage of children between 0-5 years en<br>Growth Standards median Child | nrolled for lo | CDS services with weight-for-age less that<br>a moderately or severely underweight bat | in -2 standard deviations of the WHO Child       |          |                   |
|                                                               |                                    |                                                                              | DI             | ooko Ponking A                                                                         | e a night han of horizony.                       |          |                   |
|                                                               |                                    | 0/                                                                           | Ы              |                                                                                        |                                                  |          |                   |
|                                                               | Shanpura - 25.23                   | %                                                                            |                |                                                                                        |                                                  |          |                   |
| रेथे पहाले                                                    | <sup>2</sup> Dindori - 25.99 %     |                                                                              |                |                                                                                        |                                                  |          |                   |
|                                                               | 3 Bajag - 27.33 %                  |                                                                              |                |                                                                                        |                                                  |          |                   |
|                                                               |                                    |                                                                              |                |                                                                                        |                                                  |          |                   |
| Windows Media Player                                          |                                    | м                                                                            | ap View: Di    | strict Chart View                                                                      |                                                  |          |                   |

Figure 24: Underweight (Weight-for-Age): Chart View – District

#### 6.1.9 Underweight (Weight-for-Age): Chart View –Block

If a Block level user (CDPO / Block Helpdesk) logs into the dashboard, the 'Chart View' will show a Block view as shown in the below snapshot.

The Block level user can use the location filter and drill down to lower levels (Sector) or directly move from 'Map View' to 'Chart View' at any level by clicking on the 'Chart View' bubble navigation on the 'Map View' page.

The Block view shows a Block level trend line and also shows performance based ranking of Sectors based on Prevalence of Underweight (Weight-for-Age) children in the Sectors.

| 1                                                | ICDS-CAS Dashboard                                                                             |                                                                            |                                                                                                    |                                                                   |      | Ø₽₽¢    |
|--------------------------------------------------|------------------------------------------------------------------------------------------------|----------------------------------------------------------------------------|----------------------------------------------------------------------------------------------------|-------------------------------------------------------------------|------|---------|
|                                                  | Prevalence of Underweight (Weight-for-Age) > Ch<br>National > Madhya Pradesh > Dindori > Bajag | art View                                                                   | December 2017                                                                                                    | Q, Additional Filter                                              |      | 9 Block |
|                                                  | 7                                                                                              | 1.00%                                                                      | 😑 % Normal 🛛 % Moderately Underwei                                                                                      | ight (-2 SD) 🛛 🖲 Severely Underweight (-3 SD)                     |      |         |
| Program Summary                                  | 7                                                                                              | 2.00%                                                                      |                                                                                                    |                                                                   |      |         |
| <ul> <li>Maternal and Child Nutrition</li> </ul> |                                                                                                | 2.00%                                                                      |                                                                                                    |                                                                   |      |         |
| M ICDS-CAS Reach                                 |                                                                                                | 2.00%                                                                      |                                                                                                    |                                                                   |      |         |
| Demographics                                     |                                                                                                | 2.00%                                                                      | Oct 2017                                                                                                    |                                                                   |      |         |
| AWC Infrastructure                               | 2                                                                                              | 1.00%                                                                      | % Normal: 68.49%<br>% Moderately Underweight (-2 SD):23.39%<br>% Savaratic Underweight (-3 SD): 4.70%                   |                                                                   | -    |         |
| AWC Report                                       | ,                                                                                              | 2.00%                                                                      |                                                                                                    |                                                                   |      |         |
| CDS-CAS Fact Sheets                              |                                                                                                | 1.00%<br>Sep 2017 Oct 2                                                    | 017 Nev 2017                                                                                                    | Dec                                                               | 2017 |         |
| ▲ Tabular Reports                                |                                                                                                |                                                                            |                                                                                                    |                                                                   |      |         |
| MPR Block Report                                 |                                                                                                | Percentage of children between 0-5 years e<br>Growth Standards median.Chil | wolled for ICDS services with weight-for-age less than -2 s<br>fren who are moderately or severely underweight have a h | standard deviations of the WHO Child<br>higher risk of mortality. |      |         |
| X ASR Block Report                               |                                                                                                |                                                                            | Sectors Ranking 0                                                                                                    |                                                                   |      |         |
|                                                  | Bajaag - 20.14 %                                                                               |                                                                            |                                                                                                    |                                                                   |      |         |
| •                                                | 2 Bondar - 23.58 %                                                                             |                                                                            |                                                                                                    |                                                                   |      |         |
| रेथे पहाले.                                      | Bachhar Gaon - 24.42 %                                                                         |                                                                            |                                                                                                    |                                                                   |      |         |
|                                                  | Chaanda - 24.79 %                                                                              |                                                                            |                                                                                                    |                                                                   |      |         |
|                                                  | 5 Sobhapur - 29.36 %                                                                           |                                                                            |                                                                                                    |                                                                   |      |         |
|                                                  | 6 Harra - 30.10 %                                                                              |                                                                            |                                                                                                    |                                                                   |      |         |
|                                                  | Gada Sarai- 32.12 %                                                                            |                                                                            |                                                                                                    |                                                                   |      |         |
|                                                  | Lalpur - 32,17 %                                                                               |                                                                            |                                                                                                    |                                                                   |      |         |
|                                                  | -                                                                                              |                                                                            | • •                                                                                                    |                                                                   |      |         |

Figure 25: Underweight (Weight-for-Age): Chart View – Block

#### 6.1.10 Underweight (Weight-for-Age): Chart View - Sector

The 'Sector View' will show a Sector level view as shown in the below snapshot. Any user level can use the location filter and drill down to Sector level chart view.

The Sector view shows a Sector level trend line and also shows a list of high performing and low performing Anganwadi Centers (AWCs) based on Prevalence of Underweight (Weight-for-Age) children in the AWCs.

For more information about a particular AWC, the user can select the AWC using the location filter. The dashboard will direct the user to AWC Report which is explained further in Section 10.

|                                  | ICDS-CAS Dashboard                                                                                              |                                                                                                    |                                               | ً◊≙≙¢           |  |
|----------------------------------|----------------------------------------------------------------------------------------------------|----------------------------------------------------------------------------------------------------|-----------------------------------------------|-----------------|--|
|                                  | Prevalence of Underweight (Weight-for-Age) > Chart View<br>National > Madhya Pradesh > Dindori > Bajag > Bajaag | m December 2017                                                                                                    | Q Additional Filter                           | Sector          |  |
|                                  |                                                                                                    | 8 Normal . Nicolaratabi Lindaratabi Lindaratabi Lin | nht ( 3 GD) 🌲 🍕 Savarah ( Indanualnht ( 3 GD) |                 |  |
|                                  | 87.00%<br>80.00%                                                                                                |                                                                                                    | gin (* 55) 👻 is benerely binder megin (* 55)  |                 |  |
| n Program Summary                | 70.00%                                                                                                    |                                                                                                    |                                               |                 |  |
| ↑ Maternal and Child Nutrition ∨ | 60.00%                                                                                                    |                                                                                                    |                                               |                 |  |
| Let ICDS-CAS Reach ~             | 50.00%                                                                                                    |                                                                                                    |                                               |                 |  |
| Demographics ~                   | 40.00%                                                                                                    |                                                                                                    |                                               |                 |  |
| AWC Infrastructure               | 30.00%                                                                                                    |                                                                                                    |                                               |                 |  |
| - 4000 Durant                    | 20.00%                                                                                                    |                                                                                                    |                                               |                 |  |
| AWC Report                       | 10.00%                                                                                                    |                                                                                                    |                                               |                 |  |
| Tabular Reports                  | 0.00%<br>Sep 2017 Oct 2017                                                                                      | Nov 2017                                                                                                    | Dec 2017                                      |                 |  |
| MPR Block Report                 | Construction of a billion between 0.5 mere                                                                      |                                                                                                    | tendend de Jallere of the WHO ONLY            |                 |  |
| X ASR Block Report               | Growth Standards median.Children                                                                                | ed for ICDS services with weight-for-age less than -2 s<br>who are moderately or severely underweight have a h                                                                                                    | igher risk of mortality.                      |                 |  |
|                                  | Top 5 AWCs 🚯                                                                                                    |                                                                                                    | Bottom 5 AWC                                  | s 🛈             |  |
|                                  | 1 Aawas Tola Sarangpur [23453020327] - 0.00 %                                                                   | 5 Sarangp                                                                                                    | ur Aawas Tola [234530                         | 20356]- 39.13 % |  |
|                                  | 2 School Tola Pathariya [23453020307] - 3.23 %                                                                  | A Neem To                                                                                                    | A Neem Tola [23453020351]- 40.00 %            |                 |  |
|                                  | 3 Chada Tola [23453020311] - 3.45 %                                                                             | 3 Kisan To                                                                                                    | la Wimpur [234530203                          | 09]- 43.75 %    |  |
|                                  | 4.65 %                                                                                                    | Aawas T                                                                                                    | ola Bijaura [234530203                        | 12]- 45.16 %    |  |
|                                  | 5 Bajag Maal [23453020316] - 6.90 %                                                                             | Neem To                                                                                                    | la [23453020313] - 52.3                       | 38 %            |  |
|                                  | • , • . • . • . • .                                                                                             |                                                                                                    |                                               |                 |  |
|                                  | Sec                                                                                                    | tor View Chart View                                                                                                    |                                               |                 |  |

Figure 26: Underweight (Weight-for-Age): Chart View – Sector

#### 6.1.11 Underweight (Weight-for-Age): Additional Filters

On the 'Map View' or 'Chart View' page, the dashboard also provides additional filters to extract selected information. For example – For Underweight (Weight-for-Age) indicator there are following additional indicators on the dashboard – Gender and Age. Similarly, there are additional filters for other indicators as well.

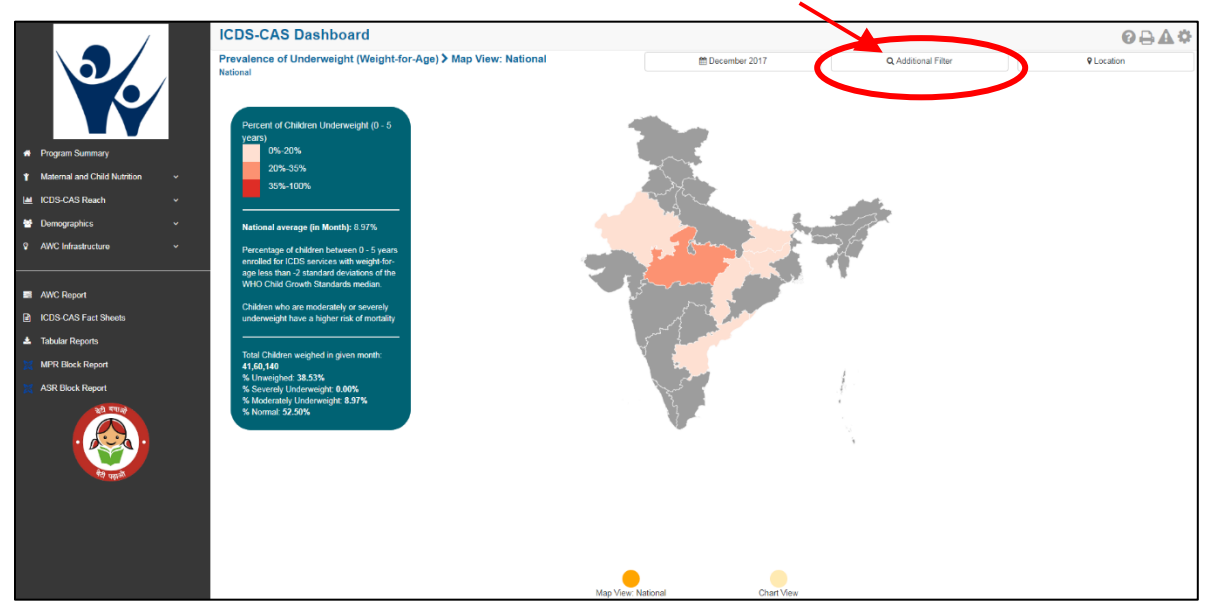

**Click on Additional Filters** 

Figure 27: Additional Filters

|                                                   | ICDS-CAS Das                                                            | shboard 🚬                                                                  |                       |             |                     | ፼₽₽₩       |
|---------------------------------------------------|-------------------------------------------------------------------------|----------------------------------------------------------------------------|-----------------------|-------------|---------------------|------------|
|                                                   | Prevalence of Ur<br>View: National<br>National                          | elect Additional F                                                         | ilters                | ×           | Q Additional Filter | € Focation |
| Program Summary     Maternal and Child            | Percent of Chile<br>years)                                              | Gender:                                                                    |                       |             |                     |            |
| Nutrition                                         | 0%-20%                                                                  | All                                                                        |                       |             |                     |            |
| Prevalence of<br>Underweight (Weight-for-<br>Age) | 20%-359<br>35%-100                                                      | Male<br>Female                                                             |                       |             | ~                   |            |
| Prevalence of Wasting (Weight-for-Height)         | National averaç                                                         |                                                                            |                       | Reset Apply | - The               |            |
| Prevalence of Stunting<br>(Height-for-Age)        | Percentage of childre<br>enrolled for ICDS ser<br>age less than -2 stan | en between 0 - 5 years<br>vices with weight-for-<br>dard deviations of the | and the second second | 1           |                     |            |
| Newborns with Low Birth<br>Weight                 | WHO Child Growth S                                                      | standards median.                                                          | - Sarran              |             |                     |            |
| Early Initiation of<br>Breastfeeding              | Children who are mo<br>underweight have a h                             | derately or severely<br>nigher risk of mortality                           |                       | - Martin    |                     |            |
| Exclusive breastfeeding                           | Total Children (0 - 5 y                                                 | (ears) weighed in                                                          |                       |             |                     |            |
| Children initiated                                |                                                                         |                                                                            | Map View: National    | Chart View  |                     |            |

#### Select 'Gender' and click on 'Apply'

Figure 28: Additional Filter - Gender

Once the user selects the gender as "Female" and selects Age group as "0-6 Months" the view is updated and the below mentioned screen is displayed:

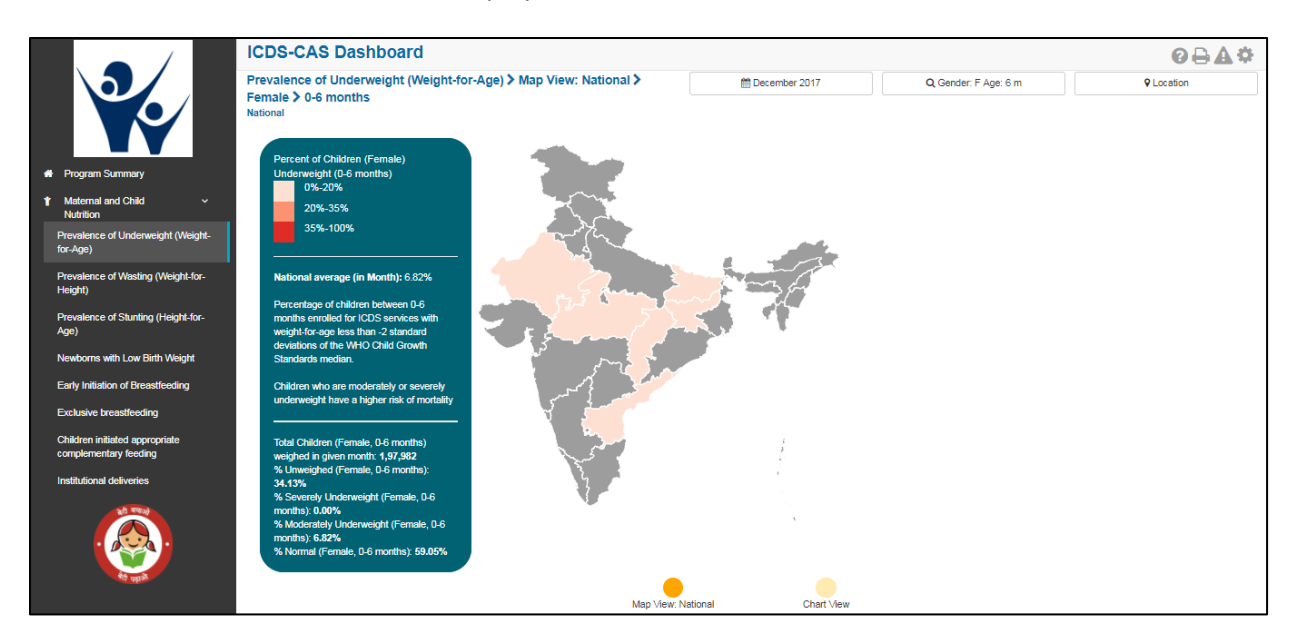

Figure 29: Additional Filters - Screen Shot - "Female" selected

### 6.2 Wasting (Weight-for-Height)

The second indicator under 'Maternal and Child Nutrition' is 'Wasting (Weight-for-Height)' which is explained below.

**Definition of indicator** - Percentage of children 6-60 months with weight-for-height below -3 standard deviations of the WHO Child Growth Standards median. Severe Acute Malnutrition (SAM) or wasting in children is a symptom of acute under nutrition usually as a consequence of insufficient food intake or a high incidence of infectious diseases.

The navigation workflow for moving to 'Map View' or 'Chart View' is similar to as explained for the first indicator – Underweight (Weight-for-Age) in Section 6.1.

#### 6.2.1 Wasting (Weight-for-Height): Map View–National

If a National level user (MWCD / CPMU) logs into the dashboard, the 'Map View' will show the Prevalence of Wasting (Weight-for-Height) at the National level as shown in the below snapshot.

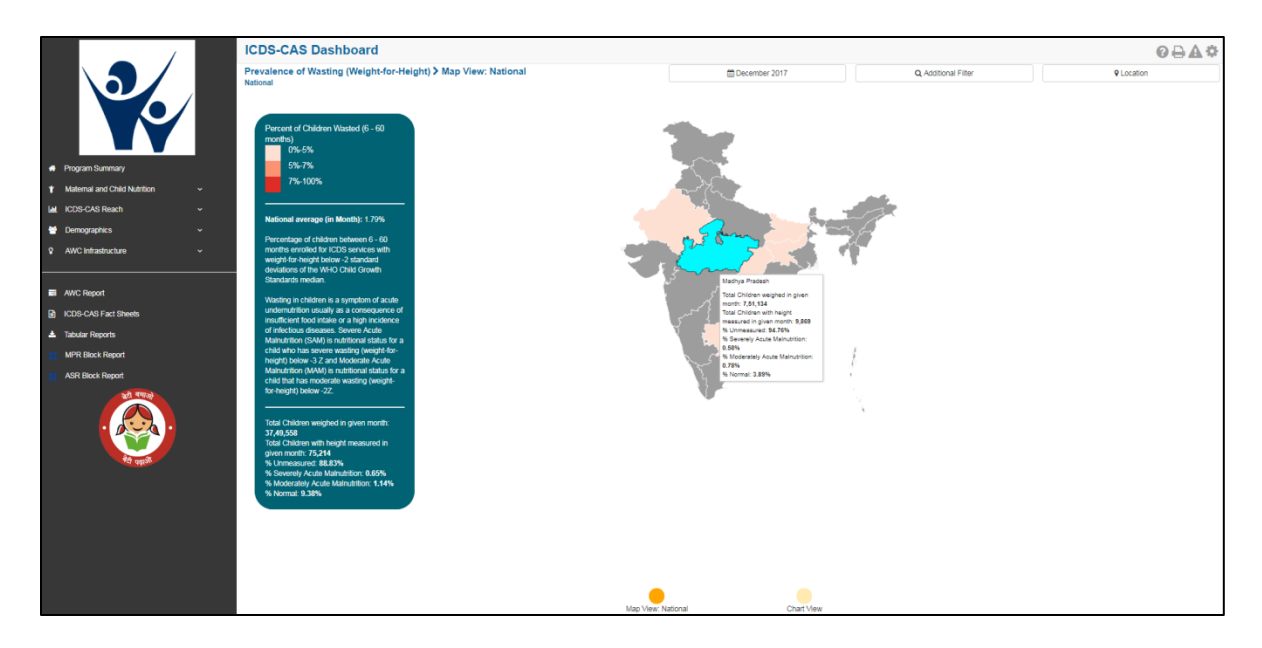

Figure 30: Wasting (Weight-for-Height): Map View - National

#### 6.2.2 Wasting (Weight-for-Height): Chart View-National

If a National level user (MWCD / CPMU) logs into the dashboard, the 'Chart View' will show the Prevalence of Wasting (Weight-for-Height) at the National level as shown in the below snapshot.

|                                     | ICDS-CAS Dashboard O 🖯 🛆 🕸                       |                                                                                              |                                                                                                    |                                                                 |            |  |  |  |
|-------------------------------------|--------------------------------------------------|----------------------------------------------------------------------------------------------|----------------------------------------------------------------------------------------------------|-----------------------------------------------------------------|------------|--|--|--|
|                                     | Prevalence of Wasting (Weight-for-Height) > Char | t View                                                                                       | December 2017                                                                                                    | Q Additional Filter                                             | ♥ Location |  |  |  |
|                                     | Paulona)<br>1                                    |                                                                                              | N normal 🔍 N moderately wasted (moderate sours mainutrition) 🔶 N seve                                                                          | rely wasted (severe acute mainutclon)                           |            |  |  |  |
| <ul> <li>Program Summary</li> </ul> |                                                  | 3.00%                                                                                        |                                                                                                    |                                                                 |            |  |  |  |
| Maternal and Child Nutrition      · |                                                  | 7.00%                                                                                        | Oct 2017                                                                                                    |                                                                 |            |  |  |  |
| 🕍 ICDS-CAS Reach 🗸 🗸                |                                                  | 5.00%                                                                                        | % children with Normal Acute Malnutrition:<br>8,24%                                                                                            |                                                                 |            |  |  |  |
| 🗑 Demographics 🗸 👻                  |                                                  | 5.00%                                                                                        | % children with Moderate Acute Malnutrition<br>(MAM): 1.01%                                                                                    |                                                                 |            |  |  |  |
| AWC Infrastructure                  |                                                  | 1.00%                                                                                        | % children with Severe Acute Malnutrition<br>(SAM) 0.63%                                                                                       |                                                                 |            |  |  |  |
|                                     |                                                  | 2.00%                                                                                        | S Unmeasured 90.11%                                                                                                    |                                                                 |            |  |  |  |
| AWC Report                          |                                                  | 00%                                                                                          |                                                                                                    |                                                                 |            |  |  |  |
| ICDS-CAS Fact Sheets                |                                                  | 0.00%<br>Sep 2017 Oc                                                                         | 2017 Nev 2017                                                                                                    | Dec 2017                                                        |            |  |  |  |
| ▲ Tabular Reports                   |                                                  | Demonstrate of children between 6 - 60 m                                                     | withe annulari for ICDS services with wainth for hainth hains -2 attant                                                                        | terri devistione of the MulCh                                   |            |  |  |  |
| MPR Block Report                    |                                                  | Child Growth Standards median. Wasting in cl<br>a high incidence of infectious diseases. Sev | hidren is a symptom of acute undernutrition usually as a consequence<br>ere Acute Mainutrition (SAM) is nutritional status for a chick who has | e of insufficient food intake or<br>severe wasting (weight-for- |            |  |  |  |
| ASR Block Report                    |                                                  | height) below -3 Z and Moderate Acute Main                                                   | utrition (MAM) is nutritional status for a child that has moderate wasti<br>-2Z.                                                               | ng (weight-for-height) belaw                                    |            |  |  |  |
| See Trade                           |                                                  |                                                                                              |                                                                                                    |                                                                 |            |  |  |  |
|                                     |                                                  |                                                                                              |                                                                                                    |                                                                 |            |  |  |  |
|                                     | Rajastnan - 0.01 %                               |                                                                                              |                                                                                                    |                                                                 |            |  |  |  |
| र्थ साम                             | Jharkhand - 0.25 %                               |                                                                                              |                                                                                                    |                                                                 |            |  |  |  |
|                                     | 3 Bihar - 1.12 %                                 |                                                                                              |                                                                                                    |                                                                 |            |  |  |  |
|                                     | Madhya Pradesh - 1.35 %                          |                                                                                              |                                                                                                    |                                                                 |            |  |  |  |
|                                     | 5 Andhra Pradesh - 2.26 %                        |                                                                                              |                                                                                                    |                                                                 |            |  |  |  |
|                                     | Chhattisgarh - 4.84 %                            |                                                                                              |                                                                                                    |                                                                 |            |  |  |  |
|                                     |                                                  |                                                                                              |                                                                                                    |                                                                 |            |  |  |  |
|                                     |                                                  |                                                                                              |                                                                                                    |                                                                 |            |  |  |  |
|                                     |                                                  | Мар                                                                                          | View: National Chart View                                                                                                    |                                                                 |            |  |  |  |

Figure 31: Wasting (Weight-for-Height): Chart View – National

## 6.3 Stunting (Height-for-Age)

The third indicator under 'Maternal and Child Nutrition' is 'Stunting (Height-for-Age)' which is explained below.

**Definition of indicator** - Percentage of children 6-60 months with height-for-age below -2Z standard deviations of the WHO Child Growth Standards median. Stunting is a sign of chronic under nutrition and has long lasting harmful consequences on the growth of a child.

The navigation workflow for moving to 'Map View' or 'Chart View' is similar to as explained for the first indicator – Underweight (Weight-for-Age) in Section 6.1.

#### 6.3.1 Stunting (Height-for-Age): Map View–National

If a National level user (MWCD / CPMU) logs into the dashboard, the 'Map View' will show the Prevalence of Stunting (Height-for-Age) at the National level as shown in the below snapshot.

Rest of the views (State / District / Block / Sector) are similar to as explained for the first indicator – Underweight (Weight-for-Age) in Section 6.1.

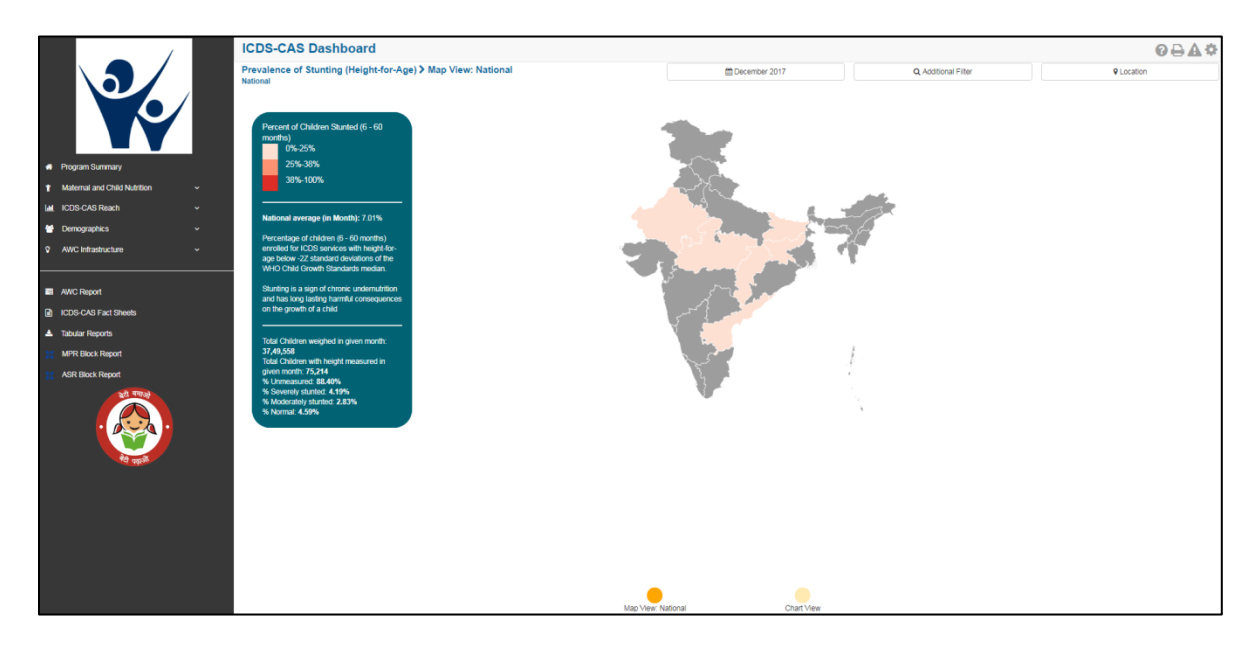

Figure 32: Stunting (Height-for-Age): Map View – National

#### 6.3.2 Stunting (Height-for-Age): Chart View – National

If a National level user (MWCD / CPMU) logs into the dashboard, the 'Chart View' will show the Prevalence of Stunting (Height-for-Age) at the National level as shown in the below snapshot.

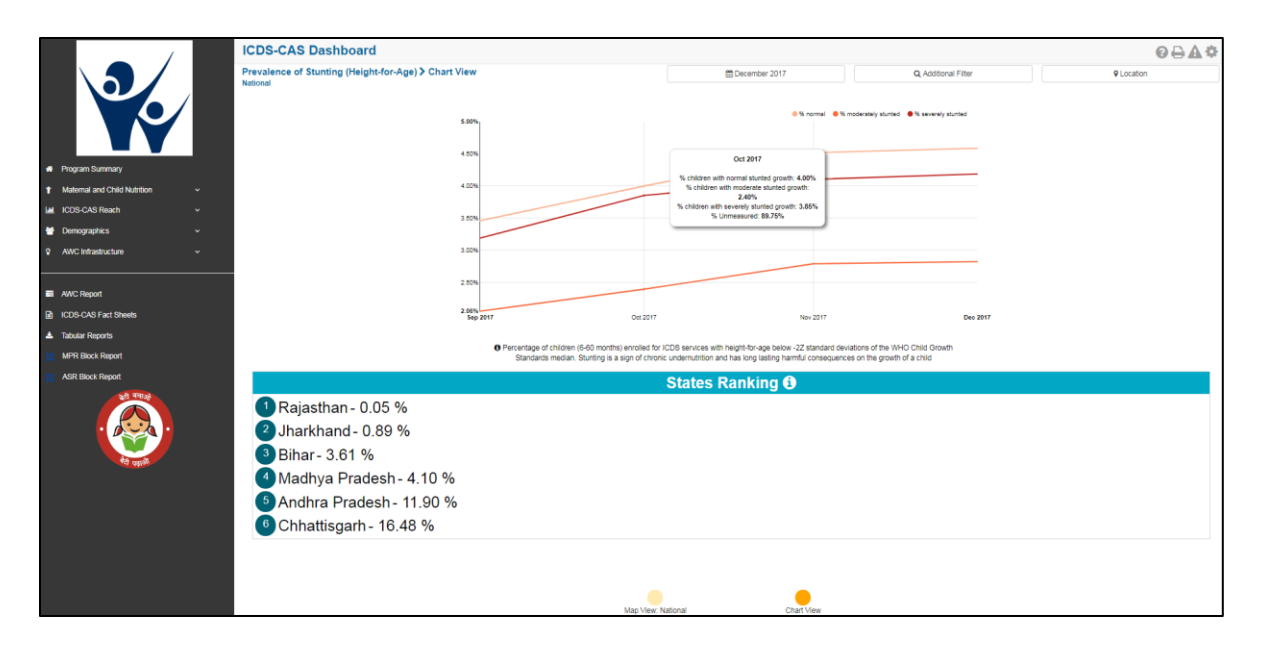

Figure 33: Stunting (Height-for-Age): Chart View – National

#### 6.4 Newborns with Low Birth Weight

The fourth indicator under 'Maternal and Child Nutrition' is 'Newborns with Low Birth Weight' which is explained below.

**Definition of indicator** - Percentage of newborns born with birth weight less than 2500 grams. Newborns with Low Birth Weight are closely associated with fetal and neonatal mortality and morbidity, inhibited growth and cognitive development, and chronic diseases later in life.

The navigation workflow for moving to 'Map View' or 'Chart View' is similar to as explained for the first indicator – Underweight (Weight-for-Age) in Section 6.1.

#### 6.4.1 Newborns with Low Birth Weight: Map View – National

If a National level user (MWCD / CPMU) logs into the dashboard, the 'Map View' will show a National view as shown in the below snapshot.

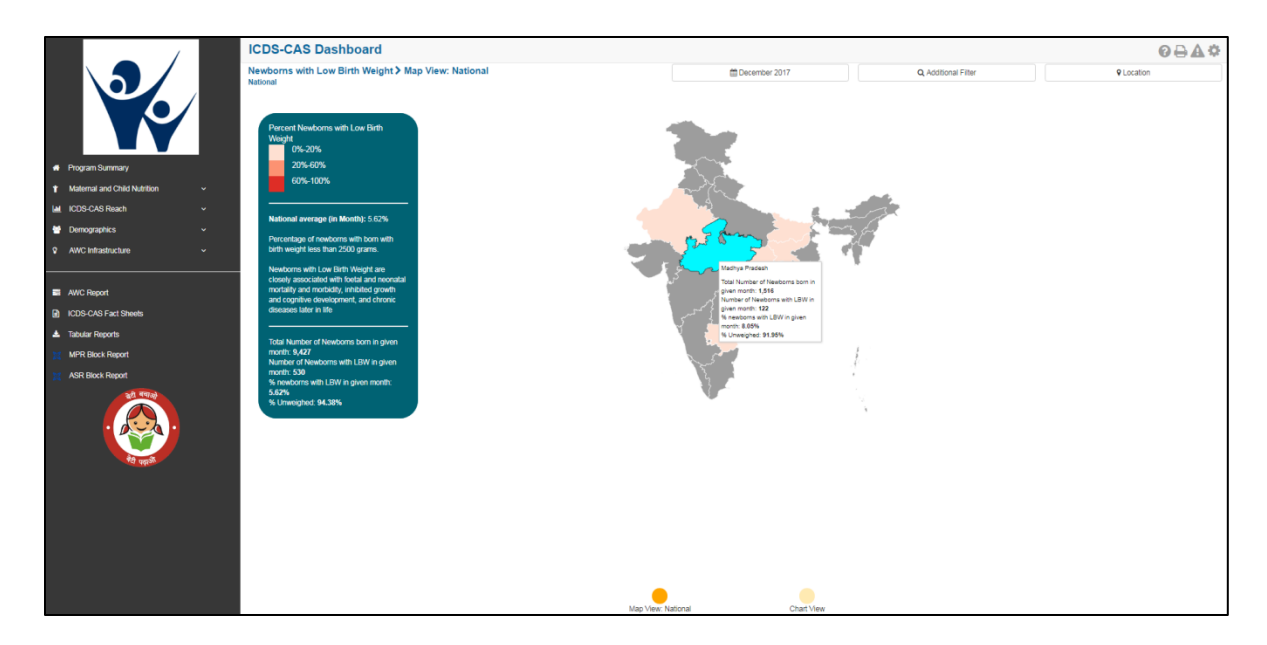

Figure 34: Newborns with Low Birth Weight: Map View – National

#### 6.4.2 Newborns with Low Birth Weight: Chart View – National

If a National level user (MWCD / CPMU) logs into the dashboard, the 'Chart View' will show a National view as shown in the below snapshot.

| Г  | /                              | ICDS-CAS Dashboard @⊖≙¢                                                                                                    |                       |      |                                                                           |      |                                  |  |            |
|----|--------------------------------|----------------------------------------------------------------------------------------------------|-----------------------|------|---------------------------------------------------------------------------|------|----------------------------------|--|------------|
|    |                                | Newborns with Low Birth Weight > Chart View                                                                                                    |                       |      | December 2017                                                             |      | Q, Additional Filter             |  | ♀ Location |
|    |                                |                                                                                                    |                       |      |                                                                           |      |                                  |  |            |
|    |                                |                                                                                                    | .00%                  |      |                                                                           |      | % Newborns with Low Birth Weight |  |            |
|    |                                |                                                                                                    | .50%                  |      |                                                                           |      |                                  |  |            |
| •  | Program Summary                |                                                                                                    | 00%                   |      | 0.1797                                                                    | 1    |                                  |  |            |
| 1  | Maternal and Child Nutrition 🗸 |                                                                                                    |                       |      | Total Number of Newborns born in given month                              |      |                                  |  |            |
| Le | LCDS-CAS Reach V               |                                                                                                    | .00%                  |      | 64,826<br>Number of Newborns with LBW in given month                      |      |                                  |  |            |
| 1  | Demographics v                 | ,                                                                                                    | .00%                  |      | 5,032<br>% newborns with LBW in given month: 7.76%<br>% Unweighed: 92.24% |      |                                  |  |            |
| Ľ  | AWC Intrastructure             |                                                                                                    | .50%                  |      |                                                                           |      |                                  |  |            |
|    | AWC Report                     |                                                                                                    | .00%                  |      |                                                                           |      |                                  |  |            |
|    | ICDS-CAS Fact Sheets           |                                                                                                    | 62%<br>Sep 2017 Oct 2 | 2017 | Nov 2                                                                     | 1017 | Dec 2017                         |  |            |
| 4  | Tabular Reports                |                                                                                                    |                       |      |                                                                           |      |                                  |  |            |
| 3  | MPR Block Report               | Presentage of neations with tom with other weight less than 2500 grains. Neations with Low Bink Weight are cosely associated with hotal and one of the index in the destinant and cognitive development. If of chronic development, then in the match is index grain and and cognitive development. |                       |      |                                                                           |      |                                  |  |            |
| 3  | ASR Block Report               | States Ranking 🔁                                                                                                    |                       |      |                                                                           |      |                                  |  |            |
|    | Rajasthan - 1.03 %             |                                                                                                    |                       |      |                                                                           |      |                                  |  |            |
|    | 2 Andhra Pradesh- 3.18 %       |                                                                                                    |                       |      |                                                                           |      |                                  |  |            |
|    | Jharkhand - 5.29 %             |                                                                                                    |                       |      |                                                                           |      |                                  |  |            |
|    |                                | Madhya Pradesh - 8.05 %                                                                                                    |                       |      |                                                                           |      |                                  |  |            |
|    |                                | 5 Bihar- 8.08 %                                                                                                    |                       |      |                                                                           |      |                                  |  |            |
|    |                                | 6 Chhattisgarh - 8.33 %                                                                                                    |                       |      |                                                                           |      |                                  |  |            |
|    |                                |                                                                                                    |                       |      |                                                                           |      |                                  |  |            |
|    |                                |                                                                                                    |                       |      |                                                                           |      |                                  |  |            |
|    |                                | ■ • • • I                                                                                                    |                       |      |                                                                           |      |                                  |  |            |
|    |                                | Map Vew: National Chart Vew                                                                                                    |                       |      |                                                                           |      |                                  |  |            |

Figure 35: Newborns with Low Birth Weight: Chart View – National

## 6.5 Early Initiation of Breastfeeding

The fifth indicator under 'Maternal and Child Nutrition' is 'Early Initiation of Breastfeeding' which is explained below.

**Definition of indicator** - Percentage of children breastfed within an hour of birth. Early initiation of breastfeeding ensure the newborn receives the 'first milk' rich in nutrients and encourages exclusive breastfeeding practice.

The navigation workflow for moving to 'Map View' or 'Chart View' is similar to as explained for the first indicator – Underweight (Weight-for-Age) in Section 6.1.

#### 6.5.1 Early Initiation of Breastfeeding: Map View – National

If a National level user (MWCD / CPMU) logs into the dashboard, the 'Map View' will show a National view as shown in the below snapshot.

Rest of the views (State / District / Block / Sector) are similar to as explained for the first indicator – Underweight (Weight-for-Age) in Section 6.1.

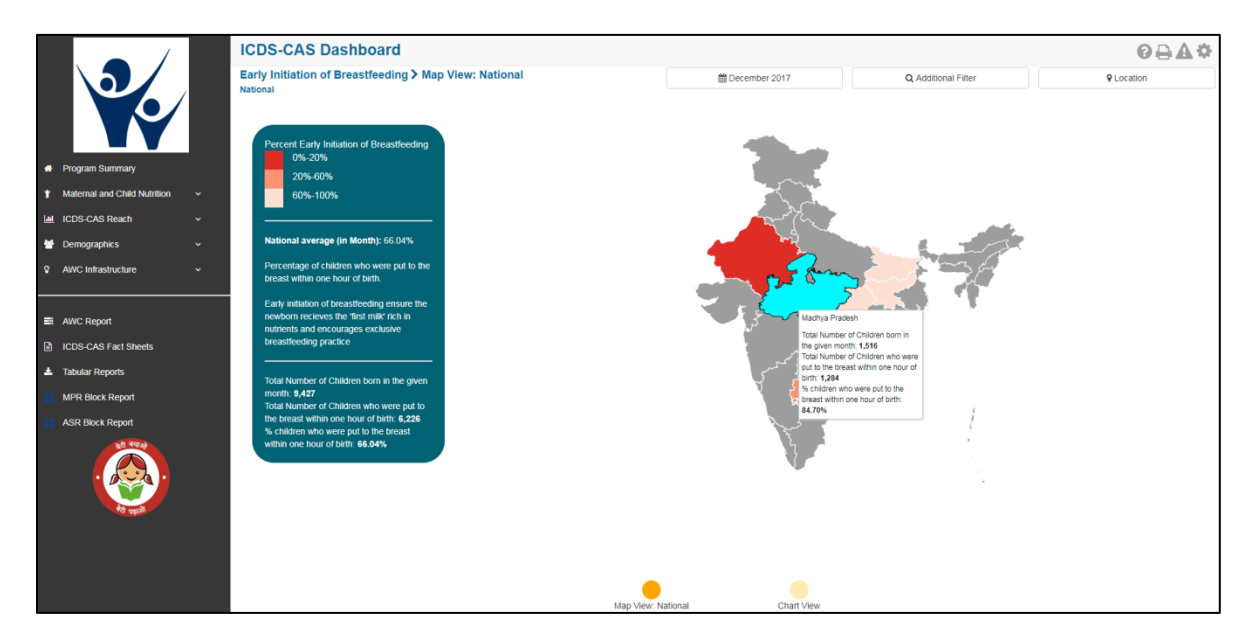

Figure 36: Early Initiation of Breastfeeding: Map View – National

#### 6.5.2 Early Initiation of Breastfeeding: Chart View – National

If a National level user (MWCD / CPMU) logs into the dashboard, the 'Chart View' will show a National level view as shown in the below snapshot.
|                                | ICDS-CAS Dashboard                                                |                                                                                                    |                                     | Ø₽₽¢     |
|--------------------------------|-------------------------------------------------------------------|----------------------------------------------------------------------------------------------------|-------------------------------------|----------|
|                                | Early Initiation of Breastfeeding > Chart View<br>National        | 🛱 December 2017                                                                                                    | Q Additional Filter                 | Location |
|                                | 78.00%                                                            |                                                                                                    | % Early Initiation of Breastfeeding |          |
|                                | 75.00%                                                            |                                                                                                    |                                     |          |
| A Program Summary              | 74.00%                                                            |                                                                                                    |                                     |          |
| ↑ Maternal and Child Nutrition | 73.00%                                                            | Oct 2017                                                                                                    |                                     |          |
| M ICDS-CAS Reach v             | 72.00%                                                            | Total Number of Children born in the given<br>month: 64,826                                                                             |                                     |          |
| 😁 Demographics 🗸 🗸             | 71.00%                                                            | Total Number of Children who were put to the<br>breast within one hour of birth: 48,556<br>% children who were put to the breast within |                                     |          |
| AWC Infrastructure             | 80.00%                                                            | one hour of bith: 74.90%                                                                                                    |                                     |          |
|                                | 68.00%                                                            |                                                                                                    |                                     |          |
| AWC Report                     | 67.00%                                                            |                                                                                                    |                                     |          |
| ICDS-CAS Fact Sheets           | 66.00%<br>Sep 2017 Dot 2                                          | D17 Nov 2017                                                                                                    | Dec 2017                            |          |
| 📥 Tabular Reports              |                                                                   |                                                                                                    |                                     |          |
| MPR Block Report               | • receivage of children with were put to the<br>"first milk" rice | h in nutrients and encourages exclusive breastfeeding practice                                                                          | sure the newsonn recieves the       |          |
| X ASR Block Report             |                                                                   | States Ranking 3                                                                                                    |                                     |          |
| 20 404                         | Chhattisgarh - 93.72 %                                            |                                                                                                    |                                     |          |
| . 😥 .                          | 2 Jharkhand - 92.40 %                                             |                                                                                                    |                                     |          |
|                                | Madhva Pradesh - 84 70 %                                          |                                                                                                    |                                     |          |
| 70 opp                         | 4 Pibar 77.00 %                                                   |                                                                                                    |                                     |          |
|                                |                                                                   |                                                                                                    |                                     |          |
|                                | Andhra Pradesh - 46.06 %                                          |                                                                                                    |                                     |          |
|                                | 6 Rajasthan - 11.78 %                                             |                                                                                                    |                                     |          |
|                                |                                                                   |                                                                                                    |                                     |          |
|                                |                                                                   |                                                                                                    |                                     |          |
|                                |                                                                   | • •                                                                                                    |                                     |          |
|                                | Map Vi                                                            | ew: National Chart View                                                                                                    |                                     |          |

Figure 37: Early Initiation of Breastfeeding: Chart View – National

## 6.6 Exclusive Breastfeeding

The sixth indicator under 'Maternal and Child Nutrition' is 'Exclusive Breastfeeding' which is explained below.

**Definition of indicator** - Percentage of children between 0-6 months exclusively breastfed. An infant is exclusively breastfed id they receive only breast milk with no additional food, liquids (even water) ensuring optimal nutrition and growth between 0-6 months.

The navigation workflow for moving to 'Map View' or 'Chart View' is similar to as explained for the first indicator – Underweight (Weight-for-Age) in Section 6.1.

## 6.6.1 Exclusive Breastfeeding: Map View – National

If a National level user (MWCD / CPMU) logs into the dashboard, the 'Map View' will show a National view as shown in the below snapshot.

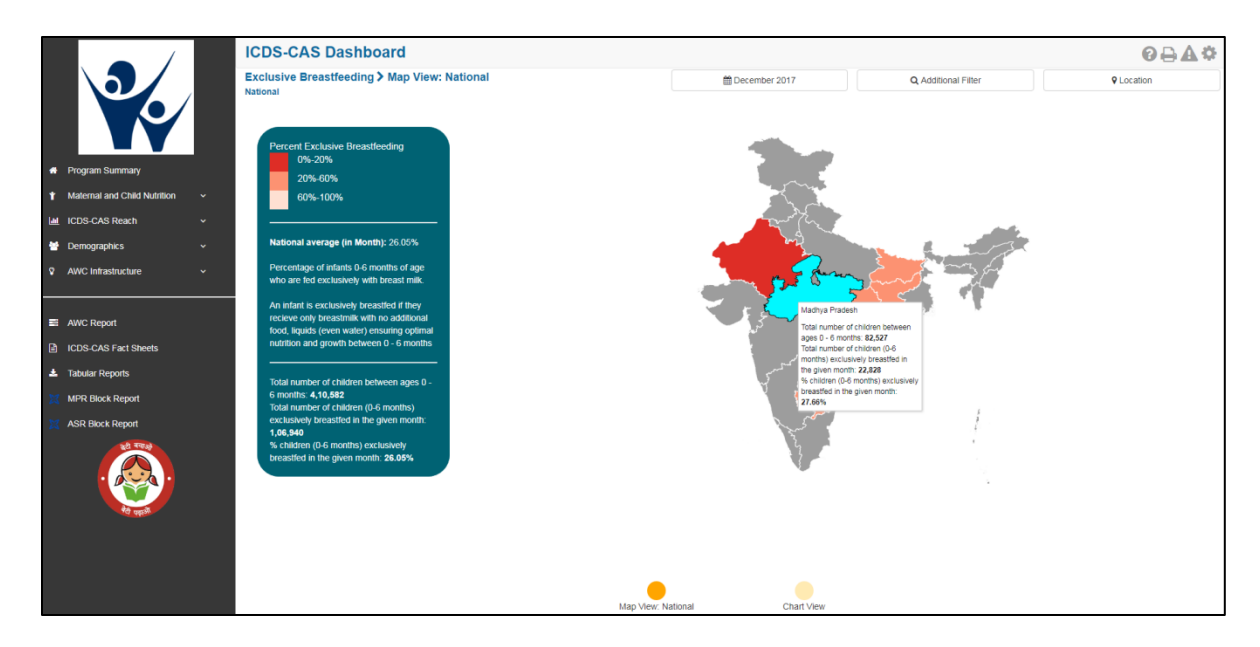

Figure 38: Exclusive Breastfeeding: Map View – National

#### 6.6.2 Exclusive Breastfeeding: Chart View – National

If a National level user (MWCD / CPMU) logs into the dashboard, the 'Chart View' will show a National view as shown in the below snapshot.

|                                  | ICDS-CAS Dashboard                                                          |                                                                                                    |                                                        | ଡ଼₽₽¢                            |
|----------------------------------|-----------------------------------------------------------------------------|----------------------------------------------------------------------------------------------------|--------------------------------------------------------|----------------------------------|
|                                  | Exclusive Breastfeeding > Chart View                                        | December 2017                                                                                                    | Q, Additional Filter                                   | Q Location                       |
|                                  | *******                                                                     |                                                                                                    |                                                        |                                  |
|                                  | 65.00%                                                                      |                                                                                                    |                                                        | % children exclusively breastfed |
|                                  | 60.00%                                                                      |                                                                                                    |                                                        |                                  |
| A Program Summary                | 55.00%                                                                      |                                                                                                    |                                                        |                                  |
| 🕇 Maternal and Child Nutrition 🗸 | 50.00%                                                                      |                                                                                                    |                                                        |                                  |
| Lat ICDS-CAS Reach ~             | 45.00%                                                                      |                                                                                                    |                                                        |                                  |
| Demographics v                   | 40.00%                                                                      |                                                                                                    |                                                        |                                  |
| AWC Infrastructure               | 35.00%                                                                      |                                                                                                    |                                                        |                                  |
|                                  | 30.00%                                                                      |                                                                                                    |                                                        |                                  |
| CDS-CAS Fact Sheets              | 25.00%                                                                      |                                                                                                    | No. 2017                                               | D 1917                           |
| 📥 Tabular Reports                | Sep 2017 UR 2017                                                            |                                                                                                    | 100 2017                                               | 040 2017                         |
| MPR Block Report                 | Percentage of infants 0-6 months of age<br>breastmik with no additional for | who are fed exclusively with breast milk. An infant is exclusivel<br>id, liquids (even water) ensuring optimal nutrition and growth be | / breastfed if they recieve only<br>tween 0 - 6 months |                                  |
| X ASR Block Report               |                                                                             | States Ranking                                                                                                    |                                                        |                                  |
| 20 704                           | Andhra Pradesh - 28,48 %                                                    |                                                                                                    |                                                        |                                  |
| . 😥 .                            | 2 Madhva Pradesh - 27 66 %                                                  |                                                                                                    |                                                        |                                  |
|                                  | 3 Chhattisgarh - 27,35 %                                                    |                                                                                                    |                                                        |                                  |
| रेंद्र महरू                      | 4 Bihar - 25 15 %                                                           |                                                                                                    |                                                        |                                  |
|                                  | 5 Jharkhand - 21 01 %                                                       |                                                                                                    |                                                        |                                  |
|                                  | <sup>6</sup> Rajasthan - 13 40 %                                            |                                                                                                    |                                                        |                                  |
|                                  |                                                                             |                                                                                                    |                                                        |                                  |
|                                  |                                                                             |                                                                                                    |                                                        |                                  |
|                                  |                                                                             | •                                                                                                    |                                                        |                                  |
|                                  | Map                                                                         | view: National Chart View                                                                                                    |                                                        |                                  |

Figure 39: Exclusive Breastfeeding: Chart View – National

# 6.7 Children initiated appropriate Complementary Feeding

The seventh indicator under 'Maternal and Child Nutrition' is 'Children initiated appropriate Complementary Feeding' which is explained below.

**Definition of indicator** - Percentage of children between 6-8 months given timely introduction to solid or semi-solid food. Timely initiation of complementary feeding in addition to breast milk at 6 months of age is a key feeding practice to reduce malnutrition.

The navigation workflow for moving to 'Map View' or 'Chart View' is similar to as explained for the first indicator – Underweight (Weight-for-Age) in Section 6.1.

## 6.7.1 Children initiated appropriate Complementary Feeding: Map View – National

If a National level user (MWCD / CPMU) logs into the dashboard, the 'Map View' will show a National view as shown in the below snapshot.

Rest of the views (State / District / Block / Sector) are similar to as explained for the first indicator – Underweight (Weight-for-Age) in Section 6.1.

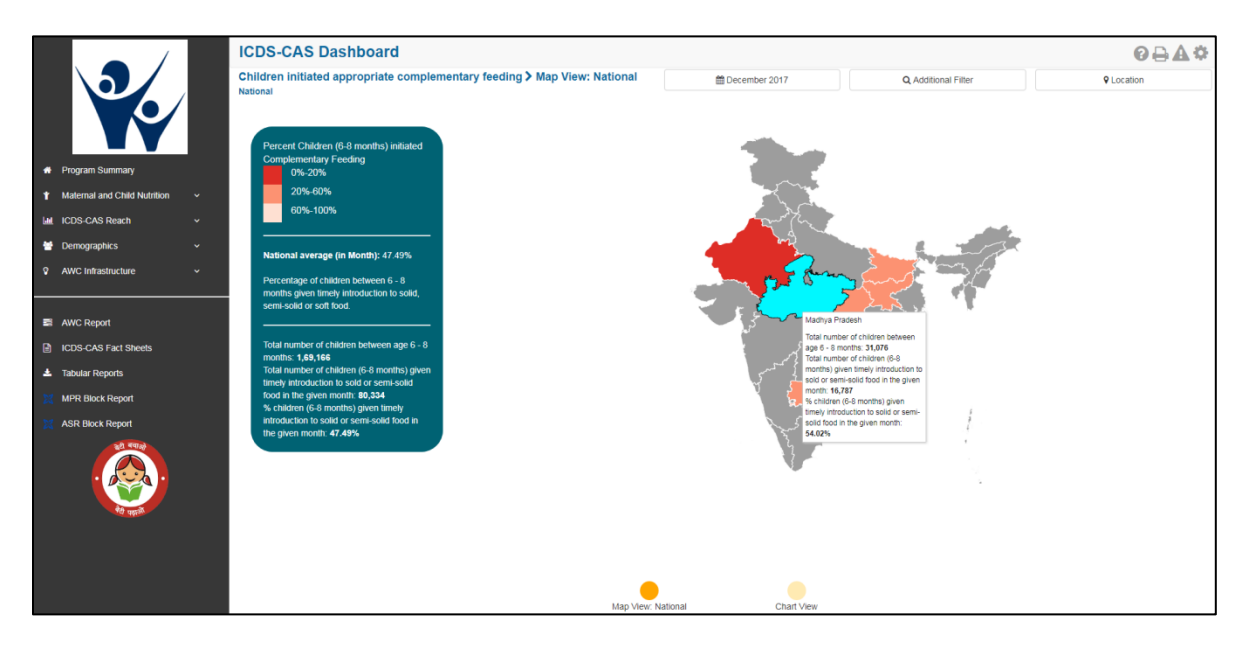

Figure 40: Children initiated appropriate Complementary Feeding: Map View - National

## 6.7.2 Children initiated appropriate Complementary Feeding: Chart View – National

If a National level user (MWCD / CPMU) logs into the dashboard, the 'Chart View' will show a National view as shown in the below snapshot.

Rest of the views (State / District / Block / Sector) are similar to as explained for the first indicator – Underweight (Weight-for-Age) in Section 6.1.

| (                                  | ICDS-CAS Dashboard                                                            |                                                                                                    |                                                 | ፼₽₽₡                                   |
|------------------------------------|-------------------------------------------------------------------------------|----------------------------------------------------------------------------------------------------|-------------------------------------------------|----------------------------------------|
|                                    | Children initiated appropriate complementary feeding > Chart View<br>National | 🛗 December 2017                                                                                                    | Q, Additional Filter                            | ♥ Location                             |
|                                    | 72.09%<br>70.00%<br>68.00%                                                    |                                                                                                    | •                                               | % Children began complementary feeding |
| A Program Summary                  | 68.00%                                                                        |                                                                                                    | Nov 2017                                        |                                        |
| ↑ Maternal and Child Nutrition   ✓ | 64.00%<br>62.00%                                                              |                                                                                                    | Total number of children between age 6 - 8      |                                        |
| Lat ICDS-CAS Reach ~               | 60.00%                                                                        |                                                                                                    | Total number of children (6-8 months) given     |                                        |
| 😁 Demographics 🗸 🗸                 | 58.00%                                                                        |                                                                                                    | the given month: 102487                         |                                        |
| AWC Infrastructure                 | 54.00%                                                                        |                                                                                                    | introduction to solid or semi-solid food in the |                                        |
|                                    | 52.00%                                                                        |                                                                                                    | given moran: esuene                             |                                        |
| All Daport                         | 50.00%                                                                        |                                                                                                    |                                                 |                                        |
|                                    | 48.00%                                                                        |                                                                                                    |                                                 |                                        |
|                                    | 5ep 2017 Oct                                                                  | 2017                                                                                                    | Nov 2017                                        | Dec 2017                               |
| MPR Block Report                   | Percentage of child     fe                                                    | en behveen 6 - 8 months given timely introduction to solid, semi-solid or soft food. Tim<br>eding in addition to breastmilk at 6 months of age is a key feeding practice to reduce m | ely intiation of complementary<br>nalnutrition  |                                        |
| X ASR Block Report                 |                                                                               | States Ranking <b>1</b>                                                                                                    |                                                 |                                        |
|                                    | 1 Chhattisgarh - 59.10 %<br>2 Madhya Pradesh - 54.02 %                        |                                                                                                    |                                                 |                                        |
| र्षदेव प्रकृत्स                    | Jharkhand - 48.87 %                                                           |                                                                                                    |                                                 |                                        |
|                                    | Andhra Pradesh - 44.74 %                                                      |                                                                                                    |                                                 |                                        |
|                                    | 5 Bihar - 43.12 %                                                             |                                                                                                    |                                                 |                                        |
|                                    | 6 Rajasthan - 13 39 %                                                         |                                                                                                    |                                                 |                                        |
|                                    |                                                                               |                                                                                                    |                                                 |                                        |
|                                    |                                                                               |                                                                                                    |                                                 |                                        |
|                                    |                                                                               |                                                                                                    |                                                 |                                        |
|                                    |                                                                               | Map View: National Chart View                                                                                                    |                                                 |                                        |

Figure 41: Children initiated appropriate Complementary Feeding: Chart View - National

## 6.8 Institutional Deliveries

The eighth indicator under 'Maternal and Child Nutrition' is 'Institutional Deliveries' which is explained below.

**Definition of indicator** – Percentage of pregnant women who delivered in a public or private medical facility in the last month. Delivery in medical institutions is associated with a decrease in maternal mortality rate.

The navigation workflow for moving to 'Map View' or 'Chart View' is similar to as explained for the first indicator – Underweight (Weight-for-Age) in Section 6.1.

#### 6.8.1 Institutional Deliveries: Map View – National

If a National level user (MWCD / CPMU) logs into the dashboard, the 'Map View' will show a National view as shown in the below snapshot.

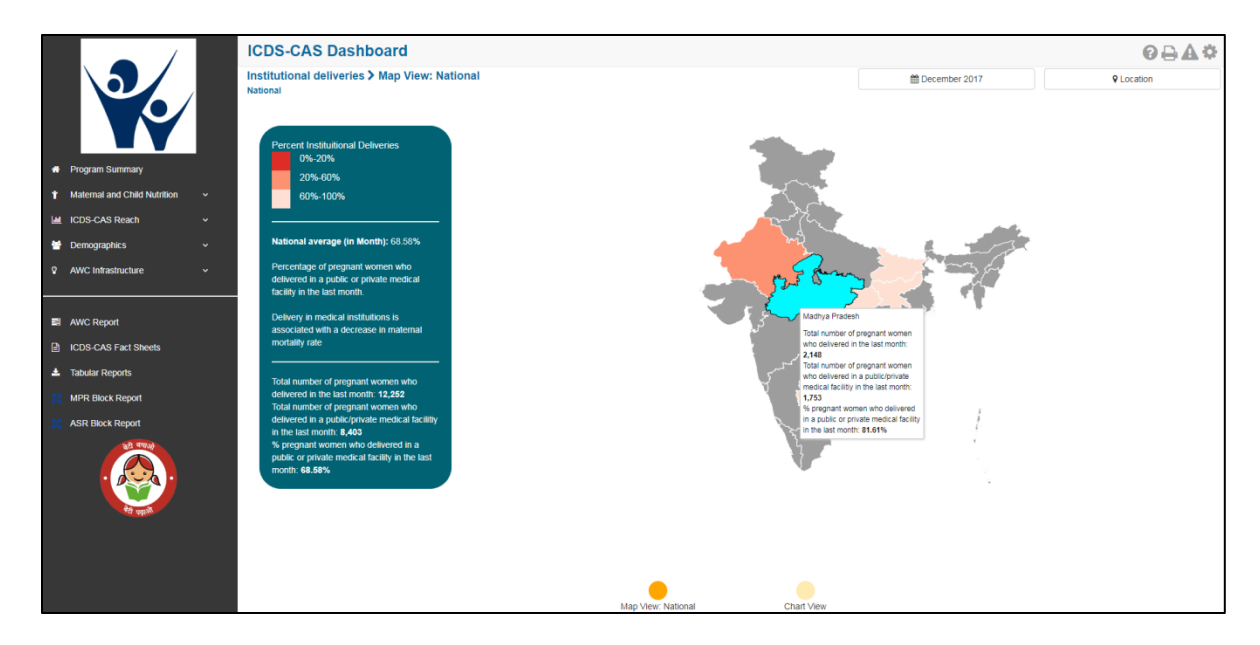

Figure 42: Institutional Deliveries: Map View – National

#### 6.8.2 Institutional Deliveries: Chart View – National

If a National level user (MWCD / CPMU) logs into the dashboard, the 'Chart View' will show a National view as shown in the below snapshot.

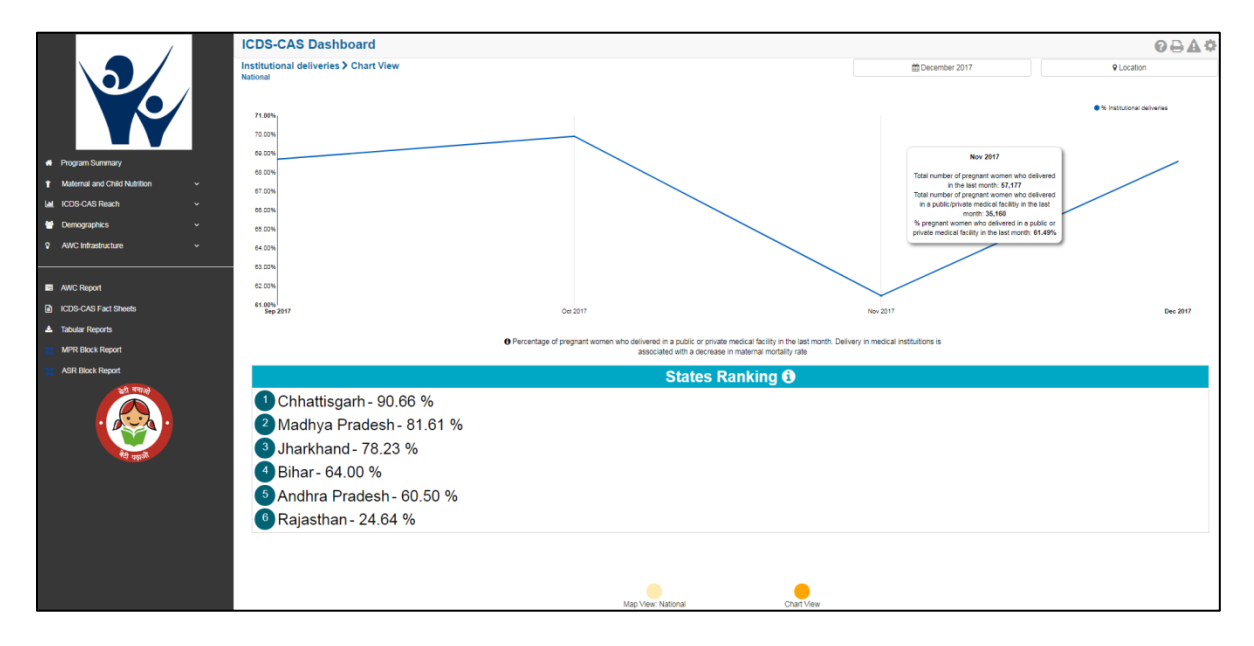

Figure 43: Institutional Deliveries: Chart View – National

## 6.9 Immunization Coverage (at age 1 year)

The last indicator under 'Maternal and Child Nutrition' is 'Immunization Coverage (at age 1 year)' which is explained below.

**Definition of indicator** – Percentage of children 1 year+ who have received complete immunization as per National Immunization Schedule of India required by age 1.

The navigation workflow for moving to 'Map View' or 'Chart View' is similar to as explained for the first indicator – Underweight (Weight-for-Age) in Section 6.1.

## 6.9.1 Immunization Coverage (at age 1 year): Map View – National

If a National level user (MWCD / CPMU) logs into the dashboard, the 'Map View' will show a National view as shown in the below snapshot.

Rest of the views (State / District / Block / Sector) are similar to as explained for the first indicator – Underweight (Weight-for-Age) in Section 6.1.

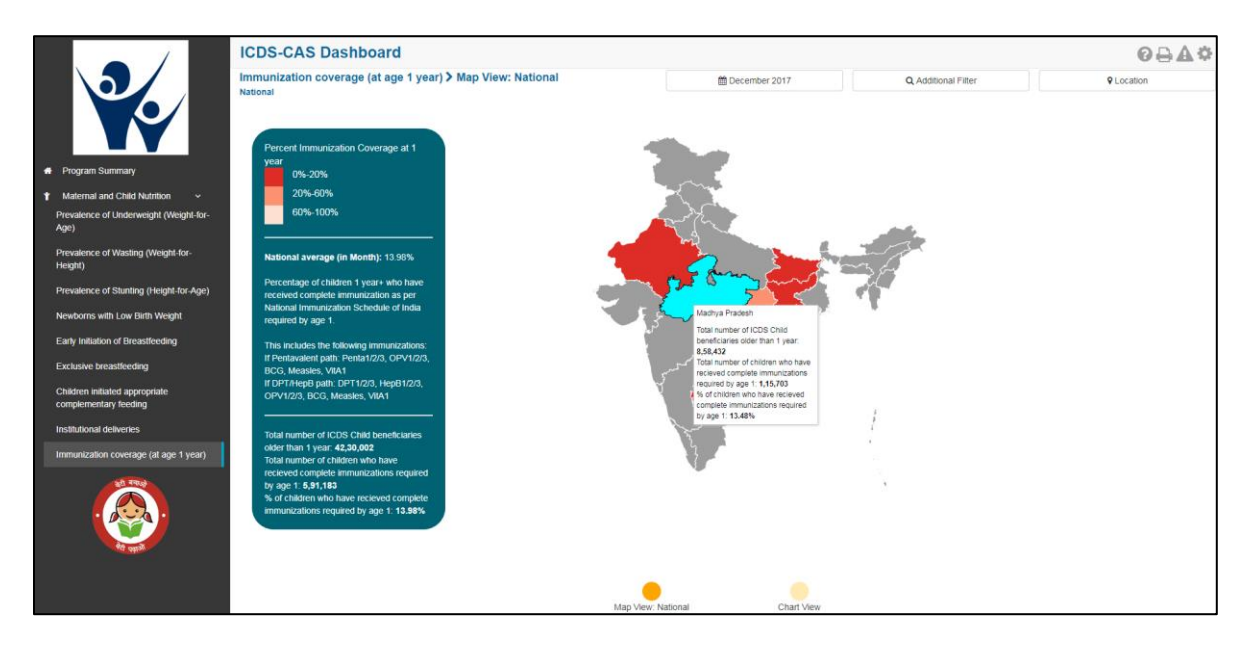

Figure 44: Immunization Coverage (at age 1 year): Map View - National

#### 6.9.2 Immunization Coverage (at age 1 year): Chart View – National

If a National level user (MWCD / CPMU) logs into the dashboard, the 'Chart View' will show a National view as shown in the below snapshot.

| (                                                    | ICDS-CAS Dashboard                                             |                                                                                               |                                                  |                            | ً◊≙≙≎                                          |
|------------------------------------------------------|----------------------------------------------------------------|-----------------------------------------------------------------------------------------------|--------------------------------------------------|----------------------------|------------------------------------------------|
|                                                      | Immunization coverage (at age 1 year) > Chart View<br>National | 🛱 Decemb                                                                                      | per 2017                                         | Q, Additional Filter       | ♀ Location                                     |
|                                                      | 16.0%<br>15.80%                                                | Oct 2017                                                                                      |                                                  | ● % Chi                    | dnen received complete immunizations by 1 year |
| Program Summary                                      | 15.60%                                                         | Total number of ICDS Child beneficiaries older                                                |                                                  |                            |                                                |
| Malemal and Child Nutrition                          | 15.42%                                                         | than 1 year: 36,44,967<br>Total number of children who have recieved                          |                                                  |                            |                                                |
| Prevalence of Underweight (Weight-for-Age)           | 15.00%                                                         | complete immunizations required by ege 1:<br>5,64,093                                         |                                                  |                            |                                                |
| Prevalence of Wasting (Weight-for-Height)            | 14.80%                                                         | % of children who have recieved complete<br>immunizations required by age 1: 15.48%           |                                                  |                            |                                                |
| Prevalence of Stunting (Height-for-Age)              | 14.076                                                         |                                                                                               |                                                  |                            |                                                |
| Newborns with Low Birth Weight                       | 14.42%                                                         |                                                                                               |                                                  |                            |                                                |
| Early Initiation of Breastfeeding                    | 14.20%                                                         |                                                                                               |                                                  |                            |                                                |
| Exclusive breastfeeding                              | 14.00%                                                         |                                                                                               |                                                  |                            |                                                |
| Children initiated appropriate complementary feeding | Sep 2017 Det:                                                  | 1 untre who intro peraiwed complete intro unitation as per                                    | National Immunitation Orbodule o                 | f India annuisad hu ana 1  | Uec 2017                                       |
| Institutional deliveries                             | Percentage of children                                         | This isolution the following immunication as per                                              | ritational immunization schedule o               | r india required by age 1. |                                                |
| Immunization coverage (at age 1 year)                |                                                                | If Pentavalent path: Penta1/2/3, OPV1/2/3, E<br>If DPT/HepB path: DPT1/2/3, HepB1/2/3, OPV1/2 | BCG, Measles, VItA1<br>(2/3, BCG, Measles, VItA1 |                            |                                                |
| Let ICDS-CAS Reach ~                                 |                                                                | States Ranki                                                                                  | ng 🕄                                             |                            |                                                |
|                                                      | 1 Chhattisgarh - 50.13 %<br>2 Andhra Bradesh - 15 75 %         |                                                                                               |                                                  |                            |                                                |
|                                                      | Madhua Dradaah 12.49.9/                                        |                                                                                               |                                                  |                            |                                                |
| मेरी पहाओं                                           | Madnya Pradesh- 15.46 %                                        |                                                                                               |                                                  |                            |                                                |
|                                                      | Jharkhand - 7.57 %                                             |                                                                                               |                                                  |                            |                                                |
|                                                      | <sup>5</sup> Bihar - 0.53 %                                    |                                                                                               |                                                  |                            |                                                |
|                                                      | 6 Rajasthan - 0.06 %                                           |                                                                                               |                                                  |                            |                                                |
|                                                      |                                                                | Map View: National                                                                            | Chart View                                       |                            |                                                |

Figure 45: Immunization Coverage (at age 1 year): Chart View - National

# 7 ICDS-CAS Reach

ICDS-CAS Reach includes indicators that provide information about extent of coverage of ICDS-CAS application. The section has the following list of indicators:

- 1. AWC Daily Status
- 2. AWCs Covered

On the left hand navigation panel, click on 'ICDS-CAS Reach' to see a detailed list of indicators. Select the indicator to see a detailed 'Map View' for the selected indicator.

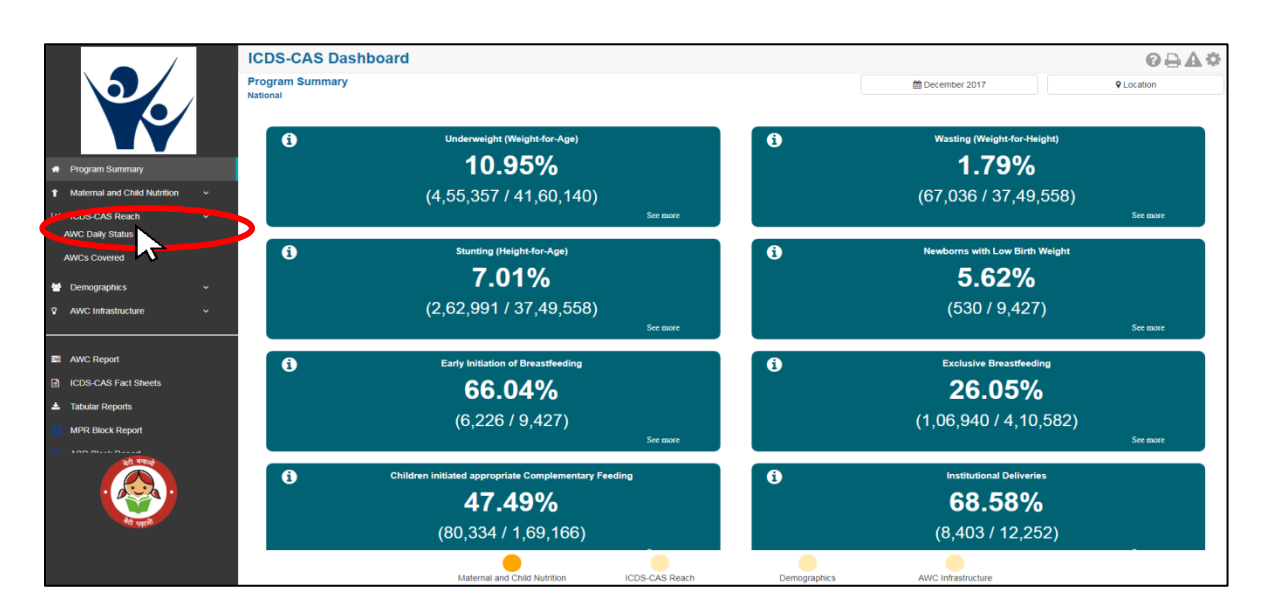

Figure 46: Link to view ICDS-CAS Reach

## 7.1 AWC Daily Status

The first indicator under 'ICDS-CAS Reach' is 'AWC Daily Status' which is explained below.

Definition of indicator - Percentage of Anganwadi Centers (AWCs) that were open yesterday

Click on the indicator 'AWC Daily Status' from the left hand navigation panel under 'ICDS-CAS Reach' to enter 'Map View'.

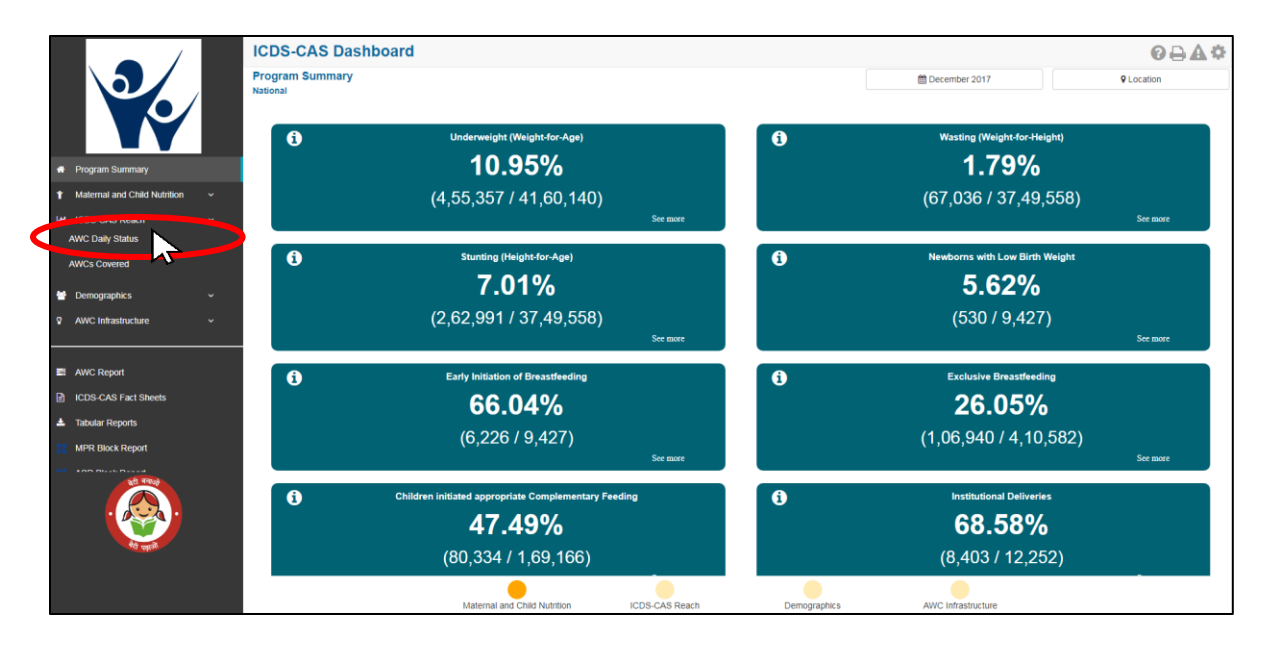

Figure 47: Link to view AWC Daily Status

## 7.1.1 AWC Daily Status: Map View – National

If a National level user (MWCD / CPMU) logs into the dashboard, the 'Map View' will show a National view as shown in the below snapshot.

The National level user can click on the map or select locations from location filter and drill down to lower levels (State / District / Block / Sector).

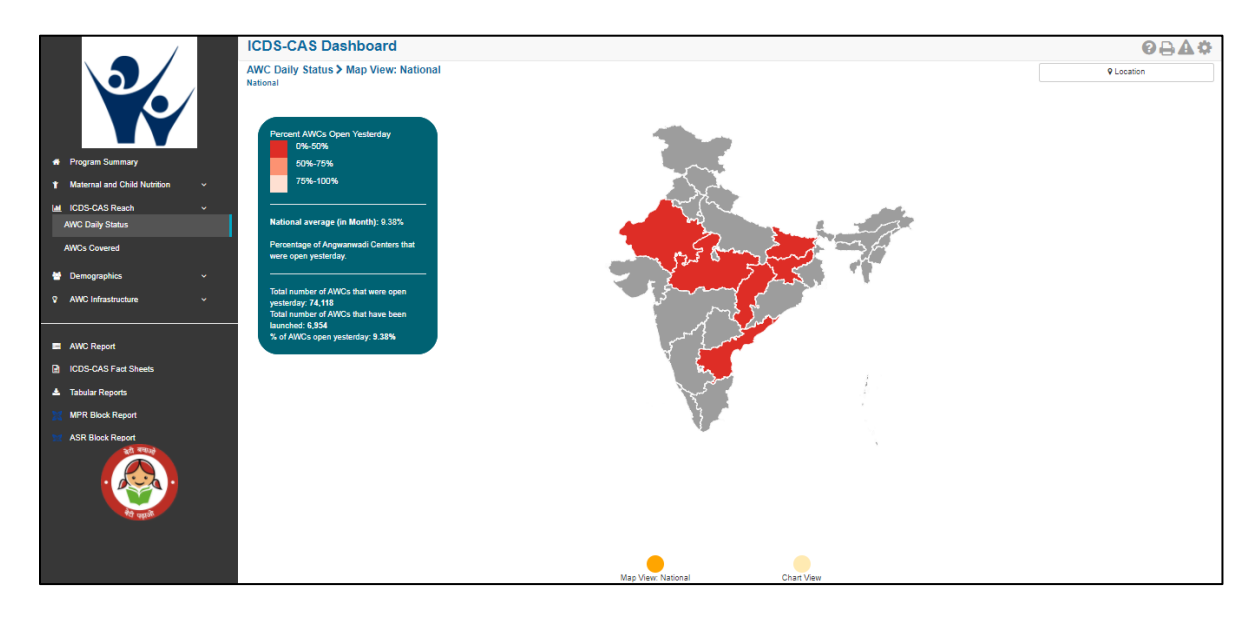

Figure 48: AWC Daily Status: Map View – National

## 7.1.2 AWC Daily Status: Map View – State

If a State level user (SPMU) logs into the dashboard, the 'Map View' will show a State view as shown in the below snapshot.

The State level user can click on the map or select locations from location filter and drill down to lower levels (District / Block / Sector).

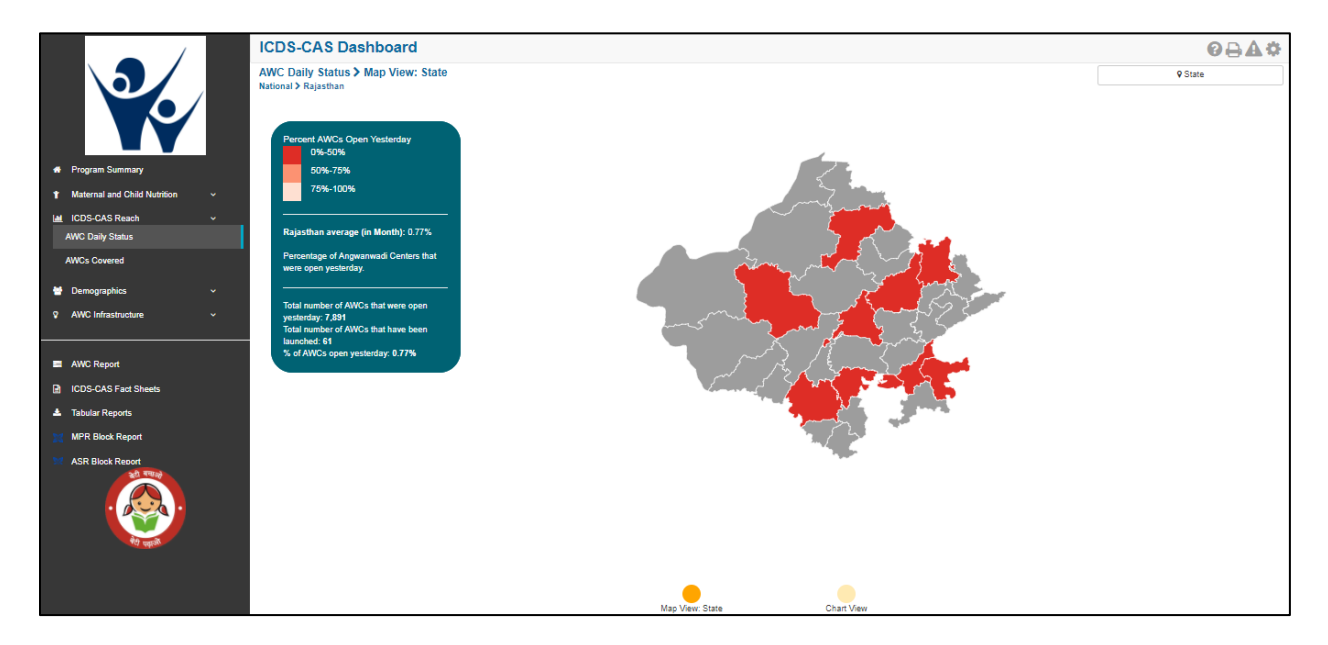

Figure 49: AWC Daily Status: Map View – State

## 7.1.3 AWC Daily Status: Map View – District

If a District level user (DPO / District Helpdesk) logs into the dashboard, the 'Map View' will show a District view as shown in the below snapshot.

The District level user can click on the map or select locations from location filter and drill down to lower levels (Block / Sector).

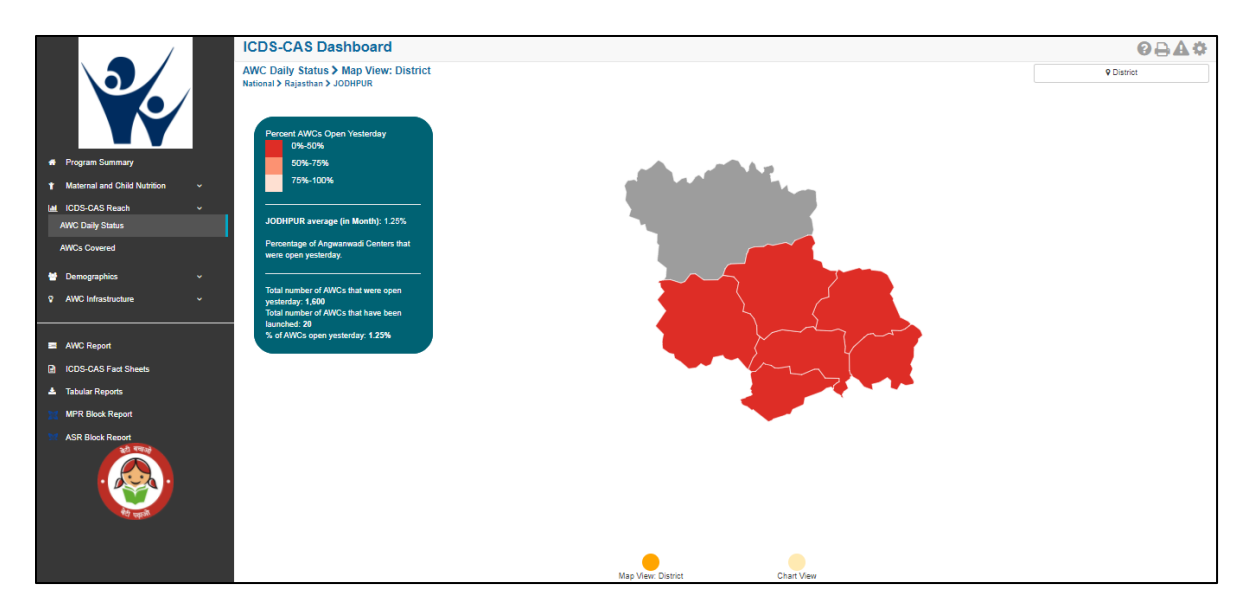

Figure 50: AWC Daily Status: Map View – District

## 7.1.4 AWC Daily Status: Block View

If a Block level user (CDPO / Block Helpdesk) logs into the dashboard, the 'Map View' will show a Block view as shown in the below snapshot.

The Block view is a graphical view showing data for each Sector in the Block. The Block level user can click on the bar for any Sector or use the location filter to drill down to Sector view.

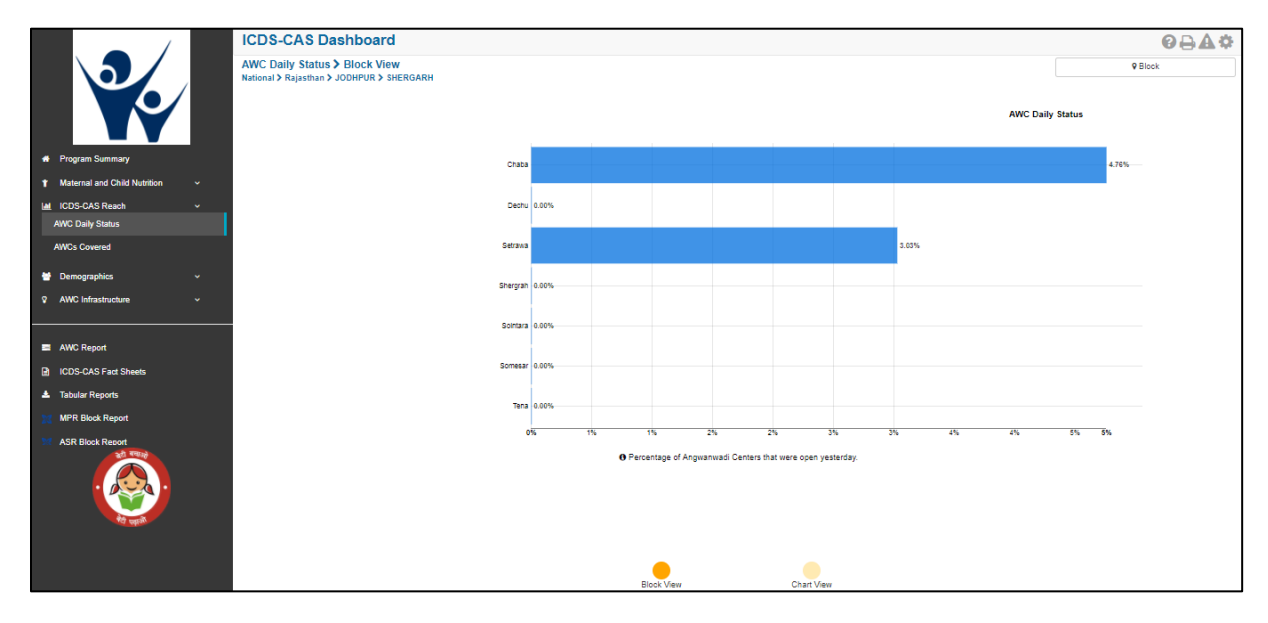

Figure 51: AWC Daily Status: Block View

### 7.1.5 AWC Daily Status: Sector View

The Sector view is a graphical view showing data for each AWC in the Sector. For more information about a particular AWC, the user can select the AWC by clicking on the bar chart or use the location filter. The dashboard will direct the user to AWC Report which is explained further in Section 10.

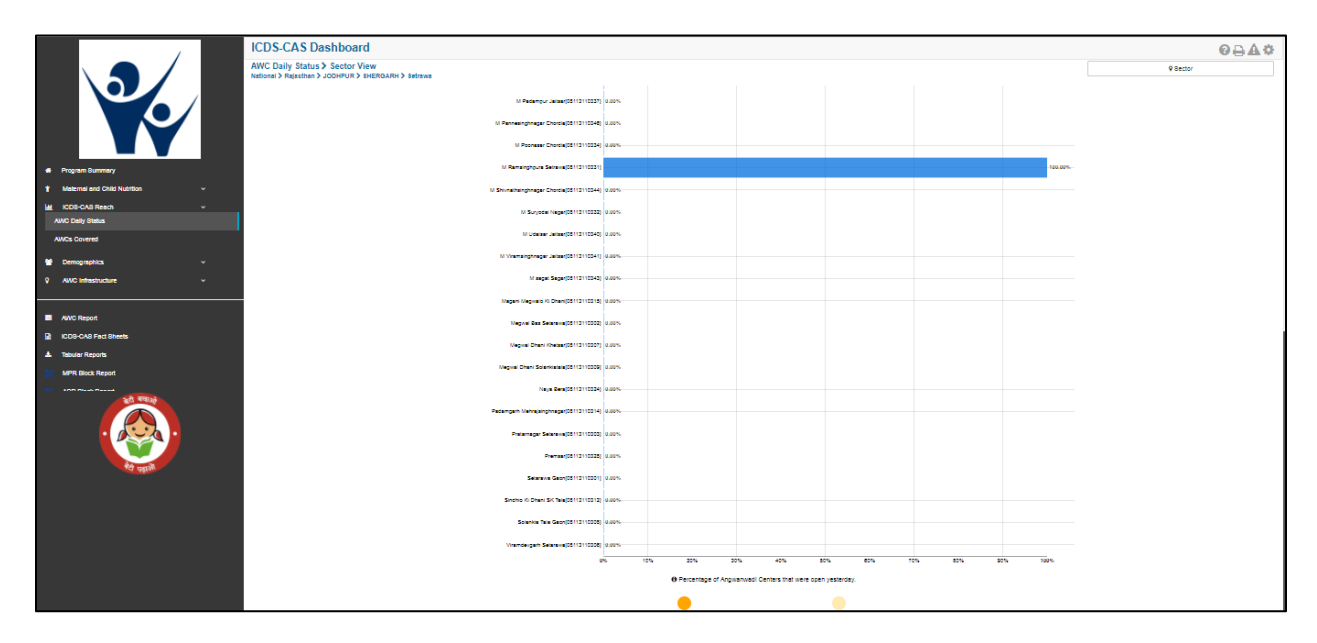

Figure 52: AWC Daily Status: Sector View

## 7.1.6 AWC Daily Status: Chart View – National

On the Map view page, click on the 'Chart View' bubble navigation to see a chart view of the indicator.

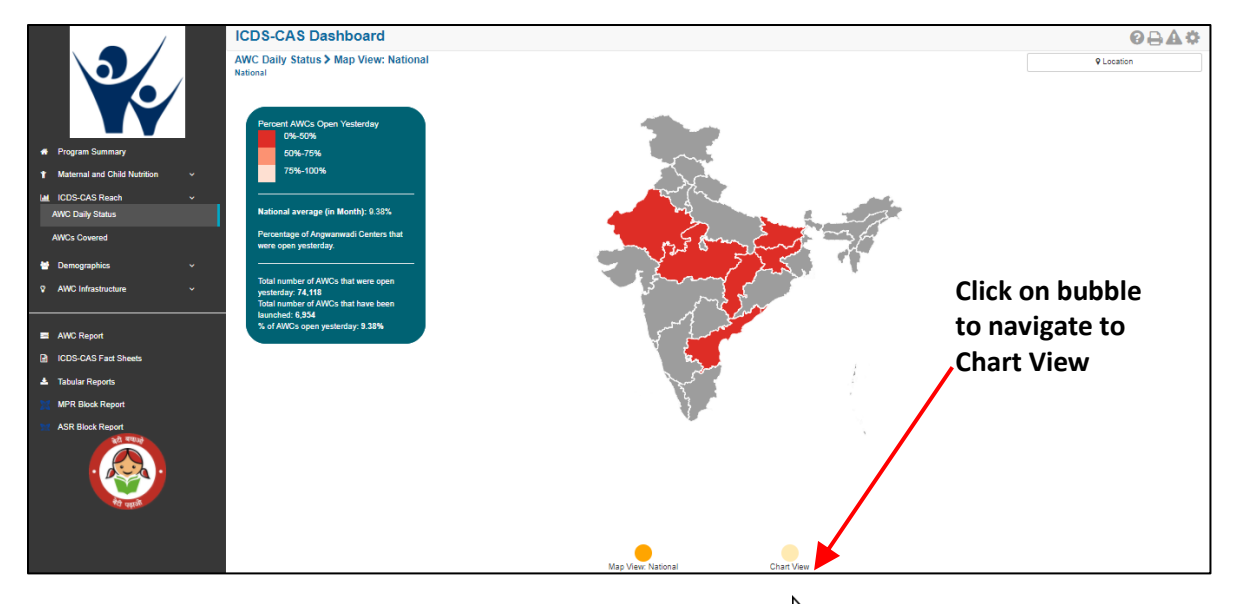

Figure 53: Navigating to Chart View

If a National level user (MWCD / CPMU) logs into the dashboard, the 'Chart View' will show a National view as shown in the below snapshot.

The National level user can use the location filter and drill down to lower levels (State / District / Block / Sector) or directly move from 'Map View' to 'Chart View' at any level by clicking on the 'Chart View' bubble navigation on the 'Map View' page.

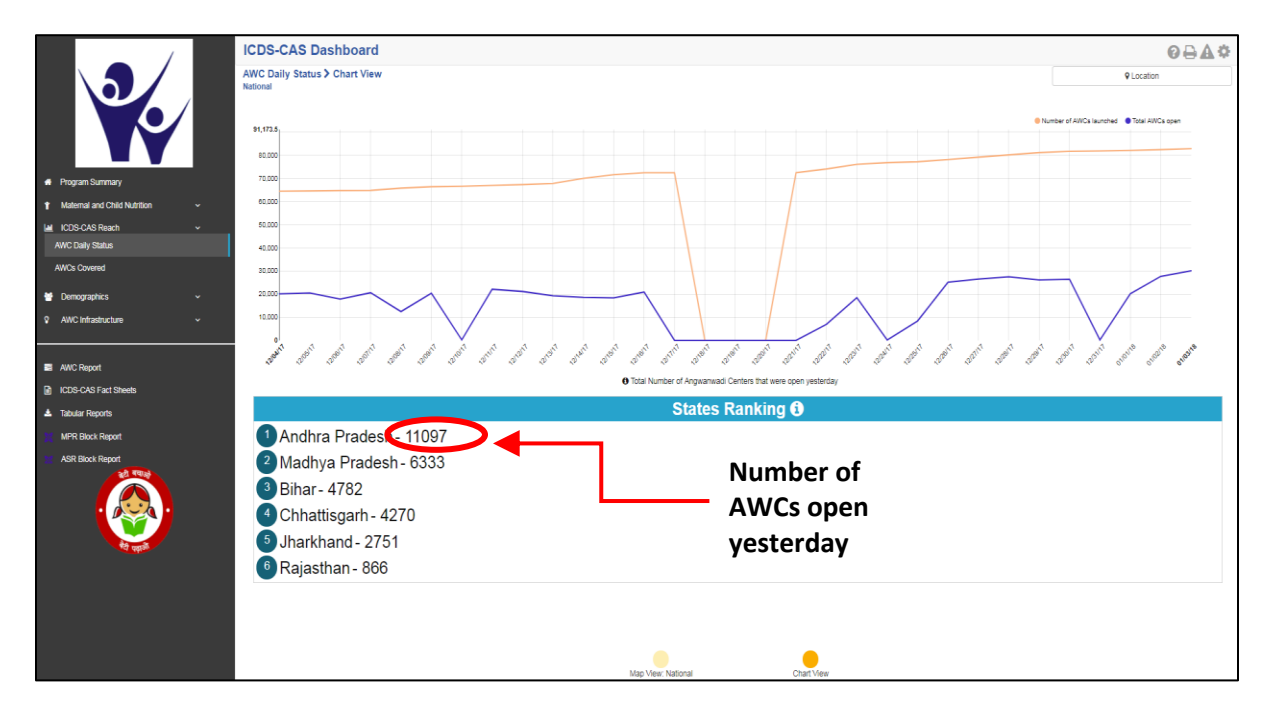

Figure 54: AWC Daily Status: Chart View – National

The x Axis on the chart view display the dates on which the AWC was open and Y axis displays the number of AWCs which were open yesterday. The red trend displays the details of the AWCs which have been launched till date and the blue trend line displays the number of AWC which were open from the total number of AWCs launched.

The 'States Ranking' section below the graph ranks the states based on number of AWCs which were open yesterday in each of the states.

#### 7.1.7 AWC Daily Status: Chart View – State

If a State level user (SPMU) logs into the dashboard, the 'Chart View' will show a State view as shown in the below snapshot.

The State level user can use the location filter and drill down to lower levels (District / Block / Sector) or directly move from 'Map View' to 'Chart View' at any level by clicking on the 'Chart View' bubble navigation on the 'Map View' page.

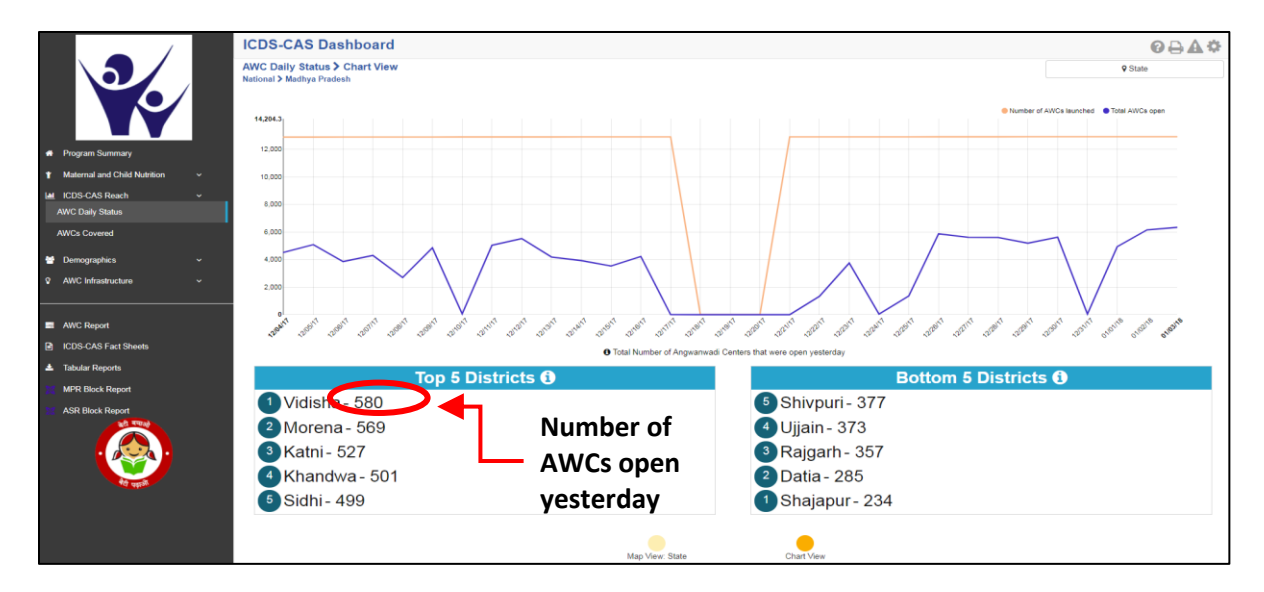

Figure 55: AWC Daily Status: Chart View - State

## 7.1.8 AWC Daily Status: Chart View – District

If a District level user (DPO / District Helpdesk) logs into the dashboard, the 'Chart View' will show a District view as shown in the below snapshot.

The District level user can use the location filter and drill down to lower levels (Block / Sector) or directly move from 'Map View' to 'Chart View' at any level by clicking on the 'Chart View' bubble navigation on the 'Map View' page.

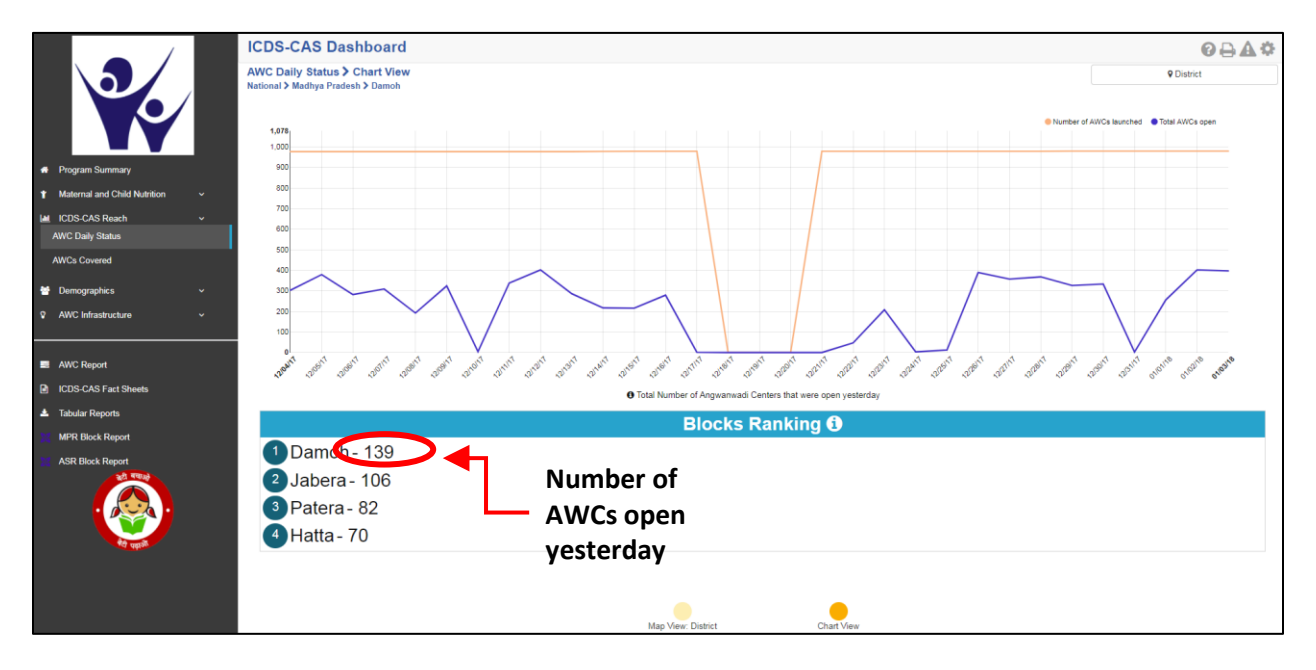

Figure 56: AWC Daily Status: Chart View – District

## 7.1.9 AWC Daily Status: Chart View – Block

If a Block level user (CDPO / Block Helpdesk) logs into the dashboard, the 'Chart View' will show a Block view as shown in the below snapshot.

The Block level user can use the location filter and drill down to lower levels (Sector) or directly move from 'Map View' to 'Chart View' at any level by clicking on the 'Chart View' bubble navigation on the 'Map View' page.

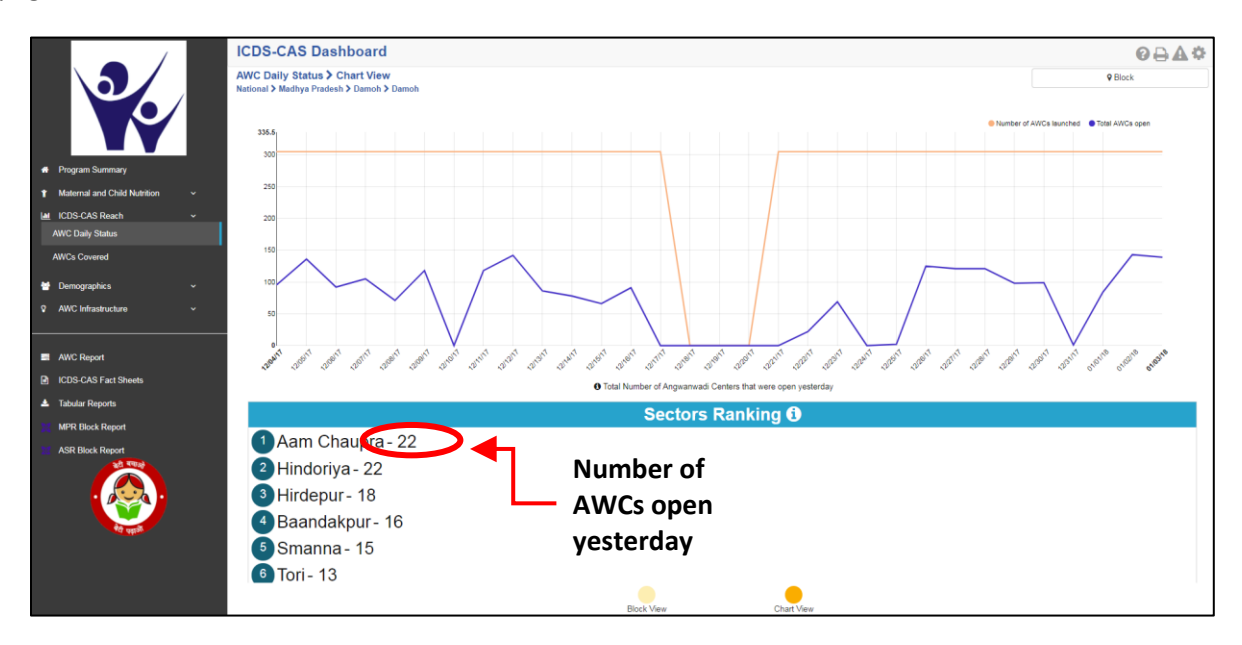

Figure 57: AWC Daily Status: Chart View – Block

## 7.1.10 AWC Daily Status: Chart View - Sector

The 'Sector View' will show a Sector level view as shown in the below snapshot. Any user level can use the location filter and drill down to Sector level chart view.

For more information about a particular AWC, the user can select the AWC using the location filter. The dashboard will direct the user to AWC Report which is explained further in Section 10.

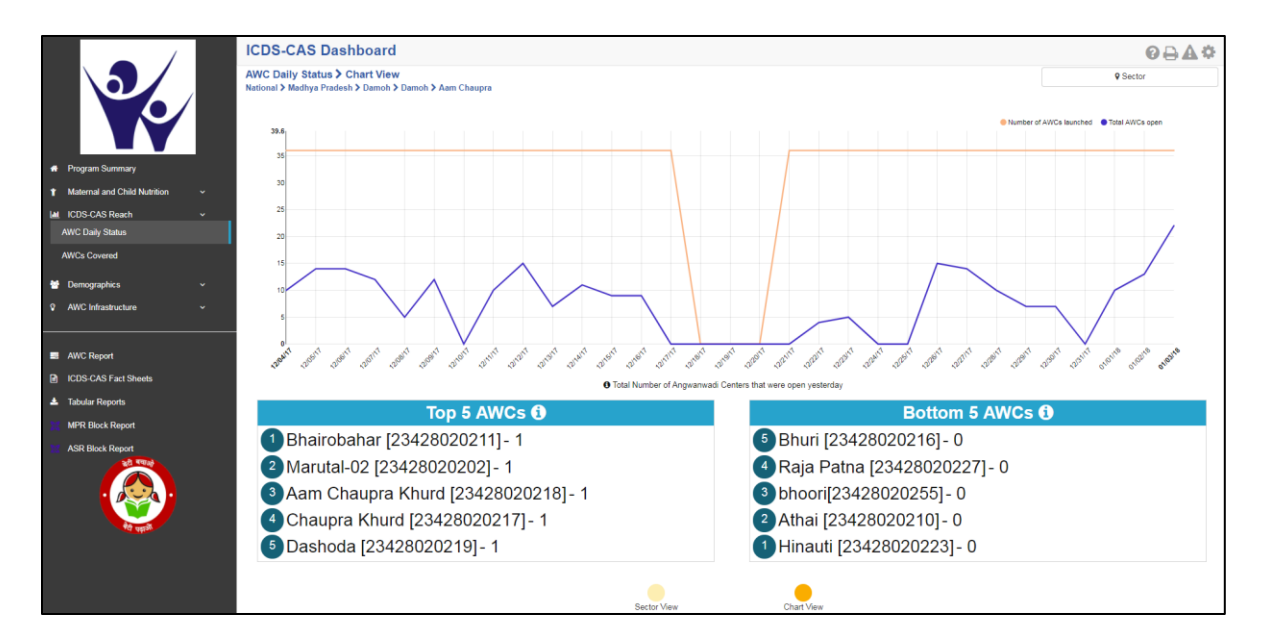

Figure 58: AWC Daily Status: Chart View – Sector

In the above snapshot, the AWCs with '1' written against them were open yesterday and the AWCs with '0' written against them were closed yesterday.

## 7.2 AWCs Covered

The second indicator under 'ICDS-CAS Reach' is 'AWCs Covered' which is explained below.

**Definition of indicator** – Total AWCs that have launched ICDS-CAS. AWCs are considered launched if they have submitted at least one Household Registration form.

The navigation workflow for moving to 'Map View' or 'Chart View' is similar to as explained for the first indicator – AWC Daily Status in Section 7.1.

#### 7.2.1 AWCs Covered: Map View – National

If a National level user (MWCD / CPMU) logs into the dashboard, the 'Map View' will show a National view as shown in the below snapshot.

Rest of the views (State / District / Block / Sector) are similar to as explained for the first indicator – AWC Daily Status in Section 7.1.

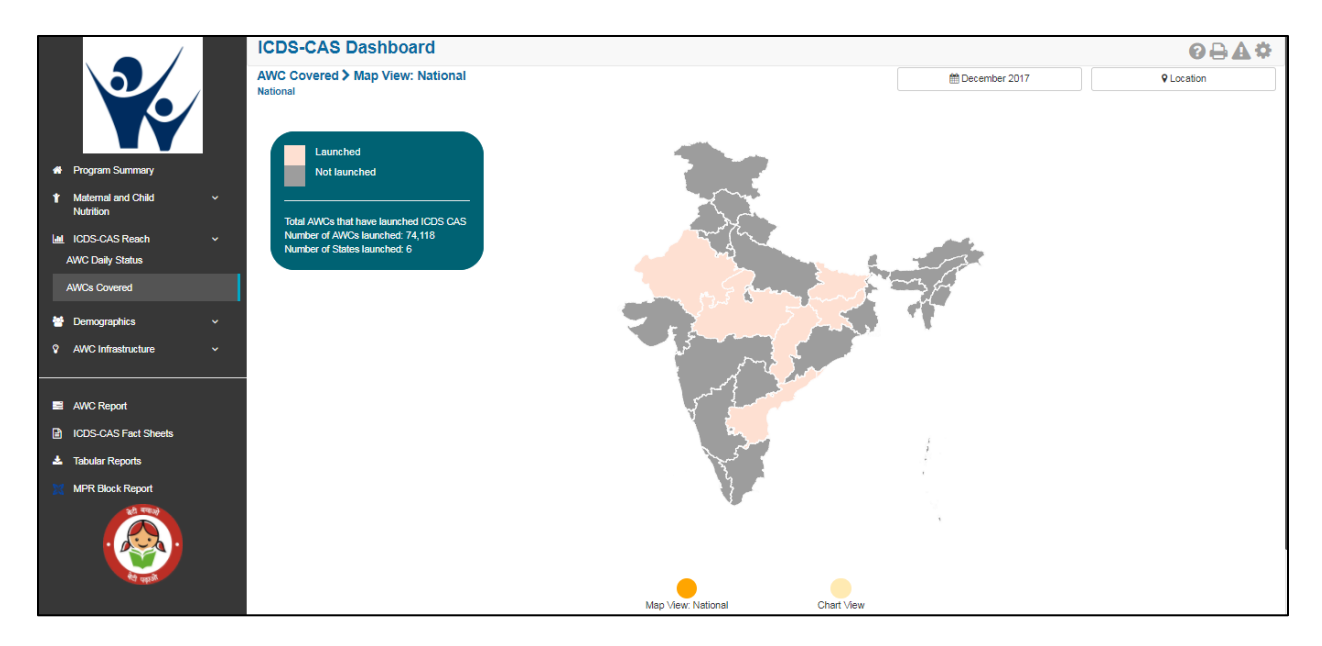

Figure 59: AWCs Covered: Map View – National

## 7.2.2 AWCs Covered: Chart View – National

If a National level user (MWCD / CPMU) logs into the dashboard, the 'Chart View' will show a National view as shown in the below snapshot.

Rest of the views (State / District / Block / Sector) are similar to as explained for the first indicator – AWC Daily Status in Section 7.1.

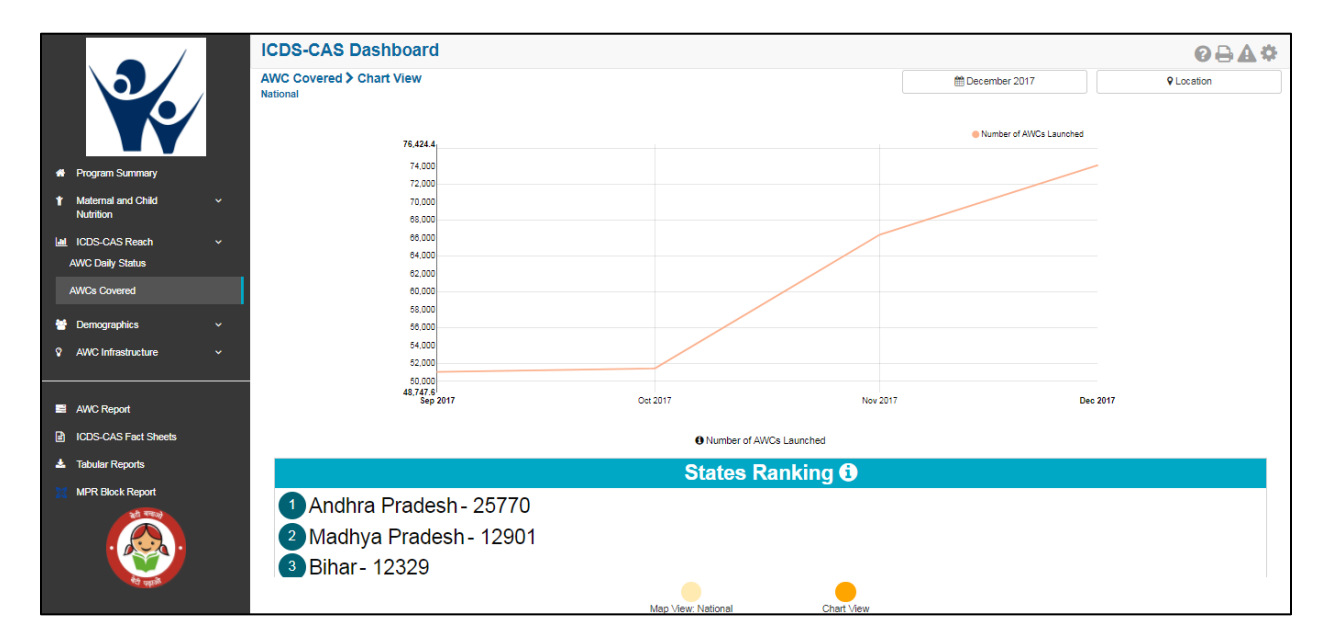

Figure 60: AWCs Covered: Chart View – National

# 8 Demographics

Demographics includes indicators that provide information about the number of beneficiaries covered under ICDS-CAS across various categories. The section has the following list of indicators:

- 1. Registered Households
- 2. Children (0-6 years) who are enrolled for ICDS services
- 3. Pregnant Women enrolled for ICDS services
- 4. Lactating Mothers enrolled for ICDS services
- 5. Adolescent Girls (11-18 years) enrolled for ICDS services
- 6. Percent Aadhaar-seeded Beneficiaries

On the left hand navigation panel, click on 'Demographics' to see a detailed list of indicators. Select the indicator to see a detailed 'Map View' for the selected indicator.

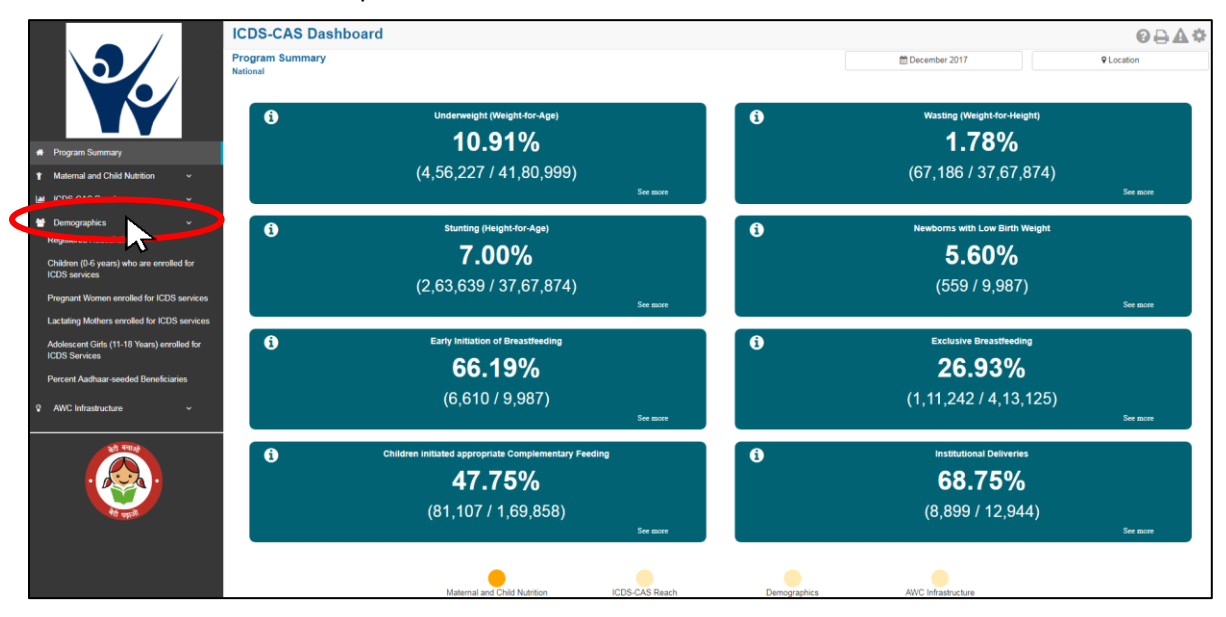

Figure 61: Link to view Demographics

## 8.1 Registered Households

The first indicator under 'Demographics' is 'Registered Households' which is explained below.

Definition of indicator - Total number of households registered

Click on the indicator 'Registered Households' from the left hand navigation panel under 'Demographics' to enter 'Map View'.

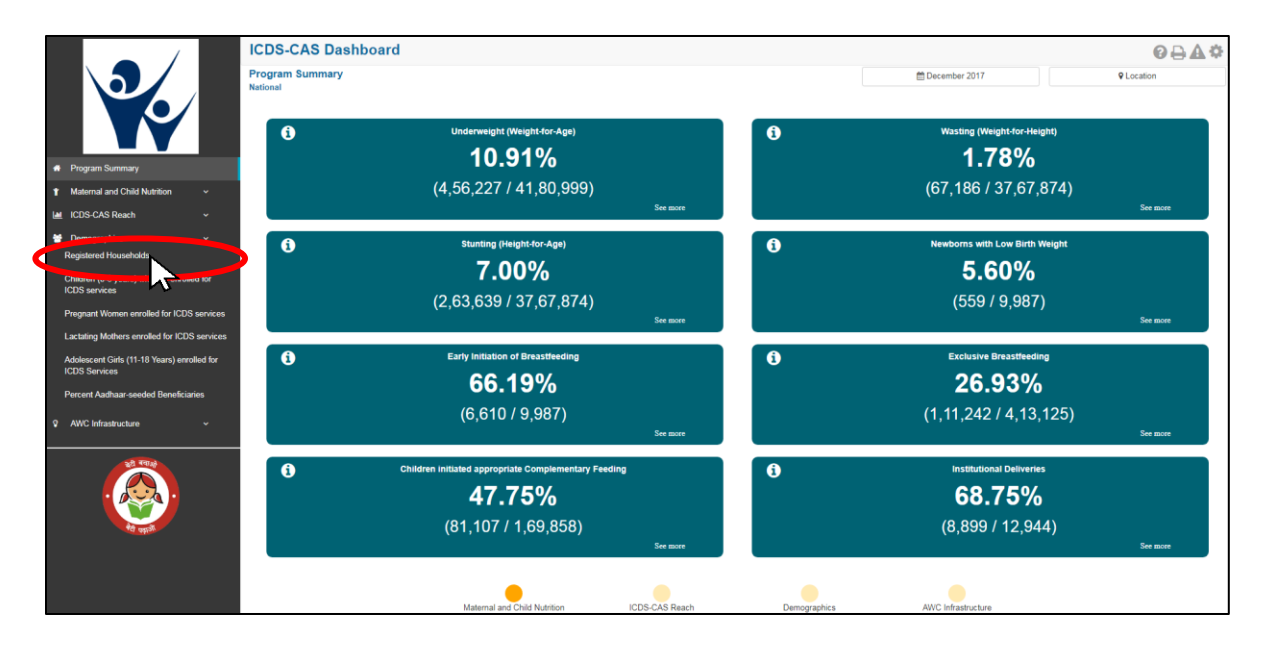

Figure 62: Link to view Registered Households

#### 8.1.1 Registered Households: Map View – National

If a National level user (MWCD / CPMU) logs into the dashboard, the 'Map View' will show a National view as shown in the below snapshot.

The National level user can click on the map or select locations from location filter and drill down to lower levels (State / District / Block / Sector).

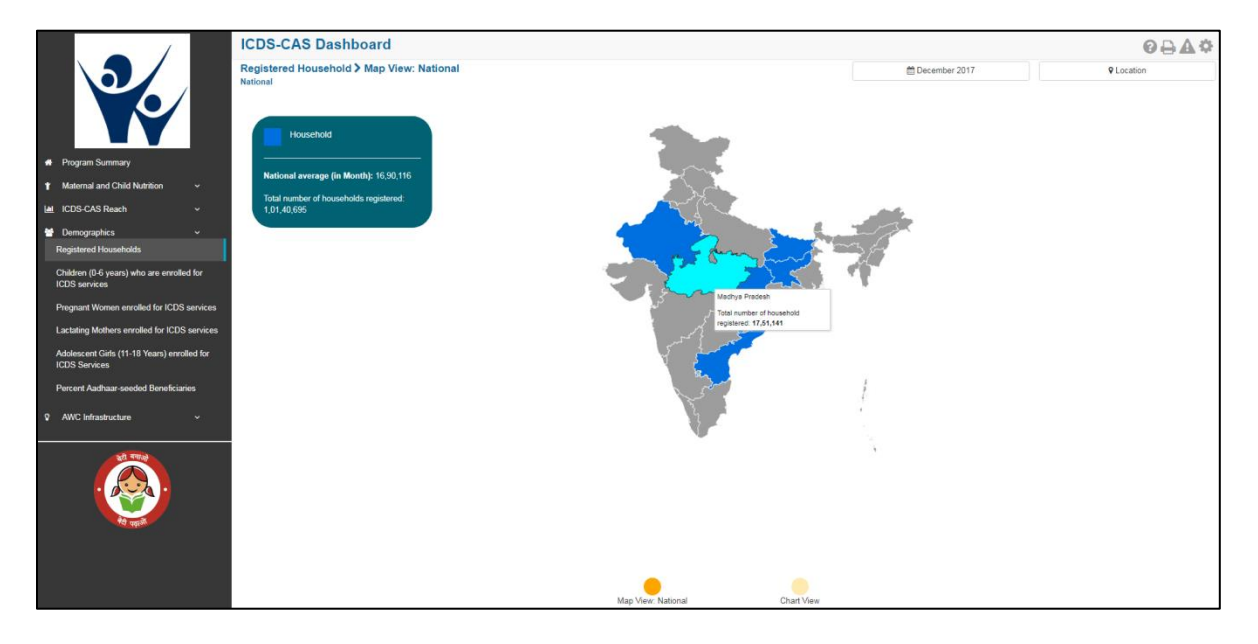

Figure 63: Registered Households: Map View – National

## 8.1.2 Registered Households: Map View – State

If a State level user (SPMU) logs into the dashboard, the 'Map View' will show a State view as shown in the below snapshot.

The State level user can click on the map or select locations from location filter and drill down to lower levels (District / Block / Sector).

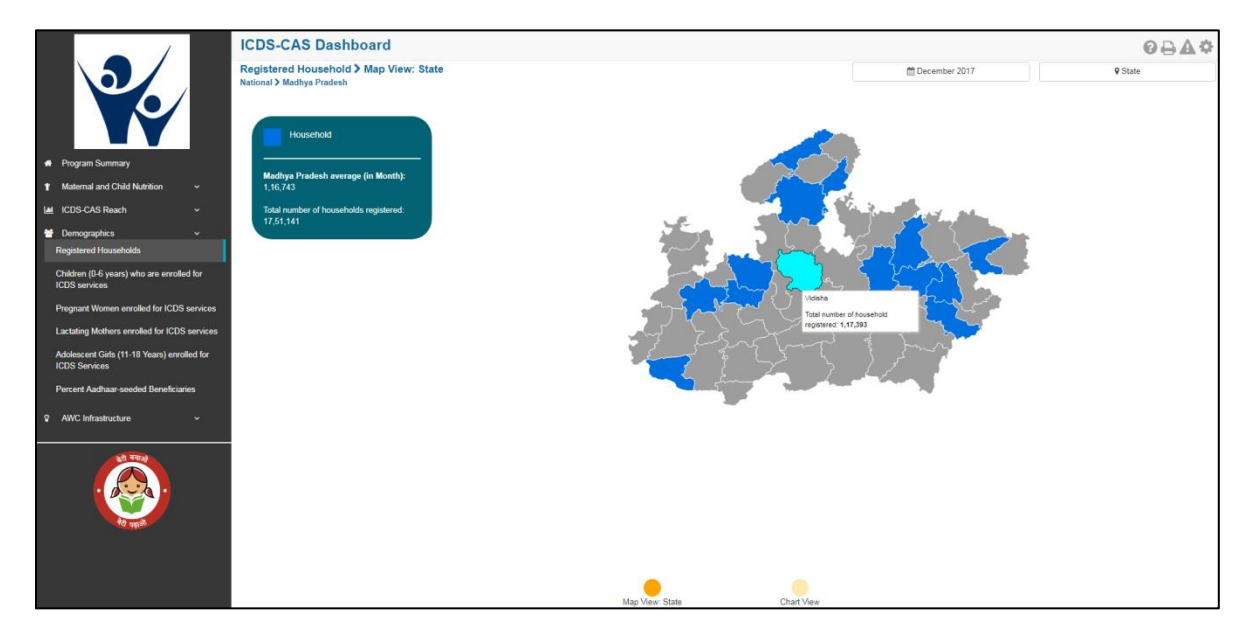

Figure 64: Registered Households: Map View – State

#### 8.1.3 Registered Households: Map View – District

If a District level user (DPO / District Helpdesk) logs into the dashboard, the 'Map View' will show a District view as shown in the below snapshot.

The District level user can click on the map or select locations from location filter and drill down to lower levels (Block / Sector).

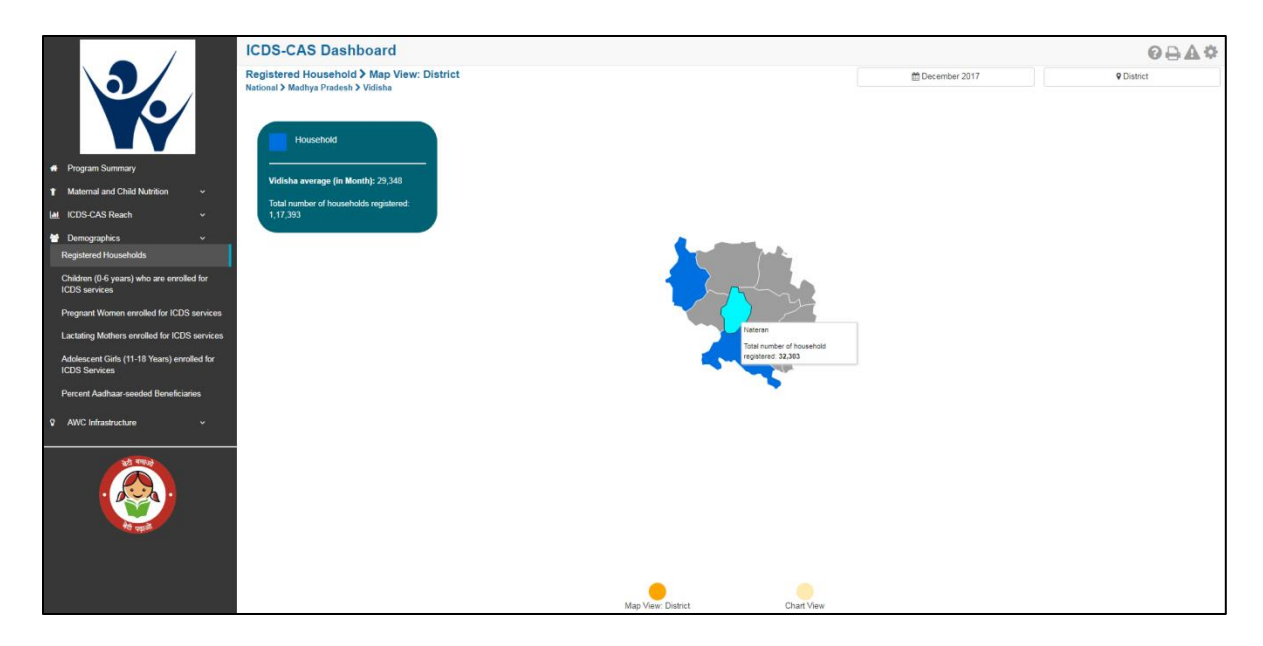

Figure 65: Registered Households: Map View – District

#### 8.1.4 Registered Households: Block View

If a Block level user (CDPO / Block Helpdesk) logs into the dashboard, the 'Map View' will show a Block view as shown in the below snapshot.

The Block view is a graphical view showing data for each Sector in the Block. The Block level user can click on the bar for any Sector or use the location filter to drill down to Sector view.

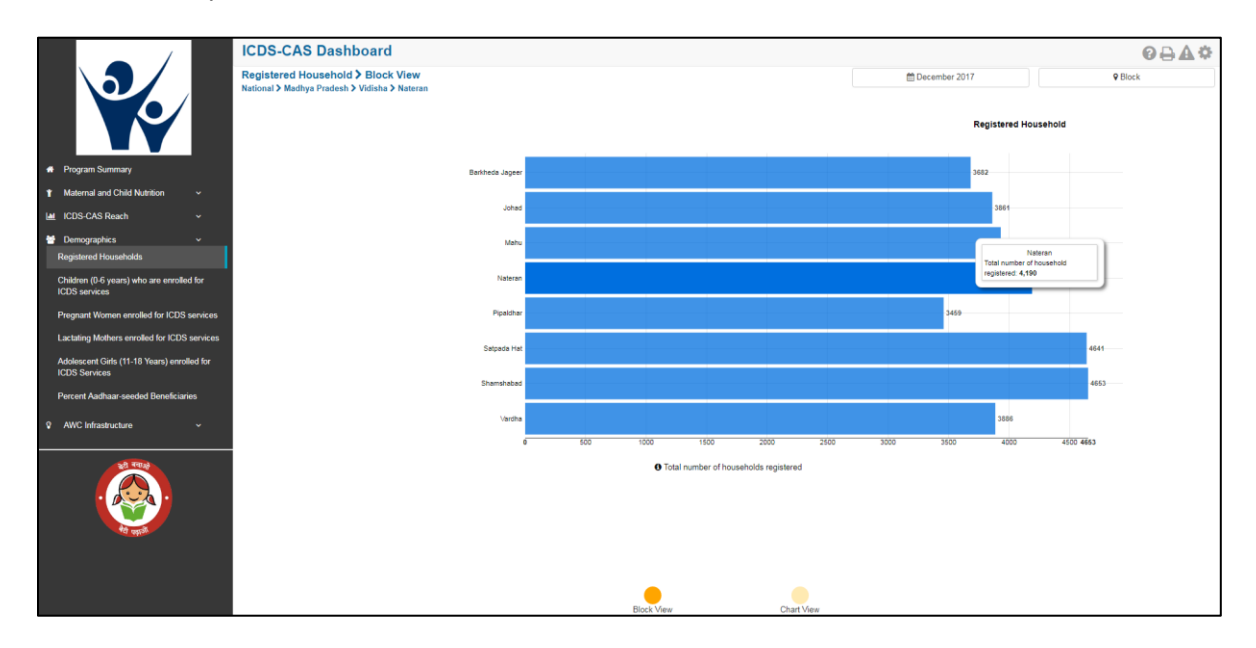

Figure 66: Registered Households: Map View – Block View

### 8.1.5 Registered Households: Sector View

The Sector view is a graphical view showing data for each AWC in the Sector. For more information about a particular AWC, the user can select the AWC by clicking on the bar chart or use the location filter. The dashboard will direct the user to AWC Report which is explained further in Section 10.

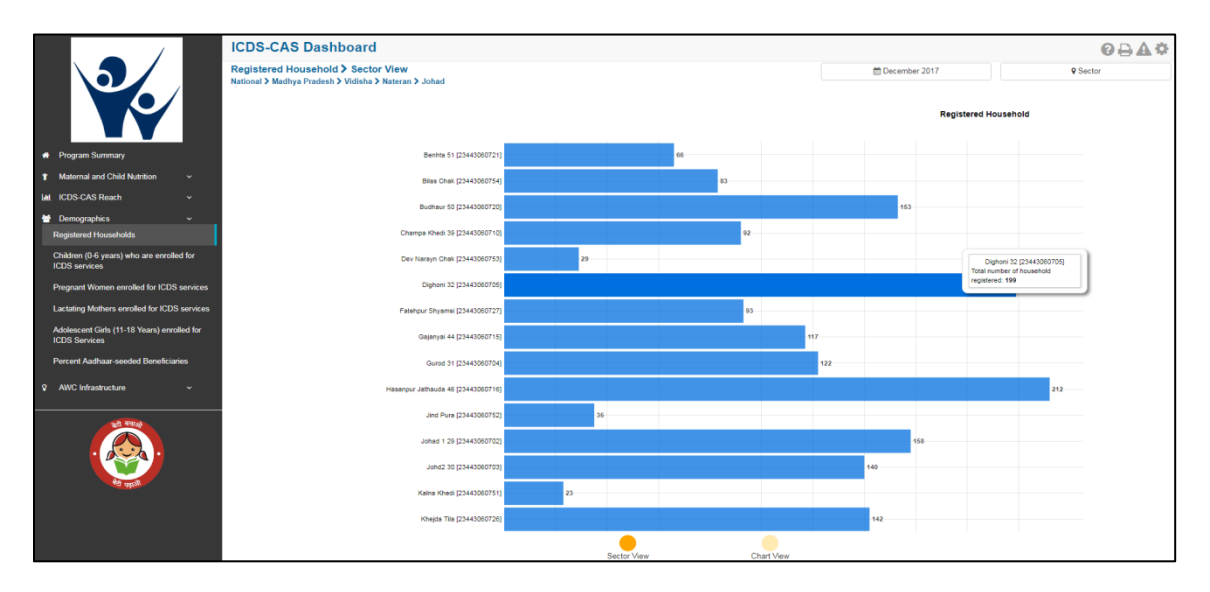

Figure 67: Registered Households: Map View – Sector View

#### 8.1.6 Registered Households: Chart View – National

On the Map view page, click on the 'Chart View' bubble navigation to see a chart view of the indicator.

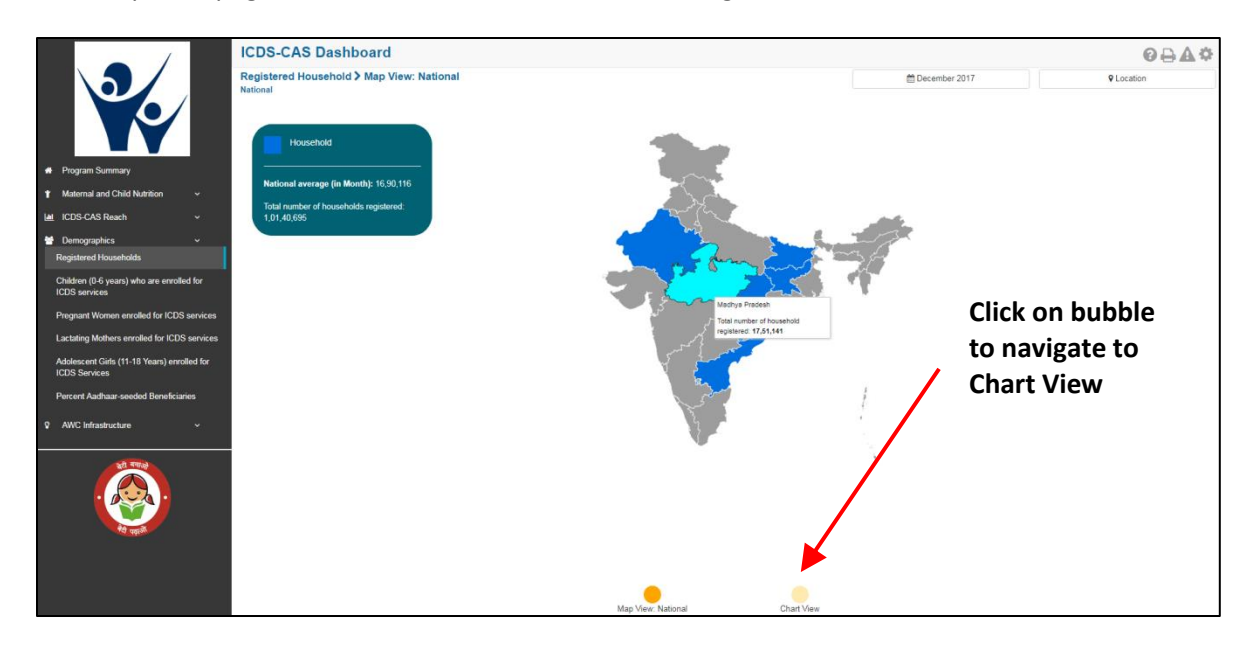

Figure 68: Navigating to Chart View

If a National level user (MWCD / CPMU) logs into the dashboard, the 'Chart View' will show a National view as shown in the below snapshot.

The National level user can use the location filter and drill down to lower levels (State / District / Block / Sector) or directly move from 'Map View' to 'Chart View' at any level by clicking on the 'Chart View' bubble navigation on the 'Map View' page.

|                                       | ICDS-CAS Dashboard                                                                                       |                    |                       | ፼₽₽¢       |
|---------------------------------------|----------------------------------------------------------------------------------------------------|--------------------|-----------------------|------------|
|                                       | Registered Household > Chart View<br>National                                                            |                    | Cctober 2017          | ♥ Location |
|                                       | 9,142,731.7<br>9,100,000                                                                                 |                    | Registered Households |            |
| ★ Maternal and Child ✓<br>Nutrition   | 9.000,000                                                                                                |                    |                       |            |
|                                       | 8,900,000                                                                                                |                    |                       |            |
| ICDS-CAS Reach                        | 8,800,000                                                                                                |                    |                       |            |
| Demographics ~                        | 8,700,000                                                                                                |                    |                       |            |
| Registered Households                 | 8,600,000                                                                                                |                    |                       |            |
| Children (0-6 years) who are enrolled | 8,500,000                                                                                                |                    |                       |            |
| for ICDS services                     | 8,400,000                                                                                                |                    |                       |            |
| Pregnant Women enrolled for ICDS      | 8,300,000                                                                                                |                    |                       |            |
| services                              | 8,200.000                                                                                                |                    | -                     |            |
| Lactating Mothers enrolled for ICDS   | 8,100,000                                                                                                |                    |                       |            |
| services                              | 7,977,559.3                                                                                              |                    |                       |            |
| Adolescent Girls (11-18 Years)        | Jul 2017                                                                                                 | Aug 2017           | Sep 2017 0            | Dot 2017   |
| enrolled for ICDS Services            |                                                                                                    |                    |                       |            |
| Percent Aadhaar-seeded Beneficiaries  |                                                                                                    | Iotal humber of no | usenolds registered   |            |
|                                       |                                                                                                    | States R           | lanking 🚯             |            |
| AWC Infrastructure                    | Andhra Bradaah 205751                                                                                    | 2                  |                       |            |
|                                       | <ul> <li>Andria Pradesh - 29373 (2)</li> <li>Bihar - 2035178</li> <li>Madhya Pradesh - 174722</li> </ul> | 22                 |                       |            |
|                                       |                                                                                                    | Map View: National | Chart View            |            |

Figure 69: Registered Households: Chart View – National

#### 8.1.7 Registered Households: Chart View – State

If a State level user (SPMU) logs into the dashboard, the 'Chart View' will show a State view as shown in the below snapshot.

The State level user can use the location filter and drill down to lower levels (District / Block / Sector) or directly move from 'Map View' to 'Chart View' at any level by clicking on the 'Chart View' bubble navigation on the 'Map View' page.

|                                                              | ICDS-CAS Dashboard                                             |           |                                                    |                       | ً◊≙≙◊   |
|--------------------------------------------------------------|----------------------------------------------------------------|-----------|----------------------------------------------------|-----------------------|---------|
|                                                              | Registered Household > Chart View<br>National > Madhya Pradesh |           |                                                    | m December 2017       | ♥ State |
|                                                              | 1,752,077.5                                                    |           |                                                    | Registered Households |         |
| A Program Summary                                            | 1,750,000                                                      |           |                                                    |                       |         |
| 1 Maternal and Child Nutrition ~                             | 1,749,000                                                      |           | Oct 2017                                           |                       |         |
| 🕍 ICDS-CAS Reach 🗸                                           | 1,748,000                                                      | /         | Total number of household registered:<br>1.747.222 |                       |         |
| 🗑 Demographics 🗸 🗸                                           | 1,747,000                                                      |           |                                                    |                       |         |
| Registered Households                                        | 1,745,000                                                      |           |                                                    |                       |         |
| Children (0-6 years) who are enrolled for<br>ICDS services   | 1,744,000                                                      |           |                                                    |                       |         |
| Pregnant Women enrolled for ICDS services                    | 1,743,000                                                      |           |                                                    |                       |         |
| Lactating Mothers enrolled for ICDS services                 | 1,740,839.5                                                    |           |                                                    |                       |         |
| Adolescent Girls (11-18 Years) enrolled for<br>ICDS Services | Sep 2017                                                       | Oct 2017  | Nov 2017                                           | 7 Dec 2017            |         |
| Percent Aadhaar-seeded Beneficiaries                         |                                                                | O To      | al number of households registered                 |                       |         |
| AWC Infrastructure                                           | Top 5 Dis                                                      | stricts 1 |                                                    | Bottom 5 District     | s 🚺     |
|                                                              | 1 Morena - 165758                                              |           | 5 Barwan                                           | i- 103130             |         |
| क्षे गणाल                                                    | 2 Sidhi - 153458                                               |           | Aaigarh                                            | - 92988               |         |
|                                                              | 3 Damoh - 152861                                               |           | 3 Shajani                                          | ır. 88731             |         |
|                                                              | Allmaria 122620                                                |           | 2 Dindori                                          | 07070                 |         |
| Report Providence                                            | Offiana- 155650                                                |           | Dilidoli                                           | - 0/0/0               |         |
|                                                              | 5 Kathi - 129261                                               |           | Datia - 7                                          | 9072                  |         |
|                                                              |                                                                |           | •                                                  |                       |         |
|                                                              |                                                                | Map View: | State Chart View                                   |                       |         |

Figure 70: Registered Households: Chart View – State

#### 8.1.8 Registered Households: Chart View – District

If a District level user (DPO / District Helpdesk) logs into the dashboard, the 'Chart View' will show a District view as shown in the below snapshot.

The District level user can use the location filter and drill down to lower levels (Block / Sector) or directly move from 'Map View' to 'Chart View' at any level by clicking on the 'Chart View' bubble navigation on the 'Map View' page.

|                                                                   | ICDS-CAS Dashboard                                                       |                                                                   |                       | ፼₽₽¢     |
|-------------------------------------------------------------------|--------------------------------------------------------------------------|-------------------------------------------------------------------|-----------------------|----------|
|                                                                   | Registered Household > Chart View<br>National > Madhya Pradesh > Barwani |                                                                   | 🛗 December 2017       | District |
|                                                                   | 193,1<br>103<br>103                                                      | 3.1<br>152<br>153                                                 | Registered Households |          |
| # Program Summary                                                 | 103                                                                      | 148                                                               |                       |          |
| ↑ Maternal and Child Nutrition                                    | 103                                                                      | 146                                                               |                       |          |
| Let ICDS-CAS Reach v                                              | 103                                                                      | 144                                                               |                       |          |
| <ul> <li>Demographics ~</li> <li>Registered Households</li> </ul> | 103                                                                      | 140 Oct 2017<br>138 Total number of household registered: 103,132 |                       |          |
| Children (0-6 years) who are enrolled for<br>ICDS services        | 103                                                                      | 136                                                               |                       |          |
| Pregnant Women enrolled for ICDS services                         | 103                                                                      | 132                                                               |                       |          |
| Lactating Mothers enrolled for ICDS services                      | 103,1                                                                    | 77.9<br>77.9                                                      | 0 2017                |          |
| Adolescent Girls (11-18 Years) enrolled for<br>ICDS Services      |                                                                          | ep zerr out zorr nov zorr                                         | 060.2017              |          |
| Percent Aadhaar-seeded Beneficiaries                              |                                                                          |                                                                   |                       |          |
| Q AWC Infrastructure      v                                       |                                                                          | Blocks Ranking <b>U</b>                                           |                       |          |
|                                                                   | 1 Rajpur - 39243                                                         |                                                                   |                       |          |
|                                                                   | 2 Barwani - 37587                                                        |                                                                   |                       |          |
| . 😥 .                                                             | 3 Pansemal - 26300                                                       |                                                                   |                       |          |
|                                                                   |                                                                          |                                                                   |                       |          |
| a data                                                            |                                                                          |                                                                   |                       |          |
|                                                                   |                                                                          |                                                                   |                       |          |
|                                                                   |                                                                          | Map View District Chart View                                      |                       |          |

Figure 71: Registered Households: Chart View – District

## 8.1.9 Registered Households: Chart View – Block

If a Block level user (CDPO / Block Helpdesk) logs into the dashboard, the 'Chart View' will show a Block view as shown in the below snapshot.

The Block level user can use the location filter and drill down to lower levels (Sector) or directly move from 'Map View' to 'Chart View' at any level by clicking on the 'Chart View' bubble navigation on the 'Map View' page.

|                                              | ICDS-CAS Dashboard                             |                                              |                       | ፼₽₽₽    |
|----------------------------------------------|------------------------------------------------|----------------------------------------------|-----------------------|---------|
|                                              | Registered Household > Chart View              |                                              | December 2017         | Q Block |
|                                              | National > Madhya Pradesh > Barwani > Pansemal |                                              |                       |         |
|                                              |                                                |                                              | Registered Households |         |
|                                              | 26,304.9<br>26,304                             |                                              |                       |         |
|                                              | 26,302                                         | 0+12047                                      |                       |         |
| Program Summary                              | 26,300                                         |                                              |                       |         |
| ↑ Maternal and Child Nutrition ∨             | 26,298                                         | Total humber of household registered: 20,303 |                       |         |
| Let ICDS-CAS Reach v                         | 26,296                                         |                                              |                       |         |
| 😁 Demographics 🗸                             | 26,294                                         |                                              |                       |         |
| Registered Households                        | 26,292                                         |                                              |                       |         |
| Children (0-6 years) who are enrolled for    | 26,290                                         |                                              |                       |         |
| ICDS services                                | 26,288                                         |                                              |                       |         |
| Pregnant Women enrolled for ICDS services    | 26,286                                         |                                              |                       |         |
| Lactating Mothers enrolled for ICDS services | 26,264                                         |                                              |                       |         |
| Adolescent Girls (11-18 Years) enrolled for  | Sep 20                                         | 17 Oct 2017 Nov 2017                         | Dec 2017              |         |
| ICDS Services                                |                                                | O Total number of households registered      |                       |         |
| Percent Aadhaar-seeded Beneficiaries         |                                                |                                              |                       |         |
| AWC Infrastructure                           |                                                | Sectors Ranking 1                            |                       |         |
|                                              | 1 Rakhi Bujurg - 3722                          |                                              |                       |         |
| 20 4974                                      | 2 Khetiva 3587                                 |                                              |                       |         |
|                                              |                                                |                                              |                       |         |
|                                              | Mankui - 3493                                  |                                              |                       |         |
| 40 mm 2                                      | Pansemal - 3373                                |                                              |                       |         |
|                                              | Mortalai - 3315                                |                                              |                       |         |
|                                              |                                                |                                              |                       |         |
|                                              | Dondwada - 3242                                |                                              |                       |         |
|                                              |                                                | Block View Chart View                        |                       |         |
|                                              |                                                |                                              |                       |         |

Figure 72: Registered Households: Chart View – Block

## 8.1.10 Registered Households: Chart View - Sector

The 'Sector View' will show a Sector level view as shown in the below snapshot. Any user level can use the location filter and drill down to Sector level chart view.

For more information about a particular AWC, the user can select the AWC using the location filter. The dashboard will direct the user to AWC Report which is explained further in Section 10.

|                                                              | ICDS-CAS Dashboard                                                                           |                                             | 0 A A O    |
|--------------------------------------------------------------|----------------------------------------------------------------------------------------------|---------------------------------------------|------------|
|                                                              | Registered Household > Chart View<br>National > Madhya Pradesh > Barwani > Pansemal > Jalgon | December 2017                               | Q Sector   |
|                                                              | 2,355.1                                                                                      | Registered Households                       |            |
| # Program Summary                                            | 2,354.9                                                                                      |                                             |            |
| 1 Maternal and Child Nutrition -                             | 2354.8                                                                                       | Oct 2017                                    |            |
| 🕍 ICDS-CAS Reach 🗸 🗸                                         | 2,354.6                                                                                      | Total number of household registered: 2,355 |            |
| 🗑 Demographics 🗸 🗸                                           | 2354.5                                                                                       |                                             |            |
| Registered Households                                        | 2.356.4                                                                                      |                                             |            |
| Children (0-6 years) who are enrolled for<br>ICDS services   | 23643<br>23542                                                                               |                                             |            |
| Pregnant Women enrolled for ICDS services                    | 2.354.1                                                                                      |                                             |            |
| Lactating Mothers enrolled for ICDS services                 | 2,354                                                                                        |                                             |            |
| Adolescent Girts (11-18 Years) enrolled for<br>ICDS Services | Sep 2017 Oct 2017                                                                            | Nov 2017 Dec 2017                           |            |
| Percent Aadhaar-seeded Beneficiaries                         | 01                                                                                           | atal number of households registered        |            |
| AWC Infrastructure                                           | Top 5 AWCs 🚯                                                                                 | Bottom 5 AWCs                               | <b>i</b>   |
|                                                              | 1 Mohlyapani [23441030806] - 169                                                             | 5 Jamanya Pani [23441030817] - 58           | 3          |
|                                                              | 2 Bandhara Bujurg [23441030802] - 164                                                        | Jetpura Mini Angawnadi [2344103             | 30851]- 53 |
|                                                              | 3 Jalgon-02 [23441030821]- 145                                                               | Apsingh Faliya Mini Anganwadi K             | endra      |
|                                                              | Banjari Shivni Padawa [23441030803]- 145                                                     | [23441030852] - 48                          |            |
| 90 qquil                                                     | 5 Jalgan 01 [23441030820] 142                                                                | 2 Muvihira Faliya Mini Anganwadi K          | Cendra     |
|                                                              | Jaig01-01 [2344 1030820]- 145                                                                | [23441030853]- 37                           |            |
|                                                              |                                                                                              |                                             | 1          |
|                                                              | Sector                                                                                       | New Chart View                              |            |

Figure 73: Registered Households: Chart View – Sector

## 8.2 Children (0-6 years) who are enrolled for ICDS services

The second indicator under 'Demographics' is 'Children (0-6 years) who are enrolled for ICDS services' which is explained below.

**Definition of indicator** – Number of children registered between 0-6 years old who are enrolled for ICDS services

The navigation workflow for moving to 'Map View' or 'Chart View' is similar to as explained for the first indicator – Registered Households in Section 8.1.

#### 8.2.1 Children (0-6 years) who are enrolled for ICDS services: Map View – National

If a National level user (MWCD / CPMU) logs into the dashboard, the 'Map View' will show a National view as shown in the below snapshot.

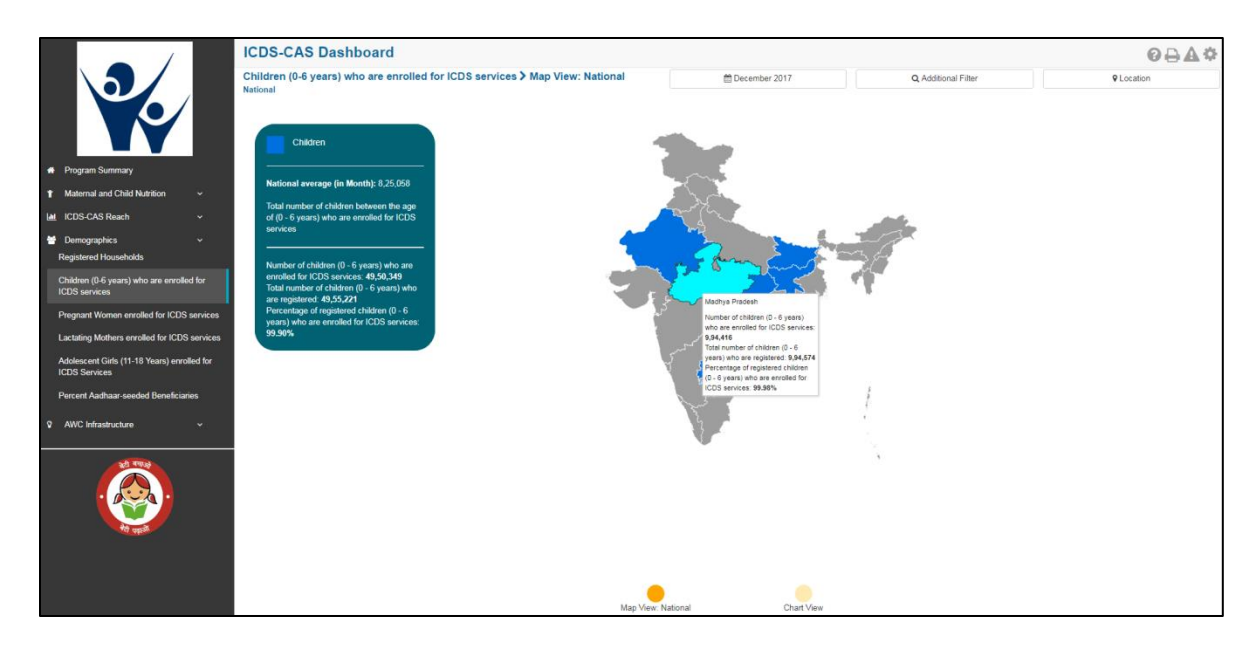

Figure 74: Children (0-6 years) who are enrolled for ICDS services: Map View – National

#### 8.2.2 Children (0-6 years) who are enrolled for ICDS services: Chart View – National

If a National level user (MWCD / CPMU) logs into the dashboard, the 'Chart View' will show a National view as shown in the below snapshot.

Rest of the views (State / District / Block / Sector) are similar to as explained for the first indicator – Registered Households in Section 8.1.

The X axis shows bifurcation of children between (0-6 years) to display number of children in the following age groups:

- Children between 0-1 Month
- Children between 1-6 Months
- Children between 6-12 months
- Children between 1-3 years
- Children between 3-6 years

The Y axis displays the total number of children (0-6 years) who are enrolled for ICDS services. The blue bars displayed in the below mentioned snapshot display the % of children in various age groups i.e. (0-6 years) out of the total number of children who are enrolled for ICDS-CAS services.

|                                                              | ICDS-CAS Dashboard                                       |                          |                                                 |                                                     |                            |                                     | ፼₽₽¢       |
|--------------------------------------------------------------|----------------------------------------------------------|--------------------------|-------------------------------------------------|-----------------------------------------------------|----------------------------|-------------------------------------|------------|
|                                                              | Children (0-6 years) who are enrolled for IC<br>National | DS services ≯ Chart View |                                                 | 🛗 December 2017                                     |                            | Q Additional Filter                 | ♥ Location |
|                                                              | 2,764,809.5<br>2,600,000                                 | Grouped OStacked         |                                                 |                                                     | ● Ch                       | ildren (0-6 years) who are enrolled |            |
| Program Summary                                              | 2,400,000                                                |                          | Total number of childre<br>6 years who are enro | n between the age of 0 -<br>iled for ICDS services: |                            |                                     |            |
|                                                              | 2,000,000                                                |                          | % of children 1                                 | 0,349<br>-3 years: 33.83%                           |                            |                                     |            |
| M ICDS-CAS Reach                                             | 1,800,000                                                |                          |                                                 |                                                     |                            |                                     |            |
|                                                              | 1,600,000                                                |                          |                                                 |                                                     |                            |                                     |            |
| Demographics      Pasistared Hausshelds                      | 1,200,000                                                |                          |                                                 |                                                     |                            |                                     |            |
| Registered Househous                                         | 1,000,000                                                |                          |                                                 |                                                     |                            |                                     |            |
| Children (0-6 years) who are enrolled for<br>ICDS services   | 800,008                                                  |                          |                                                 |                                                     |                            |                                     |            |
| Dreamant Wemen enrolled for ICDS convices                    | 600,000                                                  |                          |                                                 |                                                     |                            |                                     |            |
|                                                              | 200,000                                                  |                          |                                                 |                                                     |                            |                                     |            |
| Lactating Mothers enrolled for ICDS services                 | 0                                                        | 0-1 month                | 1-6 months                                      | 6-12 months                                         | 1-3 years                  | 3-6 years                           |            |
| Adolescent Girls (11-18 Years) enrolled for<br>ICDS Services |                                                          | monor                    |                                                 | - 12 HIGHING                                        | 1-0 years                  | 5-6 June                            |            |
| Percent Aadhaar-seeded Beneficiaries                         |                                                          | O Total n                | number of children betw                         | een the age of 0 - 6 years who are                  | enrolled for ICDS services | 5                                   |            |
| AWC Infrastructure ~                                         |                                                          |                          |                                                 |                                                     |                            |                                     |            |
| <b>@</b>                                                     |                                                          |                          | Man View N                                      | fond D                                              |                            |                                     |            |

Figure 75: Children (0-6 years) who are enrolled for ICDS services: Chart View – National

#### 8.3 Pregnant Women enrolled for ICDS services

The third indicator under 'Demographics' is 'Pregnant Women enrolled for ICDS services' which is explained below.

Definition of indicator – Number of pregnant women registered who are enrolled for ICDS services

The navigation workflow for moving to 'Map View' or 'Chart View' is similar to as explained for the first indicator – Registered Households in Section 8.1.

#### 8.3.1 Pregnant Women enrolled for ICDS services: Map View – National

If a National level user (MWCD / CPMU) logs into the dashboard, the 'Map View' will show a National view as shown in the below snapshot.

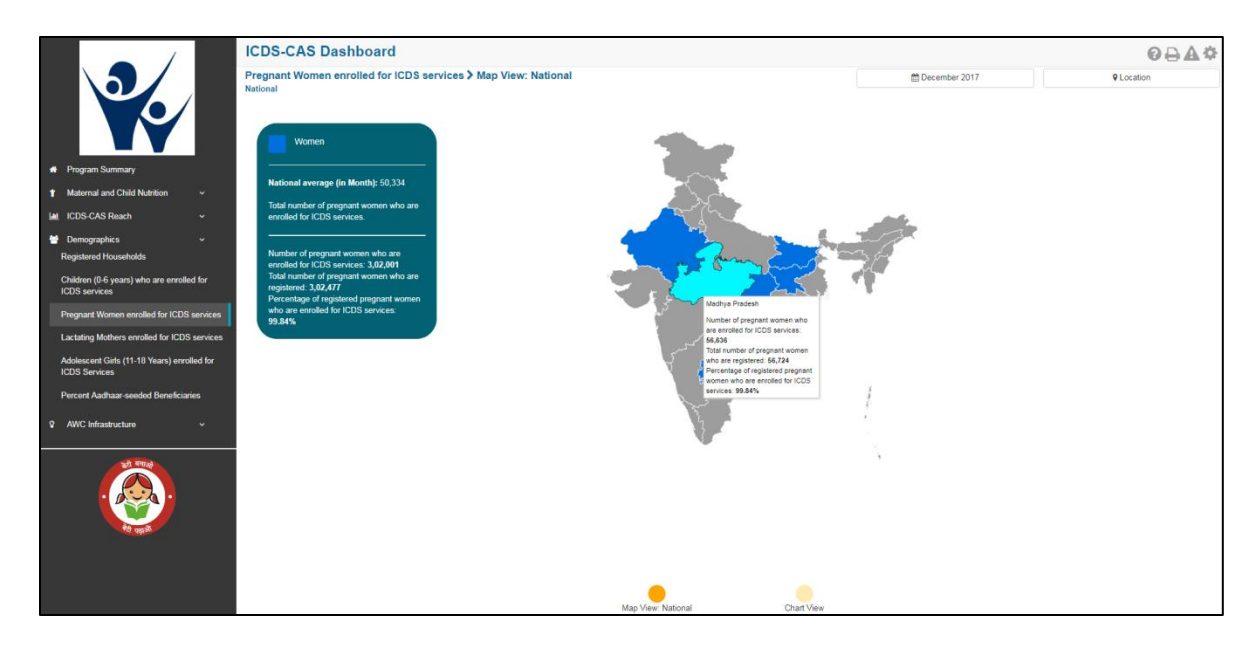

Figure 76: Pregnant Women enrolled for ICDS services: Map View – National

#### 8.3.2 Pregnant Women enrolled for ICDS services: Chart View – National

If a National level user (MWCD / CPMU) logs into the dashboard, the 'Chart View' will show a National view as shown in the below snapshot.

|                                                              | ICDS-CAS Dashboard                                                 | ፼금▲≎                                                                                       |
|--------------------------------------------------------------|--------------------------------------------------------------------|--------------------------------------------------------------------------------------------|
|                                                              | Pregnant Women enrolled for ICDS services > Chart View<br>National | December 2017  Q Location                                                                  |
|                                                              | 365.26.2                                                           | Total number of pregnant women who are enrolled for ICDS services                          |
|                                                              | 390.000                                                            |                                                                                            |
| # Program Summary                                            |                                                                    |                                                                                            |
| 1 Maternal and Child Nutrition ~                             | 295,000                                                            | Oct 2017                                                                                   |
| 🕍 ICDS-CAS Reach 🗸                                           | 280,000 Num                                                        | ber of pregnant women who are enrolled                                                     |
| Market Semigraphics V                                        | 285,000 Tot                                                        | tor holds services 2,00,409<br>Lai number of pregnant women who are<br>remietered 2,80,169 |
| Registered Households                                        | 280,000 Perce                                                      | Intage of registered pregnant women who<br>encode of CICDS services: 99.84%                |
| Children (0-6 years) who are enrolled for<br>ICDS services   | 275,000                                                            |                                                                                            |
| Pregnant Women enrolled for ICDS services                    | 270.000                                                            |                                                                                            |
| Lactating Mothers enrolled for ICDS services                 | 265,423,8                                                          |                                                                                            |
| Adolescent Girls (11-18 Years) enrolled for<br>ICDS Services | Sep 2017 Oct 2017                                                  | Nov 2017 Dec 2017                                                                          |
| Percent Aadhaar-seeded Beneficiaries                         | • Total number of pregnar                                          | nt women who are enrolled for ICDS services                                                |
|                                                              | Stat                                                               | tes Ranking 🚯                                                                              |
| V AWC Intrastructure V                                       | Andhra Pradesh - 80711                                             |                                                                                            |
| 22 नव्यक्षे                                                  | 2 Ribar 75883                                                      |                                                                                            |
|                                                              | Madhur Dadach 50000                                                |                                                                                            |
|                                                              | Madnya Pradesh - 56636                                             |                                                                                            |
| रेथे पहाले.                                                  | Chhattisgarh - 47032                                               |                                                                                            |
|                                                              | 5 Jharkhand - 36375                                                |                                                                                            |
|                                                              | Rajasthan - 5364                                                   |                                                                                            |
|                                                              |                                                                    |                                                                                            |
|                                                              | Map View: National                                                 | I Chart View                                                                               |

Figure 77: Pregnant Women enrolled for ICDS services: Chart View – National

## 8.4 Lactating Mothers enrolled for ICDS services

The fourth indicator under 'Demographics' is 'Lactating Mothers enrolled for ICDS services' which is explained below.

Definition of indicator - Number of lactating women registered who are enrolled for ICDS services

The navigation workflow for moving to 'Map View' or 'Chart View' is similar to as explained for the first indicator – Registered Households in Section 8.1.

#### 8.4.1 Lactating Mothers enrolled for ICDS services: Map View – National

If a National level user (MWCD / CPMU) logs into the dashboard, the 'Map View' will show a National view as shown in the below snapshot.

Rest of the views (State / District / Block / Sector) are similar to as explained for the first indicator – Registered Households in Section 8.1.

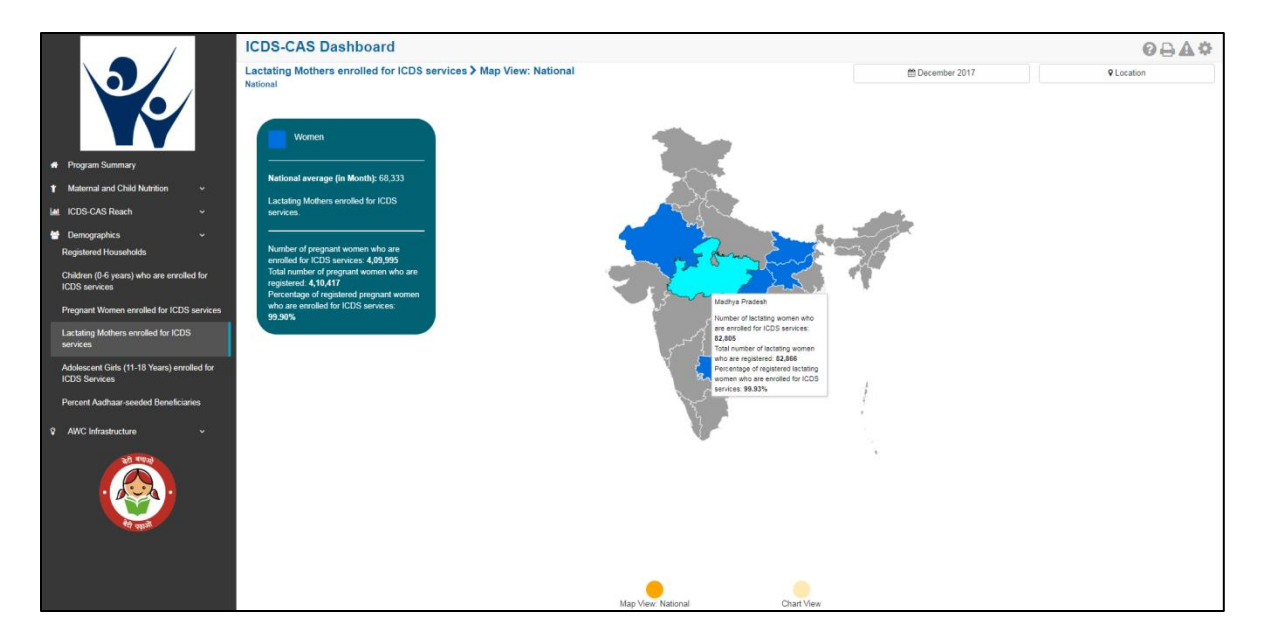

Figure 78: Lactating Mothers enrolled for ICDS services: Map View – National

#### 8.4.2 Lactating Mothers enrolled for ICDS services: Chart View – National

If a National level user (MWCD / CPMU) logs into the dashboard, the 'Chart View' will show a National view as shown in the below snapshot.

| (                                                            | ICDS-CAS Dashboard                                                                    | OBAC                                                     |
|--------------------------------------------------------------|---------------------------------------------------------------------------------------|----------------------------------------------------------|
|                                                              | Lactating Mothers enrolled for ICDS services > Chart View<br>National                 | December 2017  Q Location                                |
|                                                              | 438,691.5. • Total number                                                             | r of lacitating women who are enrolled for ICDS services |
| Program Summary                                              |                                                                                       |                                                          |
| 1 Maternal and Child Nutrition ~                             | 420,000                                                                               |                                                          |
| Lat ICDS_CAS Reach                                           | 410,000 Oct 2017                                                                      |                                                          |
|                                                              | 400,000 ICDS services: 3,78,307                                                       |                                                          |
| Begistered Households                                        | Total number of lactating women who are<br>registered: 3,79,052                       |                                                          |
| Children (0.5 years) who are encoded for                     | Percentage of registered lactating women wh<br>are enrolled for ICDS services: 99.80% | 0                                                        |
| ICDS services                                                | 380,000                                                                               |                                                          |
| Pregnant Women enrolled for ICDS services                    | 370,000                                                                               |                                                          |
| Lactating Mothers enrolled for ICDS services                 | 300,000<br>357,723.5<br>56,92677 Oct 2017 New                                         | 2017 Dec 2017                                            |
| Adolescent Girls (11-18 Years) enrolled for<br>ICDS Services | 6 Total number of lactating women who are enrolled for ICDS s                         | vervices                                                 |
| Percent Aadhaar-seeded Beneficiaries                         | States Ranking <b>1</b>                                                               |                                                          |
| AWC Infrastructure                                           | Andhra Pradesh - 119516                                                               |                                                          |
| and treat                                                    |                                                                                       |                                                          |
|                                                              | Binar- 92211                                                                          |                                                          |
|                                                              | 3 Madhya Pradesh - 82805                                                              |                                                          |
|                                                              | Chhattisgarh - 54623                                                                  |                                                          |
| গ্র কাজ                                                      | 6 lbarkhand 45054                                                                     |                                                          |
|                                                              | Jilaikilaliu - 45054                                                                  |                                                          |
|                                                              | Rajasthan - 15786                                                                     |                                                          |
|                                                              | Man View: National Churt View                                                         |                                                          |

Figure 79: Lactating Mothers enrolled for ICDS services: Chart View – National

## 8.5 Adolescent Girls (11-18 years) enrolled for ICDS services

The fifth indicator under 'Demographics' is 'Adolescent Girls (11-18 years) enrolled for ICDS services' which is explained below.

**Definition of indicator** – Number of adolescent girls registered between 11-18 years old who are enrolled for ICDS services

The navigation workflow for moving to 'Map View' or 'Chart View' is similar to as explained for the first indicator – Registered Households in Section 8.1.

#### 8.5.1 Adolescent Girls (11-18 years) enrolled for ICDS services: Map View – National

If a National level user (MWCD / CPMU) logs into the dashboard, the 'Map View' will show a National view as shown in the below snapshot.

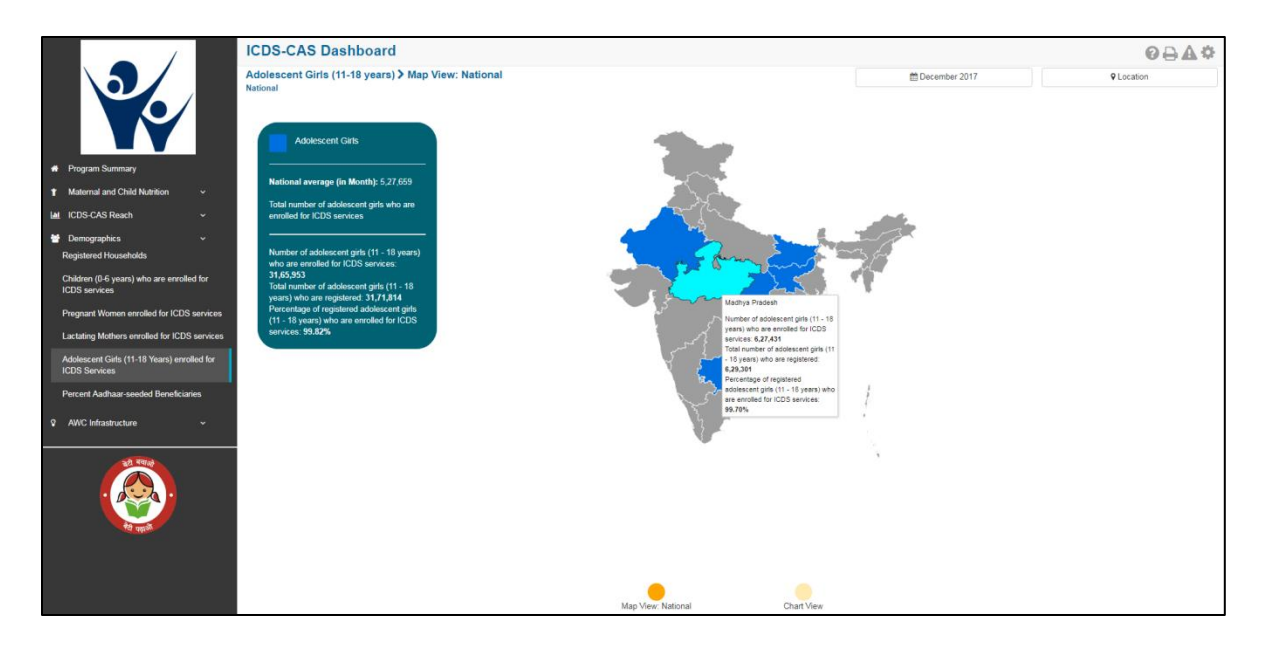

Figure 80: Adolescent Girls (11-18 years) enrolled for ICDS services: Map View – National

#### 8.5.2 Adolescent Girls (11-18 years) enrolled for ICDS services: Chart View – National

If a National level user (MWCD / CPMU) logs into the dashboard, the 'Chart View' will show a National view as shown in the below snapshot.

|                                                              | ICDS-CAS Dashboard                                      |                                                                                              |                                                          | ፼₽₽¢       |  |  |
|--------------------------------------------------------------|---------------------------------------------------------|----------------------------------------------------------------------------------------------|----------------------------------------------------------|------------|--|--|
|                                                              | Adolescent Girls (11-18 years) > Chart View<br>National |                                                                                              | December 2017                                            | Q Location |  |  |
|                                                              |                                                         |                                                                                              |                                                          |            |  |  |
|                                                              | 3-31268555                                              | Total numbe                                                                                  | r of adolescent girls who are enrolled for ICDS services |            |  |  |
|                                                              | 3,150,000                                               |                                                                                              |                                                          |            |  |  |
| <ul> <li>Program Summary</li> </ul>                          | 3,100,000                                               | Oct 2017                                                                                     |                                                          |            |  |  |
| ↑ Maternal and Child Nutrition                               | 3,000,000                                               | Number of adolescent girls (11 - 18 years) who<br>are excellent for ICDS services: 26 73 558 |                                                          |            |  |  |
| Let ICDS-CAS Reach ~                                         | 2,950,000                                               | Total number of adolescent girls (11 - 18 years                                              | )                                                        |            |  |  |
| Demographics ~                                               | 2,900,000                                               | Percentage of registered adolescent girls (11                                                |                                                          |            |  |  |
| Registered Households                                        | 2,850,000                                               | 99.81%                                                                                       |                                                          |            |  |  |
| Children (0-6 years) who are enrolled for<br>ICDS services   | 2,800,000                                               |                                                                                              |                                                          |            |  |  |
|                                                              | 2,700,000                                               |                                                                                              |                                                          |            |  |  |
| Pregnant women enrolled for ICDS services                    | 2,650,000                                               |                                                                                              |                                                          |            |  |  |
| Lactating Mothers enrolled for ICDS services                 | 2,596,943.9<br>Sep 2017 Oct 20                          | 7 Nov.                                                                                       | 017 Dec 2017                                             |            |  |  |
| Adolescent Girls (11-18 Years) enrolled for<br>ICDS Services |                                                         |                                                                                              |                                                          |            |  |  |
| Percent Aadhaar-seeded Beneficiaries                         | O Total num                                             | per of adolescent girls who are enrolled for ICDS se                                         | arvices                                                  |            |  |  |
|                                                              | States Ranking 🕈                                        |                                                                                              |                                                          |            |  |  |
| AWC Infrastructure                                           | Bibar - 861676                                          | <u> </u>                                                                                     |                                                          |            |  |  |
|                                                              |                                                         |                                                                                              |                                                          |            |  |  |
|                                                              | Andhra Pradesh - 733201                                 |                                                                                              |                                                          |            |  |  |
|                                                              | 3 Madhya Pradesh - 627431                               |                                                                                              |                                                          |            |  |  |
|                                                              | Chhattisgarh - 413811                                   |                                                                                              |                                                          |            |  |  |
| र्ष्य क्यूल                                                  | B lbarkbard 254040                                      |                                                                                              |                                                          |            |  |  |
|                                                              | Jharkhang - 354040                                      |                                                                                              |                                                          |            |  |  |
|                                                              | Rajasthan - 175794                                      | -                                                                                            |                                                          |            |  |  |
|                                                              | Mao                                                     | few: National Chart View                                                                     |                                                          |            |  |  |

Figure 81: Adolescent Girls (11-18 years) enrolled for ICDS services: Chart View – National

## 8.6 Percent Aadhaar-seeded Beneficiaries

The last indicator under 'Demographics' is 'Percent Aadhaar-seeded Beneficiaries' which is explained below.

Definition of indicator – Percentage of ICDS beneficiaries whose Aadhaar identification has been captured

The navigation workflow for moving to 'Map View' or 'Chart View' is similar to as explained for the first indicator – Registered Households in Section 8.1.

#### 8.6.1 Percent Aadhaar-seeded Beneficiaries: Map View – National

If a National level user (MWCD / CPMU) logs into the dashboard, the 'Map View' will show a National view as shown in the below snapshot.

Rest of the views (State / District / Block / Sector) are similar to as explained for the first indicator – Registered Households in Section 8.1.

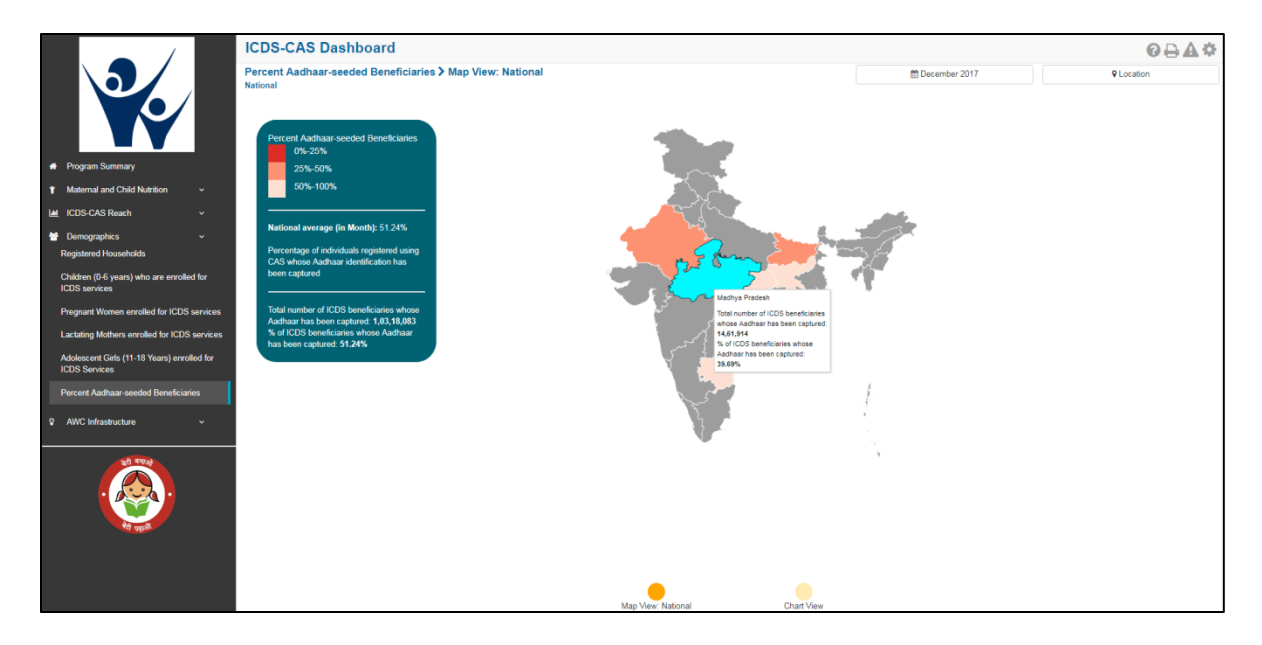

Figure 82: Percent Aadhaar-seeded Beneficiaries: Map View – National

#### 8.6.2 Percent Aadhaar-seeded Beneficiaries: Chart View – National

If a National level user (MWCD / CPMU) logs into the dashboard, the 'Chart View' will show a National view as shown in the below snapshot.

| (                                                            | ICDS-CAS Dashboard                                                                        |                               |                                                          |            |  |
|--------------------------------------------------------------|-------------------------------------------------------------------------------------------|-------------------------------|----------------------------------------------------------|------------|--|
|                                                              | Percent Aadhaar-seeded Beneficiaries > Chart View<br>National                             |                               | m December 2017                                          | ♥ Location |  |
|                                                              | Percertage of teenficience with Addisar numbers                                           |                               |                                                          |            |  |
|                                                              | 52.00%                                                                                    |                               |                                                          |            |  |
| Program Summary                                              | 51.50%                                                                                    |                               |                                                          |            |  |
| 1 Maternal and Child Nutrition 🗸                             | 51.00%                                                                                    |                               |                                                          |            |  |
| 🖬 ICDS-CAS Reach 🗸 🗸                                         | 50.50%                                                                                    |                               | Nov 2017                                                 |            |  |
| 🗑 Demographics 🗸 🗸                                           | 60.00%                                                                                    |                               | Total number of ICDS benefician                          | es whose   |  |
| Registered Households                                        | 54.50%                                                                                    |                               | % of ICDS beneficiaries whose A<br>been captured: 50.05% | a baar has |  |
| ICDS services                                                | 49.50%                                                                                    |                               |                                                          |            |  |
| Pregnant Women enrolled for ICDS services                    | 49.00%                                                                                    |                               |                                                          |            |  |
| Lactating Mothers enrolled for ICDS services                 | 48.61% Oct 20<br>5ep 2017 Oct 20                                                          | 7                             | Nov 2017                                                 | Dec 2017   |  |
| Adolescent Girls (11-18 Years) enrolled for<br>ICDS Services |                                                                                           |                               |                                                          |            |  |
| Percent Aadhaar-seeded Beneficiaries                         | O Percentage number of ICDS baneficiaries whose Aasthaar identification has been captured |                               |                                                          |            |  |
| ANC Infrantuture States Ranking 🛈                            |                                                                                           |                               |                                                          |            |  |
|                                                              | Andhra Pradesh - 77.50 %                                                                  |                               |                                                          |            |  |
| 20 494                                                       | Chhattisgarh - 57.47 %                                                                    |                               |                                                          |            |  |
| . 😥 .                                                        | 3 Jharkhand - 52.84 %                                                                     |                               |                                                          |            |  |
|                                                              | Madhya Pradesh - 39.69 %                                                                  |                               |                                                          |            |  |
|                                                              | 5 Rajasthan - 34.88 %                                                                     |                               |                                                          |            |  |
|                                                              | 6 Bihar - 29.35 %                                                                         |                               |                                                          |            |  |
|                                                              |                                                                                           | Map View: National Chart View |                                                          |            |  |

Figure 83: Percent Aadhaar-seeded Beneficiaries: Chart View – National

# 9 AWC Infrastructure

AWC Infrastructure includes indicators that provide information about infrastructure facilities available at the Anganwadi Centres (AWCs). The section has the following list of indicators:

- 1. AWCs with Clean Drinking Water
- 2. AWCs with Functional Toilet
- 3. AWCs with Medicine Kit
- 4. AWCs with Weighing Scale: Infants
- 5. AWCs with Weighing Scale: Mother and Child

On the left hand navigation panel, click on 'AWC Infrastructure' to see a detailed list of indicators. Select the indicator to see a detailed 'Map View' for the selected indicator.

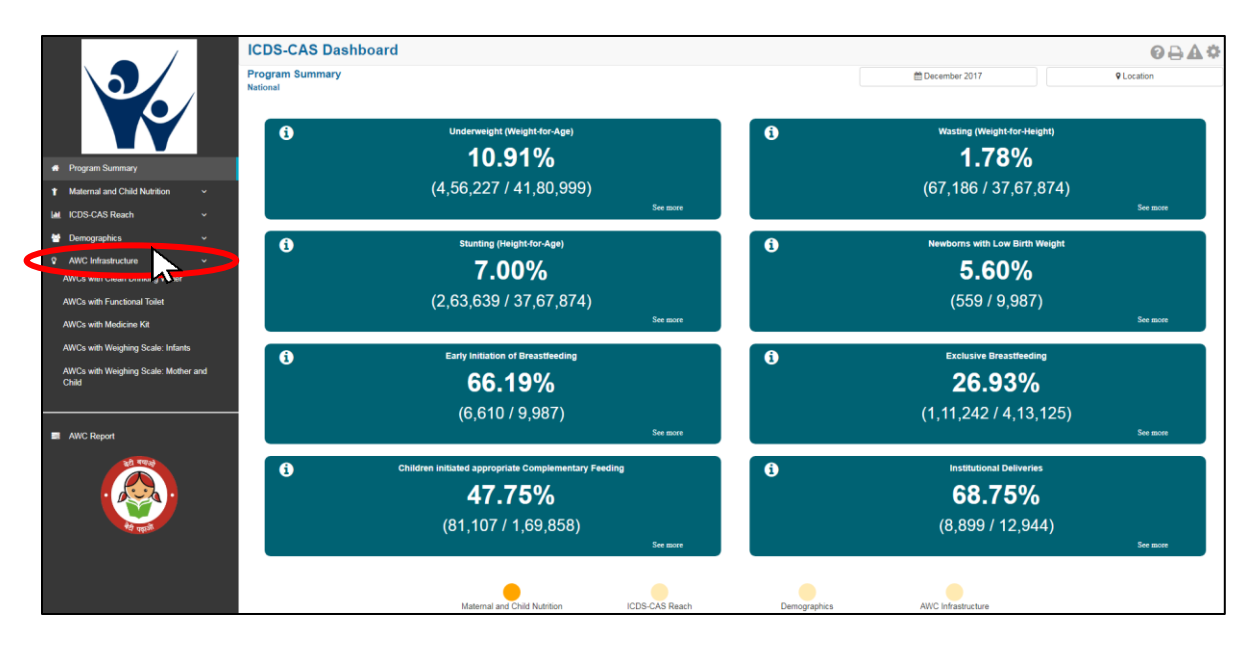

Figure 84: Link to view AWC Infrastructure

## 9.1 AWCs with Clean Drinking Water

The first indicator under 'AWC Infrastructure' is 'AWCs with Clean Drinking Water' which is explained below.

Definition of indicator - Number of AWCs with a source of clean drinking water

Click on the indicator 'AWCs with Clean Drinking Water' from the left hand navigation panel under 'AWC Infrastructure' to enter 'Map View'.

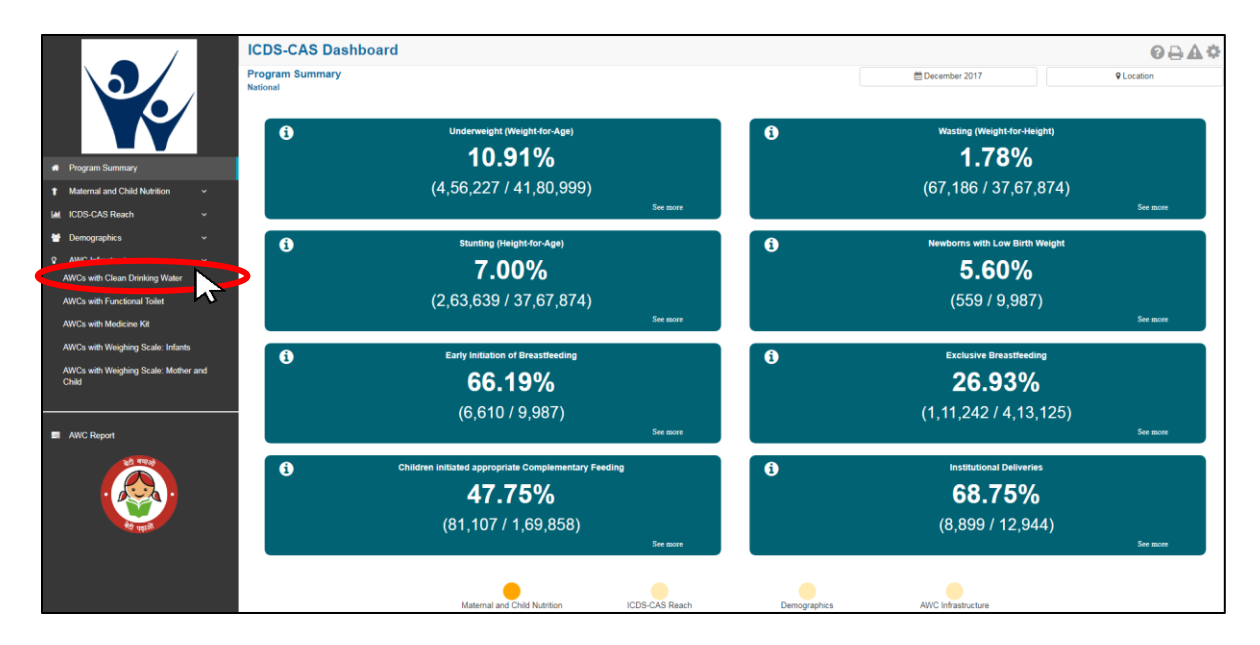

Figure 85: Link to view AWCs with Clean Drinking Water

#### 9.1.1 AWCs with Clean Drinking Water: Map View – National

If a National level user (MWCD / CPMU) logs into the dashboard, the 'Map View' will show a National view as shown in the below snapshot.

The National level user can click on the map or select locations from location filter and drill down to lower levels (State / District / Block / Sector).

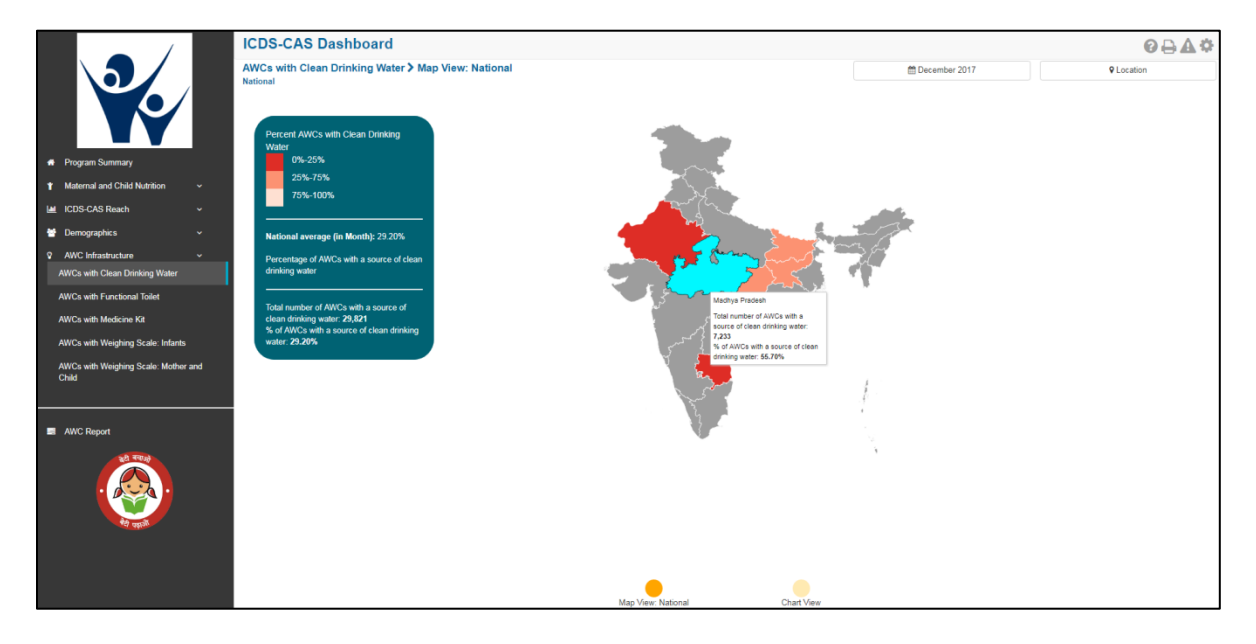

Figure 86: AWCs with Clean Drinking Water: Map View – National
# 9.1.2 AWCs with Clean Drinking Water: Map View – State

If a State level user (SPMU) logs into the dashboard, the 'Map View' will show a State view as shown in the below snapshot.

The State level user can click on the map or select locations from location filter and drill down to lower levels (District / Block / Sector).

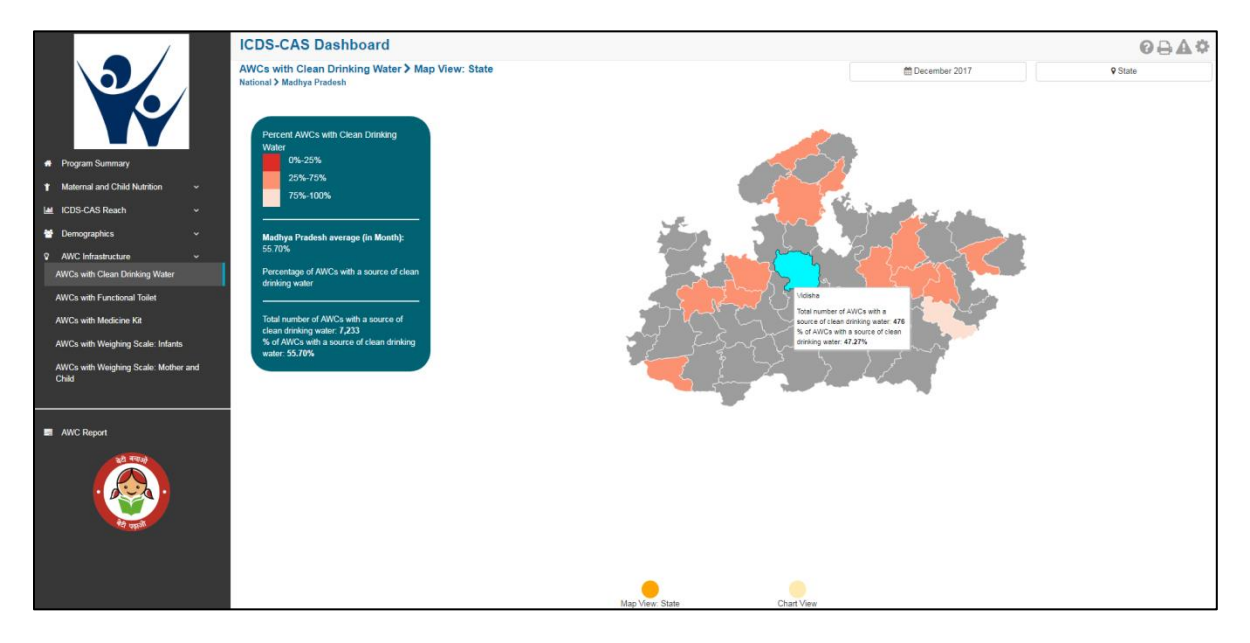

Figure 87: AWCs with Clean Drinking Water: Map View – State

# 9.1.3 AWCs with Clean Drinking Water: Map View – District

If a District level user (DPO / District Helpdesk) logs into the dashboard, the 'Map View' will show a District view as shown in the below snapshot.

The District level user can click on the map or select locations from location filter and drill down to lower levels (Block / Sector).

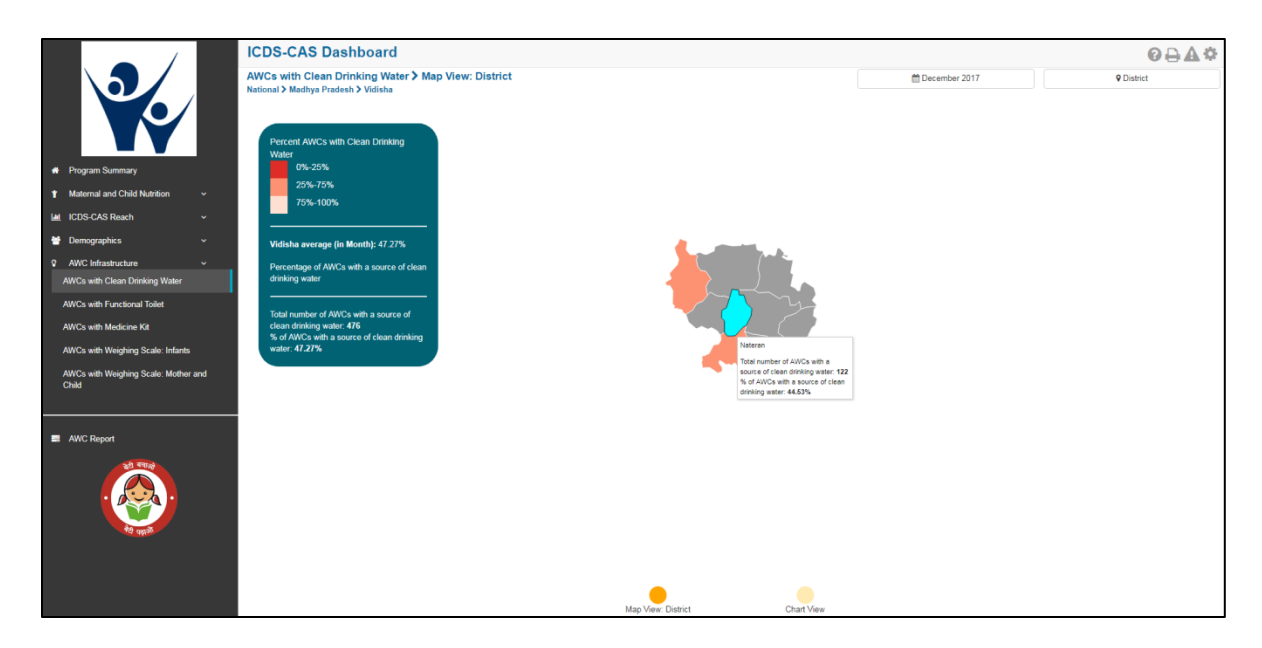

Figure 88: AWCs with Clean Drinking Water: Map View – District

#### 9.1.4 AWCs with Clean Drinking Water: Block View

If a Block level user (CDPO / Block Helpdesk) logs into the dashboard, the 'Map View' will show a Block view as shown in the below snapshot.

The Block view is a graphical view showing data for each Sector in the Block. The Block level user can click on the bar for any Sector or use the location filter to drill down to Sector view.

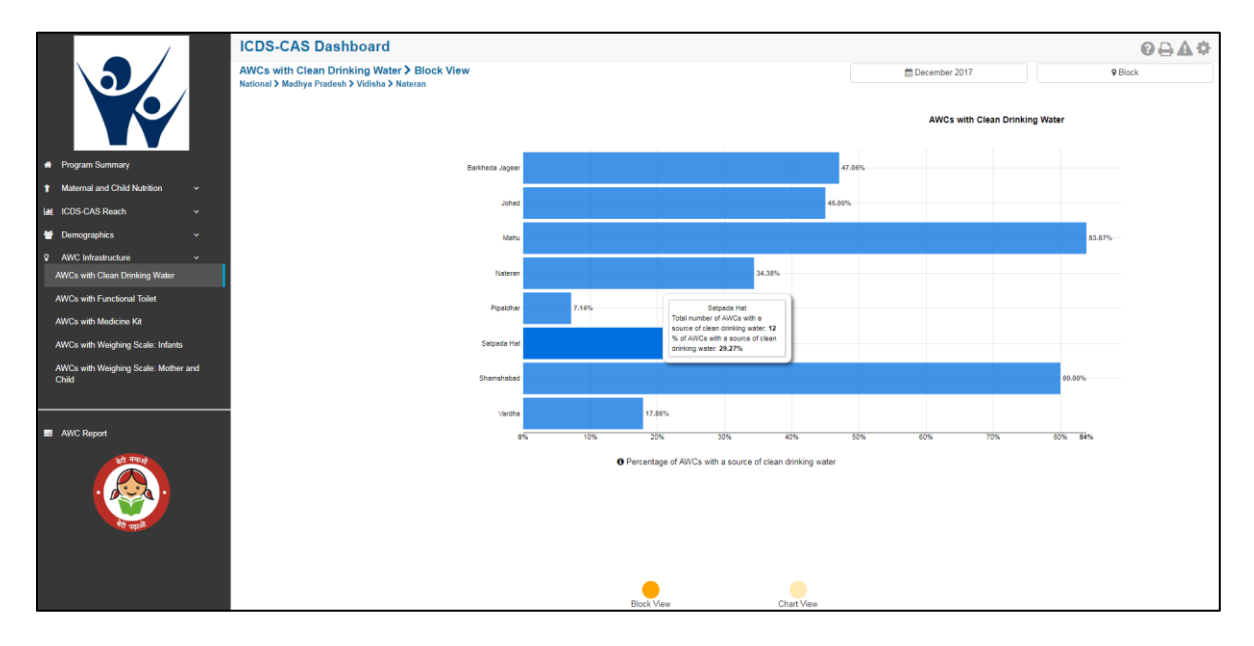

Figure 89: AWCs with Clean Drinking Water: Block View

# 9.1.5 AWCs with Clean Drinking Water: Sector View

The Sector view is a graphical view showing data for each AWC in the Sector. For more information about a particular AWC, the user can select the AWC by clicking on the bar chart or use the location filter. The dashboard will direct the user to AWC Report which is explained further in Section 10.

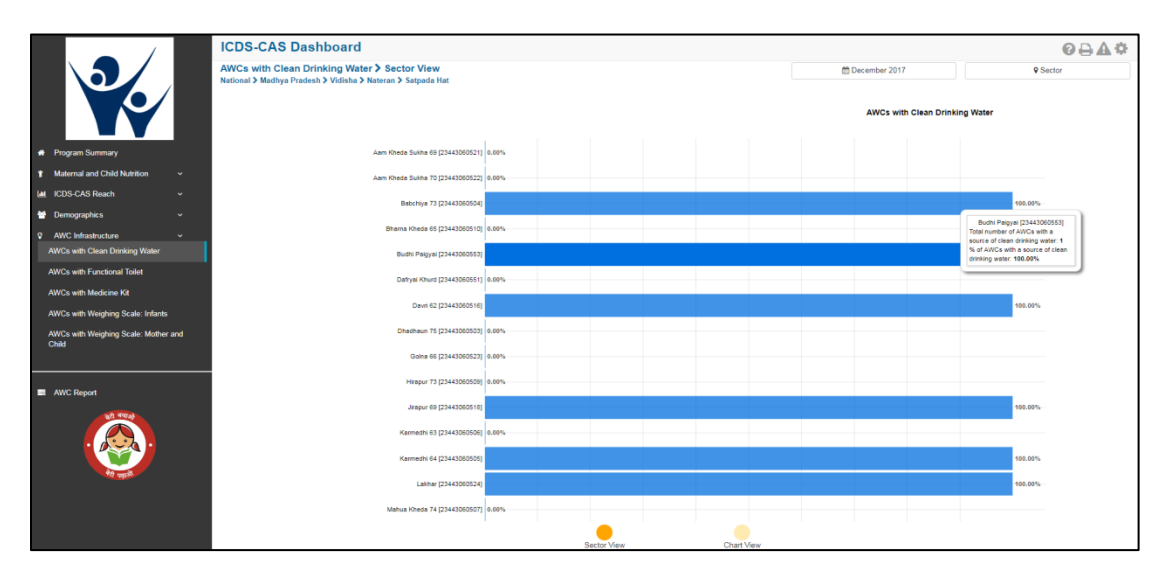

Figure 90: AWCs with Clean Drinking Water: Sector View

# 9.1.6 AWCs with Clean Drinking Water: Chart View – National

On the Map view page, click on the 'Chart View' bubble navigation to see a chart view of the indicator.

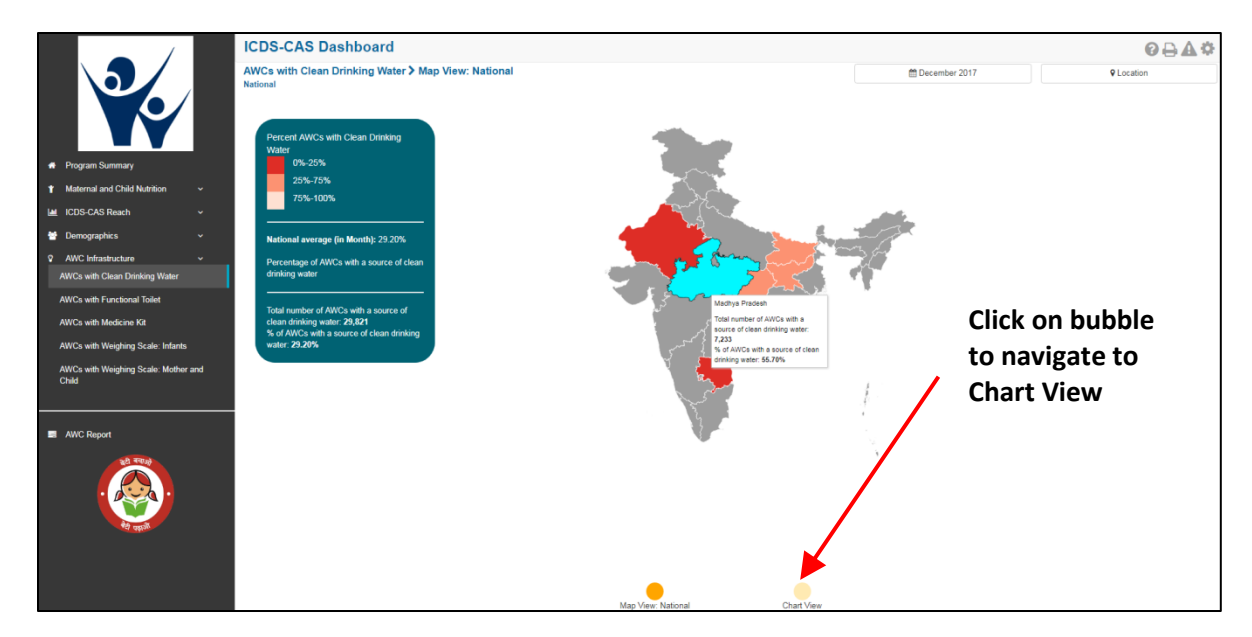

Figure 91: Navigating to Chart View

If a National level user (MWCD / CPMU) logs into the dashboard, the 'Chart View' will show a National view as shown in the below snapshot.

The National level user can use the location filter and drill down to lower levels (State / District / Block / Sector) or directly move from 'Map View' to 'Chart View' at any level by clicking on the 'Chart View' bubble navigation on the 'Map View' page.

|                                               | ICDS-CAS Dashboard                                      |                                                                     |               | ً⊘⊖∆≎                                |
|-----------------------------------------------|---------------------------------------------------------|---------------------------------------------------------------------|---------------|--------------------------------------|
|                                               | AWCs with Clean Drinking Water > Chart View<br>National |                                                                     | December 2017 | ♥ Location                           |
|                                               | 39.00%<br>38.00%                                        |                                                                     | % of AWCs v   | ith a source of clean drinking water |
| Program Summary                               | 37.00%                                                  | 0+12017                                                             |               |                                      |
| Maternal and Child Nutrition      v           | 36.00%                                                  | Number of AWCs with a source of clean                               |               |                                      |
| 🖬 ICDS-CAS Reach 🗸                            | 35.00%                                                  | drinking water: 27,400<br>% of AWCs with a source of clean drinking |               |                                      |
| 😁 Demographics 🗸 🗸                            | 34.00%                                                  | water: 37.75%                                                       |               |                                      |
| AWC Infrastructure                            | 33.00%                                                  |                                                                     |               |                                      |
| AWCs with Clean Drinking Water                | 31.00%                                                  |                                                                     |               |                                      |
| AWCs with Functional Toilet                   | 30.00%                                                  |                                                                     |               |                                      |
| AWCs with Medicine Kit                        | 29.00%                                                  |                                                                     |               |                                      |
| AWCs with Weighing Scale: Infants             | 28.00%<br>Sep 2017 Oct 25                               | 17                                                                  | Nov 2017      | Dec 2017                             |
| AWCs with Weighing Scale: Mother and<br>Child |                                                         | O Percentage of AWCs with a source of clean drinking water          |               |                                      |
|                                               |                                                         | States Ranking 🕄                                                    |               |                                      |
| AWC Report                                    | Chhattisgarh - 61.62 %                                  |                                                                     |               |                                      |
| क्षे गणले                                     | Madhya Pradesh - 55 70 %                                |                                                                     |               |                                      |
|                                               | Dibor 29 12 0/                                          |                                                                     |               |                                      |
|                                               | Binal - 30.13 %                                         |                                                                     |               |                                      |
| 10 april 10                                   | Jharkhand - 31.87 %                                     |                                                                     |               |                                      |
|                                               | Andhra Pradesh - 16.72 %                                |                                                                     |               |                                      |
|                                               | 6 Rajasthan - 2,13 %                                    |                                                                     |               |                                      |
|                                               | · · · · · · · · · · · · · · · · · · ·                   |                                                                     |               |                                      |

Figure 92: AWCs with Clean Drinking Water: Chart View – National

#### 9.1.7 AWCs with Clean Drinking Water: Chart View – State

If a State level user (SPMU) logs into the dashboard, the 'Chart View' will show a State view as shown in the below snapshot.

The State level user can use the location filter and drill down to lower levels (District / Block / Sector) or directly move from 'Map View' to 'Chart View' at any level by clicking on the 'Chart View' bubble navigation on the 'Map View' page.

| (                                             | ICDS-CAS Dashboard                                                       |                                                            |                                    | ፼⊖∆≎                              |  |  |
|-----------------------------------------------|--------------------------------------------------------------------------|------------------------------------------------------------|------------------------------------|-----------------------------------|--|--|
|                                               | AWCs with Clean Drinking Water > Chart View<br>National > Madhya Pradesh |                                                            | m December 2017 9 State            |                                   |  |  |
|                                               | 56.00%<br>55.00%                                                         |                                                            | <ul> <li>% of AWCs with</li> </ul> | ha source of clean drinking water |  |  |
| # Program Summary                             | 55.60%                                                                   | 0413917                                                    |                                    |                                   |  |  |
|                                               | 55.40%                                                                   |                                                            |                                    |                                   |  |  |
| M ICDS-CAS Reach v                            | 55.20%                                                                   | drinking water: 2,077                                      |                                    |                                   |  |  |
| 🐮 Demographics 🗸 🗸                            | 55.00%                                                                   | water: 54.50%                                              |                                    |                                   |  |  |
| AWC Infrastructure                            | 54.00%                                                                   |                                                            |                                    |                                   |  |  |
| AWCs with Clean Drinking Water                | 54.60%                                                                   |                                                            |                                    |                                   |  |  |
| AWCs with Functional Toilet                   | 54.40%                                                                   |                                                            |                                    |                                   |  |  |
| AWCs with Medicine Kit                        | 54.00%                                                                   |                                                            |                                    |                                   |  |  |
| AWCs with Weighing Scale: Infants             | 53.85%<br>Sep 2017 Det 2017                                              | ,                                                          | iov 2017                           | Dec 2017                          |  |  |
| AWCs with Weighing Scale: Mother and<br>Child |                                                                          | O Percentage of AWCs with a source of clean drinking water |                                    |                                   |  |  |
|                                               | Top 5 Districts <b>(</b> )                                               |                                                            | Bottom 5 Districts                 |                                   |  |  |
| AWC Report                                    | 1 Dindori - 79.30 %                                                      | 5 Rajgarh - 48                                             | 3.34 %                             |                                   |  |  |
| <u>को रणको</u>                                | 2 Panna - 74.41 %                                                        | Vidisha - 47                                               | .27 %                              |                                   |  |  |
|                                               | 3 Morena - 69 06 %                                                       | 3 Shivpuri - 47                                            | 7 00 %                             |                                   |  |  |
|                                               |                                                                          | a Katni 26.66                                              | .00 /0                             |                                   |  |  |
| रेव पहले                                      | 4 Umaria - 63.82 %                                                       | Z Kathi - 36.65                                            | 0 %                                |                                   |  |  |
|                                               | 5 Barwani - 62.32 %                                                      | 1 Sidhi - 35.36                                            | 5 %                                |                                   |  |  |
|                                               |                                                                          |                                                            |                                    |                                   |  |  |
|                                               |                                                                          | Map View: State Chart View                                 |                                    |                                   |  |  |

Figure 93: AWCs with Clean Drinking Water: Chart View – State

#### 9.1.8 AWCs with Clean Drinking Water: Chart View – District

If a District level user (DPO / District Helpdesk) logs into the dashboard, the 'Chart View' will show a District view as shown in the below snapshot.

The District level user can use the location filter and drill down to lower levels (Block / Sector) or directly move from 'Map View' to 'Chart View' at any level by clicking on the 'Chart View' bubble navigation on the 'Map View' page.

|                                               | ICDS-CAS Dashboard                                                                 |                                                    | ً≎∆⊖                                            |
|-----------------------------------------------|------------------------------------------------------------------------------------|----------------------------------------------------|-------------------------------------------------|
|                                               | AWCs with Clean Drinking Water > Chart View<br>National > Madhya Pradesh > Barwani | 🗎 December 2017                                    | P District                                      |
|                                               | 63.00%                                                                             |                                                    | % of AWCs with a source of clean drinking water |
| Program Summary                               | 62.80%                                                                             |                                                    |                                                 |
| 1 Maternal and Child Nutrition ~              | 62.60%                                                                             |                                                    |                                                 |
| Let ICDS-CAS Reach v                          | 62.40%                                                                             |                                                    |                                                 |
| Demographics v                                | 62.20%                                                                             | Oct 2017                                           |                                                 |
| AWC Infrastructure                            | Number of                                                                          | AWCs with a source of clean<br>drinking water: 475 |                                                 |
| AWCs with Clean Drinking Water                | 62.00% % of AWCs                                                                   | with a source of clean drinking<br>water: 61.93%   |                                                 |
| AWCs with Functional Tollet                   | 61.80%                                                                             |                                                    |                                                 |
| AWCs with Weighing Scale: Infants             | 61.60%<br>61.64%<br>Sep 2017 Oct 2017                                              | Nov 2017                                           | Dec 2017                                        |
| AWCs with Weighing Scale: Mother and<br>Child | 0 Percentage                                                                       | ) of AWCs with a source of clean drinking water    |                                                 |
|                                               | E                                                                                  | Blocks Ranking 🚯                                   |                                                 |
| AWC Report                                    | 1 Pansemal - 79.72 %<br>2 Rajpur - 61.59 %<br>3 Barwani - 47.14 %                  |                                                    |                                                 |
| in and                                        | Mag Vere:                                                                          | District Chart View                                |                                                 |

Figure 94: AWCs with Clean Drinking Water: Chart View – District

# 9.1.9 AWCs with Clean Drinking Water: Chart View – Block

If a Block level user (CDPO / Block Helpdesk) logs into the dashboard, the 'Chart View' will show a Block view as shown in the below snapshot.

The Block level user can use the location filter and drill down to lower levels (Sector) or directly move from 'Map View' to 'Chart View' at any level by clicking on the 'Chart View' bubble navigation on the 'Map View' page.

|                                               | ICDS-CAS Dashboard                                                                            |                                                                                   |                                                                                                    | ፼₽₽¢                               |
|-----------------------------------------------|-----------------------------------------------------------------------------------------------|-----------------------------------------------------------------------------------|----------------------------------------------------------------------------------------------------|------------------------------------|
|                                               | AWCs with Clean Drinking Water > Chart View<br>National > Madhya Pradesh > Barwani > Pansemal | m December 2017                                                                   | <b>9</b> Block                                                                                                    |                                    |
|                                               | 81.00%<br>80.80%                                                                              |                                                                                   | 5 of AWCs with a second second sec | h a source of clean drinking water |
| # Program Summary                             | 80.80%                                                                                        |                                                                                   |                                                                                                    |                                    |
| ↑ Maternal and Child Nutrition                | 80.50%                                                                                        | Oct 2017                                                                          |                                                                                                    |                                    |
| Let ICDS-CAS Reach v                          | 80.50%                                                                                        | Number of AWCs with a source of clean                                             |                                                                                                    |                                    |
| 🖶 Demographics 🗸 🗸                            | 80.40%                                                                                        | drinking water; 170<br>% of AWCs with a source of clean drinking<br>water; 81 194 |                                                                                                    |                                    |
| AWC Infrastructure      ~                     | 80.20%                                                                                        | HULL BOILD A                                                                      |                                                                                                    |                                    |
| AWCs with Clean Drinking Water                | 80.10%                                                                                        |                                                                                   |                                                                                                    |                                    |
| AWCs with Functional Toilet                   | 80.00%                                                                                        |                                                                                   |                                                                                                    |                                    |
| AWCs with Medicine Kit                        | 79.80%                                                                                        |                                                                                   |                                                                                                    |                                    |
| AWCs with Weighing Scale: Infants             | 79.72%<br>Sep 2017                                                                            | Oct 2017                                                                          | Nov 2017                                                                                                    | Dec 2017                           |
| AWCs with Weighing Scale: Mother and<br>Child |                                                                                               | O Percentage of AWCs with a source of clean drinking water                        |                                                                                                    |                                    |
|                                               |                                                                                               | Sectors Ranking 🚯                                                                 |                                                                                                    |                                    |
| AWC Report                                    | 1 Dondwada - 92.86 %                                                                          |                                                                                   |                                                                                                    |                                    |
| 20 199                                        | 2 Mortalai - 91.67 %                                                                          |                                                                                   |                                                                                                    |                                    |
|                                               | 3 Jalgon - 88 00 %                                                                            |                                                                                   |                                                                                                    |                                    |
|                                               |                                                                                               |                                                                                   |                                                                                                    |                                    |
| रिव स्वर्जन                                   | 4 Kneuya - 81.82 %                                                                            |                                                                                   |                                                                                                    |                                    |
|                                               | Bakhi Bujurg - 78.57 %                                                                        |                                                                                   |                                                                                                    |                                    |
|                                               | 6 Pansemal - 78.57 %                                                                          |                                                                                   |                                                                                                    |                                    |
|                                               |                                                                                               | Block View Chart View                                                             |                                                                                                    |                                    |

Figure 95: AWCs with Clean Drinking Water: Chart View – Block

# 9.1.10 AWCs with Clean Drinking Water: Chart View - Sector

The 'Sector View' will show a Sector level view as shown in the below snapshot. Any user level can use the location filter and drill down to Sector level chart view.

For more information about a particular AWC, the user can select the AWC using the location filter. The dashboard will direct the user to AWC Report which is explained further in Section 10.

|                                               | ICDS-CAS Dashboard                                                                                  |                                                                                                    |                                                  |                                                    | ፼ᇢዿጶ                                      |  |
|-----------------------------------------------|----------------------------------------------------------------------------------------------------|----------------------------------------------------------------------------------------------------|--------------------------------------------------|----------------------------------------------------|-------------------------------------------|--|
|                                               | AWCs with Clean Drinking Water > Chart Vie<br>National > Madhya Pradesh > Barwani > Pansemal > Jalg | AWCs with Clean Drinking Water > Chart View<br>National > Madhya Pradesh > Barwani > Pansemal > Jalgon |                                                  | 🛱 December 2017                                    | ♥ Sector                                  |  |
|                                               | 88.88%<br>80.80%                                                                                    |                                                                                                    |                                                  | • % of A                                           | WCs with a source of clean drinking water |  |
| Program Summary                               | 88.60%                                                                                              |                                                                                                    |                                                  |                                                    |                                           |  |
| 1 Maternal and Child Nutrition ~              | 88.40%                                                                                              |                                                                                                    |                                                  | Nov 2017                                           |                                           |  |
| Let ICDS-CAS Reach ~                          | 88.20%                                                                                              |                                                                                                    |                                                  | Number of AWCs with a source<br>drinking water: 22 | e of clean                                |  |
| 😁 Demographics 🗸 🗸                            | 88.00%                                                                                              |                                                                                                    |                                                  | % of AWCs with a source of cle<br>water: 88,00%    | an drinking                               |  |
| AWC Infrastructure                            | 87.80%                                                                                              |                                                                                                    |                                                  |                                                    |                                           |  |
| AWCs with Clean Drinking Water                | 87.60%                                                                                              |                                                                                                    |                                                  |                                                    |                                           |  |
| AWCs with Functional Toilet                   | 87.40%                                                                                              |                                                                                                    |                                                  |                                                    |                                           |  |
| AWCs with Medicine Kit                        | 87.20%                                                                                              |                                                                                                    |                                                  |                                                    |                                           |  |
| AWCs with Weighing Scale: Infants             | 87.12%<br>Sep 2017                                                                                  | Oct 2017                                                                                               |                                                  | Nov 2017                                           | Dec 2017                                  |  |
| AWCs with Weighing Scale: Mother and<br>Child |                                                                                                    | O Percentage of AWCs with                                                                              | n a source of clean drinking water               |                                                    |                                           |  |
|                                               | Top 5                                                                                               | AWCs 🛈                                                                                                 |                                                  | Bottom 5 AWCs                                      | <b>(</b> )                                |  |
| AWC Report                                    | 1 Mohlyapani [234410308                                                                             | 806]- 100.00 %                                                                                         | 5 Jalgon-03                                      | 5 Jalgon-03 [23441030822] - 100.00 %               |                                           |  |
| 32 TTIN                                       | 2 Piplod-02 [2344103081                                                                             | 8]- 100.00 %                                                                                           | Pawar Faliya Devdhar-03 [23441030810] - 100.00 % |                                                    |                                           |  |
|                                               | Jetpura Mini Angawnad                                                                               | i [23441030851]- 100.00 %                                                                              | 3 Dagadghati Jalgon [23441030814]- 0.00 %        |                                                    |                                           |  |
|                                               | 4 Muvihira Faliya Mini An                                                                           | nanwadi Kendra                                                                                         | 2 Devdbar Patel Faliya [23441030813]- 0.00 %     |                                                    |                                           |  |
| रिट पड़ाओं                                    | [23441030853]- 100 00 %                                                                             | gannaartenara                                                                                          | 1 Joit Burg 12                                   | 24410209101 0.00 %                                 |                                           |  |
|                                               | 5 Kala Amba [234410308                                                                              | 041- 100 00 %                                                                                          | Jait Pula [2                                     | 1000010]-0.00 //                                   | )                                         |  |
|                                               |                                                                                                    | -                                                                                                    | •                                                |                                                    |                                           |  |
|                                               |                                                                                                    | Sector View                                                                                            | Chart View                                       |                                                    |                                           |  |

Figure 96: AWCs with Clean Drinking Water: Chart View - Sector

# 9.2 AWCs with Functional Toilet

The second indicator under 'AWC Infrastructure' is 'AWCs with Functional Toilet' which is explained below.

Definition of indicator - Number of AWCs with a functional toilet

The navigation workflow for moving to 'Map View' or 'Chart View' is similar to as explained for the first indicator – AWCs with Clean Drinking Water in Section 9.1.

#### 9.2.1 AWCs with Functional Toilet: Map View – National

If a National level user (MWCD / CPMU) logs into the dashboard, the 'Map View' will show a National view as shown in the below snapshot.

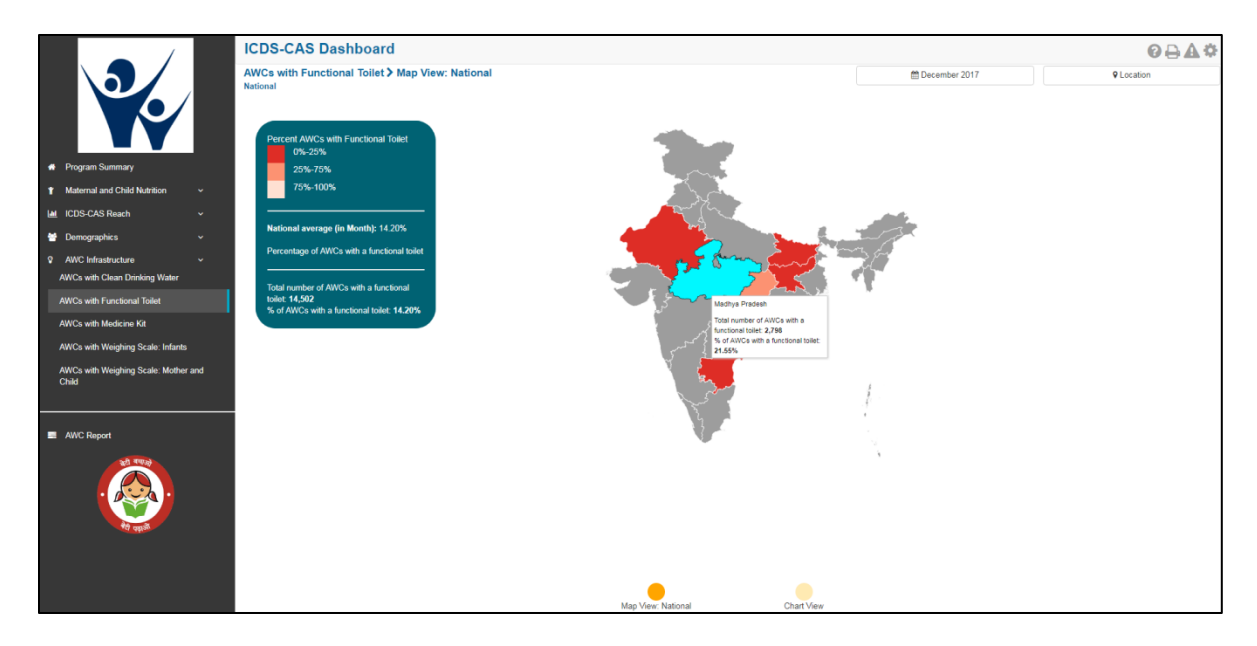

Figure 97: AWCs with Functional Toilet: Map View – National

#### 9.2.2 AWCs with Functional Toilet: Chart View – National

If a National level user (MWCD / CPMU) logs into the dashboard, the 'Chart View' will show a National view as shown in the below snapshot.

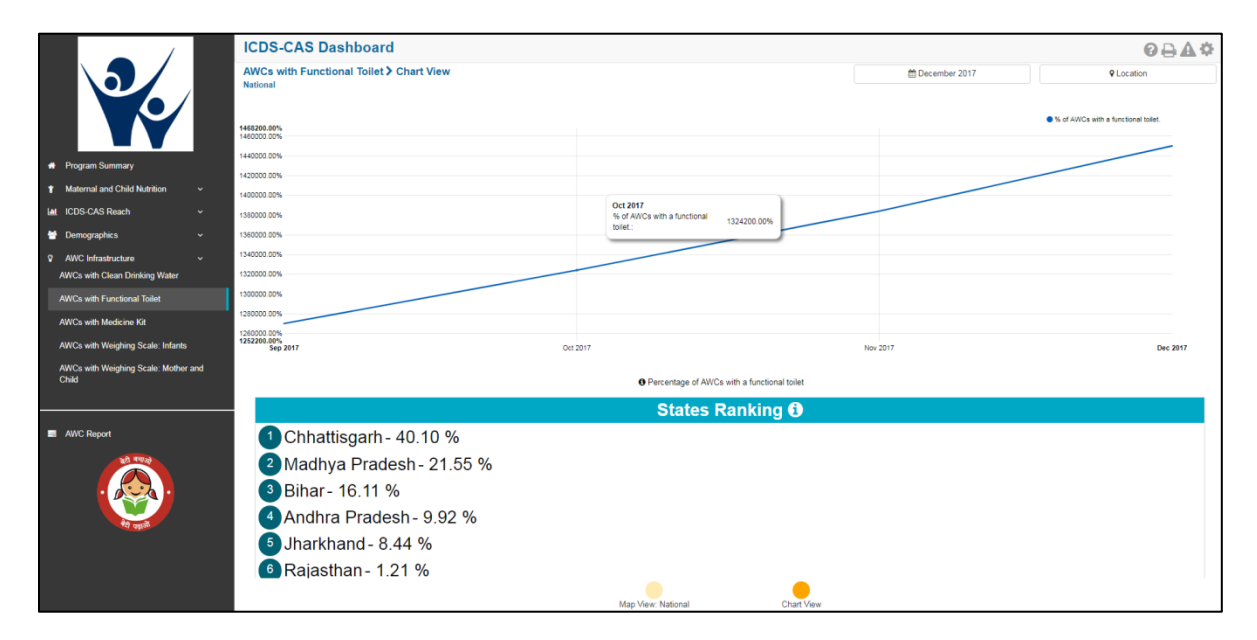

Figure 98: AWCs with Functional Toilet: Chart View – National

# 9.3 AWCs with Medicine Kit

The third indicator under 'AWC Infrastructure' is 'AWCs with Medicine Kit' which is explained below.

Definition of indicator - Number of AWCs with a medicine kit

The navigation workflow for moving to 'Map View' or 'Chart View' is similar to as explained for the first indicator – AWCs with Clean Drinking Water in Section 9.1.

#### 9.3.1 AWCs with Medicine Kit: Map View – National

If a National level user (MWCD / CPMU) logs into the dashboard, the 'Map View' will show a National view as shown in the below snapshot.

Rest of the views (State / District / Block / Sector) are similar to as explained for the first indicator – AWCs with Clean Drinking Water in Section 9.1.

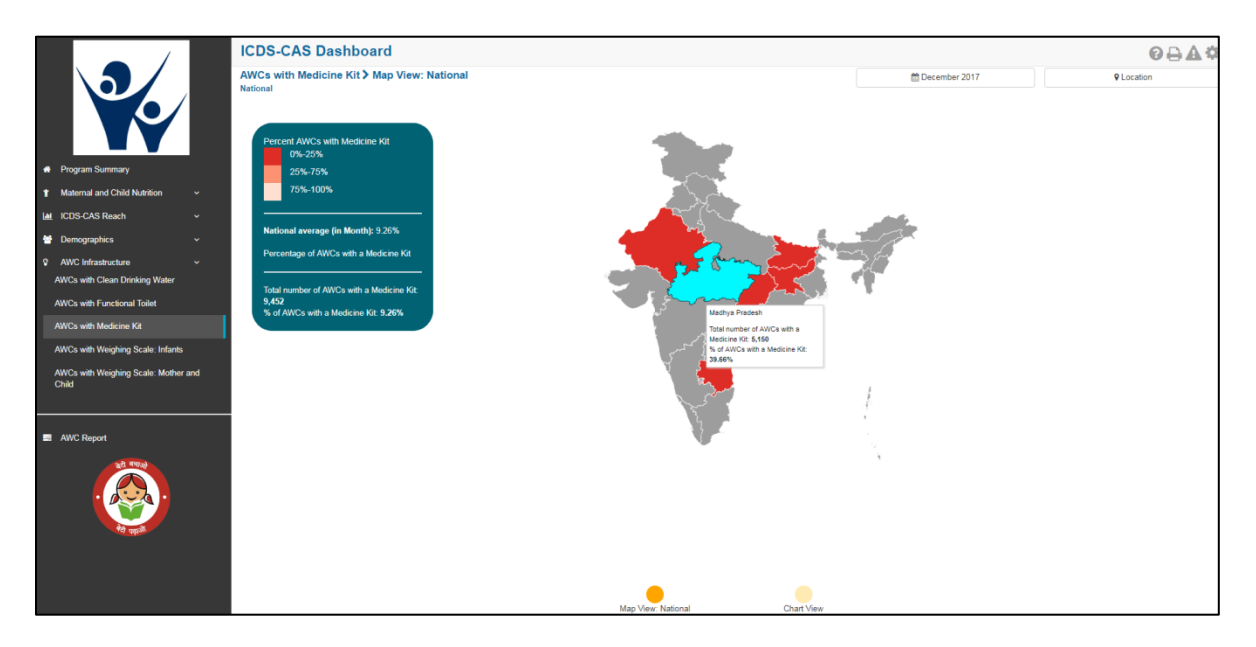

Figure 99: AWCs with Medicine Kit: Map View – National

#### 9.3.2 AWCs with Medicine Kit: Chart View – National

If a National level user (MWCD / CPMU) logs into the dashboard, the 'Chart View' will show a National view as shown in the below snapshot.

|                                                        | ICDS-CAS Dashboard                              |                                          | ً⊘⊖∆≎                          |
|--------------------------------------------------------|-------------------------------------------------|------------------------------------------|--------------------------------|
|                                                        | AWCs with Medicine Kit > Chart View<br>National |                                          | December 2017 Q Location       |
|                                                        | 13.00%                                          |                                          | 5 of AWCs with a Medicine Kit. |
| Program Summary                                        | 12.50%                                          |                                          |                                |
| ↑ Maternal and Child Nutrition                         | 12.00%                                          | Qct 2017                                 |                                |
| 🕍 ICDS-CAS Reach 🗸                                     | 11.50%                                          | % of AWCs with a Medicine Kit::12.53%    |                                |
| 🖶 Demographics 🗸 🗸                                     | 11.00%                                          |                                          |                                |
| AWC Infrastructure      AWCs with Clean Drinking Water | 10.50%                                          |                                          |                                |
| AWCs with Functional Toilet                            | 10.00%                                          |                                          |                                |
| AWCs with Medicine Kit                                 | 9.50%                                           |                                          |                                |
| AWCs with Weighing Scale: Infants                      | 9.07%<br>Sep 2017                               | Oct 2017                                 | Nov 2017 Dec 2017              |
| AWCs with Weighing Scale: Mother and<br>Child          |                                                 | O Percentage of AWCs with a Medicine Kit |                                |
|                                                        |                                                 | States Ranking 🕄                         |                                |
| AWC Report                                             | Madhya Pradesh - 39.66 %                        |                                          |                                |
| रही मचाले                                              | 2 Jharkhand - 7.39 %                            |                                          |                                |
|                                                        | 3 Chhattisgarh - 5 10 %                         |                                          |                                |
|                                                        | Andhra Bradosh 4 00 %                           |                                          |                                |
| रेथे पहाउँ                                             | Allulla Pladesii- 4.90 %                        |                                          |                                |
|                                                        | Binar- 4.74 %                                   |                                          |                                |
|                                                        | Rajasthan - 1.46 %                              |                                          |                                |
|                                                        |                                                 | Map View: National Chart View            |                                |

Figure 100: AWCs with Medicine Kit: Chart View – National

# 9.4 AWCs with Weighing Scale: Infants

The fourth indicator under 'AWC Infrastructure' is 'AWCs with Weighing Scale: Infants' which is explained below.

Definition of indicator - Number of AWCs with weighing scale for infants

The navigation workflow for moving to 'Map View' or 'Chart View' is similar to as explained for the first indicator – AWCs with Clean Drinking Water in Section 9.1.

#### 9.4.1 AWCs with Weighing Scale: Infants: Map View – National

If a National level user (MWCD / CPMU) logs into the dashboard, the 'Map View' will show a National view as shown in the below snapshot.

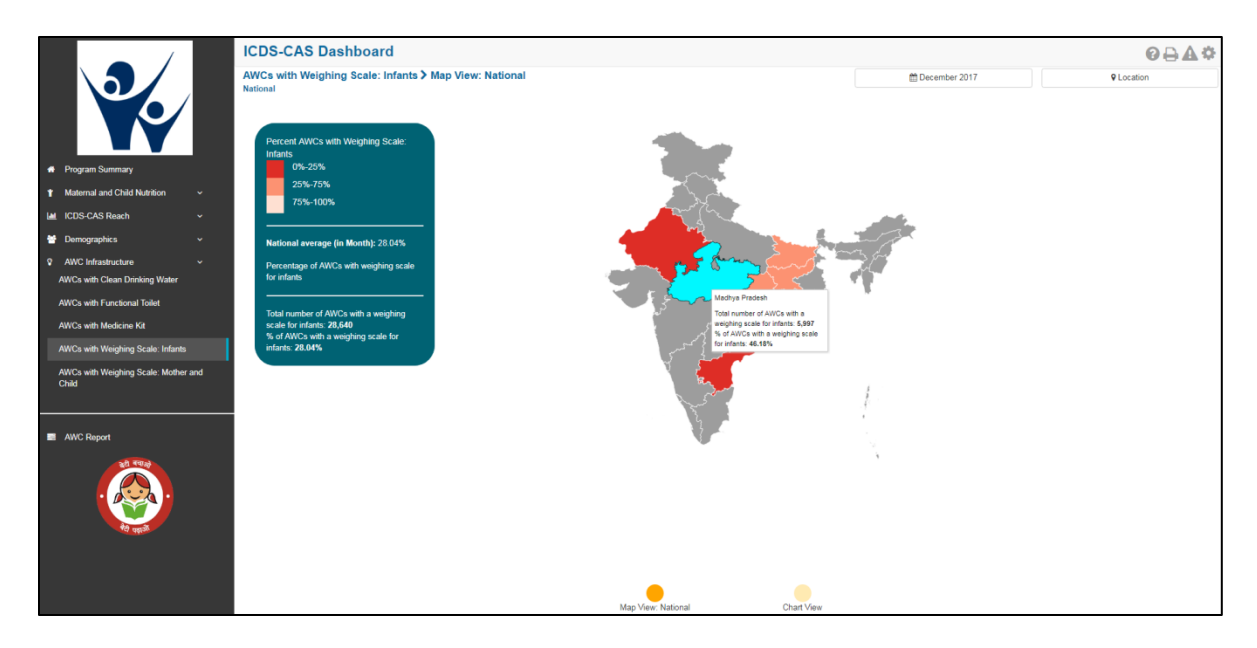

Figure 101: AWCs with Weighing Scale: Infants: Map View – National

#### 9.4.2 AWCs with Weighing Scale: Infants: Chart View – National

If a National level user (MWCD / CPMU) logs into the dashboard, the 'Chart View' will show a National view as shown in the below snapshot.

|                                                | ICDS-CAS Dashboard         |                                                     |               | ፼₽₽¢                                         |
|------------------------------------------------|----------------------------|-----------------------------------------------------|---------------|----------------------------------------------|
| AWCs with Weighing Scale: Infants > Chart View |                            |                                                     | December 2017 | Cocation                                     |
|                                                | T RELATION                 |                                                     |               |                                              |
|                                                | 38.00%                     |                                                     |               | % of AWCs with a weighing scale for infants. |
|                                                | 37.00%                     |                                                     |               |                                              |
| Program Summary                                | 36.00%                     |                                                     |               |                                              |
| ↑ Maternal and Child Nutrition                 | 35.00%                     | Oct 2017                                            |               |                                              |
| Let ICDS-CAS Reach v                           | 34.00%                     | infants.: 36.26%                                    |               |                                              |
| 😁 Demographics 🗸 🗸                             | 33.00%                     |                                                     |               |                                              |
| AWC Infrastructure      ~                      | 31.00%                     |                                                     |               |                                              |
| AWCs with Clean Drinking Water                 | 30.00%                     |                                                     |               |                                              |
| AWCs with Functional Toilet                    | 29.00%                     |                                                     |               |                                              |
| AWCs with Medicine Kit                         | 28.00%                     |                                                     |               |                                              |
| AWCs with Weighing Scale: Infants              | 27.00%<br>Sep 2017         | Oct 2017                                            | Nov 2017      | Dec 2017                                     |
| AWCs with Weighing Scale: Mother and<br>Child  |                            | Decembras of AWCs with weighted scale for infants   |               |                                              |
|                                                |                            | Percentage of AVICs with Weighing scale for infants |               |                                              |
|                                                |                            | States Ranking 🛈                                    |               |                                              |
| AWC Report                                     | Chhattisgarh - 60.69 %     |                                                     |               |                                              |
| 10 TO2                                         | 2 Madhva Pradesh - 46,18 % |                                                     |               |                                              |
|                                                | 3 Dibar 41 15 %            |                                                     |               |                                              |
|                                                | Billar - 41.13 %           |                                                     |               |                                              |
| रेव प्रकृति                                    | Jharkhand - 30.75 %        |                                                     |               |                                              |
|                                                | 5 Andhra Pradesh - 16.52 % |                                                     |               |                                              |
|                                                | Rajasthan - 1.97 %         |                                                     |               |                                              |
|                                                |                            | • •                                                 |               |                                              |
|                                                |                            | Map View: National Chart View                       |               |                                              |

Figure 102: AWCs with Weighing Scale: Infants: Chart View – National

# 9.5 AWCs with Weighing Scale: Mother and Child

The last indicator under 'AWC Infrastructure' is 'AWCs with Weighing Scale: Mother and Child' which is explained below.

Definition of indicator - Number of AWCs with weighing scale for mother and child

The navigation workflow for moving to 'Map View' or 'Chart View' is similar to as explained for the first indicator – AWCs with Clean Drinking Water in Section 9.1.

#### 9.5.1 AWCs with Weighing Scale: Mother and Child: Map View – National

If a National level user (MWCD / CPMU) logs into the dashboard, the 'Map View' will show a National view as shown in the below snapshot.

Rest of the views (State / District / Block / Sector) are similar to as explained for the first indicator – AWCs with Clean Drinking Water in Section 9.1.

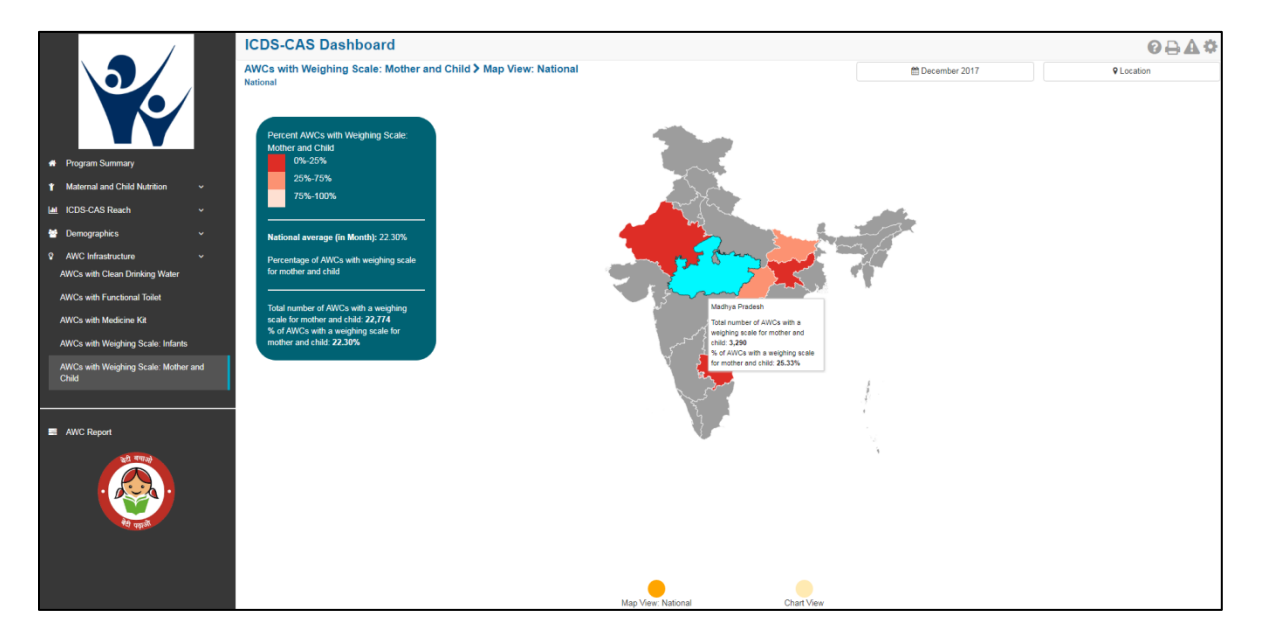

Figure 103: AWCs with Weighing Scale: Mother and Child: Map View – National

#### 9.5.2 AWCs with Weighing Scale: Mother and Child: Chart View – National

If a National level user (MWCD / CPMU) logs into the dashboard, the 'Chart View' will show a National view as shown in the below snapshot.

|                                               | ICDS-CAS Dashboard                                                  |                                                                              |                | 0 D A Ö                               |
|-----------------------------------------------|---------------------------------------------------------------------|------------------------------------------------------------------------------|----------------|---------------------------------------|
| 3                                             | AWCs with Weighing Scale: Mother and Child > Chart View<br>National |                                                                              | December 2017  | Location                              |
|                                               | 30.00%                                                              |                                                                              | % of AWCs with | a weighing scale for mother and child |
| # Program Summary                             | 28.00%                                                              | _                                                                            |                |                                       |
| Maternal and Child Nutrition      v           | 27.00%                                                              |                                                                              |                |                                       |
| 🕍 ICDS-CAS Reach 🗸 🗸                          | 26.00%                                                              | Oct 2017<br>% of AWCs with a weighing scale for 28.30%                       |                |                                       |
| 😁 Demographics 🗸 🗸                            | 25.00%                                                              | mother and child;                                                            |                |                                       |
| AWC Infrastructure                            | 24.00%                                                              |                                                                              |                |                                       |
| AWCs with Clean Drinking Water                | 23.007                                                              |                                                                              |                |                                       |
| AWCs with Functional Toilet                   | 23.00%                                                              |                                                                              |                |                                       |
| AWCs with Medicine Kit                        | 22.00%                                                              |                                                                              |                |                                       |
| AWCs with Weighing Scale: Infants             | 21.00%<br>Sep 2017                                                  | Oct 2017                                                                     | Nov 2017       | Dec 2017                              |
| AWCs with Weighing Scale: Mother and<br>Child |                                                                     | $\boldsymbol{0}$ Percentage of AWCs with weighing scale for mother and child |                |                                       |
|                                               |                                                                     | States Ranking 🛈                                                             |                |                                       |
| AWC Report                                    | 1 Chhattisgarh - 52.36 %                                            |                                                                              |                |                                       |
| 20 400                                        | Bihar- 35.81 %                                                      |                                                                              |                |                                       |
|                                               | Madhva Pradesh - 25 33 %                                            |                                                                              |                |                                       |
|                                               | harling 1 100 14 00                                                 |                                                                              |                |                                       |
| रेग पहाले.                                    | 4 Jharkhand - 23.44 %                                               |                                                                              |                |                                       |
|                                               | Andhra Pradesh - 14.92 %                                            |                                                                              |                |                                       |
|                                               | 6 Rajasthan - 1.57 %                                                |                                                                              |                |                                       |
|                                               |                                                                     | Map View: National Chart View                                                |                |                                       |

Figure 104: AWCs with Weighing Scale: Mother and Child: Chart View – National

# 10 AWC Report

'AWC Report' provides detailed information on various indicators about an individual Anganwadi Centre (AWC). The 'AWC Report' section covers the following indicators for each AWC:

- 1. Pre-School Education
- 2. Maternal and Child Nutrition
- 3. Demographics
- 4. AWC Infrastructure
- 5. Child Beneficiaries List

Note:

1. The user will be automatically directed to the 'AWC Report' section when he/she selects an AWC location using the location filter at the top right corner while viewing other reports.

2. The user must choose an individual AWC using the location filter to view an AWC Report.

From the left hand navigation panel, click on 'AWC Report' to view information for an individual AWC.

|                                                                                                    |                                                                    |                                                                                             | Selec       | Select the AWC using location<br>dropdown filters |           |  |  |
|----------------------------------------------------------------------------------------------------|--------------------------------------------------------------------|---------------------------------------------------------------------------------------------|-------------|---------------------------------------------------|-----------|--|--|
| Pagran Summay  Action of the second second | ICDS-CAS Dashboard<br>AWC Report > Pre School Education<br>Network | Select Location<br>Mathya Pradesh<br>Ujain<br>Badnagar<br>Aurija<br>Mathopura-3 (243501010) | Reset Apply | Cooker 2217                                       | QLocation |  |  |

Figure 105: AWC Report

Select the 'AWC' for which you want to view the information and click on 'Apply'. The landing page of the 'AWC Report' will be the 'Pre-School Education' page.

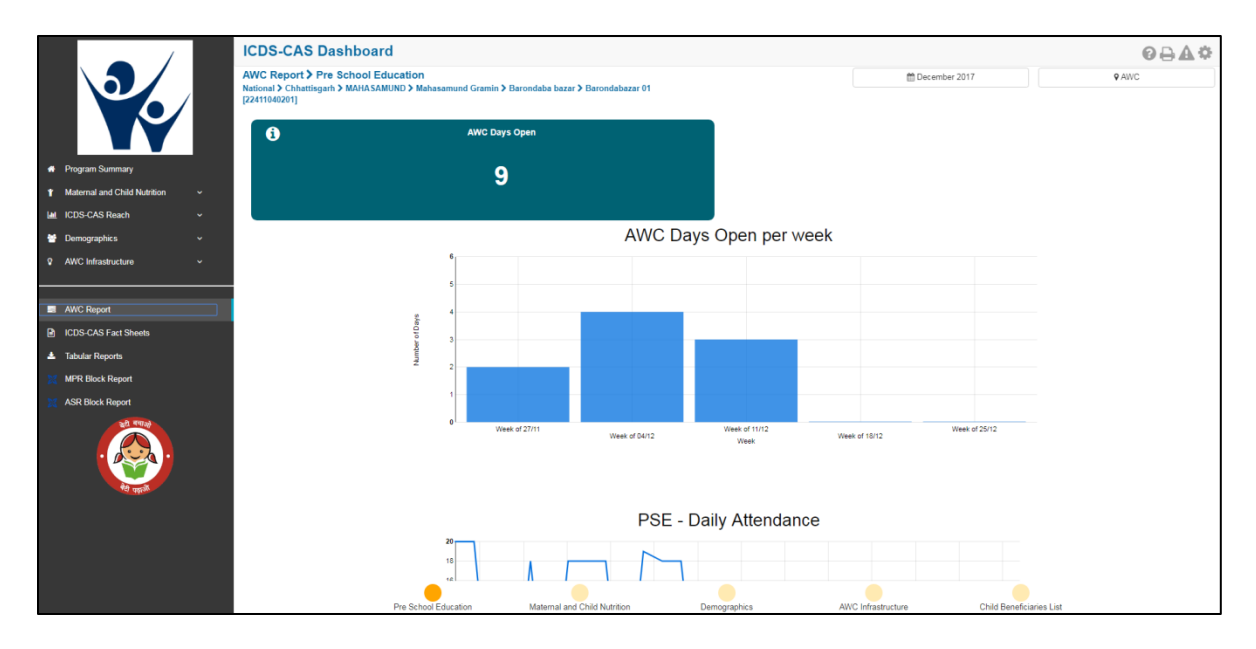

Figure 106: AWC Report: Landing Page

# 10.1 Pre-School Education

The 'Pre-School Education' section of the AWC Report provides information about the daily functioning of the AWC.

On the PSE page, the user can view the following information:

**AWC Days Open** – A KPI card displays the number of days the AWC was opened in the selected month. The AWC is expected to be opened 6 days a week (not on Sundays and public holidays).

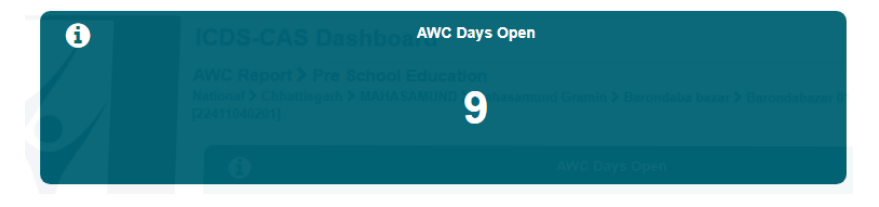

Figure 107: AWC Days Open

**AWC Days Open per Week** – This is a graphical representation showing the number of days the AWC was opened in each week of the selected month.

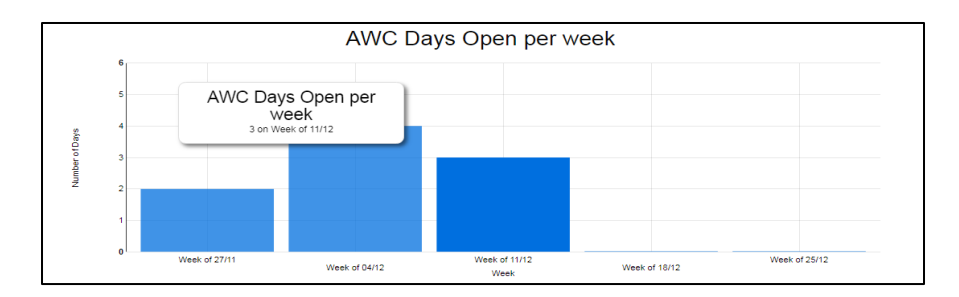

Figure 108: AWC Days Open per week

**PSE – Daily Attendance –**This is a graphical representation showing the number of children who attended the pre-school education on each day of the selected month.

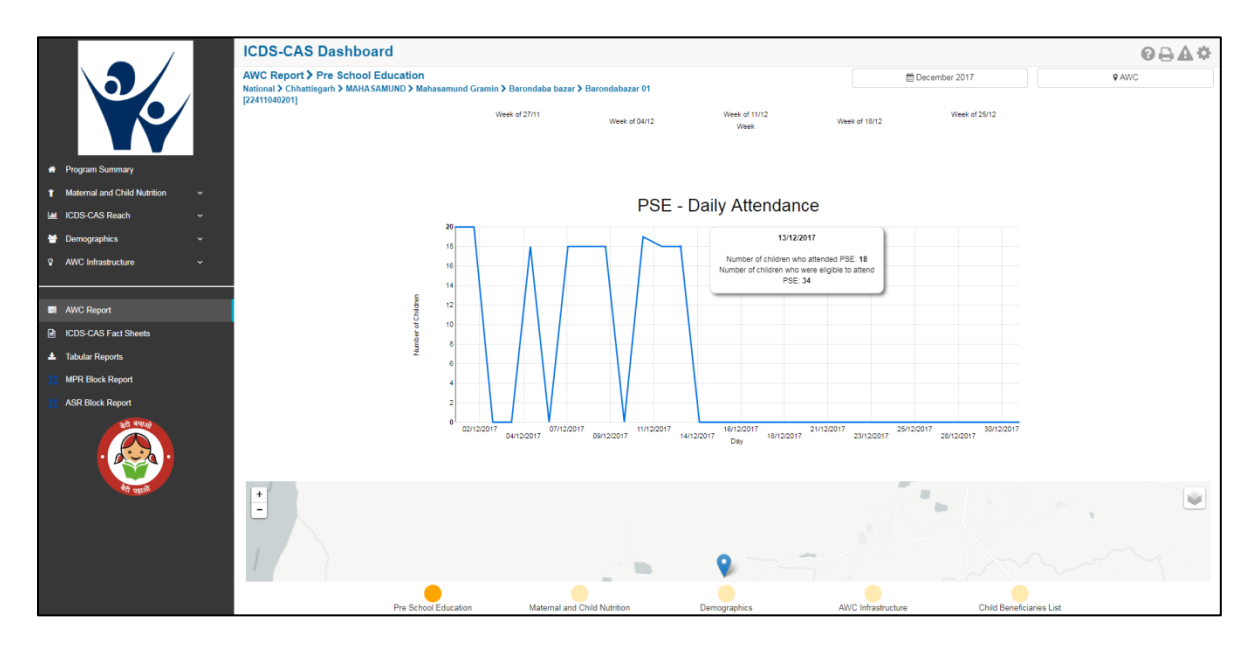

Figure 109: PSE - Daily Attendance

**GPS locations** –This section displays the GPS locations during 'Daily Feeding' form submissions in the AWW application by the AWW.

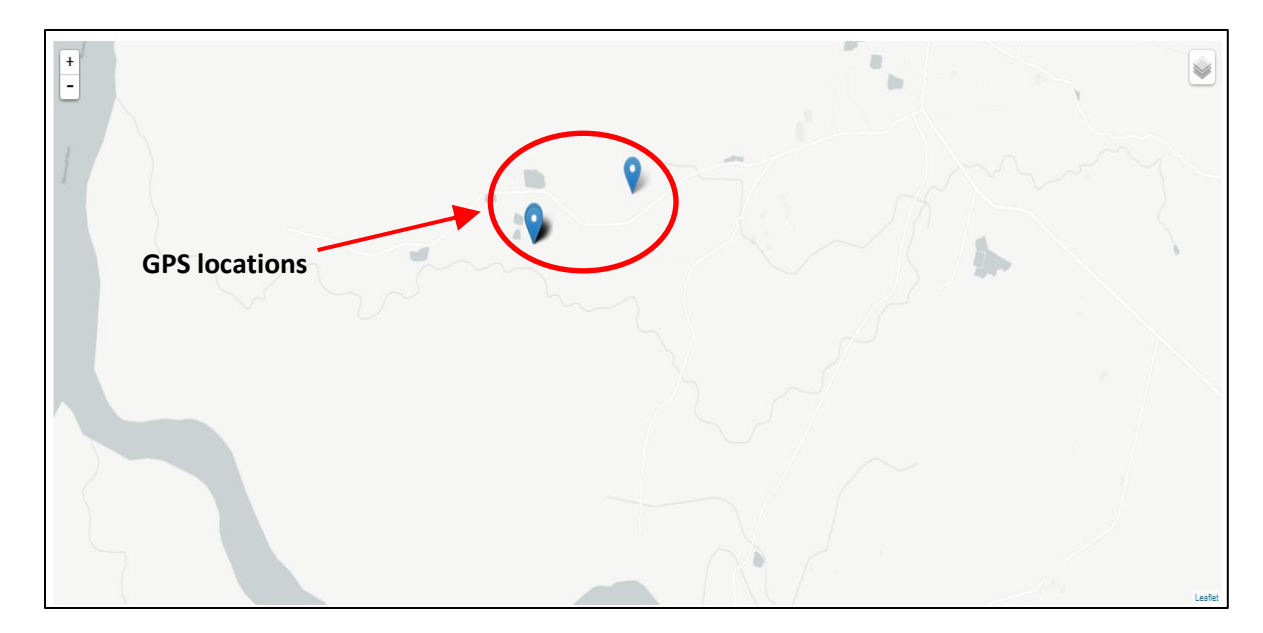

Figure 110: GPS Locations

**Photographs from Daily Feeding form –** This sections displays all the photographs captured by the AWW while filling out the daily feeding form in the AWW application.

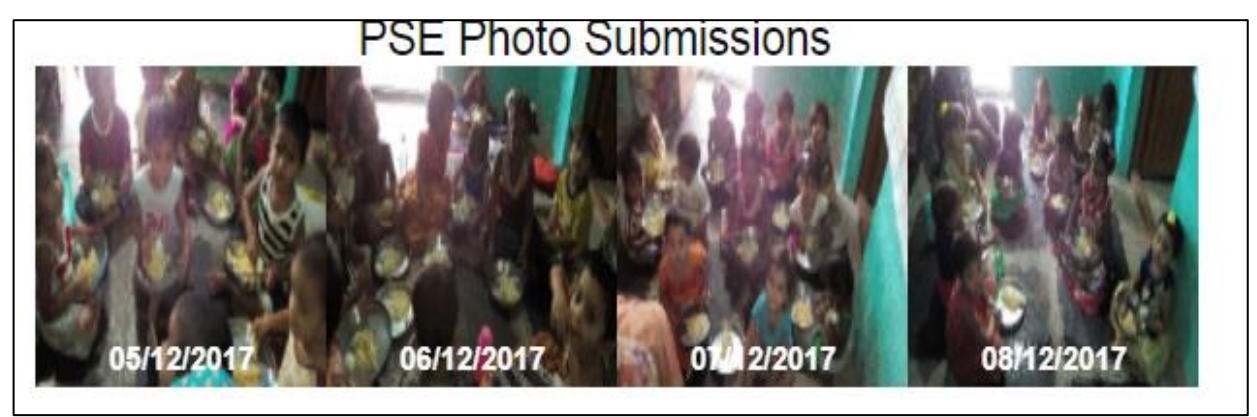

Figure 111: PSE Photo Submissions

Click on the bubble navigation to move to the next indicator i.e. 'Maternal and Child Nutrition'.

|                                  | ICDS-CAS Dashboard                |                           |                                 |                                                                   |                               |                          | 0∂∆≎  |
|----------------------------------|-----------------------------------|---------------------------|---------------------------------|-------------------------------------------------------------------|-------------------------------|--------------------------|-------|
|                                  | AWC Report > Pre School Education | n > Barondaba bazar > Ba  | rondabazar 01                   |                                                                   | m Dec                         | ember 2017               | 9 AWC |
|                                  | [22411040201]                     | Week of 27/11             | Week of 04/12                   | Week of 11/12<br>Week                                             | Week of 18/12                 | Week of 25/12            |       |
| Program Summary                  |                                   |                           |                                 |                                                                   |                               |                          |       |
| 1 Maternal and Child Nutrition 🗸 |                                   |                           | PSE - Da                        | ilv Attendance                                                    |                               |                          |       |
| Let ICDS-CAS Reach ~             | 20                                |                           | TOE - Da                        |                                                                   |                               |                          |       |
| 😁 Demographics 🗸 🗸               | 18                                |                           |                                 | 13/12/2017                                                        |                               |                          |       |
| AWC Infrastructure               | 16                                |                           |                                 | Number of children who attend<br>Number of children who were elig | ed PSE: 18<br>(ble to attend  |                          |       |
|                                  | 14<br>5                           | $-\Lambda$                |                                 | PSE: 34                                                           |                               |                          |       |
| AWC Report                       | 12<br>5 10                        |                           |                                 |                                                                   |                               |                          |       |
| ICDS-CAS Fact Sheets             | a mper c                          |                           |                                 |                                                                   |                               |                          |       |
| 📥 Tabular Reports                | 2 6                               |                           |                                 |                                                                   |                               |                          |       |
| MPR Block Report                 | 4                                 |                           |                                 |                                                                   |                               |                          |       |
| X ASR Block Report               | 2                                 |                           |                                 |                                                                   |                               |                          |       |
|                                  | 0<br>02/12201                     | 7 04/12/2017 07/12/2017 0 | 19/12/2017 11/12/2017 14/12/201 | 18/12/2017 21/12/<br>17 Day 18/12/2017                            | 2017 25/12/2017<br>23/12/2017 | 30/12/2017<br>28/12/2017 |       |
| 4                                |                                   |                           |                                 | <b>Q</b>                                                          |                               | •                        |       |
|                                  | Pra School Education              | Maternal and Child        |                                 | mographics                                                        | AWC Infrastructure            | Child Beneficiaries      | list  |
|                                  | Pre acrodi Education              | maternar and Child        |                                 | nnograpfiiC8                                                      | Any Initiastructure           | Unito beneficiaries      | L101  |

Figure 112: Navigating to Maternal and Child Nutrition

# 10.2 Maternal and Child Nutrition

The 'Maternal and Child Nutrition' section of the AWC Report provides information about indicators on mother and child health who are beneficiaries for the selected AWC. This section displays KPI cards for the following indicators:

- 1. Underweight (Weight-for-Age)
- 2. Wasting (Weight-for-Height)
- 3. Stunting (Height-for-Age)
- 4. Weighing Efficiency
- 5. Newborns with Low Birth Weight
- 6. Early Initiation of Breastfeeding
- 7. Exclusive Breastfeeding
- 8. Children initiated appropriate Complementary Feeding
- 9. Immunization Coverage (at age 1 year)
- 10. Institutional Deliveries

|                                | ICDS-CAS Das                                                      | hboard                                                                                         |              | 0 🕀                                                  | <u>A</u> ¢ |
|--------------------------------|-------------------------------------------------------------------|------------------------------------------------------------------------------------------------|--------------|------------------------------------------------------|------------|
|                                | AWC Report > Matern<br>National > Chhattisgarh ><br>[22411040201] | rnal and Child Nutrition<br>MAHASAMUND > Mahasamund Gramin > Barondaba bazar > Barondabazar 01 |              | December 2017 @ AWC                                  |            |
|                                | 6                                                                 | Underweight (Weight-for-Age)                                                                   | 0            | Wasting (Weight-for-Height)                          |            |
| A Program Summary              |                                                                   | 35.59%                                                                                         |              | 14.81%                                               |            |
| ↑ Maternal and Child Nutrition |                                                                   | (21 / 59)                                                                                      |              | (8 / 54)                                             |            |
| Let ICDS-CAS Reach v           |                                                                   |                                                                                                |              |                                                      |            |
| Demographics                   | 1                                                                 | Stunting (Height-for-Age)                                                                      | 0            | Weighing Efficiency                                  |            |
| V AVIC Initiastructure V       |                                                                   | 20.37%                                                                                         |              | 0.00%                                                |            |
| AWC Report                     |                                                                   | (11 / 54)                                                                                      |              | (0 / 59)                                             |            |
| ICDS-CAS Fact Sheets           |                                                                   | · · · · ·                                                                                      |              | · · · · ·                                            |            |
| 🛓 Tabular Reports              | 6                                                                 | Newborns with Low Birth Weight                                                                 | 6            | Early Initiation of Breastfeeding                    |            |
| MPR Block Report               |                                                                   | 0.00%                                                                                          |              | 0.00%                                                |            |
| X ASR Block Report             |                                                                   |                                                                                                |              | (0, (0))                                             |            |
|                                |                                                                   | (676)                                                                                          |              | (676)                                                |            |
|                                | 6                                                                 | Exclusive breastfeeding                                                                        | Û            | Children initiated appropriate Complementary Feeding |            |
| र्थ प्रकृत्वे                  |                                                                   | 20.00%                                                                                         |              | 66.67%                                               |            |
|                                |                                                                   | (1/5)                                                                                          |              | (2/3)                                                |            |
|                                |                                                                   | (173)                                                                                          |              | (273)                                                |            |
|                                |                                                                   | Immunication Countrant (at and 4 used                                                          |              | Inclifutional Delivation                             |            |
|                                |                                                                   | Pre School Education Maternal and Child Nutrition                                              | Demographics | AWC Infrastructure Child Beneficiaries List          |            |

Figure 113: Maternal and Child Nutrition

# 10.3 Demographics

The 'Demographics' section of the AWC Report provides information about the number of beneficiaries covered by the AWC under ICDS-CAS across various categories. This section displays KPI cards for the following indicators:

- 1. Registered Households
- 2. Percent Aadhaar-seeded Beneficiaries
- 3. Percent children (0-6 years) who are enrolled for ICDS services
- 4. Percent pregnant women enrolled for ICDS services
- 5. Percent lactating women enrolled for ICDS services
- 6. Percent adolescent girls (11-18 years) enrolled for ICDS services

This section also displays a graphical representation for the number of children registered in the AWC across five age groups: 0-1 month, 1-6 months, 6-12 months, 1-3 years and 3-6 years.

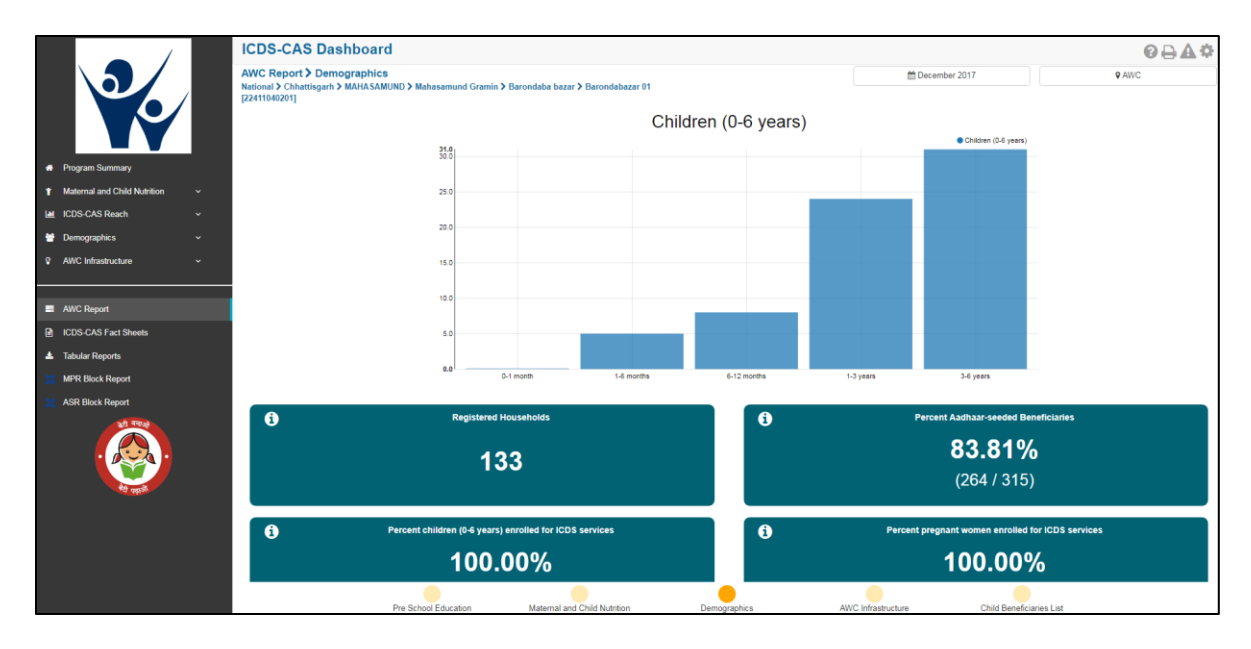

Figure 114: Demographics

# 10.4 AWC Infrastructure

The 'AWC Infrastructure' section of the AWC Report provides information about availability of infrastructure facilities at the selected AWC. This section displays KPI cards for the following indicators:

- 1. Clean Drinking Water
- 2. Functional Toilet
- 3. Weighing Scale: Infants
- 4. Weighing Scale: Mother and Child
- 5. Medicine Kit

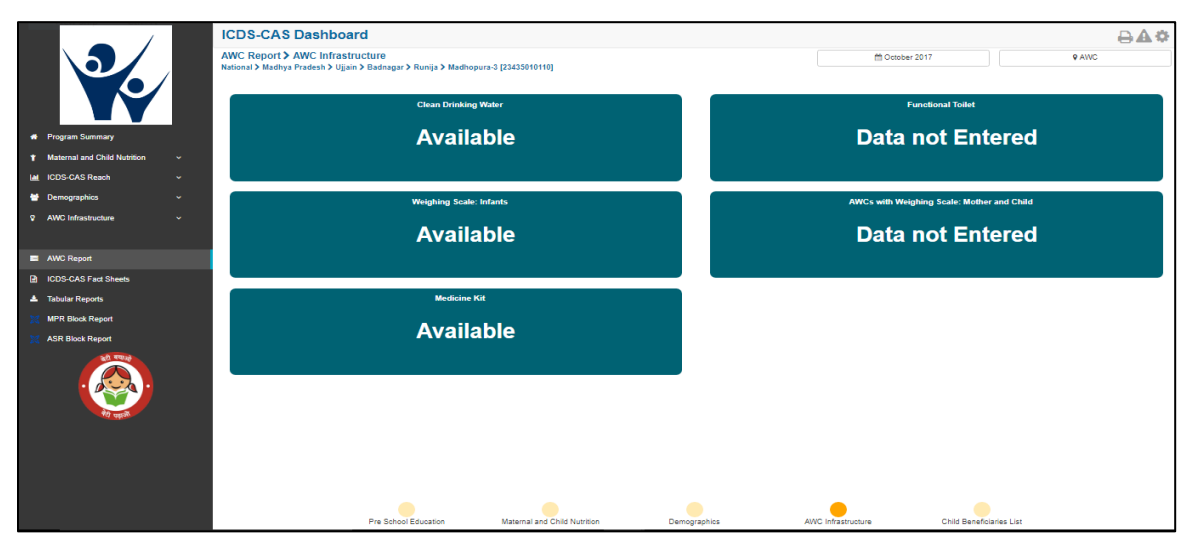

Figure 115: AWC Infrastructure

# 10.5 Child Beneficiaries List

The 'Child Beneficiaries List' section of the AWC Report provides a list of all the children (0-6 years) registered at the AWC. Following information is provided about each child registered at the centre:

- 1. Date of Birth
- 2. Current Age
- 3. 1 Year Immunizations Complete (Yes / No)
- 4. Weight-for-Age status
- 5. Weight-for-Height status
- 6. Height-for-Age status
- 7. PSE Attendance (in days)

Note: If an AWW has not entered the relevant information for the specific month, 'Data Not Entered' for the respective data.

# The user can filter the list for any age group using the additional filter

|                                | , | ICDS-CAS Dash                                                          | board                             |                            |                                   |                                  |                                     |                                  | ፼₽₽¢                  |
|--------------------------------|---|------------------------------------------------------------------------|-----------------------------------|----------------------------|-----------------------------------|----------------------------------|-------------------------------------|----------------------------------|-----------------------|
| 3                              |   | AWC Report > Child Be<br>National > Chhattisgarh > Mu<br>[22411040201] | eneficiaries Li:<br>Ahasamund > M | st<br>ahasamund Gramin ≻ E | Sarondaba bazar ≯ Barondabazar 01 | 🛗 December 2017                  | Q Additions                         | il Filter                        | <b>₽</b> AWC          |
|                                |   | Show 10 * entries                                                      | Date of Birth                     | Current Age                | 1 Year Immunizations Complete     | Weight-for-Age Status (in Month) | Weight-for-Height Status (in Month) | Height-for-Age Status (in Month) | PSE Attendance (Days) |
| A Program Summary              |   | रीतिका                                                                 | 2017-01-20                        | 11 months                  | No                                | Data Not Entered                 | Data Not Entered                    | Data Not Entered                 | Data not Entered      |
| 1 Maternal and Child Nutrition | ~ | Devki Nishad का बेटा                                                   | 2017-11-17                        | 1 month                    | No                                | Data Not Entered                 | Data Not Entered                    | Data Not Entered                 | Data not Entered      |
| M ICDS-CAS Reach               | ~ | Dicha Sakriya                                                          | 2013-05-05                        | 4 years 7 months           | Yes                               | Data Not Entered                 | Data Not Entered                    | Data Not Entered                 | 8                     |
| Demographics                   | ~ | Harshita Sahu                                                          | 2015-05-31                        | 2 years 6 months           | No                                | Data Not Entered                 | Data Not Entered                    | Data Not Entered                 | Data not Entered      |
| AWC Infrastructure             | ~ | Khanak Rajput                                                          | 2013-04-05                        | 4 years 8 months           | No                                | Data Not Entered                 | Data Not Entered                    | Data Not Entered                 | Data not Entered      |
|                                |   | Mansi Nishad                                                           | 2015-09-12                        | 2 years 3 months           | No                                | Data Not Entered                 | Data Not Entered                    | Data Not Entered                 | Data not Entered      |
| AWC Report                     |   | Nandlal Dewangan                                                       | 2012-06-04                        | 5 years 6 months           | Yes                               | Data Not Entered                 | Data Not Entered                    | Data Not Entered                 | 8                     |
| ICDS-CAS Fact Sheets           |   | Nishchay Sahu                                                          | 2014-03-04                        | 3 years 9 months           | Yes                               | Data Not Entered                 | Data Not Entered                    | Data Not Entered                 | Data not Entered      |
| 🛓 Tabular Reports              |   | Priyanjali Vishavkarma                                                 | 2015-10-12                        | 2 years 2 months           | Yes                               | Data Not Entered                 | Data Not Entered                    | Data Not Entered                 | Data not Entered      |
| MPR Block Report               |   | Rishabh Chakradhari                                                    | 2014-04-15                        | 3 years 8 months           | Yes                               | Data Not Entered                 | Data Not Entered                    | Data Not Entered                 | 8                     |
| X ASR Block Report             |   | Showing 1 to 10 of 68 entr                                             | ies                               |                            |                                   |                                  |                                     | First Desvious 1 2 2 4           | E C Z Next Last       |
| <b>(</b>                       |   |                                                                        | Pre Sch                           | olEducation                | Maternal and Child Nutrition      | Demographics                     | AWC Infrastructure                  | Child Beneficiaries List         | D U / MARA Lana       |

Figure 116: Child Beneficiaries List

#### 10.5.1 Child Beneficiary Details

The user can click on an individual child to view details about a particular child beneficiary. The user can click in the individual beneficiary to review additional details by clicking on the name.

| (                                    | ICDS-CAS Dash                                                          | board                            |                            |                                   |                                  |                                  |                                   | ፼⋳⋏≎                      |
|--------------------------------------|------------------------------------------------------------------------|----------------------------------|----------------------------|-----------------------------------|----------------------------------|----------------------------------|-----------------------------------|---------------------------|
|                                      | AWC Report > Child Be<br>National > Chhattisgarh > MA<br>[22411040201] | eneficiaries Li:<br>AHASAMUND≯Ma | at<br>shasamund Gramin ≯ B | larondaba bazar ≯ Barondabazar 01 | December 2017                    | Q Ad                             | itional Filter                    | ♥ AWC                     |
|                                      | Show 10 * entries                                                      | Date of Birth                    | Current Age                | 1 Year Immunizations Complete     | Weight-for-Age Status (in Month) | Weight-for-Height Status (in Mor | th) Height-for-Age Status (in Mor | th) PSE Attendance (Days) |
| Program Summary                      | (ad(4))                                                                | 01-20                            | 11 months                  | No                                | Data Not Entered                 | Data Not Entered                 | Data Not Entered                  | Data not Entered          |
| 🕇 Maternal and Child Nutrition 🛛 🗸 🤇 | Devki Nishad का बेटा                                                   | 2017-11                          | 1 month                    | No                                | Data Not Entered                 | Data Not Entered                 | Data Not Entered                  | Data not Entered          |
| 🖬 ICDS-CAS Reach 🗸 🗸                 | Dicha Sakriya                                                          | 2013-05-05                       | 4 years 7 months           | Yes                               | Data Not Entered                 | Data Not Entered                 | Data Not Entered                  | 8                         |
| 👹 Demographics 🗸 🗸                   | Harshita Sahu                                                          | 2015-05-31                       | 2 years 6 months           | No                                | Data Not Entered                 | Data Not Entered                 | Data Not Entered                  | Data not Entered          |
| AWC Infrastructure      ·            | Khanak Rajput                                                          | 2013-04-05                       | 4 years 8 months           | No                                | Data Not Entered                 | Data Not Entered                 | Data Not Entered                  | Data not Entered          |
|                                      | Mansi Nishad                                                           | 2015-09-12                       | 2 years 3 months           | No                                | Data Not Entered                 | Data Not Entered                 | Data Not Entered                  | Data not Entered          |
| AWC Report                           | Nandlal Dewangan                                                       | 2012-06-04                       | 5 years 6 months           | Yes                               | Data Not Entered                 | Data Not Entered                 | Data Not Entered                  | 8                         |
| ICDS-CAS Fact Sheets                 | Nishchay Sahu                                                          | 2014-03-04                       | 3 years 9 months           | Yes                               | Data Not Entered                 | Data Not Entered                 | Data Not Entered                  | Data not Entered          |
| ▲ Tabular Reports                    | Priyanjali Vishavkarma                                                 | 2015-10-12                       | 2 years 2 months           | Yes                               | Data Not Entered                 | Data Not Entered                 | Data Not Entered                  | Data not Entered          |
| MPR Block Report                     | Rishabh Chakradhari                                                    | 2014-04-15                       | 3 years 8 months           | Yes                               | Data Not Entered                 | Data Not Entered                 | Data Not Entered                  | 8                         |
| X ASR Block Report                   | Showing 1 to 10 of 68 entr                                             | ies                              |                            |                                   |                                  |                                  | First Previous 1 2 3              | 4 5 6 7 Next Last         |
| <b>@</b>                             |                                                                        |                                  |                            |                                   |                                  |                                  | •                                 |                           |
|                                      |                                                                        | Pre Sch                          | ool Education              | Maternal and Child Nutrition      | Demographics                     | AWC Infrastructure               | Child Beneficiaries List          |                           |

Figure 117: Child Beneficiaries List – Select Beneficiary

The 'Child Beneficiary Details' section provides the following information about the selected child:

1. Beneficiary Information – This section provides details like Name, Mother's name, Date of Birth, Age and Sex of the beneficiary child.

| Beneficiary Information: |                         |  |  |  |  |  |
|--------------------------|-------------------------|--|--|--|--|--|
| Name:                    | Battula Teja Siva Durga |  |  |  |  |  |
| Mother Name:             | BATTULA NEERAJA         |  |  |  |  |  |
| Date of Birth:           | 2013-02-04              |  |  |  |  |  |
| Age:                     | 4 years 10 months       |  |  |  |  |  |
| Sex:                     | Μ                       |  |  |  |  |  |

Figure 118: Beneficiary Information

- 2. Growth Monitoring Graphs This section provides graphical plots for the selected child beneficiary based on the following three indicators:
  - a. Weight for Age
  - b. Height for Age
  - c. Weight for Height

Note: The plot lines are displayed on the graph only as per the data entered by the AWW. Example - if a child's weight was not recorded in the application for a particular month, then there will not be a plot for in the weight-for-age chart for the particular month.

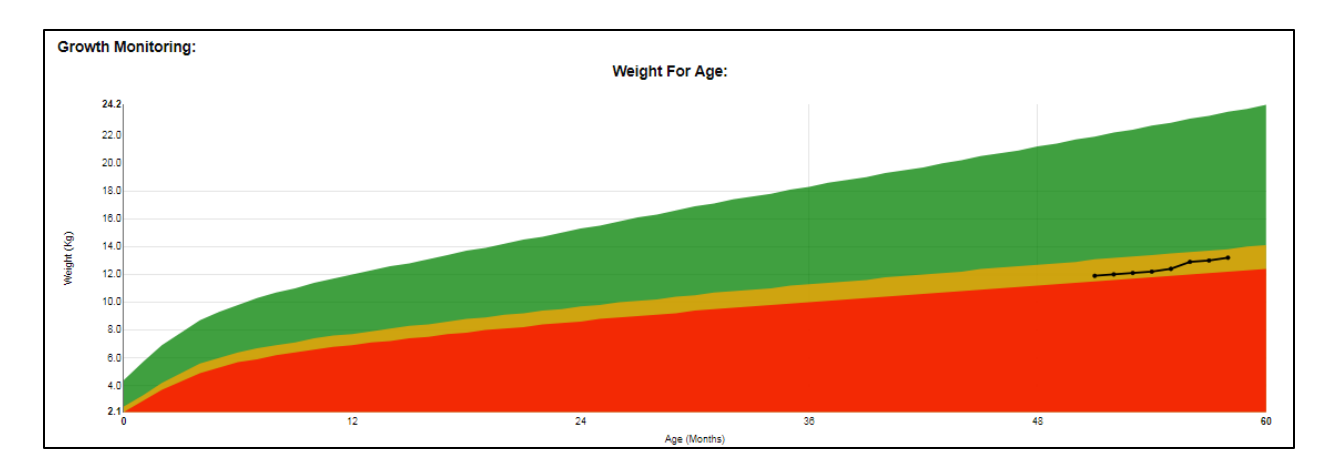

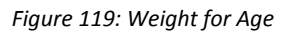

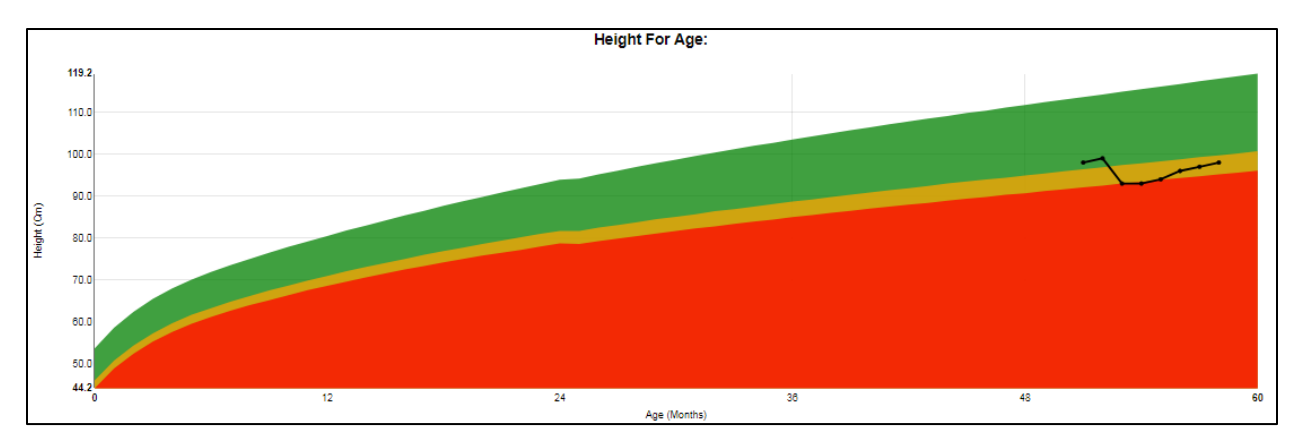

#### Figure 120: Height for Age

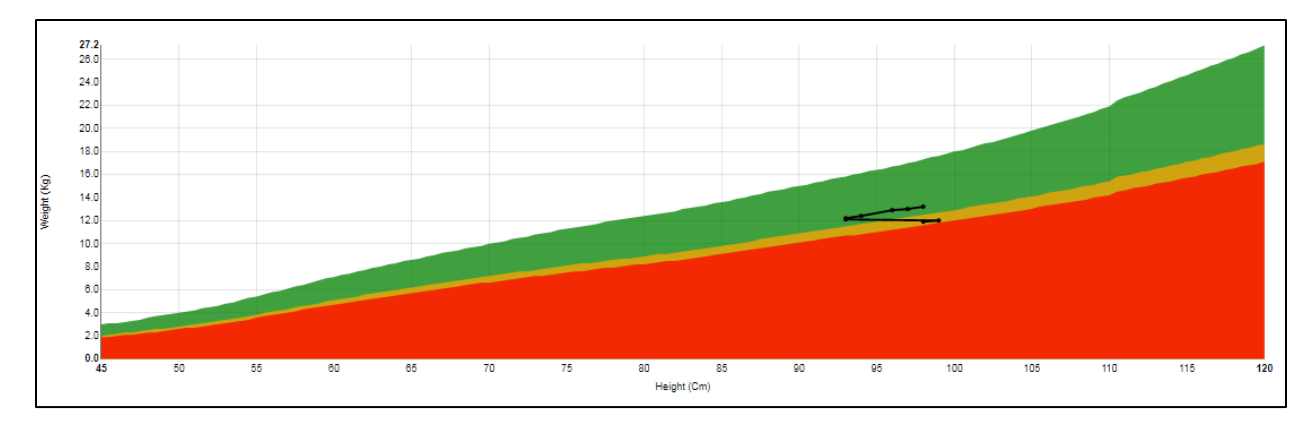

Figure 121: Weight for Height

# 11 ICDS-CAS Fact Sheet

This section provides the user at various levels (National/State/District/Block/Sector) access to ICDS-CAS Fact Sheet to view indicators on the following outcome areas:

- Maternal and Child Nutrition
- Interventions
- Behavior Change
- Water, Sanitation and Hygiene
- Demographics
- All

The ICDS- CAS Fact Sheet provides the user access to indicator wise data for last 3 months period along with National Average. The ICDS-CAS Fact Sheets can be easily printed and downloaded from the dashboard by the user.

Note: The National Average displayed for the specific month chosen using the 'Select Month/Year' filter is calculated using the data from the previous calendar month.

For Example – A National level user will see data for the entire country and can drill down to lower levels (State/District/Block/Sector), a State level user will see data for the entire State and can drill down to lower levels (District/Block/Sector), a District level user will only see data for his/her District and can drill down to lower levels (Block/Sector), a Block level user will only see data for his/her Block and can drill down to lower levels.

**Time Filter:** User may select any month to review the data for that period

Location Filter: User may select State/ District/Block/ Sector and review the data

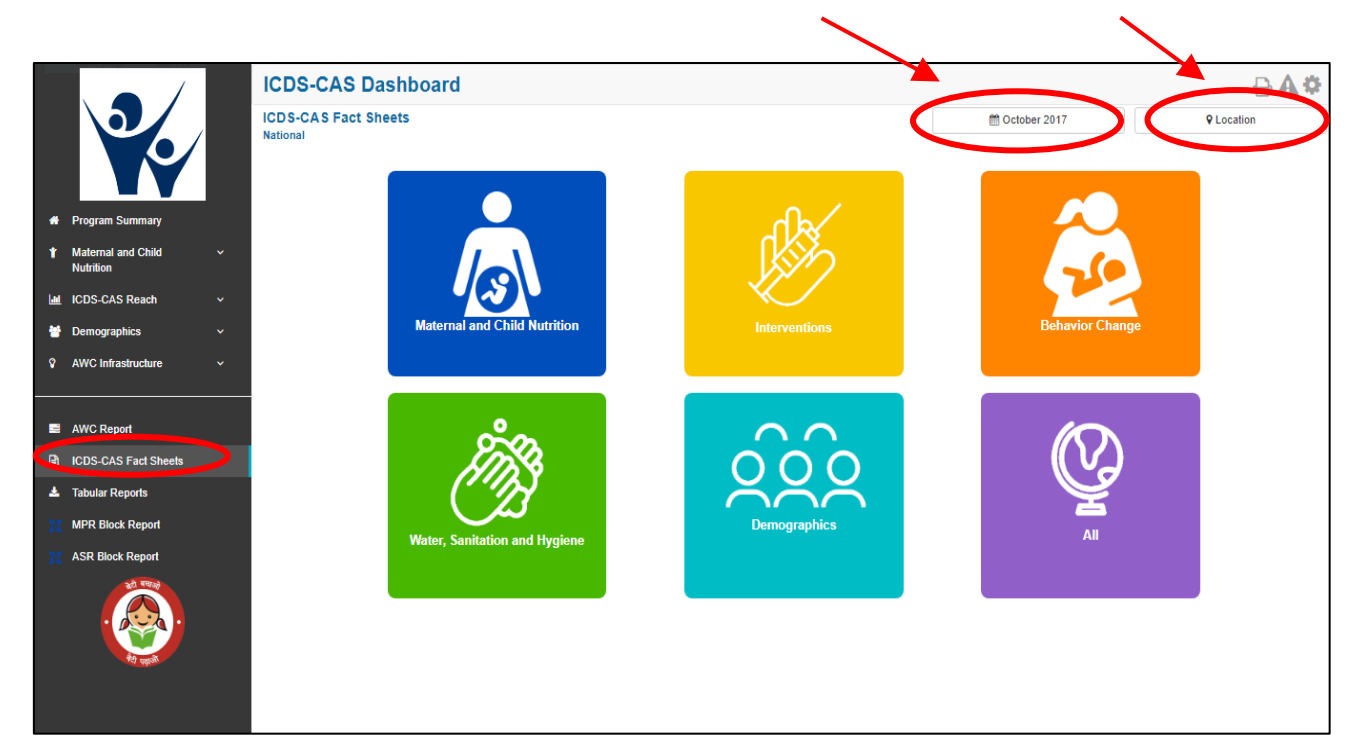

# 11.1 Maternal and Child Nutrition

In order to view the Mother and Child Nutrition indicators related ICDS-CAS Fact Sheet the user shall be required to click on the following:

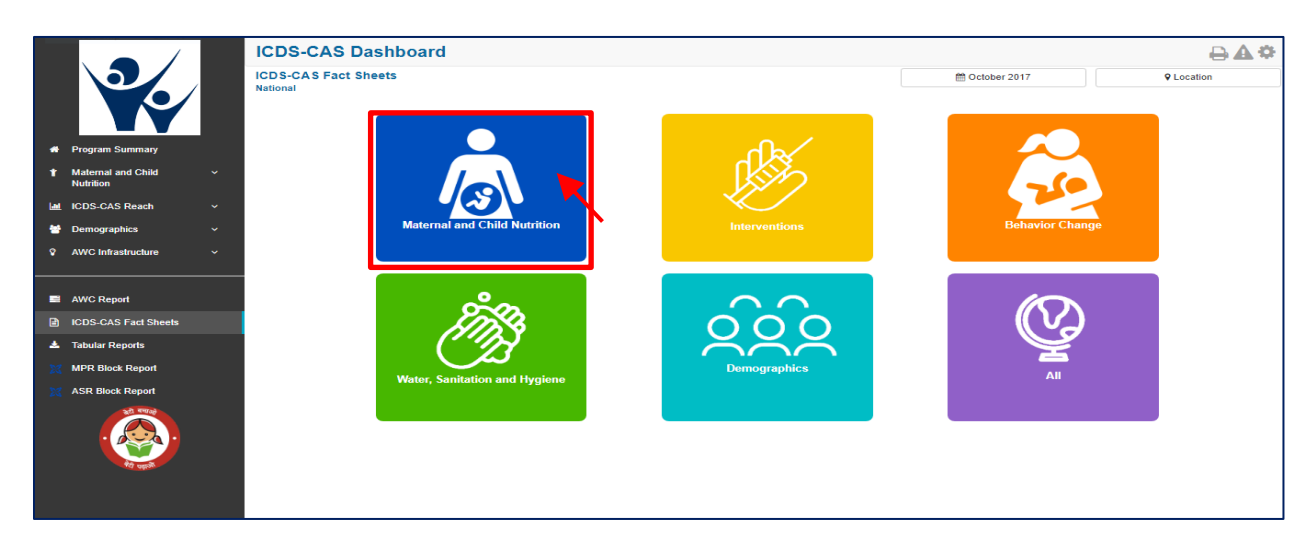

Figure 123: Landing Page View

#### 11.1.1 Maternal and Child Nutrition ICDS-CAS Fact Sheet –National Level View

In case National level (MWCD/CPMU) user clicks on the above mentioned box, the following ICDS-CAS Fact Sheet shall be displayed.

|      |                                 |   | ICDS-CAS Dashboard                                                               |         |                   |                     | ₽₩₽              |
|------|---------------------------------|---|----------------------------------------------------------------------------------|---------|-------------------|---------------------|------------------|
|      |                                 | / | ICDS-CAS Fact Sheets > Maternal and Child Nutrition                              |         | m October 2017    |                     | ♀ Location       |
|      |                                 |   |                                                                                  |         |                   |                     | Back             |
| *    | Program Summary                 |   | Nutrition Status of Children                                                     | Aug 201 | 7 Sep 2017        | Oct 2017            | National Average |
| Ť    | Maternal and Child<br>Nutrition |   | Weighing Efficiency (Children <5 weighed)                                        | 39.15 % | % <b>↑</b> 39.86% | <b>4</b> 2.98 %     | 40.58 %          |
| Lat. | ICDS-CAS Reach                  |   | Total number of unweighed children (0-5 Years)                                   | 23,51,6 | <b>\$28</b>       | <b>\$</b> 19,73,150 |                  |
| *    | Demographics                    |   | Children from 0 - 5 years who are severely underweight (weight-for-age)          | 1.52 %  | <b>↑</b> 1.71 %   | <b>↑</b> 2.03 %     | 1.74 %           |
| 8    | AWC Infrastructure              |   | Children from 0-5 years who are moderately underweight (weight-for-age)          | 7.96 %  | <b>↑</b> 8.48 %   | <b>↑</b> 9.73 %     | 8.69 %           |
|      |                                 |   | Children from 0-5 years who are at normal weight-for-age                         | 49.04 % | ₲ ♠52.30 %        | <b>↑</b> 59.46 %    | 53.39 %          |
|      | AWC Report                      |   | Children from 6 - 60 months with severe acute malnutrition (weight-for-height)   | 0.43 %  | ♠0.52 %           | <b>1</b> 0.66 %     | 0.53 %           |
| B    | ICDS-CAS Fact Sheets            |   | Children from 6 - 60 months with moderate acute malnutrition (weight-for-height) | 0.79 %  | <b>↑</b> 0.88 %   | <b>↑</b> 1.05 %     | 0.90 %           |
| *    | Tabular Reports                 |   | Children from 6 - 60 months with normal weight-for-height                        | 6.28 %  | <b>↑</b> 7.11 %   | <b>↑</b> 8.60 %     | 7.28 %           |
| ×    | MPR Block Report                |   | Children from 6 - 60 months with severe stunting (height-for-age)                | 2.73 %  | <b>↑</b> 3.21 %   | <b>4</b> .01 %      | 3.29 %           |
| ×    | ASR Block Report                |   | Children from 6 - 60 months with moderate stunting (height-for-age)              | 1.85 %  | <b>↑</b> 2.07 %   | <b>↑</b> 2.50 %     | 2.13 %           |
|      |                                 |   |                                                                                  |         |                   |                     |                  |

Figure 124: Maternal and Child Nutrition-National Level User View

# 11.1.2 Maternal and Child Nutrition ICDS-CAS Fact Sheet –State View

In case State Level (MWCD/CPMU) user, the following ICDS-CAS Fact Sheet shall be displayed.

|                                  | IC       | CDS-CAS Dashboard                                                                                                    |                  |                        |                         | 0₽4                   |
|----------------------------------|----------|----------------------------------------------------------------------------------------------------|------------------|------------------------|-------------------------|-----------------------|
|                                  | IC<br>Na | DS-CAS Fact Sheets > Maternal and Child Nutrition<br>tional > Andhra Pradesh > Aanantapur                                                              |                  | 🛗 December 2017        |                         | District              |
| Program Summary                  |          | Info! "You are downloading data for the current calendar month. Data for this report is calculated using calendar months (for ex<br>end of the month." | ample, January 1 | st-January 31st). Data | for this month will not | be complete until the |
| Maternal and Child     Nutrition |          |                                                                                                    |                  |                        |                         | Back                  |
| Let ICDS-CAS Reach               |          | Nutrition Status of Children                                                                                                    | Oct 2017         | Nov 2017               | Dec 2017                | National Average      |
| Demographics                     | -        | Weighing Efficiency (Children <5 weighed)                                                                                                    | 63.68 %          | ♦38.98 %               | <b>↓</b> 18.18 %        | 36.48 %               |
| AWC Infrastructure               | ·        | Total number of unweighed children (0-5 Years)                                                                                                    | 54,675           | <b>↑</b> 1,40,855      | <b>↑</b> 2,08,874       |                       |
|                                  |          | Children from 0 - 5 years who are severely underweight (weight-for-age)                                                                                | 0.86 %           | <b>4</b> 0.69 %        | <b>↓</b> 0.60 %         | 0.69 %                |
| AWC Report                       |          | Children from 0-5 years who are moderately underweight (weight-for-age)                                                                                | 4.91 %           | <b>↓</b> 3.93 %        | <b>₩</b> 3.48 %         | 3.98 %                |
| ICDS-CAS Fact Sheets             |          | Children from 0-5 years who are at normal weight-for-age                                                                                               | 88.96 %          | ♦ 57.62 %              | <b>↓</b> 51.92 %        | 62.74 %               |
| 🛓 Tabular Reports                |          | Children from 6 - 60 months with severe acute malnutrition (weight-for-height)                                                                         | 0.84 %           | <b>↓</b> 0.59 %        | <b>↓</b> 0.54 %         | 0.63 %                |
| MPR Block Report                 |          | Children from 6 - 60 months with moderate acute malnutrition (weight-for-height)                                                                       | 1.76 %           | ♦1.28 %                | <b>↓</b> 1.14 %         | 1.33 %                |
| X ASR Block Report               |          | Children from 6 - 60 months with normal weight-for-height                                                                                              | 23.04 %          | <b>↓</b> 16.20 %       | <b>↓</b> 15.11 %        | 17.35 %               |
|                                  |          | Children from 6 - 60 months with severe stunting (height-for-age)                                                                                      | 6.73 %           | <b>↓</b> 4.86 %        | <b>↓</b> 4.48 %         | 5.14 %                |
|                                  |          | Children from 6 - 60 months with moderate stunting (height-for-age)                                                                                    | 5.43 %           | <b>↓</b> 3.99 %        | ♦3.69 %                 | 4.20 %                |
| मेव प्रकृत                       |          |                                                                                                    |                  |                        |                         |                       |

Figure 125: Maternal and Child Nutrition– State Level User View

### 11.1.3 Maternal and Child Nutrition ICDS-CAS Fact Sheet –District View

In case of District level user (DPO / District Helpdesk), the following ICDS-CAS Fact Sheet shall be displayed.

|                                 | ICDS-CAS Dashboard                                                                                                    |                    |                         |                           | ፼₽₽≉                  |
|---------------------------------|----------------------------------------------------------------------------------------------------|--------------------|-------------------------|---------------------------|-----------------------|
|                                 | ICDS-CAS Fact Sheets > Maternal and Child Nutrition<br>National > Andhra Pradesh > Aanantapur                                                      |                    | 🛗 December 2017         |                           | District              |
| A Program Summary               | Info! "You are downloading data for the current calendar month. Data for this report is calculated using calendar months (fo<br>end of the month." | r example, January | 1st-January 31st). Data | a for this month will not | be complete until the |
| Maternal and Child<br>Nutrition |                                                                                                    |                    |                         |                           | Back                  |
| Let ICDS-CAS Reach              | Nutrition Status of Children                                                                                                    | Oct 2017           | Nov 2017                | Dec 2017                  | National Average      |
| Demographics                    | Weighing Efficiency (Children <5 weighed)                                                                                                    | 63.68 %            | <b>↓</b> 38.98 %        | <b>↓</b> 18.18 %          | 36.48 %               |
| AWC Infrastructure              | Total number of unweighed children (0-5 Years)                                                                                                    | 54,675             | <b>↑</b> 1,40,855       | <b>↑</b> 2,08,874         |                       |
|                                 | Children from 0 - 5 years who are severely underweight (weight-for-age)                                                                            | 0.86 %             | <b>4</b> 0.69 %         | <b>↓</b> 0.60 %           | 0.69 %                |
| AWC Report                      | Children from 0-5 years who are moderately underweight (weight-for-age)                                                                            | 4.91 %             | <b>↓</b> 3.93 %         | <b>↓</b> 3.48 %           | 3.98 %                |
| ICDS-CAS Fact Sheets            | Children from 0-5 years who are at normal weight-for-age                                                                                           | 88.96 %            | ♦57.62 %                | ♦51.92 %                  | 62.74 %               |
| 📥 Tabular Reports               | Children from 6 - 60 months with severe acute malnutrition (weight-for-height)                                                                     | 0.84 %             | <b>↓</b> 0.59 %         | <b>↓</b> 0.54 %           | 0.63 %                |
| MPR Block Report                | Children from 6 - 60 months with moderate acute malnutrition (weight-for-height)                                                                   | 1.76 %             | <b>↓</b> 1.28 %         | <b>↓</b> 1.14 %           | 1.33 %                |
| ASR Block Report                | Children from 6 - 60 months with normal weight-for-height                                                                                          | 23.04 %            | <b>↓</b> 16.20 %        | ♦15.11 %                  | 17.35 %               |
|                                 | Children from 6 - 60 months with severe stunting (height-for-age)                                                                                  | 6.73 %             | <b>↓</b> 4.86 %         | <b>↓</b> 4.48 %           | 5.14 %                |
|                                 | Children from 6 - 60 months with moderate stunting (height-for-age)                                                                                | 5.43 %             | <b>↓</b> 3.99 %         | ♦3.69 %                   | 4.20 %                |
| To app                          |                                                                                                    |                    |                         |                           |                       |
|                                 |                                                                                                    |                    |                         |                           |                       |

Figure 126: Maternal and Child Nutrition– District Level View

### 11.1.4 Maternal and Child Nutrition ICDS-CAS Fact Sheet –Block View

In case of Block level user (CDPO / Block Helpdesk), the following ICDS-CAS Fact Sheet shall be displayed.

|   |                                 | l | CDS-CAS Dashboard                                                                                                    |                   |                       |                         | ፼₽₽¢                  |
|---|---------------------------------|---|----------------------------------------------------------------------------------------------------|-------------------|-----------------------|-------------------------|-----------------------|
|   |                                 |   | CDS-CAS Fact Sheets > Maternal and Child Nutrition<br>ational > Andhra Pradesh > Aanantapur > ANANTAPUR                                            |                   | 🛗 December 2017       |                         | <b>9</b> Block        |
|   |                                 |   | Info! "You are downloading dats for the current calendar month. Data for this report is calculated using calendar months (for exend of the month " | ample, January 1s | t-January 31st). Data | for this month will not | be complete until the |
| * | Program Summary                 |   |                                                                                                    |                   |                       |                         |                       |
| t | Maternal and Child<br>Nutrition | ~ |                                                                                                    |                   |                       |                         | Back                  |
|   | ICDS-CAS Reach                  | ~ | Nutrition Status of Children                                                                                                    | Oct 2017          | Nov 2017              | Dec 2017                | National Average      |
| * | Demographics                    | ~ | Weighing Efficiency (Children <5 weighed)                                                                                                    | 63.67 %           | ♦52.98 %              | <b>↓</b> 25.28 %        | 47.45 %               |
|   | AWC Infrastructure              | ~ | Total number of unweighed children (0-5 Years)                                                                                                    | 4,422             | <b>↑</b> 5,711        | ♠8,913                  |                       |
|   |                                 |   | Children from 0 - 5 years who are severely underweight (weight-for-age)                                                                            | 0.82 %            | <b>↑</b> 0.91 %       | <b>↓</b> 0.85 %         | 0.86 %                |
|   | AWC Report                      |   | Children from 0-5 years who are moderately underweight (weight-for-age)                                                                            | 7.46 %            | <b>↑</b> 8.73 %       | ♦8.60 %                 | 8.26 %                |
|   | ICDS-CAS Fact Sheets            |   | Children from 0-5 years who are at normal weight-for-age                                                                                           | 88.56 %           | ♦88.07 %              | <b>↑</b> 88.64 %        | 88.42 %               |
| * | Tabular Reports                 |   | Children from 6 - 60 months with severe acute malnutrition (weight-for-height)                                                                     | 1.10 %            | <b>↑</b> 1.26 %       | <b>1</b> .33 %          | 1.23 %                |
|   | MPR Block Report                |   | Children from 6 - 60 months with moderate acute malnutrition (weight-for-height)                                                                   | 1.45 %            | <b>1</b> .90 %        | <b>↓</b> 1.84 %         | 1.73 %                |
|   | ASR Block Report                |   | Children from 6 - 60 months with normal weight-for-height                                                                                          | 14.80 %           | <b>↑</b> 16.98 %      | <b>1</b> 7.39 %         | 16.39 %               |
|   |                                 |   | Children from 6 - 60 months with severe stunting (height-for-age)                                                                                  | 8.73 %            | <b>1</b> 9.80 %       | <b>↑</b> 10.07 %        | 9.54 %                |
|   |                                 |   | Children from 6 - 60 months with moderate stunting (height-for-age)                                                                                | 3.98 %            | <b>4</b> .97 %        | ♠5.00 %                 | 4.65 %                |
|   | रेते प्रमुक                     |   |                                                                                                    |                   |                       |                         |                       |

Figure 127: Maternal and Child Nutrition-Block Level View

#### 11.1.5 Maternal and Child Nutrition ICDS-CAS Fact Sheet –Sector View

In case any user at National/State/District/ Block wants to view the ICDS-CAS Fact Sheet of a Sector and selects the Sector name in the location filter, the following ICDS-CAS Fact Sheet shall be displayed:

| _  |                                 |  | ICDS-CAS Dashboard                                                                                                    |                   |                            |                       | ፼₽₽₽                    |
|----|---------------------------------|--|----------------------------------------------------------------------------------------------------|-------------------|----------------------------|-----------------------|-------------------------|
|    |                                 |  | ICDS-CAS Fact Sheets > Maternal and Child Nutrition<br>National > Andhra Pradesh > Aanantapur > ANANTAPUR > ANANTAPUR sector I<br>[285530101]      |                   | m December 2017            |                       | ♥ Sector                |
| *  | Program Summary                 |  | Infot "You are downloading data for the current calendar month. Data for this report is calculated using calendar months (for e end of the month." | xample, January 1 | Ist-January 31st). Data fo | or this month will no | t be complete until the |
| t  | Maternal and Child<br>Nutrilion |  |                                                                                                    |                   |                            |                       | Baok                    |
|    | ICDS-CAS Reach                  |  | Nutrition Status of Children                                                                                                    | Oct 2017          | Nov 2017                   | Dec 2017              | National Average        |
| *  | Demographics                    |  | Weighing Efficiency (Children <5 weighed)                                                                                                    | 67.28 %           | <b>↓</b> 54.88 %           | <b>↓</b> 12.52 %      | 45.12 %                 |
| Ŷ  | AWC Infrastructure              |  | Total number of unweighed children (0-5 Years)                                                                                                    | 662               | <b>1</b> 901               | <b>↑</b> 1,726        |                         |
|    |                                 |  | Children from 0 - 5 years who are severely underweight (weight-for-age)                                                                            | 1.33 %            | <b>↓</b> 1.10 %            | <b>↓</b> 1.06 %       | 1.17 %                  |
|    | AWC Report                      |  | Children from 0-5 years who are moderately underweight (weight-for-age)                                                                            | 9.54 %            | ♠10.52 %                   | <b>↓</b> 10.29 %      | 10.11 %                 |
|    | ICDS-CAS Fact Sheets            |  | Children from 0-5 years who are at normal weight-for-age                                                                                           | 86.46 %           | <b>1</b> 86.58 %           | <b>↑</b> 86.92 %      | 86.65 %                 |
| *  | Tabular Reports                 |  | Children from 6 - 60 months with severe acute malnutrition (weight-for-height)                                                                     | 1.25 %            | <b>↑</b> 1.42 %            | <b>↑</b> 1.47 %       | 1.38 %                  |
| 23 | MPR Block Report                |  | Children from 6 - 60 months with moderate acute malnutrition (weight-for-height)                                                                   | 1.70 %            | <b>↑</b> 1.81 %            | <b>1</b> .93 %        | 1.81 %                  |
| 23 | ASR Block Report                |  | Children from 6 - 60 months with normal weight-for-height                                                                                          | 14.78 %           | <b>16.66 %</b>             | <b>↓</b> 16.59 %      | 16.01 %                 |
|    |                                 |  | Children from 6 - 60 months with severe stunting (height-for-age)                                                                                  | 11.04 %           | <b>↑</b> 11.90 %           | <b>↓</b> 11.72 %      | 11.55 %                 |
|    |                                 |  | Children from 6 - 60 months with moderate stunting (height-for-age)                                                                                | 3.40 %            | <b>↑</b> 4.02 %            | <b>4</b> 4.08 %       | 3.83 %                  |
|    |                                 |  |                                                                                                    |                   |                            |                       | ŭ                       |

Figure 128: Maternal and Child Nutrition-Sector Level View

For more information about a particular AWC, the user can select the AWC using the location filter. The dashboard will direct the user to AWC Report which is explained in Section 10.

# **11.2 Interventions**

In order to view the Interventions related ICDS-CAS Fact Sheet the user shall be required to click on the following:

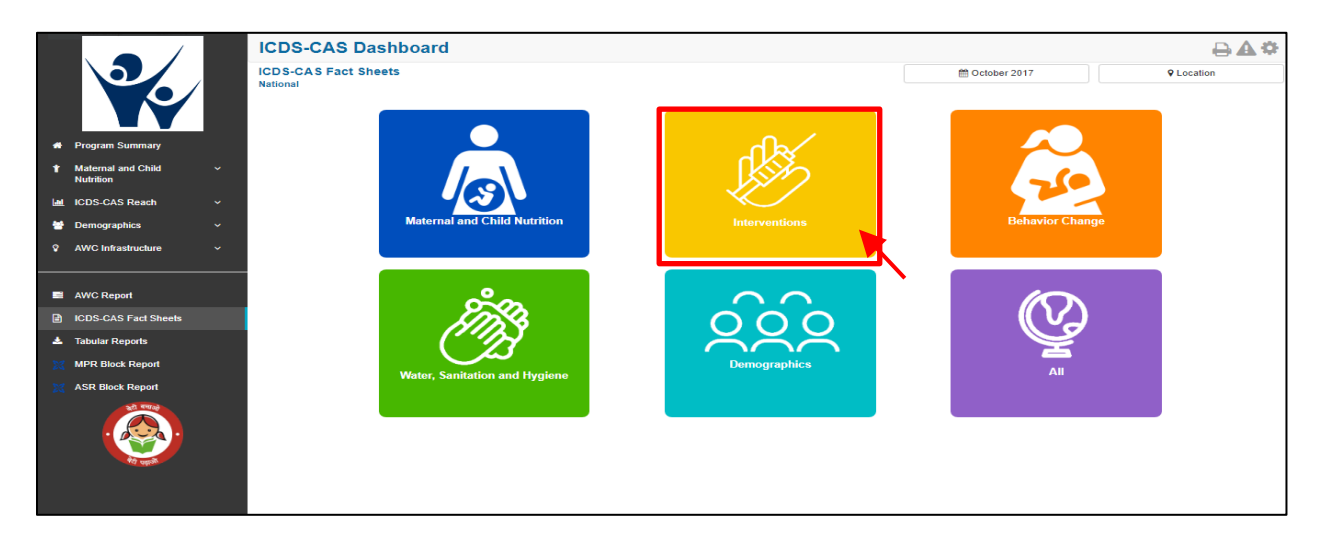

Figure 129: Interventions

# 11.2.1 Interventions ICDS-CAS Fact Sheet –National Level View

In case National level (MWCD/CPMU) user clicks on the above mentioned box, the following ICDS-CAS Fact Sheet shall be displayed.

| _  |                                |   |                                                                             |          |          |                  |                  |            |
|----|--------------------------------|---|-----------------------------------------------------------------------------|----------|----------|------------------|------------------|------------|
|    |                                | 1 | CDS-CAS Dashboard                                                           |          |          |                  |                  | ፼₽₽₽       |
|    |                                | I | CDS-CAS Fact Sheets > Interventions                                         |          |          | 🛗 Decemi         | per 2017         | ♀ Location |
|    |                                |   |                                                                             |          |          | National         |                  |            |
|    |                                |   | Nutrition Status of Children                                                | Oct 2017 | Nov 2017 | Dec 2017         | Average ()       |            |
|    | Program Summary                |   | Children 1 year+ who have recieved complete immunization required by age 1. |          | 15.48 %  | <b>↓</b> 14.19 % | <b>↓</b> 13.9    | 14.18 %    |
| t  | Matemal and Child<br>Nutrition | ~ |                                                                             |          |          |                  |                  |            |
| la | ICDS-CAS Reach                 | ~ | Nutrition Status of Pregnant Women                                          | Oct 2017 | Nov 2017 | Dec 2017         | National Average |            |
| 1  | Demographics                   | ~ | Pregnant women who are anemic                                               |          | 23.83 %  | <b>↓</b> 21.13 % | <b>↑</b> 22.89   | % 21.12 %  |
| 8  | AWC Infrastructure             | ~ | Pregnant women with tetanus completed                                       |          | 37.44 %  | <b>↓</b> 32.83 % | ◆32.48           | % 32.81 %  |
| -  |                                |   | Pregnant women who had at least 1 ANC visit by delivery                     |          | 59.99 %  | <b>↓</b> 52.30 % | ↑58.81           | % 52.28 %  |
| •  | AWC Report                     |   | Pregnant women who had at least 2 ANC visits by delivery                    |          | 42.49 %  | <b>↓</b> 36.73 % | <b>^</b> 41.66   | % 36.72 %  |
|    | ICDS-CAS Fact Sheets           |   | Pregnant women who had at least 3 ANC visits by delivery                    |          | 25.19 %  | <b>↓</b> 21.83 % | <b>↑</b> 26.05   | % 21.82 %  |
| 4  | Tabular Reports                |   | Pregnant women who had at least 4 ANC visits by delivery                    |          | 11.35 %  | <b>↓</b> 9.99 %  | <b>↑</b> 12.61   | % 9.99 %   |
| 2  | MPR Block Report               |   |                                                                             |          |          |                  |                  |            |
| 2  | ASR Block Report               |   |                                                                             |          |          |                  |                  |            |
|    |                                |   | AWC Infrastructure                                                          | Oct 2017 | Nov 2017 | Dec 2017         | National Average |            |
|    | •                              |   | AWCs with Medicine Kit                                                      |          | 12.53 %  | <b>↓</b> 9.07 %  | <b>1</b> 9.25    | 9.06 %     |
|    | Repp DP                        |   | AWCs with weighing scale for infants                                        |          | 36.26 %  | <b>↓</b> 27.00 % | <b>↑</b> 28.02   | % 26.98 %  |
|    |                                |   | AWCs with weighing scale for mother and child                               |          | 28.30 %  | <b>↓</b> 21.27 % | <b>↑</b> 22.29   | % 21.25 %  |
|    |                                |   |                                                                             |          |          |                  |                  |            |

Figure 130: Intervention-National Level User View

Please Note: The ICDS-CAS Fact Sheet s (State / District / Block / Sector) can be accessed by the user using the location and time filters as explained in Section 5.

# 11.3 Behavior Change

In order to view the Behavior indicators related ICDS-CAS Fact Sheet the user shall be required to click on the following:

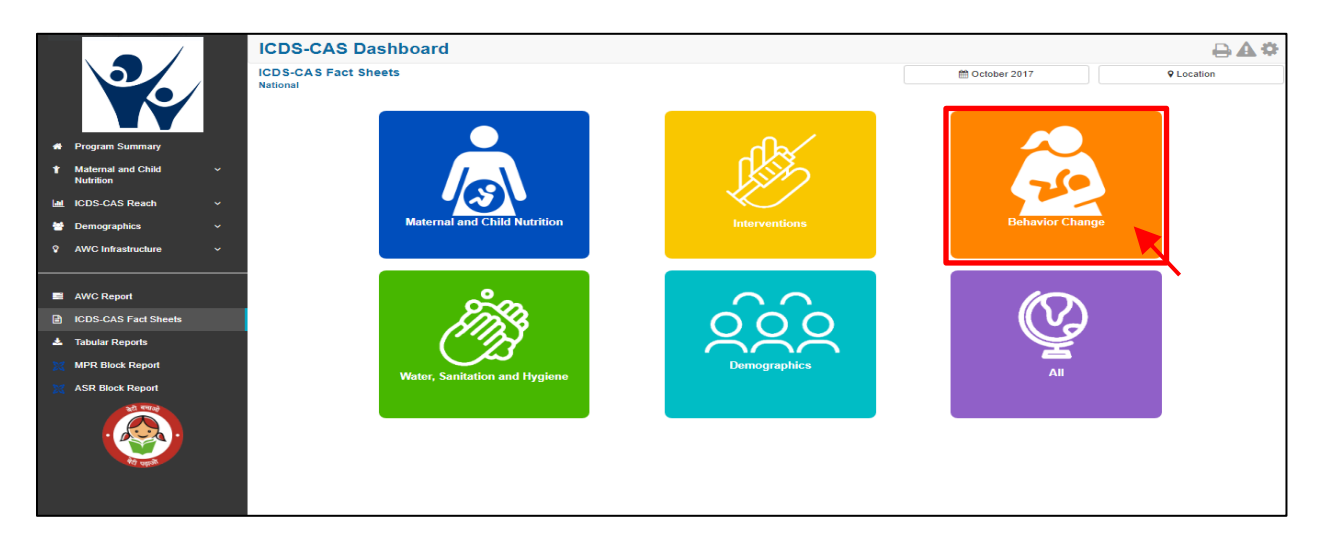

Figure 131: Behavior Change

# 11.3.1 Interventions ICDS-CAS Fact Sheet –National Level View

In case National level (MWCD/CPMU) user clicks on the above mentioned box, the following ICDS-CAS Fact Sheet shall be displayed.

|                         | CDS-CAS Dashboard                                                                                     |          |            |                  |                       | ፼₽₽¢       |
|-------------------------|----------------------------------------------------------------------------------------------------|----------|------------|------------------|-----------------------|------------|
|                         | DS-CAS Fact Sheets > Behavior Change                                                                  |          |            | m December 2017  |                       | ♀ Location |
|                         |                                                                                                    |          |            |                  |                       | Back       |
| # Program Summary       | Child Feeding Indicators                                                                              | Oct 2017 | Nov 2017   | Dec 2017         | National Average      |            |
| ↑ Maternal and Child  ✓ | Percentage of children who were put to the breast within one hour of birth.                           |          | 74.90 %    | <b>↓</b> 66.07 % | <b>↓</b> 66.04 %      | 66.05 %    |
| Nutrition               | Infants 0-6 months of age who are fed exclusively with breast milk.                                   |          | 61.09 %    | ♦ 56.12 %        | <b>↓</b> 26.05 %      | 56.10 %    |
| ICDS-CAS Reach V        | Children between 6 - 8 months given timely introduction to solid, semi-solid or soft food.            |          | 69.93 %    | <b>↓</b> 65.68 % | <b>↓</b> 47.49 %      | 65.66 %    |
| Demographics            | Children from 6 - 24 months complementary feeding                                                     |          | 78.41 %    | <b>↓</b> 73.93 % | <b>↓</b> 72.39 %      | 73.91 %    |
| V AWC Intrastructure V  | Children from 6 - 24 months consuming at least 4 food groups                                          |          | 71.88 %    | <b>↓</b> 67.78 % | <b>↓</b> 66.38 %      | 67.76 %    |
|                         | Children from 6 - 24 months consuming adequate food                                                   |          | 68.47 %    | <b>◆</b> 64.27 % | <b>↓</b> 62.74 %      | 64.25 %    |
| ICDS-CAS Fact Sheets    | Children from 6 - 24 months whose mothers handwash before feeding                                     |          | 76.21 %    | <b>↓</b> 71.77 % | <b>◆</b> 70.18 %      | 71.75 %    |
| Tabular Reports         |                                                                                                    |          |            |                  |                       |            |
| MPR Block Report        |                                                                                                    |          |            |                  |                       |            |
| XX ASR Block Report     | Nutrition Status of Pregnant Women                                                                    | Oct 201  | 7 Nov 2017 | Dec 2017         | National<br>Average 0 |            |
|                         | Women resting during pregnancy                                                                        |          | 78.94 %    | <b>↓</b> 76.28 % | <b>↑</b> 77.71 %      | 76.24 %    |
|                         | Women eating an extra meal during pregnancy                                                           |          | 79.04 %    | <b>↓</b> 76.50 % | <b>↑</b> 77.99 %      | 76.46 %    |
|                         | Pregnant women in 3rd trimester counselled on immediate and exclusive breastfeeding during home visit |          | 57.98 %    | <b>↓</b> 56.26 % | ♦51.76 %              | 56.21 %    |
|                         |                                                                                                    |          |            |                  |                       |            |

Figure 132: Behavior Change- National Level User View

Please Note: The ICDS-CAS Fact Sheets (State / District / Block / Sector) can be accessed by the user using the location and time filters as explained in Section 5.

# 11.4 Water, Sanitation and Hygiene

In order to view the Water, Sanitation and Hygiene indicators related ICDS-CAS Fact Sheet the user shall be required to click on the following:

|                                                        | ICDS-CAS Dashboard            |               |                   | ₽₩₽        |
|--------------------------------------------------------|-------------------------------|---------------|-------------------|------------|
|                                                        | ICDS-CAS Fact Sheets National |               | 🗎 October 2017    | ♥ Location |
| Program Summary     Maternal and Child ~     Nutrition |                               | J.S.S.        |                   |            |
| ICDS-CAS Reach V                                       | Maternal and Child Nutrition  | Interventions | Behavior Change   |            |
| AWC Infrastructure                                     |                               |               |                   |            |
|                                                        |                               |               |                   |            |
| AWC Report                                             | 200                           |               | $( \mathcal{O} )$ |            |
| ICDS-CAS Fact Sheets     A Tabular Reports             | (MI)S                         | QQQ           |                   |            |
| MPR Block Report                                       |                               | Demographics  | <b>—</b>          |            |
| X ASR Block Report                                     | Water, Sanitation and Hygiene |               | All               |            |
|                                                        |                               |               |                   |            |

Figure 133: Water, Sanitation and Hygiene

# 11.4.1 Water, Sanitation and Hygiene ICDS-CAS Fact Sheet –National Level View

In case National level (MWCD/CPMU) user clicks on the above mentioned box, the following ICDS-CAS Fact Sheet shall be displayed.

|     |                                 |   | ICDS-CAS Dashboard                                                                                                    |                |                         |                         | ፼₽₽¢                  |
|-----|---------------------------------|---|----------------------------------------------------------------------------------------------------|----------------|-------------------------|-------------------------|-----------------------|
|     |                                 | · | ICDS-CAS Fact Sheets > Water Sanitation And Hygiene<br>National                                                                                         |                | m December 2017         |                         | ♀ Location            |
|     | Program Summary                 |   | Info! "You are downloading data for the current calendar month. Data for this report is calculated using calendar months (for exa<br>end of the month." | ample, January | 1st-January 31st). Data | for this month will not | be complete until the |
| *   | Maternal and Child<br>Nutrition | ~ |                                                                                                    |                |                         |                         | Back                  |
| Lat | ICDS-CAS Reach                  | ~ | AWC Infrastructure                                                                                                    | Oct 2017       | Nov 2017                | Dec 2017                | National Average      |
| *   | Demographics                    | ~ | AWCs with clean drinking water                                                                                                    | 37.75 %        | <b>↓</b> 28.13 %        | <b>↑</b> 29.20 %        | 28.10 %               |
| 8   | AWC Infrastructure              | ~ | AWCs with functional toilet                                                                                                    | 18.24 %        | <b>↓</b> 13.55 %        | <b>1</b> 4.21 %         | 13.55 %               |
|     | AWC Report                      |   |                                                                                                    |                |                         |                         |                       |
|     | ICDS-CAS Fact Sheets            |   |                                                                                                    |                |                         |                         |                       |
| *   | Tabular Reports                 |   |                                                                                                    |                |                         |                         |                       |
| ×   | MPR Block Report                |   |                                                                                                    |                |                         |                         |                       |
| ×   | ASR Block Report                |   |                                                                                                    |                |                         |                         |                       |
|     |                                 |   |                                                                                                    |                |                         |                         |                       |

Figure 134: Water, Sanitation and Hygiene- National Level User View

Please Note: The ICDS-CAS Fact Sheets (State / District / Block / Sector) can be accessed by the user using the location and time filters as explained in Section 5.

# **11.5 Demographics**

In order to view the Demographics indicators related ICDS-CAS Fact Sheet the user shall be required to click on the following:

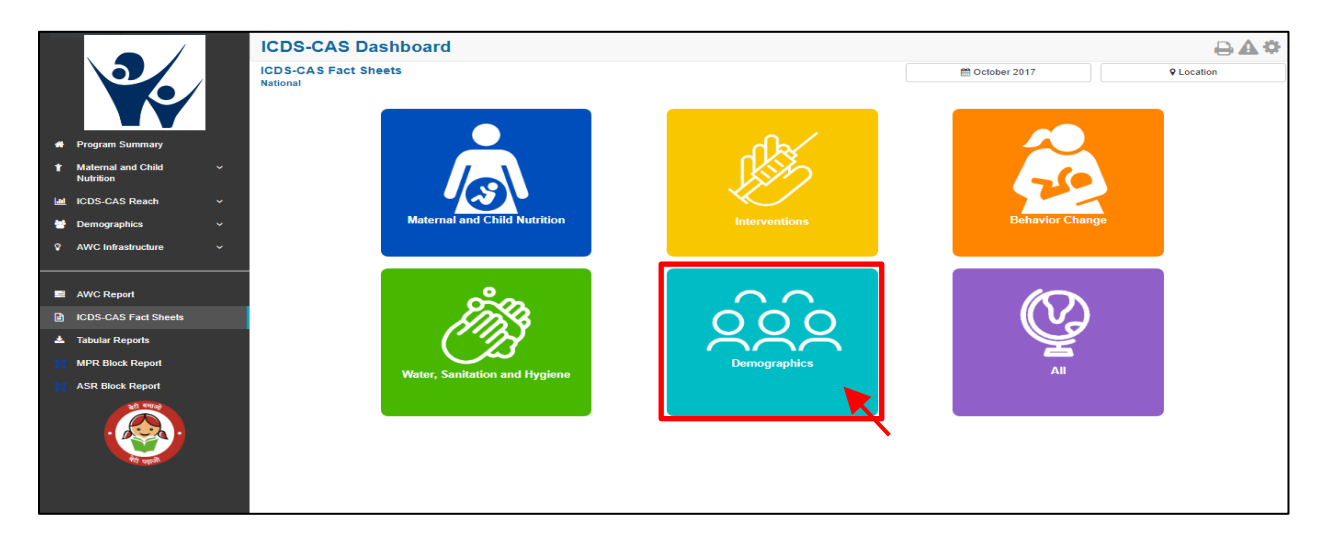

Figure 135: Demographics

# 11.5.1 Water, Sanitation and Hygiene ICDS-CAS Fact Sheet -National Level View

In case National level (MWCD/CPMU) user clicks on the above mentioned box, the following ICDS-CAS Fact Sheet shall be displayed.

|     |                                 |  | ICDS-CAS Dashboard                                                                                                    |                    |                          |                          | ፼₽₽¢                  |
|-----|---------------------------------|--|----------------------------------------------------------------------------------------------------|--------------------|--------------------------|--------------------------|-----------------------|
|     |                                 |  | ICDS-CAS Fact Sheets > Demographics<br>National                                                                                                    |                    | 🛗 December 2017          |                          | ♀ Location            |
| *   | Program Summary                 |  | Infot "you are downloading data for the current calendar month. Data for this report is calculated using calendar months (for e and of the month." | xample, January 1s | t-January 31st). Data fo | or this month will not I | be complete until the |
| t   | Maternal and Child<br>Nutrition |  |                                                                                                    |                    |                          |                          | Back                  |
| Las | ICDS-CAS Reach                  |  | Demographics                                                                                                    | Oct 2017           | Nov 2017                 | Dec 2017                 | National Average      |
| *   | Demographics                    |  | Number of Households                                                                                                    | 90,45,634          | <b>↑</b> 1,01,40,622     | 1,01,40,622              | 1,01,45,640           |
| Ŷ   | AWC Infrastructure              |  | Total Number of Household Members                                                                                                    | 4,04,39,643        | <b>4</b> ,56,43,410      | <b>4</b> ,88,59,706      | 4,56,65,854           |
|     |                                 |  | Total number of members enrolled at AWC                                                                                                    | 1,67,18,786        | <b>↑</b> 1,88,45,318     | <b>↑</b> 2,01,36,844     | 1,88,56,035           |
|     | AWC Report                      |  | Percent Aadhaar-seeded beneficiaries                                                                                                    | 48.51 %            | <b>↑</b> 50.05 %         | <b>↑</b> 51.24 %         | 50.03 %               |
| P   | ICDS-CAS Fact Sheets            |  | Total pregnant women                                                                                                    | 2,69,168           | <b>↑</b> 2,76,735        | <b>↑</b> 3,01,400        | 2,76,982              |
| *   | Tabular Reports                 |  | Total pregnant women enrolled for services at AWC                                                                                                  | 2,68,749           | <b>1</b> 2,76,235        | <b>1</b> 3,00,938        | 2,76,479              |
| ×   | MPR Block Report                |  | Total lactating women                                                                                                    | 3,79,052           | <b>4</b> ,31,262         | <b>4</b> ,07,858         | 4,31,378              |
| 23  | ASR Block Report                |  | Total lactating women registered for services at AWC                                                                                               | 3,78,307           | <b>4</b> ,30,819         | <b>↓</b> 4,07,440        | 4,30,933              |
|     |                                 |  | Total children (0-6 years)                                                                                                    | 42,78,724          | <b>4</b> 8,02,878        | <b>4</b> 9,28,576        | 48,04,131             |
|     |                                 |  | Total children (0-6 years) enrolled for ICDS services                                                                                              | 42,74,270          | <b>4</b> 7,97,785        | <b>↑</b> 49,23,799       | 47,99,035             |
|     | रेखे प्रमुखे                    |  |                                                                                                    |                    |                          |                          |                       |

Figure 136: Demographics- National Level User View

Please Note: The ICDS-CAS Fact Sheets (State / District / Block / Sector) can be accessed by the user using the location and time filters as explained in Section 5.

# 11.6 All – ICDS-CAS Fact Sheet

In order to view the related ICDS-CAS Fact Sheet for all the indicators the user shall be required to click on the following:

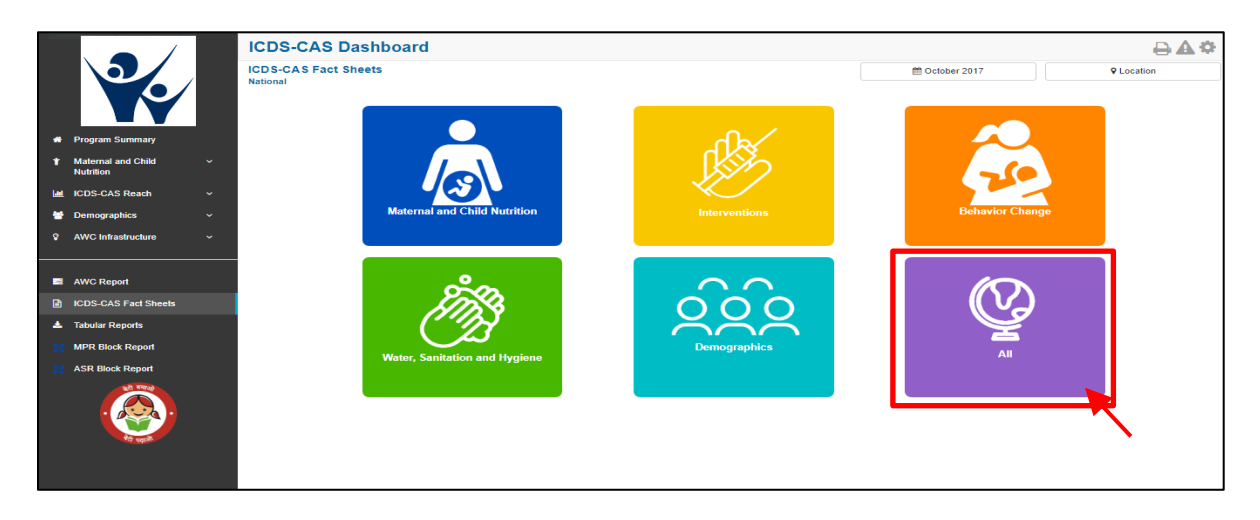

Figure 137: All Indicators

# 11.6.1 All Indicators ICDS-CAS Fact Sheet- National Level View

This ICDS-CAS Fact Sheet shall provide the user at National level information on all the indicators.

| 5/ |                                 | l | CDS-CAS Dashboard                                                                                                    |                    |                          |                     | ፼₽₽¢                  |
|----|---------------------------------|---|----------------------------------------------------------------------------------------------------|--------------------|--------------------------|---------------------|-----------------------|
|    |                                 |   | CDS-CAS Fact Sheets > All                                                                                                    |                    | m December 2017          |                     | ♀ Location            |
|    |                                 |   |                                                                                                    |                    |                          |                     |                       |
|    | Program Summary                 |   | Infot "You are downloading data for the current calendar month. Data for this report is calculated using calendar months (for ex<br>end of the month." | ample, January 1st | -January 31st). Data for | this month will not | be complete until the |
| 1  | Maternal and Child<br>Nutrition | ~ |                                                                                                    |                    |                          |                     | Back                  |
|    | ICDS-CAS Reach                  | ~ | Nutrition Status of Children                                                                                                    | Oct 2017           | Nov 2017                 | Dec 2017            | National Average      |
| *  | Demographics                    | ~ | Weighing Efficiency (Children <5 weighed)                                                                                                    | 41.88 %            | <b>↓</b> 39.01 %         | <b>↓</b> 13.91 %    | 31.07 %               |
|    | AWC Infrastructure              | ~ | Total number of unweighed children (0-5 Years)                                                                                                    | 20,96,731          | <b>↑</b> 24,84,433       | <b>↑</b> 35,81,546  |                       |
|    |                                 |   | Children from 0 - 5 years who are severely underweight (weight-for-age)                                                                                | 1.96 %             | <b>↑</b> 1.99 %          | <b>↓</b> 1.98 %     | 1.98 %                |
|    | AWC Report                      |   | Children from 0-5 years who are moderately underweight (weight-for-age)                                                                                | 9.38 %             | <b>↓</b> 9.10 %          | <b>₩</b> 8.97 %     | 9.14 %                |
| B  | ICDS-CAS Fact Sheets            |   | Children from 0-5 years who are at normal weight-for-age                                                                                               | 57.26 %            | ♦53.22 %                 | <b>↓</b> 52.50 %    | 54.20 %               |
| *  | Tabular Reports                 |   | Children from 6 - 60 months with severe acute mainutrition (weight-for-height)                                                                         | 0.63 %             | <b>↑</b> 0.63 %          | <b>↑</b> 0.65 %     | 0.64 %                |
|    | MPR Block Report                |   | Children from 6 - 60 months with moderate acute malnutrition (weight-for-height)                                                                       | 1.01 %             | <b>↑</b> 1.15 %          | <b>↓</b> 1.14 %     | 1.10 %                |
|    | ASR Block Report                |   | Children from 6 - 60 months with normal weight-for-height                                                                                              | 8.24 %             | <b>↑</b> 9.22 %          | <b>↑</b> 9.38 %     | 8.98 %                |
|    |                                 |   | Children from 6 - 60 months with severe stunting (height-for-age)                                                                                      | 3.85 %             | <b>↑</b> 4.10 %          | <b>4</b> .19 %      | 4.06 %                |
|    |                                 |   | Children from 6 - 60 months with moderate stunting (height-for-age)                                                                                    | 2.40 %             | <b>↑</b> 2.79 %          | <b>↑</b> 2.83 %     | 2.68 %                |
|    | Reapp Bh                        |   |                                                                                                    |                    |                          |                     | U                     |

Figure 138: All Indicators- National Level User View

Please Note: The user based on his level of access shall have the option to select the month and location and review the ICDS-CAS Fact Sheet accordingly.

# 12 Tabular Reports

This section enable the user at various levels (National/State/District/Block/Sector) to download various reports pertaining to key program area indicators such as Child, Pregnant Women, Demographics, System Usage, AWC Infrastructure and Child Beneficiary List.

Once the user clicks on the "Tabular Reports" on the left hand navigation panel, the following screen shall be displayed prompting the users to select from the multiple filters available:

|      |                                    | ICDS-CAS Dashboar                                         | d                                                                                                    | ፼ዹ≎                                                                     |
|------|------------------------------------|-----------------------------------------------------------|----------------------------------------------------------------------------------------------------|-------------------------------------------------------------------------|
|      |                                    | Export Program Area Indicat                               | ors:                                                                                                    |                                                                         |
| *    | Program Summary                    | Info! "You are downloading data for<br>end of the month." | or the current calendar month. Data for this report is calculated using calendar months (for example, Januar | y 1st-January 31st). Data for this month will not be complete until the |
| t    | Maternal and Child<br>Nutrition    | Program Area:                                             | Child                                                                                                    |                                                                         |
| Lat. | ICDS-CAS Reach                     | Format: 0                                                 | Excel -                                                                                                    |                                                                         |
| *    | Demographics<br>AWC Infrastructure | Location: 0                                               | National •                                                                                                   |                                                                         |
|      |                                    | <br>View by:                                              | State •                                                                                                    |                                                                         |
|      | AWC Report                         | Month:                                                    | December -                                                                                                   |                                                                         |
|      | ICDS-CAS Fact Sheets               | Year: O                                                   | 2017 •                                                                                                    |                                                                         |
| ×    | MPR Block Report                   |                                                           | Export                                                                                                    |                                                                         |
| X    | ASR Block Report                   |                                                           |                                                                                                    |                                                                         |
|      |                                    |                                                           |                                                                                                    |                                                                         |

Figure 139: Tabular Reports: Landing Page

On the landing page of "Tabular Reports" the user shall be provided access to various filters such as Program Areas, Report, Location, View By, Month and Year each having drop down menus for selection and requesting report exports. These drop downs are **filters** available to export selected data as per the needs of the dashboard user.

| Program Area: 🚯 | Program Area                                                 | Program Area: 0 | Child                                      |
|-----------------|--------------------------------------------------------------|-----------------|--------------------------------------------|
| Format:         | Child                                                        | Format:         | Excel •                                    |
| Location:       | Pregnant Women<br>Demographics                               | Location: 6     | National                                   |
| View by:        | System Usage<br>AWC Infrastructure<br>Child Reneficiany List | View by: 0      | National                                   |
| Month:          | December -                                                   | Month:          | Allottis Protesti<br>Bihar<br>Chhottisnarh |
| Year:           | 2017 🔹                                                       | Year: 🖲         | Jharkhand<br>Markhan Prarlesh              |
|                 | Export                                                       |                 | Rajashan                                   |
|                 |                                                              |                 |                                            |

Figure 140: Tabular Report - Filters

- Report filter allows the user to select CSV or Excel format for downloading the reports
- Location filter allows the user to select name of the State for which the report is required
- View By Filter allows the user to generate report for State/ District/ Block/ Supervisor/ AWC
- Month Filter allows user to generate report for any month of the year
- Year Filter allows user to select the year for which report is required such as 2016, 2017 etc.

Once the user has made his selection using the above mentioned filters he clicks on the "Export" button the relevant reports are downloaded.

# 12.1 Tabular Report: Program Area – Child

The user based on his/her access (National/State/District/Block/Sector) can use the above mentioned filters to download the report for program area pertaining to child indicators.

|                                      | ICDS-CAS Dashboar                                         | d                                                                                                    | ፼≜≎                                                                     |
|--------------------------------------|-----------------------------------------------------------|----------------------------------------------------------------------------------------------------|-------------------------------------------------------------------------|
|                                      | Export Program Area Indicat                               | ors:                                                                                                    |                                                                         |
| Program Summary                      | Info! "You are downloading data for<br>end of the month." | or the current calendar month. Data for this report is calculated using calendar months (for example, Januar | y 1st-January 31st). Data for this month will not be complete until the |
| ↑ Maternal and Child ✓<br>Nutrition  | Program Area:                                             | Child •                                                                                                    |                                                                         |
| 🕍 ICDS-CAS Reach 🗸 🗸                 | Format: 0                                                 | Excel •                                                                                                    |                                                                         |
| Demographics      AMC Infrastructure | Location: 0                                               | National •                                                                                                   |                                                                         |
|                                      | View by:                                                  | State •                                                                                                    |                                                                         |
| AWC Report                           | Month: 0                                                  | December -                                                                                                   |                                                                         |
| ICDS-CAS Fact Sheets                 | Year: 🖯                                                   | 2017 -                                                                                                    |                                                                         |
| MPR Block Report                     |                                                           | Export                                                                                                    |                                                                         |
| ASR Block Report                     |                                                           |                                                                                                    |                                                                         |
|                                      |                                                           |                                                                                                    |                                                                         |

Figure 141: Program Area - Child

The filter selection shown above will automatically download the 'Child' Tabular Report in Excel format. Each Excel sheet shows two tabs. The first shows aggregated data for child related indicators at the National Level for December and the second tab shows 'Export Info', the filters that were chosen by the user on the 'Tabular Reports' page.

| State          | Weighing efficiency (in | Height measurement    | Total number of        | Percentage of severely | Percentage of        | Percentage of normal    | Percentage of children |
|----------------|-------------------------|-----------------------|------------------------|------------------------|----------------------|-------------------------|------------------------|
|                | month)                  | efficiency (in month) | unweighed children (0- | underweight children   | moderately           | weight-for-age children | with severe wasting    |
|                |                         |                       | 5 Years)               |                        | underweight children |                         |                        |
| Andhra Pradesh | 24.34 %                 | 5.79 %                | 821171                 | 0.85 %                 | 5.50 %               | 55.86 %                 | 0.63 %                 |
| Bihar          | 5.13 %                  | 0.87 %                | 1000426                | 2.11 %                 | 5.21 %               | 19.14 %                 | 0.56 %                 |
| Chhattisgarh   | 5.77 %                  | 0.82 %                | 505087                 | 2.68 %                 | 14.54 %              | 80.61 %                 | 1.66 %                 |
| Jharkhand      | 5.38 %                  | 0.08 %                | 476522                 | 1.65 %                 | 6.88 %               | 67.51 %                 | 0.14 %                 |
| Madhya Pradesh | 26.23 %                 | 1.35 %                | 615569                 | 3.39 %                 | 17.49 %              | 72.54 %                 | 0.58 %                 |
| Rajasthan      | 1.53 %                  | 0.06 %                | 164555                 | 0.07 %                 | 0.32 %               | 2.59 %                  | 0.01 %                 |

Figure 142: Program Area - Child: Excel Report Snapshot

|   | A            |             | В             |
|---|--------------|-------------|---------------|
| 1 | Generated at | 17:53:07 26 | December 2017 |
| 2 | Grouped By   | State       |               |
| 3 | Month        | December    |               |
| 4 | Year         | 2017        |               |
| 5 |              |             |               |
| 6 |              |             |               |
|   | < >          | Children    | Export Info   |

**Export Info:** This displays the details of filters selected by the user while downloading the report

Figure 143: Program Area - Child: Excel Report "Export Info" Tab

#### 12.2 Tabular Report: Program Area – Pregnant Women

The user can download the report for Pregnant Women related indicators by using the filters as explained in Section 12. The key indicators available in this report are listed below:

- Name of State/ District/ Block/ Sector/ AWC
- Number of lactating women
- Number of pregnant women
- Number of postnatal women
- Percentage Anemia
- Percentage Tetanus Completed
- Percent women had at least 1 ANC visit by delivery
- Percent women had at least 2 ANC visit by delivery
- Percent women had at least 3 ANC visit by delivery
- Percent women had at least 4 ANC visit by delivery
- Percentage of women resting during pregnancy
- Percentage of women eating extra meal during pregnancy
- Percentage of trimester 3 women counselled on immediate breastfeeding

# 12.3 Tabular Report: Program Area – Demographics

The user can download the report for Demographic related indicators by using the filters as explained in Section 12. The key indicators available in this report are listed below:

- Name of State/ District/ Block/ Sector/ AWC
- Number of households
- Total number of beneficiaries who have an Aadhaar ID
- Total number of beneficiaries (under 6 years old and women between 11 and 49 years old, alive and seeking services)
- Percent Aadhaar-seeded beneficiaries
- Number of pregnant women
- Number of pregnant women enrolled for services
- Number of lactating women
- Number of lactating women enrolled for services
- Number of children 0-6 years old
- Number of children 0-6 years old enrolled for services
- Number of children 0-6 months old enrolled for services
- Number of children 6 months to 3 years old enrolled for services
- Number of children 3 to 6 years old enrolled for services
- Number of adolescent girls 11 to 14 years old
- Number of adolescent girls 15 to 18 years old
- Number of adolescent girls 11 to 14 years old that are enrolled for services
- Number of adolescent girls 15 to 18 years old that are enrolled for services

# 12.4 Tabular Report: Program Area - System Usage

The user can download the report for System Usage related indicators by using the filters as explained in Section 12. The key indicators available in this report are listed below:

- Name of State/ District/ Block/ Sector/ AWC
- Number of days AWC was open in the given month
- Number of launched AWCs (ever submitted at least one HH registered form)
- Number of household registration forms
- Number of add pregnancy forms
- Number of birth preparedness forms
- Number of delivery forms
- Number of PNC forms
- Number of exclusive breastfeeding forms
- Number of complementary feeding forms
- Number of growth monitoring forms
- Number of take home rations forms
- Number of due list forms

### 12.5 Tabular Report: Program Area – AWC Infrastructure

The user can download the report for System Usage related indicators by using the filters as explained in Section 12. The key indicators available in this report are listed below:

- Name of State/ District/ Block/ Sector/ AWC
- Percentage AWCs with drinking water
- Percentage AWCs with functional toilet
- Percentage AWCs with medicine kit
- Percentage AWCs with weighing scale: infants
- Percentage AWCs with weighing scale: mother and child

### 12.6 Tabular Report: Program Area – Child Beneficiary List

This report is an important and detailed report which allows the user at (National/State /District/ Block/ Sector) to export the child beneficiary list using the below mentioned filters and download the report.

On selecting the "Child Beneficiary List" in Program Area as explained in the above mentioned section the user shall be provided the option to further filter and export the report as per requirement. The user can select the filter such as:

- Data not entered for weight
- Data not Entered for height (Unmeasured)
- Severely Underweight
- Moderately Underweight
- Normal (weight-for-age)
- Severely Stunted
- Moderately Stunted
- Normal (height-for-age)
- Severely Wasted
- Moderately Wasted
- Normal (weight-for-height)

Note: This report is only available for download at the District, Block, Sector and AWC level locations. Additionally, at least one filter must be chosen from the list mentioned above. This report provides the user with list of individual beneficiaries by name that will be useful for monitoring and tracking the nutritional status of each beneficiary.

|                              | ICDS-CAS Dashboard                      |                                                                                                    | 0 A 🌣 |
|------------------------------|-----------------------------------------|----------------------------------------------------------------------------------------------------|-------|
|                              | Export Program Area Indicators:         |                                                                                                    |       |
|                              | Info! "You are downloading data for the | current calendar month. Data for this report is calculated using calendar months (for example, January 1st-January 1st-January 1st). Data for this month will not be complete until the end of the month." |       |
| Program Summary              | Program Area: O                         | Child Beneficiary List •                                                                                                    |       |
| Maternal and Child Nutrition | Format: O                               | Excel *                                                                                                    |       |
| Lat ICDS-CAS Reach ~         | Location: O                             | Bhar -                                                                                                    |       |
| Demographics                 |                                         | BHAGALPUR                                                                                                    |       |
|                              |                                         |                                                                                                    |       |
|                              |                                         | A8 •                                                                                                    |       |
| ICDS-CAS Fact Sheets         | Month: O                                | December •                                                                                                    |       |
| A Tabular Reports            | Year: O                                 | 2017 *                                                                                                    |       |
| MPR Block Report             | Filter List By O                        | Oats not Entered for weight (Unweighed)                                                                                                    |       |
| ASR Block Report             |                                         | Data not Entered for height (Unmeasured)                                                                                                    |       |
|                              |                                         | Severely Underweight                                                                                                    |       |
|                              |                                         | Molerately Underweight                                                                                                    |       |
|                              |                                         | Kormai (weign-roo-age)     Severate Suprant                                                                                                    |       |
|                              |                                         | Moderately Stunted                                                                                                    |       |
| All callon                   |                                         | Normal (height-for-age)                                                                                                    |       |
|                              |                                         | Severely Wasted                                                                                                    |       |
|                              |                                         | Moderately Wasted                                                                                                    |       |
|                              |                                         | Normal (weight-for-height)                                                                                                    |       |
|                              |                                         | Export                                                                                                    |       |
|                              |                                         |                                                                                                    |       |
|                              |                                         |                                                                                                    |       |

Figure 144: Program Area - Child Beneficiary List

### 13 MPR Block Report

The user can select and click on the "MPR Block Report" on the left hand navigation panel, the screenshot of the landing page visible to the user is provided below:

|                           |                    | I | CDS-CAS Dashboard                                        | i                                                                                                    | © ▲ ≎                                                                   |
|---------------------------|--------------------|---|----------------------------------------------------------|----------------------------------------------------------------------------------------------------|-------------------------------------------------------------------------|
|                           | 6                  | E | xport Program Area Indicato                              | rs:                                                                                                    |                                                                         |
| 🖶 Program Su              | mmary              |   | Info! "You are downloading data fo<br>end of the month." | r the current calendar month. Data for this report is calculated using calendar months (for example, Januar | y 1st-January 31st). Data for this month will not be complete until the |
| Maternal and<br>Nutrition | d Child 🗸 🗸        |   | Program Area: 0                                          | Child •                                                                                                    |                                                                         |
| ICDS-CAS F                | Reach ~            |   | Format: 0                                                | Excel •                                                                                                    |                                                                         |
| Demographi AWC Infrast    | ics ~<br>ructure ~ |   | Location: 0                                              | National •                                                                                                  |                                                                         |
|                           |                    |   | View by: ()                                              | State •                                                                                                    |                                                                         |
| MWC Report                | t                  |   | Month:                                                   | December -                                                                                                  |                                                                         |
| ICDS-CAS F                | Fact Sheets        |   | Year: 0                                                  | 2017 •                                                                                                    |                                                                         |
| MPR Block F               | Report             |   |                                                          | Export                                                                                                    |                                                                         |
| X ASR Block F             | Report             |   |                                                          |                                                                                                    |                                                                         |
|                           |                    |   |                                                          |                                                                                                    |                                                                         |

Figure 145: Landing Page

Once the user clicks on the "MPR Block Report" on the left hand navigation panel the user shall be navigated to the below mentioned screen wherein the user shall be required to make selection using the filters available on the page. The user is required to select the month and year to review his relevant Block MPR in the dropdown.

| Report Filters                                                                   |                       |          |   |
|----------------------------------------------------------------------------------|-----------------------|----------|---|
| Location                                                                         | Ali 🔻                 |          |   |
|                                                                                  | Month                 | December | Ŧ |
| Year                                                                             | 2017                  |          | Ψ |
|                                                                                  | Apply Favorites  Save |          |   |
| Hide Filter Options                                                              |                       |          |   |
| Why can't I see any data?<br>Please choose your filters above and click Apply to | o see report data.    |          |   |

#### Figure 146: Block MPR Report page filter

The Monthly Progress Reports displays the following information:

- Identification and Basic Information
- Details of Births and Deaths during the month

- Details of new registrations at AWCs during the month
- Delivery of Supplementary Nutrition and Pre-School Education
- Number of AWCs using lodized salt
- Program Coverage
- Pre-School Education conducted for children 3-6 years
- Growth Monitoring and Classification of Nutritional Status of Children (as per growth chart based on the WHO Child Growth Standards)
- Immunization Coverage
- Village Health and Nutrition Day (VHND) activity summary
- Referral Services
- Monitoring and Supervision During the Month

### 14 ASR Block Report

The user can select and click on the "ASR Block Report" on the left hand navigation panel and shall be redirected to the below mentioned page where user would be required to choose the location, year, month and accordingly the ASR shall be generated.

|                                                                                                    | Reports -                                                                                                    | Users - Web Apps                                                                                                    | ¢ | 0 | icds-cas |
|----------------------------------------------------------------------------------------------------|----------------------------------------------------------------------------------------------------|----------------------------------------------------------------------------------------------------|---|---|----------|
| Project Rep                                                                                                | orts > 1. Ide                                                                                                    | tification and Basic Information                                                                                       |   |   |          |
| TOOLS<br>My Saved<br>BLOCK REPO<br>Block MPR<br>Block ASR                                                  | Reports                                                                                                    | Report Filters                                                                                                    |   |   |          |
| CUSTOM REP<br>ICDS-CAS Da                                                                                  | PORTS<br>ashboard                                                                                                    | Apply Favorites  Save @Emil Supported                                                                                  |   |   |          |
| REPORTS                                                                                                    | or Block                                                                                                    | Hide Filter Options                                                                                                    |   |   |          |
| Hardware - P<br>Hardware - In<br>Issue Tracker<br>Issue Tracker<br>Level<br>Issue Tracker<br>Issue Tracker | er Diotk<br>er District<br>dividual Hardwa<br>- Individual Issu<br>- Issues (Block<br>- Issues By Tip<br>- Issues By Tip<br>- Issues (Distric<br>- Issues (State) | re Why can't I see any data?<br>es Please choose your filters above and click Apply to see report data.<br>ret<br>e t) |   |   |          |
| MONITOR WO                                                                                                 | ORKERS                                                                                                    |                                                                                                    |   |   |          |

Figure 147: Block ASR Report page filter

Once the user has made the selection, the user shall be able to view and download the ASR report.

# 15 Snapshot of Indicator Views on Dashboard

This section provides a snapshot of key indicators available on the dashboard along with their definitions and their location on the dashboard.

|                                                |                                                                                                    | Section in Dashboard         |                               |                   |               |  |
|------------------------------------------------|----------------------------------------------------------------------------------------------------|------------------------------|-------------------------------|-------------------|---------------|--|
| Indicator                                      | Definition                                                                                                    | Map<br>and<br>Chart<br>Views | ICDS-<br>CAS<br>Fact<br>Sheet | Tabular<br>Report | AWC<br>Report |  |
| Program Area: Materr                           | al and Child Nutrition                                                                                                    |                              |                               |                   |               |  |
| % Underweight<br>Children (weight-for-<br>age) | Of the total number of children who were<br>eligible to be weighed (0-5 years old, alive,<br>registered, enrolled in services), the<br>percentage of children who were<br>moderately or severely underweight | ~                            | ~                             | ~                 | ~             |  |
| % Wasting (weight-for-<br>height)              | Of the total number of children who were<br>eligible to be measured (6-60 months), the<br>percentage of children who were<br>moderately or severely wasted                                                   | ~                            | ~                             | ~                 | ~             |  |
| % Stunting (height-for-<br>age)                | Of the total number of children who were<br>eligible to be measured (6-60 months), the<br>percentage of children who were<br>moderately or severely stunted                                                  | $\checkmark$                 | $\checkmark$                  | $\checkmark$      | $\checkmark$  |  |
| % Newborns with Low<br>Birth Weight            | Of the total number of children born in<br>the month, percentage of children born<br>with a low birth weight                                                                                                 | x                            | $\checkmark$                  | $\checkmark$      | ~             |  |
| % Weighing efficiency<br>(Children <5 weighed) | Of the total number of children eligible to<br>be weighed (0-5 years old, alive, open in<br>month, seeking services), percentage of<br>children weighed                                                      | $\checkmark$                 | $\checkmark$                  | ~                 | $\checkmark$  |  |
| % Early Initiation of<br>Breastfeeding         | Of the total number of children born in<br>the month, percentage of children who<br>were breastfed at birth                                                                                                  | ✓                            | $\checkmark$                  | $\checkmark$      | ~             |  |
| % Exclusive<br>breastfeeding                   | Of the total number of children eligible for<br>exclusive breastfeeding (0-6 months old),<br>percentage of children exclusively<br>breastfed in the month                                                    | $\checkmark$                 | $\checkmark$                  | ✓                 | $\checkmark$  |  |

|                                                                 |                                                                                                    | Section in Dashboard         |                               |                   |               |  |
|-----------------------------------------------------------------|----------------------------------------------------------------------------------------------------|------------------------------|-------------------------------|-------------------|---------------|--|
| Indicator                                                       | Definition                                                                                                    | Map<br>and<br>Chart<br>Views | ICDS-<br>CAS<br>Fact<br>Sheet | Tabular<br>Report | AWC<br>Report |  |
| % Children initiated<br>appropriate<br>complementary<br>feeding | Of the total number of children eligible for<br>initiation of complementary feeding (6-8<br>months old), percentage of children who<br>initiated complementary feeding                                   | ~                            | $\checkmark$                  | $\checkmark$      | ~             |  |
| % Institutional<br>deliveries                                   | Of the total number of women who were<br>seeking services and delivered in the<br>month, the percentage of institutional<br>deliveries in the month.                                                     | ~                            | ~                             | ✓                 | ~             |  |
| Total Number<br>Unweighed                                       | Of the total number of children eligible to<br>be weighed (0-5 years old, alive, open in<br>month, seeking services), number of<br>children unweighed                                                    | ×                            | ✓                             | $\checkmark$      | ×             |  |
| % Immunization<br>coverage (at age 1<br>year)                   | Of the total number of children who are<br>eligible to be fully immunized (older than<br>12 months), the percentage of children<br>who are fully immunized (including late<br>and on time immunizations) |                              | ✓                             | $\checkmark$      | ✓             |  |
| Program Area: ICDS-CA                                           | AS Reach                                                                                                    |                              |                               |                   |               |  |
| Number of AWCs Open<br>yesterday                                | Of the total number of AWCs, the number<br>of AWCs that were open yesterday                                                                                                    | $\checkmark$                 | $\checkmark$                  | $\checkmark$      | ×             |  |
| AWCs covered                                                    | Number of launched AWCs (ever<br>submitted at least one Household<br>Registration form)                                                                                                    | $\checkmark$                 | ×                             | x                 | ×             |  |
| States/UTs covered                                              | Number of launched States                                                                                                    | $\checkmark$                 | ×                             | ×                 | ×             |  |
| Districts covered                                               | Number of launched Districts                                                                                                    | $\checkmark$                 | ×                             | x                 | ×             |  |
| Block covered                                                   | Number of launched Blocks                                                                                                    | $\checkmark$                 | x                             | x                 | x             |  |
| Sectors covered                                                 | Number of launched Sectors                                                                                                    | $\checkmark$                 | ×                             | x                 | x             |  |
| Program Area: Demog                                             | raphics                                                                                                    |                              |                               |                   |               |  |
| Registered Households                                           | Number of households registered                                                                                                    | $\checkmark$                 | $\checkmark$                  | $\checkmark$      | $\checkmark$  |  |

|                                                                 |                                                                               | Section in Dashboard         |                               |                   |               |  |
|-----------------------------------------------------------------|-------------------------------------------------------------------------------|------------------------------|-------------------------------|-------------------|---------------|--|
| Indicator                                                       | Definition                                                                    | Map<br>and<br>Chart<br>Views | ICDS-<br>CAS<br>Fact<br>Sheet | Tabular<br>Report | AWC<br>Report |  |
| Children (0-6 years)                                            | Number of children 0-6 years old                                              | ×                            | $\checkmark$                  | $\checkmark$      | $\checkmark$  |  |
| Children (0-6 years)<br>enrolled for ICDS<br>services           | Number of children 0-6 years old who are<br>enrolled for ICDS services        | ~                            | ~                             | ~                 | ~             |  |
| Pregnant Women                                                  | Number of pregnant women                                                      | ×                            | $\checkmark$                  | $\checkmark$      | $\checkmark$  |  |
| Pregnant Women<br>enrolled for ICDS<br>services                 | Number of pregnant women who are enrolled for ICDS services                   | $\checkmark$                 | $\checkmark$                  | $\checkmark$      | $\checkmark$  |  |
| Lactating Women                                                 | Number of lactating women                                                     | ×                            | $\checkmark$                  | $\checkmark$      | $\checkmark$  |  |
| Lactating Women<br>enrolled for ICDS<br>services                | Number of lactating women who are enrolled for ICDS services                  | √                            | $\checkmark$                  | √                 | $\checkmark$  |  |
| Adolescent Girls (11-14<br>years)                               | Number of adolescent girls 11-14 years old                                    | ×                            | $\checkmark$                  | ×                 | $\checkmark$  |  |
| Adolescent Girls (11-14<br>years) enrolled for<br>ICDS services | Number of adolescent girls 11-14 years old who are enrolled for ICDS services | ×                            | $\checkmark$                  | x                 | $\checkmark$  |  |
| Adolescent Girls (15-18<br>years)                               | Number of adolescent girls 15-18 years<br>old                                 | ×                            | $\checkmark$                  | ×                 | $\checkmark$  |  |
| Adolescent Girls (15-18<br>years) enrolled for<br>ICDS services | Number of adolescent girls 15-18 years old who are enrolled for ICDS services | x                            | $\checkmark$                  | x                 | $\checkmark$  |  |
| Adolescent Girls (11-18<br>years)                               | Number of adolescent girls 11-18 years old                                    | ×                            | $\checkmark$                  | $\checkmark$      | $\checkmark$  |  |
| Adolescent Girls (11-18<br>years) enrolled for<br>ICDS services | Number of adolescent girls 11-18 years old who are enrolled for ICDS services | $\checkmark$                 | $\checkmark$                  | $\checkmark$      | ✓             |  |

|                                                    |                                                                                                    | Section in Dashboard         |                               |                   |               |  |
|----------------------------------------------------|----------------------------------------------------------------------------------------------------|------------------------------|-------------------------------|-------------------|---------------|--|
| Indicator                                          | Definition                                                                                                    | Map<br>and<br>Chart<br>Views | ICDS-<br>CAS<br>Fact<br>Sheet | Tabular<br>Report | AWC<br>Report |  |
| % Aadhaar seeded<br>individuals                    | Of the total number of beneficiaries, the<br>percentage of beneficiaries that have an<br>Aadhaar ID                                                   | × ×                          |                               | √                 | <b>√</b>      |  |
| Program Area: AWC In                               | frastructure                                                                                                    |                              |                               |                   |               |  |
| % AWCs Reported<br>Clean Drinking Water            | Of the total number of AWCs that<br>submitted an Infrastructure Details form,<br>the percentage of AWCs who reported<br>having clean drinking water   | ✓                            | ✓                             | ✓                 | ~             |  |
| % AWCs Reported<br>Functional Toilet               | Of the total number of AWCs that<br>submitted an Infrastructure Details form,<br>the percentage of AWCs who reported<br>having a functional toilet    | ~                            | ~                             | $\checkmark$      | ~             |  |
| % AWCs Reported<br>Medicine Kit                    | Of the total number of AWCs that<br>submitted an Infrastructure Details form,<br>the percentage of AWCs who reported<br>having a medicine kit         | ~                            | ~                             | $\checkmark$      | ~             |  |
| % AWCs Reported<br>Weighing Scale:<br>Infants      | Of the total number of AWCs that<br>submitted an Infrastructure Details form,<br>the percentage of AWCs who reported<br>having infant weighing scales | ~                            | $\checkmark$                  | $\checkmark$      | $\checkmark$  |  |
| % AWCs with<br>Weighing Scale:<br>Mother and Child | Of the total number of AWCs, the percentage of AWCs with mother and child weighing scales                                                             | $\checkmark$                 | $\checkmark$                  | $\checkmark$      | $\checkmark$  |  |
| AWC Report: Pre-Scho                               | ol Education                                                                                                    |                              |                               |                   |               |  |
| AWC Days Open                                      | The number of days AWCs were open in the month                                                                                                    | ×                            | ×                             | ×                 | $\checkmark$  |  |
| AWC Days Open per<br>week                          | The number of days AWCs were open in the week                                                                                                    | x                            | x                             | x                 | $\checkmark$  |  |
| PSE- Average Weekly<br>Attendance                  | The average number of children who attended preschool education in the week                                                                           | ×                            | ×                             | ×                 | $\checkmark$  |  |

|                                                                     |                                                                                                    | Section in Dashboard         |                               |                   |               |  |
|---------------------------------------------------------------------|----------------------------------------------------------------------------------------------------|------------------------------|-------------------------------|-------------------|---------------|--|
| Indicator                                                           | Definition                                                                                                    | Map<br>and<br>Chart<br>Views | ICDS-<br>CAS<br>Fact<br>Sheet | Tabular<br>Report | AWC<br>Report |  |
| Outcome Area: Behavi                                                | or Change                                                                                                    |                              |                               |                   |               |  |
| Percentage of children<br>complementary<br>feeding                  | Of the total number of children eligible for<br>complementary feeding (6-24 months<br>old), the percentage of children who were<br>complementary feeding                                                                                               | ×                            | ~                             | ~                 | ×             |  |
| Percentage of children<br>consuming at least 4<br>food groups       | Of the total number of children eligible for<br>complementary feeding (6-24 months<br>old), the percentage of children who were<br>consuming at least 4 food groups                                                                                    | ×                            | ~                             | ~                 | ×             |  |
| Percentage of children<br>consuming adequate<br>food                | Of the total number of children eligible for<br>complementary feeding (6-24 months<br>old), the percentage of children who were<br>consuming an adequate quantity of food<br>during their last visit (could have been in a<br>previous month)          | ×                            | ✓                             | ~                 | x             |  |
| Percentage of children<br>whose mothers hand<br>wash before feeding | Of the total number of children eligible for<br>complementary feeding (6-24 months<br>old), the percentage of children whose<br>mothers washed their hands prior to<br>feeding during their last visit (could have<br>been in a previous month)        | x                            | ~                             | ✓                 | x             |  |
| Percent women<br>Resting during<br>pregnancy                        | Of the total number of pregnant women<br>that are seeking services, the percentage<br>of women who indicated that they are<br>resting during pregnancy at their last birth<br>preparedness visit (could have been in a<br>previous month)              | ×                            | ✓                             | ✓                 | ×             |  |
| Percent eating extra<br>meal during pregnancy                       | Of the total number of pregnant women<br>that are seeking services, the percentage<br>of women who indicated that they are<br>eating an extra meal during pregnancy at<br>their last birth preparedness visit (could<br>have been in a previous month) | ×                            | ~                             | ~                 | x             |  |
| Percent trimester 3<br>women Counselled on                          | Of the total number of pregnant women in their third trimester, the percentage of                                                                                                    | x                            | $\checkmark$                  | $\checkmark$      | ×             |  |

|                                                           |                                                                                                    | Section in Dashboard         |                               |                   |               |  |
|-----------------------------------------------------------|----------------------------------------------------------------------------------------------------|------------------------------|-------------------------------|-------------------|---------------|--|
| Indicator                                                 | Definition                                                                                                    | Map<br>and<br>Chart<br>Views | ICDS-<br>CAS<br>Fact<br>Sheet | Tabular<br>Report | AWC<br>Report |  |
| immediate EBF during<br>home visit                        | women who were counselled on<br>immediate exclusive breastfeeding during<br>their last home visit                                                                                              |                              |                               |                   |               |  |
| Outcome Area: Interve                                     | entions                                                                                                    |                              |                               |                   |               |  |
| Percent Anemic                                            | Of the total number of pregnant women,<br>the percentage of women who were<br>moderately or severely anemic in their last<br>birth preparedness visit (could have been<br>in a previous visit) | ×                            | ~                             | $\checkmark$      | ×             |  |
| Percent tetanus<br>complete                               | Of the total number of pregnant women,<br>the percentage of women who completed<br>their tetanus vaccinations                                                                                  | x                            | $\checkmark$                  | $\checkmark$      | ×             |  |
| Percent women had at<br>least 1 ANC visit by<br>delivery  | Of the total number of women who<br>delivered in the month and are seeking<br>services, the percentage of women who<br>had at least one ANC visit during their<br>pregnancy                    | ×                            | ✓                             | ✓                 | ×             |  |
| Percent women had at<br>least 2 ANC visits by<br>delivery | Of the total number of women who<br>delivered in the month and are seeking<br>services, the percentage of women who<br>had at least two ANC visits during their<br>pregnancy                   | ×                            | ✓                             | ✓                 | ×             |  |
| Percent women had at<br>least 3 ANC visits by<br>delivery | Of the total number of women who<br>delivered in the month and are seeking<br>services, the percentage of women who<br>had at least three ANC visits during their<br>pregnancy                 | x                            | ~                             | ~                 | ×             |  |
| Percent women had at<br>least 4 ANC visits by<br>delivery | Of the total number of women who<br>delivered in the month and are seeking<br>services, the percentage of women who<br>had at least four ANC visits during their<br>pregnancy                  | x                            | ✓                             | √                 | x             |  |
| Tabular Report: Syster                                    | n Usage                                                                                                    |                              |                               |                   |               |  |

|                                                         |                                                  | Section in Dashboard         |                               |                   |               |  |
|---------------------------------------------------------|--------------------------------------------------|------------------------------|-------------------------------|-------------------|---------------|--|
| Indicator                                               | Definition                                       | Map<br>and<br>Chart<br>Views | ICDS-<br>CAS<br>Fact<br>Sheet | Tabular<br>Report | AWC<br>Report |  |
| Number of days AWC<br>was open in the given<br>month    | Number of days in which AWC was open             | ×                            | ×                             | $\checkmark$      | x             |  |
| Number of household registration forms                  | Number of Household registration forms submitted | ×                            | ×                             | $\checkmark$      | ×             |  |
| Number of early<br>initiation of<br>breastfeeding forms | Number of EBF forms submitted                    | ×                            | ×                             | $\checkmark$      | ×             |  |
| Number of<br>complementary<br>feeding forms             | Number of CF forms submitted                     | ×                            | x                             | √                 | x             |  |
| Number of growth monitoring forms                       | Number of GMP forms submitted                    | ×                            | ×                             | $\checkmark$      | ×             |  |
| Number of take home<br>rations forms                    | Number of THR forms submitted                    | ×                            | ×                             | $\checkmark$      | ×             |  |
| Number of due list<br>forms                             | Number of Due List forms submitted               | ×                            | ×                             | $\checkmark$      | ×             |  |

# 16 Dashboard Usage Checklist

This section outlines the activities which need to be undertaken by dashboard users on daily, weekly and monthly basis for effective monitoring of ICDS program.

#### **Daily**

- Review Program Summary and note whether data is increasing or decreasing.
- For indicators that are decreasing, view the Map/Chart view to look at trends.
- Go to the Chart view page and view top and bottom performing locations under your administrative level.
- Follow up with these locations to understand reasons for poor performance and identify areas for support.

#### Weekly

- Use the Map View to see if there are certain areas performing better than others.
- Consider if there are factors specific to those geographic areas influencing the trends.
- Use the Chart View to see how the indicator has changed in the past four months. If there has been a consistent negative trend or significant negative change in the indicator.
- Investigate the reasons for this change.
- Follow up with the respective location leaders to offer support.

#### **Monthly**

- Review ICDS-CAS Fact Sheets to see how the current month's progress compares to the past two months.
- Select priority indicators to address in the coming month. Share information about these indicators with your team so they have context on the problem.
  - See Map View to show the status of the indicator across geographic areas.
  - See Chart View to see historical trends on the indicator.
- Make a plan for addressing service delivery indicators that are stagnant or worsening over time.
  - Work with the ICDS team in your administrative area to identify the service delivery inputs that would lead to improved performance on outcomes indicators.
  - Set reasonable targets for improvement. Remember that some indicators will be slower to change than others. Some short-term targets could include increasing the number of AWCs open daily, a high percentage of PSE attendance, and weighing efficiency.
  - Agree on goals for service delivery improvement with the ICDS team in your administrative area.
  - Set up a time to review your progress on this month's goals.

## 17 Decision Making through Dashboard

The ICDS-CAS Dashboard display data and provides reports on various program areas for administrative officers to interpret as they see fit to the program. This section of the manual aims to provide some support to administrative officials on how to interact with and understand the various data points and reports available on the dashboard in order to make data-driven decisions in the ICDS program.

In order to provide a detailed understanding of how to navigate the dashboard for use in decision-making to improve service delivery of the ICDS program, two use-cases are presented here:

#### Use Case 1: State Project Management Unit (AWC Infrastructure)

**Scenario:** SPMU wishes to complete procurement of weighing scales. In order to do so, the SPMU team uses the ICDS-CAS Dashboard to investigate the current status of weighing scales available at AWCs in the State. How can the team access this information from the dashboard?

#### Steps to be followed on the Dashboard:

• View State-level Program Summary for AWC Infrastructure to follow up on procurements of scales that were made for several Districts.

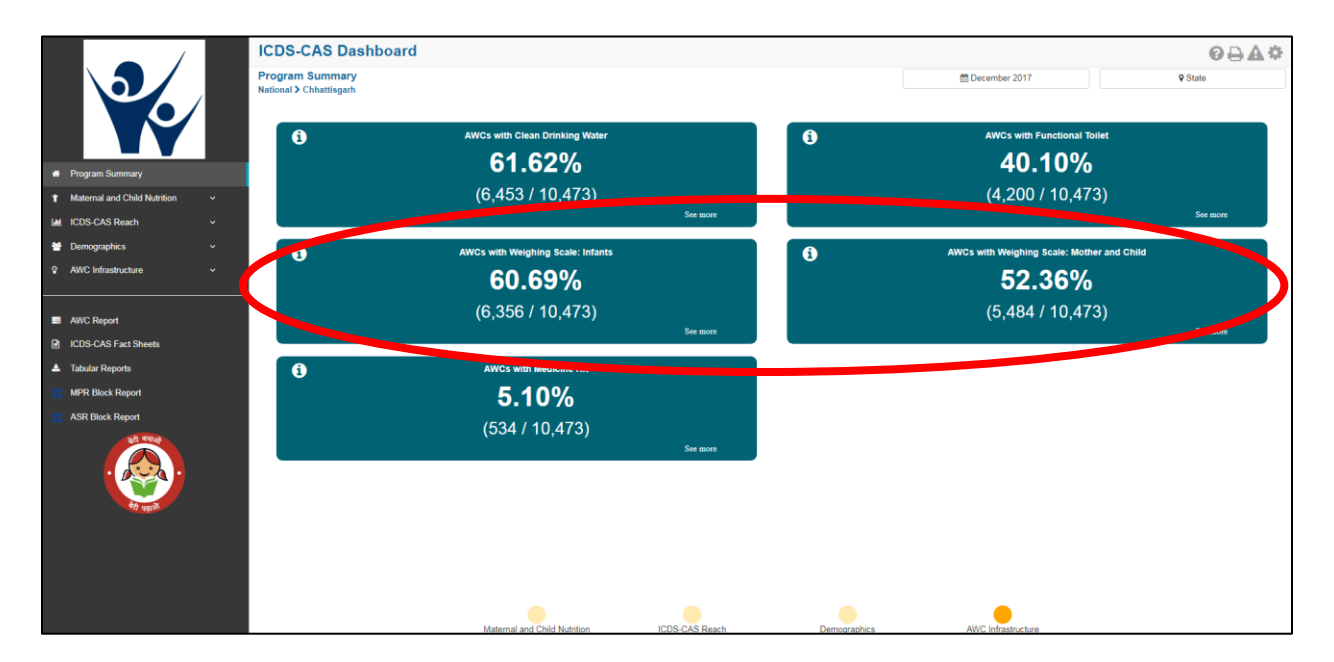

• Select "See more" to see District-level data on a Map View.

#### Figure 148: Use Case 1

- Switch to Chart View to see a ranking of top- and bottom-performing Districts.
- Contact lowest-performing Districts to investigate potential bottlenecks in the distribution of scales.
- Encourage District officials to ensure that AWWs are completing the Infrastructure Details form in the ICDS-CAS application.

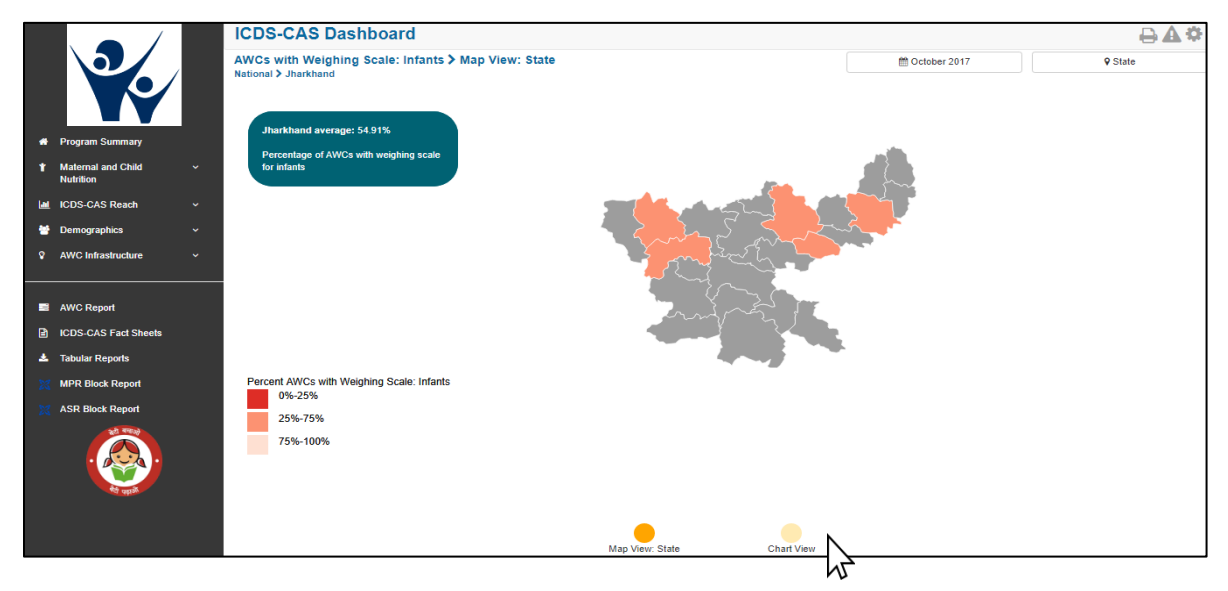

Figure 149: Use Case 1

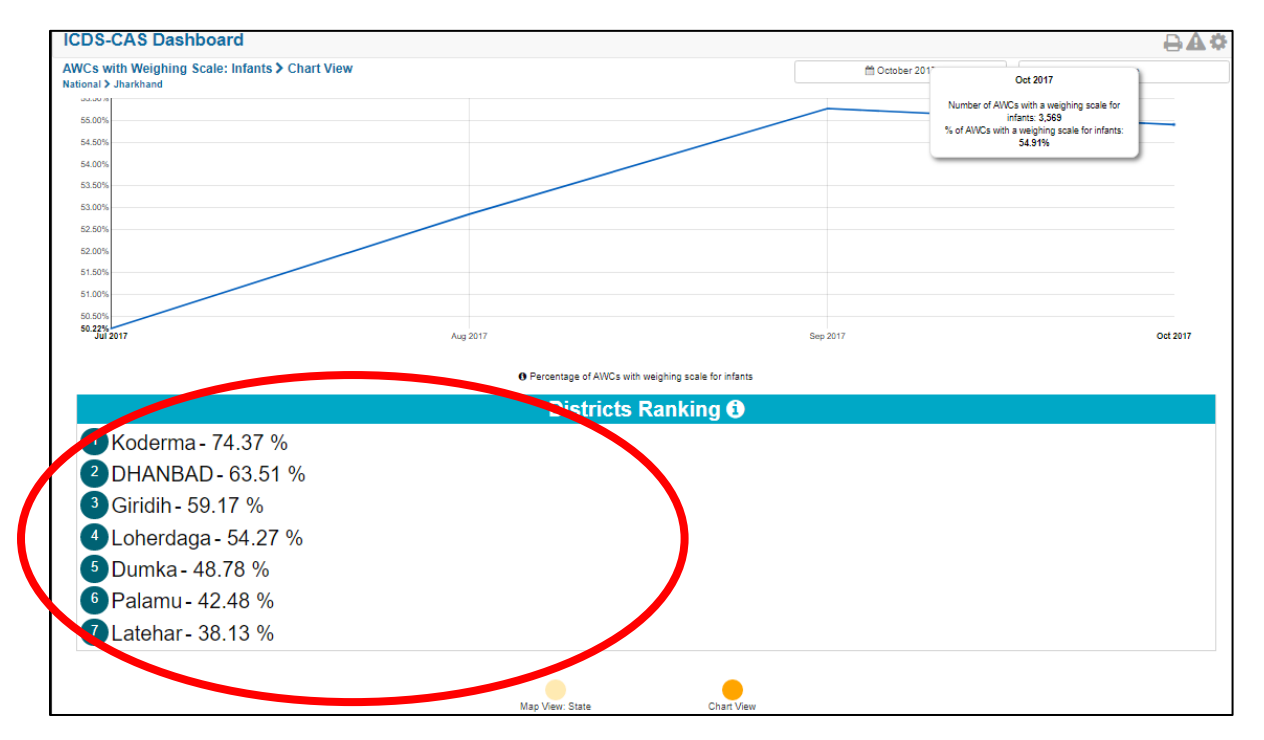

Figure 150: Use Case 1

#### Use Case 2: District Program Officer (AWW Performance)

**Scenario:** DPO wishes to monitor the performance of AWWs and follow up with low performing workers. How can the DPO access this information from the dashboard?

#### Steps to be followed on the Dashboard:

- Views District-level Program Summary for Maternal and Child Nutrition.
- Notice that the indicator Early Initiation of Breastfeeding is very low.
- Select "See more" to see the data on a Map View. Drill down to the Block that shows the lowest percentage of Early Initiation of Breastfeeding.

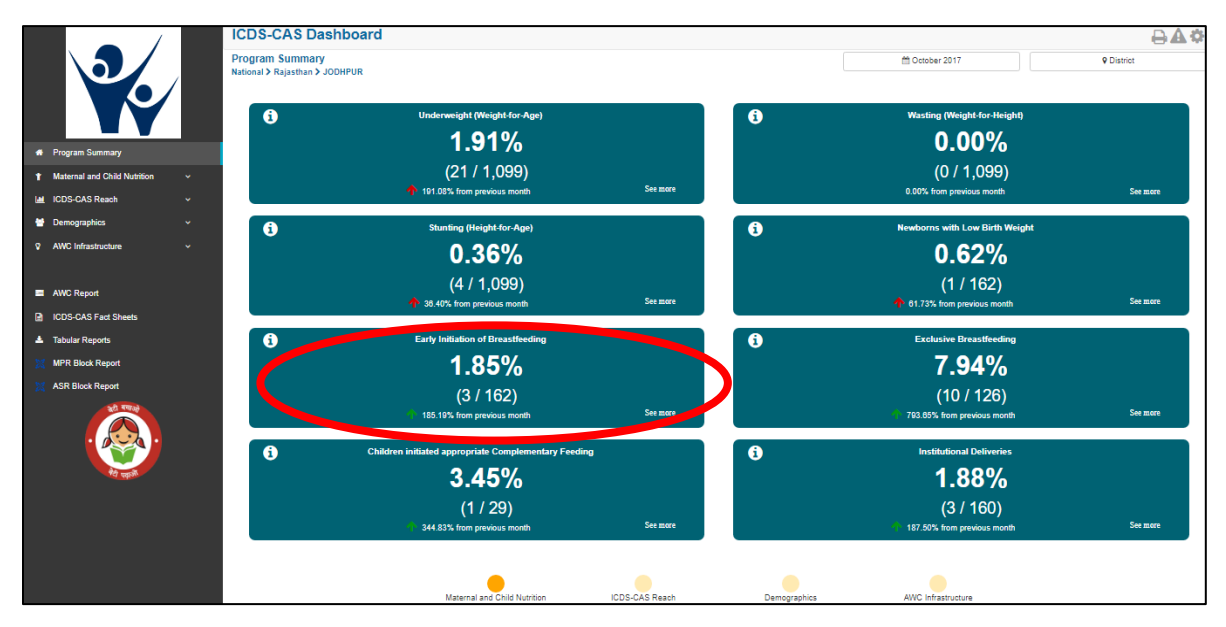

Figure 151: Use Case 2

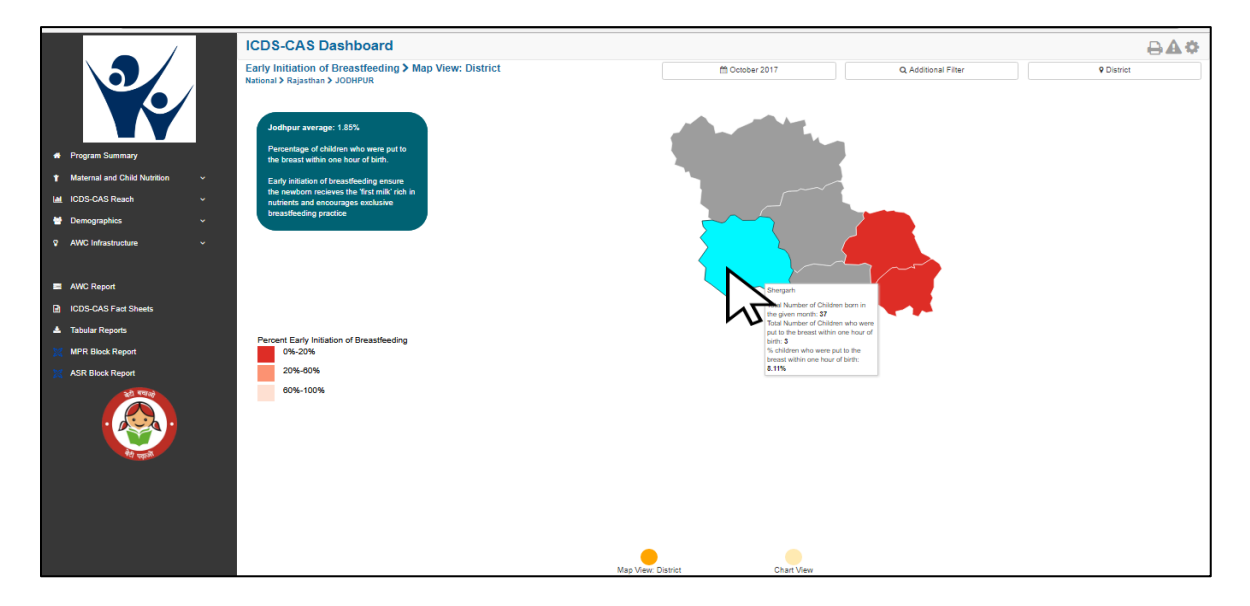

Figure 152: Use Case 2

- Upon looking at the map, notice that one Sector has significantly lower performance on "Early Initiation of Breastfeeding".
- Switch to chart view to see a ranking of top- and bottom-performing AWCs.

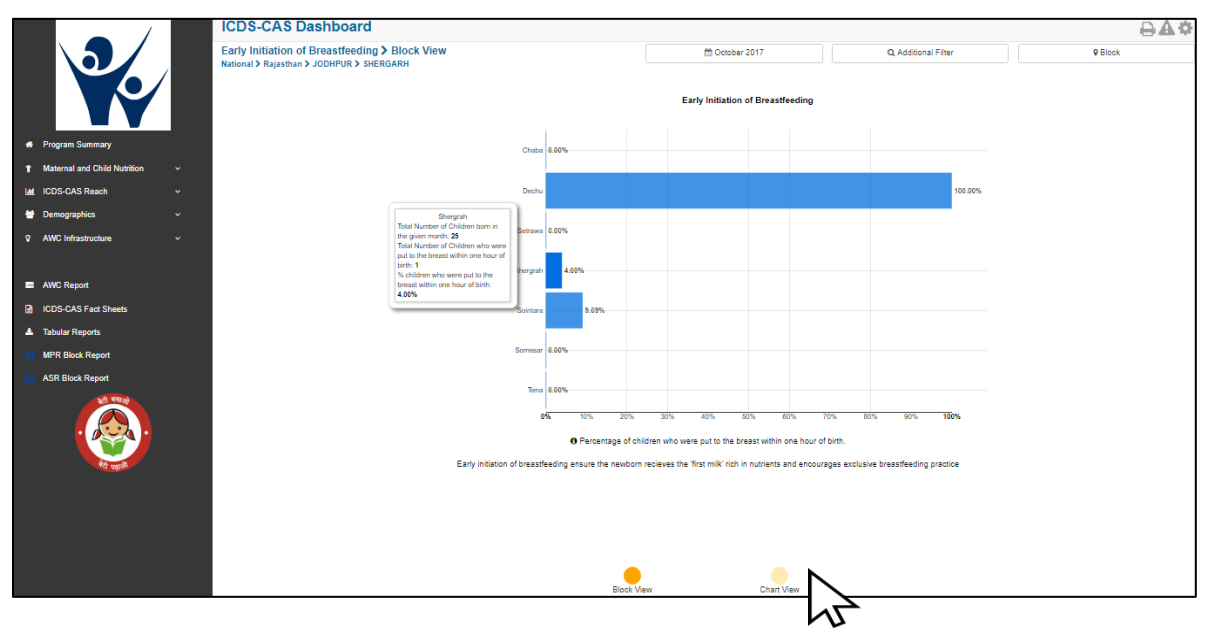

Figure 153: Use Case 2

|                              | ICDS-CAS Dashboard                            |                          |                                                                                                   |                                            | ⊖∆≎     |
|------------------------------|-----------------------------------------------|--------------------------|---------------------------------------------------------------------------------------------------|--------------------------------------------|---------|
|                              | Early Initiation of Breastfeeding > Chart Vie | 9W                       | Cctober 2017                                                                                      | Q Additional Filter                        | 9 Block |
|                              | Radonar > Rajastilar > 30011 OK > 312 KOAKI   |                          |                                                                                                   |                                            |         |
|                              | 7.00%                                         |                          |                                                                                                   |                                            |         |
|                              | 6.00%                                         |                          |                                                                                                   |                                            |         |
| Program Summary              | 5.00%                                         |                          |                                                                                                   |                                            |         |
| Maternal and Child Nutrition | 4.00%                                         |                          |                                                                                                   |                                            |         |
| M ICDS-CAS Reach             | 2005                                          |                          |                                                                                                   |                                            |         |
| 😁 Demographics               | 1.00%                                         |                          |                                                                                                   |                                            |         |
| AWC Infrastructure           | × 0.00%                                       |                          | /                                                                                                 |                                            |         |
|                              | -1.00%<br>Jul 201                             | 7 Aug 2017               | Sep 2017                                                                                          | Oct 2017                                   |         |
| AWC Report                   |                                               |                          |                                                                                                   |                                            |         |
| ICDS-CAS Fact Sheets         |                                               | "first milk" rich in nut | thin one hour of birth. Early initiation of breastfeedi<br>employees exclusive breastfeeding prac | ng ensure the newborn recieves the<br>tice |         |
| 🛓 Tabular Reports            |                                               | S                        | ectors Ranking 1                                                                                  |                                            |         |
| MPR Block Report             | 1 Jechus 100 00 %                             |                          |                                                                                                   |                                            |         |
| X ASR Block Report           |                                               |                          |                                                                                                   |                                            |         |
|                              | 2 Solntara - 9.09 %                           |                          |                                                                                                   |                                            |         |
| . 😥 .                        | <sup>3</sup> Shergrah - 4.00 %                |                          |                                                                                                   |                                            |         |
|                              | 4 Setrawa - 0.00 %                            |                          |                                                                                                   |                                            |         |
| र्षेव स्वर्ध्वस              | 5 Chaba - 0.00 %                              |                          |                                                                                                   |                                            |         |
|                              | 6 Tena - 0.00 %                               |                          |                                                                                                   |                                            |         |
|                              | Somesar- 0.00 %                               |                          |                                                                                                   |                                            |         |
|                              |                                               |                          |                                                                                                   |                                            |         |
|                              |                                               |                          |                                                                                                   |                                            |         |
|                              |                                               |                          | Chart View                                                                                        |                                            |         |

Figure 154: Use Case 2

- Go to Tabular Reports to download the 'Child' report by AWC level for the specific location
- Identify the lowest-performing AWCs

• Call the AWW's supervisor and encourage her to give more mentoring to AWWs about the importance of early initiation of breastfeeding as well as to improve app usage.

|                                   | ICDS-CAS Dashboard            |             | <b>A</b> \$ |
|-----------------------------------|-------------------------------|-------------|-------------|
|                                   | Export Program Area Indicator | s:          |             |
|                                   | Program Area: 🚯               | Child •     |             |
| Program Summary                   | Format: 0                     | Excel +     |             |
| ↑ Maternal and Child  ✓ Nutrition | Location: ()                  | Rajasthan • |             |
| Lat ICDS-CAS Reach ~              |                               | JODHPUR *   |             |
| Demographics ~                    |                               | SHERGARH    |             |
| AWC Infrastructure                |                               |             |             |
|                                   |                               | snergran •  |             |
| AWC Report                        |                               | All         |             |
| ICDS-CAS Fact Sheets              | View by: ()                   | AWC         |             |
| 🛓 Tabular Reports                 |                               |             |             |
| MPR Block Report                  | Month: 0                      | October ·   |             |
| X ASR Block Report                | Year: 0                       | 2017 •      |             |
|                                   |                               | Export      |             |

#### Figure 155: Use Case 2

|    | 🕁 🔊 - 순 - 👜 = Children (1) [Compatibility Mode] - Excel |                                                                                 |                              |                      |                                                                             |                                 |                                                  |                                                                        |                                                              |                                                                         |                                                                    |                                                                           |                                                                                         |                                                     |                                                                 | Sign in                                                                                               | 岙                                                                                                  | -                                                                                                    | ٥                                                                                                    | >                                                                                                    | <                |                 |        |                       |                            |                  |                    |    |    |   |
|----|---------------------------------------------------------|---------------------------------------------------------------------------------|------------------------------|----------------------|-----------------------------------------------------------------------------|---------------------------------|--------------------------------------------------|------------------------------------------------------------------------|--------------------------------------------------------------|-------------------------------------------------------------------------|--------------------------------------------------------------------|---------------------------------------------------------------------------|-----------------------------------------------------------------------------------------|-----------------------------------------------------|-----------------------------------------------------------------|----------------------------------------------------------------------------------------------------|----------------------------------------------------------------------------------------------------|----------------------------------------------------------------------------------------------------|----------------------------------------------------------------------------------------------------|----------------------------------------------------------------------------------------------------|------------------|-----------------|--------|-----------------------|----------------------------|------------------|--------------------|----|----|---|
| 1  | File                                                    | Home Insert Page Layout Formulas Data Review View Q Tell me what you want to do |                              |                      |                                                                             |                                 |                                                  |                                                                        |                                                              |                                                                         |                                                                    |                                                                           |                                                                                         |                                                     |                                                                 |                                                                                                    |                                                                                                    |                                                                                                    | Я                                                                                                    | Share                                                                                                    |                  |                 |        |                       |                            |                  |                    |    |    |   |
| Pa | Laste<br>vste<br>v⊂Clip                                 | Cut<br>Copy<br>Format                                                           | Painter                      | Arial<br>B I         | U - E                                                                       | + 10<br>∃ +   <u>₹</u><br>nt    | A <sup>*</sup> ↓<br><sup>3</sup> • <u>A</u>      | • ≡                                                                    | = =                                                          | ≫ -                                                                     | ₩<br>W<br>nment                                                    | lrap Text<br>lerge & C                                                    | Center +                                                                                | Ger<br>\$                                           | neral<br>• % •<br>Number                                        | *<br>€.0 .00<br>5                                                                                     | Condi<br>Forma                                                                                     | itional Fe<br>atting *<br>St                                                                                             | ormat as<br>Table *<br>tyles                                                                                           | Cell<br>Styles *                                                                                                    | €<br>E<br>Insert | Delete<br>Cells | Format | ∑ Au<br>↓ Fil<br>◆ Cl | rtoSum<br>I∓<br>ear∓<br>E¢ | Sort &<br>Filter | Find &<br>Select + |    |    | ^ |
| T  | 1                                                       | Ŧ                                                                               |                              | X V                  | $f_X$                                                                       | Percer                          | ntage of                                         | childre                                                                | n exclu                                                      | isively b                                                               | reastfe                                                            | eding                                                                     |                                                                                         |                                                     |                                                                 |                                                                                                    |                                                                                                    |                                                                                                    |                                                                                                    |                                                                                                    |                  |                 |        |                       |                            |                  |                    |    |    | ۷ |
| 1  | A                                                       | B                                                                               | C                            | D                    | AWC                                                                         | F<br>Weighing<br>efficienc<br>y | G<br>Height<br>Measure<br>ment<br>Efficienc<br>y | H<br>Total<br>number<br>of<br>unweighe<br>d children<br>(0-5<br>Years) | Percenta<br>ge of<br>severely<br>underwei<br>ght<br>children | J<br>Percenta<br>ge of<br>moderate<br>ly<br>underwei<br>ght<br>children | P<br>Percenta<br>ge of<br>children<br>with<br>moderate<br>stunting | Q<br>Percenta<br>ge of<br>children<br>with<br>normal<br>height-for<br>age | R<br>Percenta<br>ge of<br>children<br>with<br>complete<br>d 1 year<br>immuniza<br>tions | S<br>Percer<br>ge of<br>childre<br>breas<br>at birt | Percentage<br>of children<br>exclusively<br>d breastfeedi<br>ng | U<br>Percenta<br>ge of<br>chidren<br>nitiated<br>omplem<br>ntary<br>reding<br>n the<br>kst 30<br>tys) | V<br>Percenta<br>ge of<br>children<br>initiated<br>appropria<br>te<br>complem<br>entary<br>feeding | W<br>Percenta<br>ge of<br>children<br>receiving<br>complem<br>entary<br>feeding<br>with<br>adequate<br>diet<br>diversity | X<br>Percenta<br>ge of<br>children<br>receiving<br>complem<br>entary<br>feeding<br>with<br>adequate<br>diet<br>guanity | Y<br>Percenta<br>ge of<br>children<br>receiving<br>complem<br>entary<br>feeding<br>with<br>appropria<br>te<br>handwas<br>hing<br>before<br>feeding | Z                | AA              | AB     | AC                    | AD                         | AE               | AF                 | AG | AH |   |
| 2  | Rajastha<br>n                                           | JODHPU<br>R                                                                     | SHERGA<br>RH                 | Shergrah             | Bhungara<br>2[081131<br>10422]<br>Bhungara<br>Gaon[081                      | 50.00 %                         | 0.00 %                                           | 3                                                                      | 0.00 %                                                       | 0.00 %                                                                  | 0.00 %                                                             | 0.00 %                                                                    | 0.00%                                                                                   | 0.00                                                | 0.00 %                                                          | 00 %                                                                                                  | 33.33 %                                                                                            | 33.33 %                                                                                                    | 0.00 %                                                                                                    | 33.33 %                                                                                                    |                  |                 |        |                       |                            |                  |                    |    |    |   |
| 3  | Rajastha<br>n<br>Rajastha                               | JODHPU<br>R<br>JODHPU                                                           | SHERGA<br>RH<br>SHERGA       | Shergrah             | 13110421<br>]<br>Gajesing<br>h nagar<br>Bhungara<br>[0811311                | 40.15 %                         | 0.00 %                                           | 7                                                                      | 7.69 %                                                       | 15.38 %                                                                 | 0.00 %                                                             | 0.00 %                                                                    | 0.00%                                                                                   | 0.00                                                | 0.00 %                                                          | 00 %                                                                                                  | 100.00 %                                                                                           | 100.00 %                                                                                                    | 0.00 %                                                                                                    | 100.00 %                                                                                                    |                  |                 |        |                       |                            |                  |                    |    |    |   |
| 4  | n<br>Rajastha<br>n                                      | R<br>JODHPU<br>R                                                                | RH<br>SHERGA<br>RH           | Shergrah<br>Shergrah | 0424]<br>Gumansi<br>nghpura[<br>08113110<br>413]<br>Hemawa                  | 15.38 %<br>57.14 %              | 0.00 %                                           | 3                                                                      | 0.00 %                                                       | 0.00 %                                                                  | 0.00 %                                                             | 0.00 %                                                                    | 0.00%                                                                                   | 0.00 %                                              | 0.00 %                                                          | 00 %                                                                                                  | 12.50 %                                                                                            | 25.00 %                                                                                                    | 0.00 %                                                                                                    | 0.00 %<br>50.00 %                                                                                                    |                  |                 |        |                       |                            |                  |                    |    |    |   |
| 6  | Rajastha<br>n<br>Rajastha<br>n                          | JODHPU<br>R<br>JODHPU<br>R                                                      | SHERGA<br>RH<br>SHERGA<br>RH | Shergrah<br>Shergrah | s[081131<br>10414]<br>M Daukio<br>Ki Dhani<br>Shergarh[<br>08113110<br>427] | 33.33 %<br>60.00 %              | 0.00 %                                           | 4                                                                      | 0.00 %                                                       | 0.00 %                                                                  | 0.00 %                                                             | 0.00 %                                                                    | 0.00%                                                                                   | 0.00 %                                              | 0.00 %                                                          | 0.00 %                                                                                                | 33.33 %<br>0.00 %                                                                                  | 0.00 %                                                                                                    | 0.00 %                                                                                                    | 33.33 %<br>0.00 %                                                                                                    |                  |                 |        |                       |                            |                  |                    |    |    | v |
|    | Children Filters 🕀                                      |                                                                                 |                              |                      |                                                                             |                                 |                                                  |                                                                        |                                                              |                                                                         |                                                                    |                                                                           |                                                                                         |                                                     |                                                                 |                                                                                                    |                                                                                                    |                                                                                                    |                                                                                                    |                                                                                                    |                  |                 |        |                       |                            |                  |                    |    |    |   |

Figure 156: Use Case 2

# Disclaimer

The screenshots and figures shown in the manual are only for reference purpose. The user is requested to visit the ICD-CAS Dashboard for actual and up-to date figures.